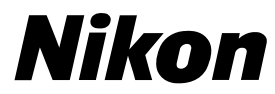

Návod k obsluze digitálního fotoaparátu

# COOLPIX885

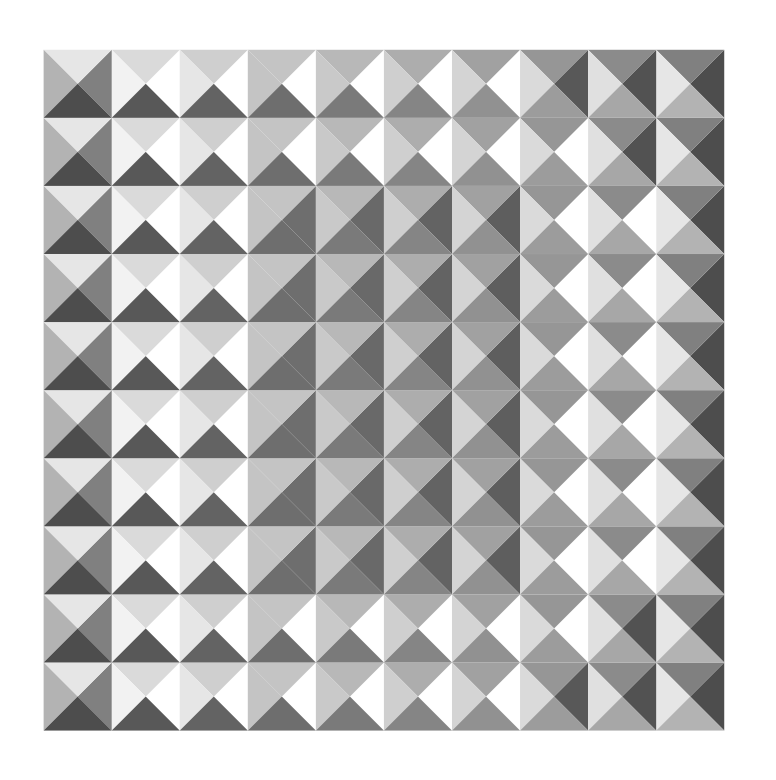

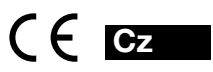

# Produktová dokumentace

Dokumentace k tomuto výrobku obsahuje níže uvedené návody k obsluze. Před použitím fotoaparátu si pečlivě přečtěte všechny instrukce, abyste byli schopni plně využít všech jeho možností.

#### Stručný návod k obsluze

Stručný návod k obsluze Vás provede krok za krokem vybalením a nastavením Vašeho digitálního fotoaparátu, zhotovením prvních fotografií a jejich přenosem do počítače.

#### Návod k obsluze digitálního fotoaparátu

Návod k obsluze digitálního fotoaparátu (tento návod) obsahuje kompletní návod k obsluze Vašeho fotoaparátu.

#### Referenční návod k obsluze softwaru Nikon View

Referenční návod k obsluze softwaru Nikon View je k dispozici v elektronické formě na referenčním CD dodávaném s Vaším fotoaparátem. Informace o možnosti prohlížení tohoto návodu viz "Referenční příručka: Propojení" v tomto návodu k obsluze.

# Pro Vaši bezpečnost Správná manipulace s fotoaparátem a bateriemi

Abyste zabránili poškození Vašeho přístroje Nikon a vyvarovali se eventuálního poranění či poranění ostatních osob, přečtěte si pečlivě následující bezpečnostní pokyny. Tyto pokyny umístěte tak, aby si je mohli přečíst všichni potenciální uživatelé přístroje.

Možné následky, které by mohly být způsobeny neuposlechnutím pokynů zde uvedených jsou označeny následujícími symboly:

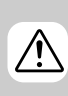

Tento symbol znamená varo-vání - informace takto označené je nutné si přečíst před použitím výrobku Nikon pro zabránění možnému poranění.

#### é je tím ění v nění - informace, které označuje, je třeba si přečíst pro předejití možnému poškození přístroje.

Tento symbol znamená upozor-

# VAROVÁNÍ

### ٨ Nedívejte se hledáčkem fotoaparátu přímo do slunce

Pozorování slunce nebo jiného silného světelného zdroje přes hledáček fotoaparátu může způsobit trvalé poškození zraku.

### 🔨 V případě výskytu závady přístroj ihned vypněte

Zaznamenáte-li, že z přístroje nebo síťového adaptéru (zvláštní příslušenství) vychází neobvyklý zápach nebo kouř, odpojte síťový adaptér

a vyjměte z přístroje baterii - zabráníte tak možnému požáru. Pokračujete-li v používání přístroje, riskujete úraz elektrickým proudem. Po vyjmutí baterie odneste přístroj na přezkoušení do autorizovaného servisu Nikon.

### 🔨 Nepoužívejte přístroj v blízkosti hořlavých plynů

Elektrické vybavení nepoužívejte v blízkosti hořlavých plynů, jinak může dojít k požáru nebo výbuchu.

### 🔨 Řemínek přístroje si nezavěšujte okolo krku

Zavěšení fotoaparátu na řemínku okolo krku může způsobit uškrcení. Zvláštní pozornost věnujte tomu, aby k zavěšení fotoaparátu okolo krku nedošlo u dětí či dospívající mládeže.

# 🕂 Přístroj nerozebírejte

Dotykem nechráněných částí těla s vnitřními částmi fotoaparátu může dojít k poranění elektrickým proudem. V případě poruchy smí přístroj opravovat pouze kvalifikovaný technik. Dojde-li k otevření těla přístroje nárazem nebo jinou nehodou, vyjměte baterii a/nebo odpojte síťový adaptér od elektrické sítě a přístroj odneste na kontrolu do autorizovaného servisu Nikon.

### 🕂 Při manipulaci s bateriemi dbejte náležité bezpečnosti

Baterie mohou při nesprávném zacházení vytéct nebo explodovat. Při práci s bateriemi určenými pro tento fotoaparát dodržujte následující bezpečnostní pravidla:

- Před výměnou baterie se nejprve přesvědčete, jestli je přístroj vypnutý. Používáte-li síťový adaptér, nejprve jej odpojte.
- Používejte pouze dodávanou lithionovou baterii Nikon EN-EK 1 nebo 6V lithiovou baterii typu 2 CR5 (DL 245).
- Při vkládání baterie do přístroje se nepokoušejte baterii vložit horní stranou dolů, ani opačným směrem.
- Baterii nezkratujte ani nedemontujte.
- Nevystavujte baterii působení nadměrných teplot nebo plamenů.
- · Zabraňte namočení resp. ponoření baterie do vody.
- Baterie nepřepravujte v přítomnosti kovových předmětů jako jsou řetízky na krk nebo sponky do vlasů.
- Jsou-li baterie plně vybité, mají tendenci vytékat. Abyste zabránili poškození přístroje, nezapomeňte plně vybitou baterii vyjmout!
- Nepoužíváte-li baterii, nasaďte krytku kontaktů a uložte baterii na chladném místě.
- Ihned po práci s přístrojem, resp. při dlouhodobější práci s přístrojem napájeným baterií, může dojít k ohřátí baterie. Před vyjmutím baterie fotoaparát vypněte a počkejte, až baterie vychladne.
- Při použití lithiové baterie 2 CR5 (DL 245) může dojít ke znatelnému zahřátí gripu přístroje, nejedná se však o závadu.
- Zaznamenáte-li na baterii jakékoli změny (změna barvy, deformace), ihned ji přestaňte používat.

### 🎊 Používejte vhodné typy kabelů

K propojování fotoaparátu s jinými zařízeními pomocí vstupních a výstupních konektorů používejte pouze kabely dodávané firmou Nikon pro tento účel - pouze tak máte jistotu dodržení elektronických parametrů zapojení.

#### 🖄 Vybavení uchovávejte mimo dosah dětí

Zvláštní pozornost věnujte pozornost tomu, aby se baterie nebo jiné malé součástky nedostaly do úst dítěte.

### 🔨 Vyjímání paměťových karet

Paměťové karty se mohou během používání ohřát. Při vyjímání karty z přístroje dbejte náležité opatrnosti.

### 🔨 Disky CD-ROM

Disky CD-ROM, na kterých je distribuován software a návody k obsluze nepřehrávejte na audio CD zařízení. Přehrávání disků CD-ROM na audio CD přehrávači může vést ke ztrátě sluchu nebo poškození zařízení.

### 🔨 Při práci s bleskem dodržujte bezpečnostní pravidla

Použití blesku v blízkosti očí může způsobit poškození zraku. Zvláštní opatrnosti dbejte při fotografování dětí - zde by se měl blesk nacházet minimálně 1 m (3.3 ft.) od fotografovaného dítěte.

# 🔨 Práce s hledáčkem

Při manipulaci s voličem provozních režimů a tlačítky zoomu během pozorování obrazu v hledáčku, dejte pozor, abyste si náhodně neporanili oko.

### 🔨 Zabraňte kontaktu s tekutými krystaly

Dojde-li k poškození monitoru, dejte pozor, abyste se neporanili střepy z krycího skla a zabraňte styku pokožky, očí nebo úst s tekutými krystaly z monitoru.

# UPOZORNĚNÍ

#### 🗸 Přístroj udržujte v suchu

Fotoaparát není vodotěsný, a při ponoření do vody nebo vystavením vysokému stupni vlhkosti se může porouchat. Vytvoření koroze na vnitřních mechanismech přístroje může způsobit jeho neopravitelné poškození.

#### / Přístroj chraňte před solí, prachem a pískem

Po použití fotoaparátu na pláži nebo v blízkosti mořského pobřeží, otřete opatrně z přístroje lehce navlhčeným hadříkem jakékoli usazeniny prachu nebo soli, a přístroj pečlivě osušte.

### Nedotýkejte se prsty objektivu

Správný postup při čištění objektivu je popsán v kapitole "Technické informace: Péče o fotoaparát".

#### Při manipulaci s objektivem a pohyblivými díly přístroje dbejte náležité opatrnosti

Při manipulaci s krytem prostoru pro baterii, krytem slotu pro paměťovou kartu, krytem konektorů resp. krytem objektivu nepoužívejte příliš velkou sílu. Tyto části jsou zvláště náchylné k poškození.

#### Před vyjmutím baterie nebo odpojením síťového adaptéru oba přístroje vypněte

Je-li přístroj zapnutý, neodpojujte síťový zdroj ani nevyjímejte baterii, jinak může dojít k nechtěnému vymazání (zapsání) snímků z paměti. Násilné přerušení přívodu energie může za takovýchto okolností způsobit ztrátu dat nebo poškození vnitřních obvodů přístroje resp. paměti. Abyste zabránili nechtěnému přerušení dodávky energie, nepřenášejte při použití síťového adaptéru fotoaparát z místa na místo.

### 🗸 Chraňte přístroj před nárazy

Je-li přístroj vystaven silnému nárazu nebo vibracím, může se poškodit.

#### / Přístroj držte mimo dosah silných magnetických polí

Nepoužívejte ani neskladujte přístroj v blízkosti zařízení produkujících silné elektromagnetické záření resp. magnetická pole. Silný statický náboj nebo magnetické pole vzniklé působením zařízení jako jsou rádiové vysílače, mohou interferovat s funkcí přístroje, poškodit data na paměťové kartě, nebo ovlivnit činnost vnitřních obvodů přístroje.

#### Vyvarujte se náhlých změn teplot

Náhlé změny teploty ke kterým dochází například při vcházení (resp. vycházení) do vytápěné budovy za chladného dne, může způsobit vznik kondenzace uvnitř přístroje. Abyste zabránili vzniku kondenzace, umístěte před náhlou změnou prostředí s různými teplotami přístroj do plastového sáčku.

#### / Upozornění ohledně monitoru

- Monitor může obsahovat několik pixelů které trvale svítí, nebo nesvítí vůbec. To je běžné u všech TFT LCD monitorů a neznamená to závadu. Na zhotovené snímky tento jen nemá žádný vliv.
- Snímky na monitoru mohou být při jasném osvětlení hůře viditelné.
- Monitor je podsvícen fluorescenčním světelným zdrojem. V případě, že monitor ztmavne nebo začne blikat, kontaktujte autorizovaný servis Nikon.
- Na monitor nevyvíjejte přílišný tlak, jinak může dojít k jeho poškození nebo poruše. Prach a nečistoty lze z monitoru odstranit ofukovacím štětcem. Usazené nečistoty lze odstranit otřením monitoru měkkým hadříkem nebo jelenicovou kůží.
- Dojde-li k poškození monitoru, dejte pozor, abyste se neporanili střepy z krycího skla, a vyvarujte se styku pokožky, očí nebo úst s tekutými krystaly z monitoru.

#### Baterie

- Při zapínání přístroje zkontrolujte indikaci stavu baterie na monitoru, abyste zjistili, jestli baterie nepotřebuje vyměnit. Baterii je třeba vyměnit v případě, že se na monitoru objeví indikace její nízké kapacity.
- Před fotografováním důležité události si připravte rezervní baterii a ujistěte se že je plně nabitá. V závislosti na vaší poloze může být obtížné v krátké době sehnat novou baterii.

- Za chladných dnů se kapacita baterií snižuje. Před fotografování v exteriéru za chladného počasí se ujistěte, že je baterie plně nabitá. Rezervní baterii uchovávejte v teplé vnitřní kapse a je-li třeba, proveďte výměnu baterie. Jakmile se baterie ohřeje, získá zpět část své původní kapacity.
- Dojde-li ke znečištění kontaktů baterie, otřete kontakty suchým kouskem látky dříve, než baterii použijete.

1

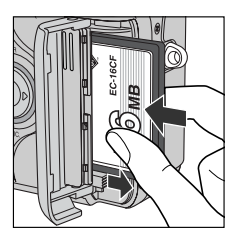

#### 🖌 Uchovávání přístroje

- Abyste zabránili tvorbě mikroorganismů a plísní, ukládejte přístroj na suchém, dobře větraném místě. Nebudete-li přístroj delší dobu používat, vyjměte baterii (abyste zabránili poškození přístroje jejím případným vytečením) a přístroj vložte do plastového sáčku s hygroskopickou látkou. Nedávejte do plastového sáčku fotoaparát umístěný v pohotovostní brašně, jinak může dojít k porušení materiálu brašny. Nezapomeňte, že hygroskopická látka postupně ztrácí své schopnosti absorbovat vlhkost, a v pravi delných intervalech proveďte její výměnu.
- Fotoaparát neukládejte společně s přípravky proti molům jako je naftalín nebo kafr, v blízkosti zařízení produkujících silná magnetická pole, nebo v místech vystavených působení vysokých teplot - např. v blízkosti topného tělesa, nebo v uzavřeném automobilu za horkého dne.
- Abyste zabránili tvorbě plísní a mikroorganismů, vyjměte minimálně jednou za měsíc fotoaparát z místa jeho uskladnění. Přístroj zapněte a dříve než ho opět uklidíte, proveďte několik expozic.
- · Baterii uchovávejte na chladném, suchém místě.

# Upozornění ohledně autorských práv

- Žádná část návodů dodávaných s výrobkem nesmí být reprodukována, kopírována, šířena, ukládána v zálohovacích systémech nebo v jakékoli formě překládána do jiné řeči bez předchozího písemného svolení firmy Nikon.
- Firma Nikon si vyhrazuje právo kdykoli bez předchozího upozornění změnit specifikaci hardwaru a softwaru popsaného v těchto návodech.
- Firma Nikon nepřebírá zodpovědnost za jakékoli škody, vzniklé používáním tohoto přístroje.
- Přestože bylo vynaloženo maximální úsilí pro dosažení správnosti a úplnosti informací obsažených v těchto návodech, budeme rádi, pokud o jakýchkoli zjištěných nesrovnalostech nebo chybějících informacích budete informovat Vaše regionální zastoupení firmy Nikon.

# Upozornění pro uživatele v Kanadě

Toto digitální zařízení třídy B splňuje všechny požadavky kanadských norem, kladené na zařízení způsobující rušivé interference.

### Upozornění pro uživatele v USA

Prohlášení Federálního úřadu pro telekomunikace (FCC) k rádiovému interferenčnímu rušení

Toto zařízení bylo testováno a shledáno způsobilým plnit limity stanovené pro digitální zařízení třídy B, podle článku 15 zákona

o telekomunikacích. Tyto limity jsou stanoveny tak, aby zajišťovaly dostatečnou ochranu proti škodlivým interferencím v obytných prostorách.

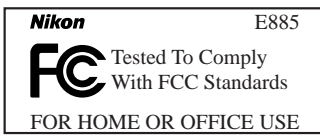

Toto zařízení generuje, využívá a může vyzařovat rádiové interference; pokud není instalováno a používáno v souladu s těmito instrukcemi, může způsobovat interferenční rušení rádiokomunikací. Přesto není úplná záruka, že při určitých způsobech instalace nedojde ke vzniku interferencí. Způsobuje-li toto zařízení škodlivé interferenční rušení rádiového nebo televŹ

izního příjmu (lze lokalizovat zapnutím

a vypnutím přístroje), může se uživatel pokusit zjednat nápravu jedním z následujících způsobů:

- Změnit nasměrování nebo umístění přijímací antény.
- · Zvětšit vzdálenost mezi zařízením a přijímačem.
- Zapojit přístroj do zásuvky napájené jiným okruhem než přijímač.
- Požádat o pomoc zkušeného rádiového/televizního technika nebo dodavatele.

# DŮLEŽITÉ

#### Modifikace

FCC vyžaduje, aby byl uživatel zpraven o tom, že jakékoli změny nebo modifikace tohoto zařízení, neschválené výslovně firmou Nikon, ruší majitelova práva k užívání přístroje.

#### Propojovací kabely

Používejte propojovací kabely dodávané firmou Nikon. Použití jiných kabelů může způsobit překročení limitů stanovených pro zařízení třídy B článkem 15 zákona o telekomunikacích.

Nikon Inc., 1300 Walt Whitman Road, Melville, New York 11747-3064, USA Tel.: 631-547-4200

#### Upozornění ohledně zákazu kopírování a šíření

Berte na zřetel, že i držení materiálů které byly digitálně kopírovány nebo reprodukovány pomocí skeneru, digitálního fotoaparátu či jiného zařízení, může být právně postižitelné.

#### · Položky, které je zakázáno kopírovat a šířit

Nekopírujte ani jinak nereprodukujte papírové peníze, mince, cenné papíry nebo obligace, ani když jsou kopie označeny nápisem "vzorek".

Kopírování nebo reprodukce papírových peněz, mincí a cenných papírů, které jsou v oběhu v cizích zemích, je zakázáno.

Pokud nebylo výslovně povoleno, je zakázáno kopírování nepoužitých poštovních známek a pohlednic.

Dále je zakázáno kopírování kolků a certifikovaných dokumentů.

#### • Upozornění k některým druhům kopií a reprodukcí

Vládní výnos ke kopírování a reprodukci cenných papírů vydaných soukromými společnostmi (akcie, směnky, šeky, dárkové kupóny, atd), dopravních legitimací a jízdenek, zakazuje pořizování jejich kopií s výjimkou minimálního množství pracovních kopií pro vnitřní potřebu firmy. Tedy, nekopírujte pasy, autorizované výtisky státních a soukromých organizací, občanské průkazy a lístky jako dopravní jízdenky, vstupenky, legitimace a stravenky.

#### Postup v souladu s autorskými právy

Kopírování a reprodukce autorských děl jako jsou knihy, hudební díla, obrazy, dřevoryty, filmy a fotografie je zakázáno kromě pořízení kopie pro vlastní soukromou potřebu v domácnosti, nebo jiné nekomerční využití.

#### Informace o obchodních značkách

Apple, Apple Jogo, Macintosh, MacOS, Power Macintosh, Power Book a Quick Time jsou registrované obchodní značky firmyApple Computer, Inc. Finder Macintosh PC Exchange. Power Mac, iMac a iBok isou obchodní značky Apple Computer Inc. IBM a IBM PC/AT jsou registrované obchodní značky firmy International Business Machines Corporation. PowerPC je obchodní značka firmy International Business Machines Corporation využívaná licenčně. Microsoft je registrovaná obchodní značka. Windows, MS-Windows a Windows NT isou obchodní značky Microsoft Corporation. Internet Explorer je produkt firmy Microsoft Corporation. Pentium a i486 isou obchodní značky firmy Intel Corporation. Internet je obchodní značka firmy Digital Equipment Corporation. Netscape a Netscape Navigator jsou registrované obchodní značky firmy Netscape Communication Corporation. CompactFlash je obchodní značka firmy SanDisk Corporation. Lexar Media je obchodní značka firmy Lexar Media Corporation. Adobe a Acrobat jsou reajstrované obchodní značky Adobe Systems Inc. Zip je obchodní značka firmy Iomega Corporation registrovaná v USA a dalších zemích. Všechny ostatní obchodní značky uvedené v tomto návodu a ostatní dokumentaci dodané s tímto výrobkem firmy Nikon, jsou obchodními značkami resp. registrovanými obchodními značkami příslušných firem.

#### Informace ohledně elektronicky řízených fotoaparátů

V extrémně výjimečných případech se mohou na monitoru zobrazit neobvyklé znaky a přístroj může přestat pracovat. Tento stav je většinou způsoben silným vnějším statickým nábojem. Vypněte fotoaparát, vyjměte a znovu vložte baterii, a přístroj opět zapněte. Přetrvává-li závada i nadále, kontaktujte autorizovaný servis Nikon, nebo Vašeho dodavatele. Provedení výše uvedeného postupu může eliminovat data, zaznamenávaná na paměťovou kartu v době, kdy přístroj přestal pracovat. Data, která byla na paměťovou kartu zapsána dříve, nebudou ovlivněna.

# Obsah

| Pro Vaši bezpečnost       4 - 9         Upozornění ohledně autorských práv       10 - 13         Než začnete fotografovat       17-39         Úvod: Než začnete fotografovat       18-19         Seznámení s přístrojem COOLPIX885:       20 - 21         Co a jak použít - ovládací prvky a indikace na fotoaparátu       22         MENU: Práce s menu fotoaparátu       30 - 39         Zobrazení menu       31         Výběr položky z menu       32         Zpřístupnění vícestránkových menu       33         Seznam nabídek menu       34 - 39         Setup menu       34 - 39         Setup menu       34 - 35         Menu přehrávacího režimu       36 - 37         Menu přehrávacího režimu       38 - 39         Stručný návod: začínáme       41-73         První kroky: správné ovládání fotoaparátu       42-53         Krok 1 - Upevnění řemínku a krytky objektivu       43         Krok 2 - Vložení baterie       44 - 46         Krok 3 - Vložení paměťové CF karty       47 - 49         Krok 4 - Kontrola stavu baterie       50         Krok 5 - Volba jazyka pro zobrazované údaje       51         Krok 6 - Nastavení času a data       52 - 53         Fotografování: základy       54-67                                                                              |
|----------------------------------------------------------------------------------------------------|
| Upozorneni ohledne autorských prav       10 - 13         Než začnete fotografovat       17-39         Úvod: Než začnete fotografovat       18-19         Seznámení s přístrojem COOLPIX885:       20 - 21         Co a jak použít - ovládací prvky a indikace na fotoaparátu       22         MENU: Práce s menu fotoaparátu       30 - 39         Zobrazení menu       31         Výběr položky z menu       32         Zpřístupnění vícestránkových menu       33         Seznam nabídek menu       34 - 39         Setup menu       34 - 35         Menu snímacího režimu       36 - 37         Menu přehrávacího režimu       38 - 39         Stručný návod: začínáme       41-73         První kroky: správné ovládání fotoaparátu       42-53         Krok 1 - Upevnění řemínku a krytky objektivu       43         Krok 2 - Vložení baterie       44 - 46         Krok 3 - Vložení paměťové CF karty       47 - 49         Krok 4 - Kontrola stavu baterie       50         Krok 5 - Volba jazyka pro zobrazované údaje       51         Krok 6 - Nastavení času a data       52 - 53         Fotografování: základy       54-67         Krok 1 - Příprava fotoaparátu (automatický režim)       55 - 56         Krok 2 - Volitelná nastavení ťotan                                       |
| Než začnete fotografovat         17-39           Úvod: Než začnete fotografovat         18-19           Seznámení s přístrojem COOLPIX885:         20 - 21           Co a jak použít - ovládací prvky a indikace na fotoaparátu         22           MENU: Práce s menu fotoaparátu         30 - 39           Zobrazení menu         31           Výběr položky z menu         32           Zpřístupnění vícestránkových menu         33           Seznam nabídek menu         34 - 39           Setup menu         34 - 35           Menu snímacího režimu         36 - 37           Menu přehrávacího režimu         38 - 39           Stručný návod: začínáme         41-73           První kroky: správné ovládání fotoaparátu         42-53           Krok 1 - Upevnění řemínku a krytky objektivu         43           Krok 2 - Vložení baterie         44 - 46           Krok 3 - Vložení paměťové CF karty         47 - 49           Krok 4 - Kontrola stavu baterie         50           Krok 5 - Volba jazyka pro zobrazované údaje         51           Krok 6 - Nastavení času a data         52 - 53           Fotografování: základy         54-67           Krok 1 - Příprava fotoaparátu (automatický režim)         55 - 56           Krok 2 - Vlolitelná pastavení fotnaparátu |
| Úvod: Než začnete fotografovat                                                                                                    |
| Seznámení s přístrojem COOLPIX885:         Kde se co nachází - popis přístroje COOLPIX885.       20 - 21         Co a jak použít - ovládací prvky a indikace na fotoaparátu       22         MENU: Práce s menu fotoaparátu       30 - 39         Zobrazení menu.       31         Výběr položky z menu       32         Zpřístupnění vicestránkových menu       33         Seznam nabídek menu       34 - 39         Setup menu       34 - 35         Menu snímacího režimu       36 - 37         Menu přehrávacího režimu       38 - 39         Stručný návod: začínáme       41-73         První kroky: správné ovládání fotoaparátu       42-53         Krok 1 - Upevnění řemínku a krytky objektivu       43         Krok 2 - Vložení baterie       44 - 46         Krok 3 - Vložení paměťové CF karty       47 - 49         Krok 4 - Kontrola stavu baterie       50         Krok 5 - Volba jazyka pro zobrazované údaje       51         Krok 6 - Nastavení času a data       52 - 53         Fotografování: základy       54-67         Krok 1 - Příprava fotoaparátu (automatický režim)       55 - 56         Krok 2 - Volitelná nastavení fotnanarátu       57 - 56                                                                                                    |
| Kde se conachází - popis přístroje COOLPIX885                                                                                                    |
| Co a jak použít - ovládací prvky a indikace na fotoaparátu       22         MENU: Práce s menu fotoaparátu       30 - 39         Zobrazení menu       31         Výběr položky z menu       32         Zpřístupnění vícestránkových menu       33         Seznam nabídek menu       34 - 39         Setup menu       34 - 35         Menu snímacího režimu       36 - 37         Menu přehrávacího režimu       38 - 39         Stručný návod: začínáme       41-73         První kroky: správné ovládání fotoaparátu       42-53         Krok 1 - Upevnění řemínku a krytky objektivu       43         Krok 2 - Vložení baterie       44 - 46         Krok 3 - Vložení paměťové CF karty       47 - 49         Krok 4 - Kontrola stavu baterie       50         Krok 5 - Volba jazyka pro zobrazované údaje       51         Krok 6 - Nastavení času a data       52 - 53         Fotografování: základy       54-67         Krok 1 - Příprava fotoaparátu (automatický režim)       55 - 56         Krok 2 - Volitelná nastavení fotnanarátu       57 - 56                                                                                                    |
| MENU: Práce s menu fotoaparátu       30 - 39         Zobrazení menu.       31         Výběr položky z menu       32         Zpřístupnění vícestránkových menu       33         Seznam nabídek menu       34 - 39         Setup menu       34 - 35         Menu snímacího režimu.       36 - 37         Menu přehrávacího režimu       38 - 39         Stručný návod: začínáme       41-73         První kroky: správné ovládání fotoaparátu       42-53         Krok 1 - Upevnění řemínku a krytky objektivu       43         Krok 2 - Vložení baterie       44 - 46         Krok 3 - Vložení paměťové CF karty       47 - 49         Krok 5 - Volba jazyka pro zobrazované údaje       51         Krok 6 - Nastavení času a data       52 - 53         Fotografování: základy       54-67         Krok 1 - Příprava fotoaparátu (automatický režim)       55 - 56         Krok 2 - Volitelná nastavení fotnanarátu       57 - 56                                                                                                    |
| Zobrazení menu                                                                                                    |
| Výběr položky z menu.32Zpřístupnění vícestránkových menu.33Seznam nabídek menu.34 - 39Setup menu.34 - 35Menu snímacího režimu.36 - 37Menu přehrávacího režimu.38 - 39Stručný návod: začínáme41-73První kroky: správné ovládání fotoaparátu.42-53Krok 1 - Upevnění řemínku a krytky objektivu.43Krok 2 - Vložení baterie44 - 46Krok 3 - Vložení paměťové CF karty.47 - 49Krok 5 - Volba jazyka pro zobrazované údaje.51Krok 6 - Nastavení času a data.52 - 53Fotografování: základy54-67Krok 1 - Příprava fotoaparátu (automatický režim).55 - 56Krok 2 - Vložení panětova přítoaparátu.55 - 56                                                                                                    |
| Zpřístupnění vicestránkových menu       33         Seznam nabídek menu       34 - 39         Setup menu       34 - 35         Menu snímacího režimu       36 - 37         Menu přehrávacího režimu       38 - 39         Stručný návod: začínáme       41-73         První kroky: správné ovládání fotoaparátu       42-53         Krok 1 - Upevnění řemínku a krytky objektivu       43         Krok 2 - Vložení baterie       44 - 46         Krok 3 - Vložení paměťové CF karty       47 - 49         Krok 4 - Kontrola stavu baterie       50         Krok 5 - Volba jazyka pro zobrazované údaje       51         Krok 6 - Nastavení času a data       52 - 53         Fotografování: základy       54-67         Krok 1 - Příprava fotoaparátu (automatický režim)       55 - 56         Krok 2 - Vložení panětova fotoaparátu (automatický režim)       55 - 56                                                                                                    |
| Seznam nabidek menu       34 - 39         Setup menu       34 - 35         Menu snímacího režimu       36 - 37         Menu přehrávacího režimu       38 - 39         Stručný návod: začínáme       41-73         První kroky: správné ovládání fotoaparátu       42-53         Krok 1 - Upevnění řemínku a krytky objektivu       43         Krok 2 - Vložení baterie       44 - 46         Krok 3 - Vložení paměťové CF karty       47 - 49         Krok 4 - Kontrola stavu baterie       50         Krok 5 - Volba jazyka pro zobrazované údaje       51         Krok 6 - Nastavení času a data       52 - 53         Fotografování: základy       54-67         Krok 1 - Příprava fotoaparátu (automatický režim)       55 - 56         Krok 2 - Vložená parátu (automatický režim)       55 - 56                                                                                                    |
| Setup menu       34 - 35         Menu snímacího režimu       36 - 37         Menu přehrávacího režimu       38 - 39         Stručný návod: začínáme       41-73         První kroky: správné ovládání fotoaparátu       42-53         Krok 1 - Upevnění řemínku a krytky objektivu       43         Krok 2 - Vložení baterie       44 - 46         Krok 3 - Vložení paměťové CF karty       47 - 49         Krok 4 - Kontrola stavu baterie       50         Krok 5 - Volba jazyka pro zobrazované údaje       51         Krok 6 - Nastavení času a data       52 - 53         Fotografování: základy       54-67         Krok 1 - Příprava fotoaparátu (automatický režim)       55 - 56         Krok 2 - Vložení panětova fotoaparátu (automatický režim)       55 - 56                                                                                                    |
| Menu přehrávacího režimu       36 - 37         Menu přehrávacího režimu       38 - 39         Stručný návod: začínáme       41-73         První kroky: správné ovládání fotoaparátu       42-53         Krok 1 - Upevnění řemínku a krytky objektivu       43         Krok 2 - Vložení baterie       44 - 46         Krok 3 - Vložení paměťové CF karty       47 - 49         Krok 4 - Kontrola stavu baterie       50         Krok 5 - Volba jazyka pro zobrazované údaje       51         Krok 6 - Nastavení času a data       52 - 53         Fotografování: základy       54-67         Krok 1 - Příprava fotoaparátu (automatický režim)       55 - 56         Krok 2 - Vložení pamětové režimu stavení fotoaparátu       57                                                                                                    |
| Stručný návod: začínáme       41-73         První kroky: správné ovládání fotoaparátu       42-53         Krok 1 - Upevnění řemínku a krytky objektivu       43         Krok 2 - Vložení baterie       44 - 46         Krok 3 - Vložení paměťové CF karty       47 - 49         Krok 4 - Kontrola stavu baterie       50         Krok 5 - Volba jazyka pro zobrazované údaje       51         Krok 6 - Nastavení času a data       52 - 53         Fotografování: základy       54-67         Krok 1 - Příprava fotoaparátu (automatický režim)       55 - 56         Krok 2 - Volitelná pastavení fotoaparátu       57                                                                                                    |
| Stručný návod: začínáme       41-73         První kroky: správné ovládání fotoaparátu       42-53         Krok 1 - Upevnění řemínku a krytky objektivu       43         Krok 2 - Vložení baterie       44 - 46         Krok 3 - Vložení paměťové CF karty       47 - 49         Krok 4 - Kontrola stavu baterie       50         Krok 5 - Volba jazyka pro zobrazované údaje       51         Krok 6 - Nastavení času a data       52 - 53         Fotografování: základy       54-67         Krok 1 - Příprava fotoaparátu (automatický režim)       55 - 56         Krok 2 - Volitelná pastavení fotoaparátu       57                                                                                                    |
| První kroky: správné ovládání fotoaparátu       42-53         Krok 1 - Upevnění řemínku a krytky objektivu       43         Krok 2 - Vložení baterie       44 - 46         Krok 3 - Vložení paměťové CF karty       47 - 49         Krok 4 - Kontrola stavu baterie       50         Krok 5 - Volba jazyka pro zobrazované údaje       51         Krok 6 - Nastavení času a data       52 - 53         Fotografování: základy       54-67         Krok 1 - Příprava fotoaparátu (automatický režim)       55 - 56         Krok 2 - Volitelná pastavení fotoaparátu       57                                                                                                    |
| Krok 1 - Upevnéní řemínku a krytky objektivu       43         Krok 2 - Vložení baterie       44 - 46         Krok 3 - Vložení paměťové CF karty       47 - 49         Krok 4 - Kontrola stavu baterie       50         Krok 5 - Volba jazyka pro zobrazované údaje       51         Krok 6 - Nastavení času a data       52 - 53         Fotografování: základy       54-67         Krok 1 - Příprava fotoaparátu (automatický režim)       55 - 56         Krok 2 - Volitelná pastavení fotoaparátu       57                                                                                                    |
| Krok 2 - Vlozeni baterie       44 - 46         Krok 3 - Vložení paměťové CF karty.       47 - 49         Krok 4 - Kontrola stavu baterie       50         Krok 5 - Volba jazyka pro zobrazované údaje.       51         Krok 6 - Nastavení času a data       52 - 53         Fotografování: základy       54-67         Krok 1 - Příprava fotoaparátu (automatický režim)       55 - 56         Krok 2 - Volitelná pastavení fotoaparátu       57                                                                                                    |
| Krok 3 - Vloželní pametove CF karly                                                                                                    |
| Klok 4 - Kohliola slavu balehe       50         Krok 5 - Volba jazyka pro zobrazované údaje       51         Krok 6 - Nastavení času a data       52 - 53         Fotografování: základy       54-67         Krok 1 - Příprava fotoaparátu (automatický režim)       55 - 56         Krok 2 - Volitelná pastavení fotoaparátu       57                                                                                                    |
| Krok 6 - Volsa jažyka pro zostal odaje       51         Krok 6 - Nastavení času a data       52 - 53         Fotografování: základy       54-67         Krok 1 - Příprava fotoaparátu (automatický režim)       55 - 56         Krok 2 - Volitelná pastavení fotoaparátu       57                                                                                                    |
| Fotografování: základy       54-67         Krok 1 - Příprava fotoaparátu (automatický režim)       55 - 56         Krok 2 - Volitelná pastavení fotoaparátu       57                                                                                                    |
| Krok 1 - Příprava fotoaparátu (automatický režim)                                                                                                    |
| Krok 2 - Volitelná nastavení fotoanarátu                                                                                                    |
|                                                                                                    |
| Krok 3 - Určení výřezu snímku                                                                                                    |
| Krok 4 - Zaostření a expozice snímku 60 - 61                                                                                                    |
| Krok 5 - Kontrola výsledků 62                                                                                                    |
| Krok 6 - Vypnutí fotoaparátu 62                                                                                                    |
| Krok 7 - Tvůrčí fotografie s asistencí: Volba motivových programů                                                                                                    |
| Prohlížení a mazání snímků68-73                                                                                                    |
| Zobrazeni rychlého náhledu                                                                                                    |
| Celoobrazovkove prohlizeni snimku                                                                                                    |
| Volba snímků pro přenos do počítače 73                                                                                                    |

### Where Do I Go from Here?:

| Jak poslat fotografie přátelům a rodině :       Distribuce fotografií pomocí e-mailu a internetu                                                                                                    | Další možnosti využití přístroje                               | 75-85     |
|----------------------------------------------------------------------------------------------------|----------------------------------------------------------------|-----------|
| Distribuce fotografií pomocí e-mailu a internetu       76 - 81         Zhotovení fotografií pro e-mail a web       76 - 79         Elektronická distribuce snímků       80 - 81         Jak vytisknout fotografie       82 - 84         - od datových souborů k papírovým fotografiím       82 - 84         Zhotovení snímků pro tisk       82         Formát DPOF (Digital Print-Order Format)       83         Tisk z výměnných paměťových médií       84         Jak uchovávat fotografie       87         Použití databázového softwaru       85         Referenční příručka: Ovládání přístroje detailně       87 - 205         Více než jen "zaměř a stiskni":       88 - 101         Kreativní fotografie: Motivové programy.       88 - 88 - 89         Volba výřezu snímku: Optický a digitální zoom       90 - 91         Zaostřování na malé a velké vzdálenosti:       11ačítko volby zaostřovacích režimů (Focus-Mode)       92 - 94         Opožděné spuštění závěrky: Samospoušť.       95 - 96       0světlení objektu: Tlačítko blesku.       97 - 99         Jask, tmavé a vysoce kontrastní objekty: Korekce expozice       101       102 - 125         Zobrazení SET-UP menu       102 - 125         Zobrazení SET-UP menu       102       112         Možnosti nastavení monitoru.       113 - 114                                           | Jak poslat fotografie přátelům a rodině :                      |           |
| Zhotovení fotografií pro e-mail a web       76 - 79         Elektronická distribuce snímků       80 - 81         Jak vytisknout fotografie       80 - 81         - od datových souborů k papírovým fotografiím.       82 - 84         Zhotovení snímků pro tisk       82         Formát DPOF (Digital Print-Order Format)       83         Tisk z výměnných paměťových médií       84         Jak uchovávat fotografie       85         Použití databázového softwaru       85         Referenční příručka: Ovládání přístroje detailně       87 - 205         Více než jen "zaměř a stiskni":       88 - 101         Kreativní fotografie: Motivové programy.       88 - 89         Volba výřezu snímku: Optický a digitální zoom       90 - 91         Zaostřování na malé a velké vzdálenosti:       71ačítko volby zaostřovacích režimů (Focus-Mode)       92 - 94         Opožděné spuštění závěrky: Samospoušť.       95 - 96       95 - 96         Osvětlení objektu: Tlačítko blesku       97 - 99       Jasné, tmavé a vysoce kontrastní objekty: Korekce expozice.       100         Nastavení fotoaparátu: Menu SET-UP       102 - 125       Zobrazení SET-UP menu       102         Efektivní využití paměti: Menu Image Size a Image Quality       103 - 107       07ganizace snímků: Menu Sed-Number       111         Možnosti nastavení monitoru< | Distribuce fotografií pomocí e-mailu a internetu               | 76 - 81   |
| Elektronická distribuce snímků.       80 - 81         Jak vytisknout fotografie       82 - 84         - od datových souborů k papírovým fotografiím.       82 - 84         Zhotovení snímků pro tisk.       82         Formát DPOF (Digital Print-Order Format)       83         Tisk z výměnných paměťových médií       84         Jak uchovávat fotografie       84         Použití databázového softwaru       85         Referenční příručka: Ovládání přístroje detailně       87 - 205         Více než jen "zaměř a stiskni":       88 - 101         Kreativní fotografie: Motivové programy.       88 - 89         Volba výřezu snímku: Optický a digitální zoom       90 - 91         Zaostřování na malé a velké vzdálenosti:       71         Tlačítko volby zaostřovacích režimů (Focus-Mode)       92 - 94         Opožděné spuštění závěrky: Samospoušť.       95 - 96         Osvětlení objektu: Tlačítko blesku       97 - 99         Jasné, tmavé a vysoce kontrastní objekty: Korekce expozice.       100         Volba zaostřovacího pole: Manuální volba zaostřovacího pole       101         Nastavení fotoaparátu: Menu Image Size a Image Quality       103 - 107         Organizace snímků: Menu Folders       108 - 112         Možnosti nastavení monitoru       113       114         Úspora                                           | Zhotovení fotografií pro e-mail a web                          |           |
| Jak vytisknout fotografie       - od datových souborů k papírovým fotografiím                                                                                                    | Elektronická distribuce snímků                                 | 80 - 81   |
| <ul> <li>- od datových souborů k papírovým fotografiím</li></ul>                                                                                                    | Jak vytisknout fotografie                                      |           |
| Zhotovení snímků pro tisk       82         Formát DPOF (Digital Print-Order Format)       83         Tisk z výměnných paměťových médií       84         Jak uchovávat fotografie       85         Použití databázového softwaru       85         Referenční příručka: Ovládání přístroje detailně       87 - 205         Více než jen "zaměř a stiskni":       88 - 101         Kreativní fotografie: Motivové programy.       88 - 89         Volba výřezu snímku: Optický a digitální zoom       90 - 91         Zaostřování na malé a velké vzdálenosti:       90 - 91         Zaostřování na malé a velké vzdálenosti:       71ačítko volby zaostřovacích režimů (Focus-Mode)         92 - 94       Opožděné spuštění závěrky: Samospoušť.       95 - 96         Osvětlení objektu: Tlačítko blesku       97 - 99         Jasné, tmavé a vysoce kontrastní objekty: Korekce expozice       100         Volba zaostřovacího pole: Manuální volba zaostřovacího pole       101         Nastavení fotoaparátu: Menu SET-UP       102 - 125         Zobrazení SET-UP menu       102         Efektivní využití paměti: Menu Image Size a Image Quality       103 - 107         Organizace snímků: Menu Folders       108 - 112         Možnosti nastavení monitoru       113 - 114         Úspora kapacity baterie: Menu Auto Off       115                        | - od datových souborů k papírovým fotografiím                  | 82 - 84   |
| Formát DPOF (Digital Print-Order Format)       83         Tisk z výměnných paměťových médií       84         Jak uchovávat fotografie       85         Použití databázového softwaru       85         Referenční příručka: Ovládání přístroje detailně       87 - 205         Více než jen "zaměř a stiskni":       88 - 101         Kreativní fotografie:       88 - 101         Kreativní fotografie:       88 - 101         Kreativní fotografie:       88 - 89         Volba výřezu snímku:       Optický a digitální zoom       90 - 91         Zaostřování na malé a velké vzdálenosti:       91       71         Tlačítko volby zaostřovacích režimů (Focus-Mode)       92 - 94         Opožděné spuštění závěrky: Samospoušť.       95 - 96         Osvětlení objektu: Tlačítko blesku       97 - 99         Jasné, tmavé a vysoce kontrastní objekty: Korekce expozice.       100         Volba zaostřovacího pole: Manuální volba zaostřovacího pole       101         Nastavení fotoaparátu: Menu SET-UP       102 - 125         Zobrazení SET-UP menu       102         Efektivní využití paměti: Menu Image Size a Image Quality       103 - 107         Organizace snímků: Menu Folders       108 - 112         Možnosti nastavení monitoru       113 - 114         Úspora kapacity baterie: Men                                                    | Zhotovení snímků pro tisk                                      | 82        |
| Tisk z výměnných paměťových médií       84         Jak uchovávat fotografie       85         Použití databázového softwaru       85         Referenční příručka: Ovládání přístroje detailně       87 - 205         Více než jen "zaměř a stiskni":       88 - 101         Kreativní fotografie: Motivové programy.       88 - 89         Volba výřezu snímku: Optický a digitální zoom       90 - 91         Zaostřování na malé a velké vzdálenosti:       91 - 29         Tlačítko volby zaostřovacích režimů (Focus-Mode)       92 - 94         Opožděné spuštění závěrky: Samospoušť.       95 - 96         Osvětlení objektu: Tlačítko blesku       97 - 99         Jasné, tmavé a vysoce kontrastní objekty: Korekce expozice.       100         Volba zaostřovacího pole: Manuální volba zaostřovacího pole       101         Nastavení fotoaparátu: Menu SET-UP       102 - 125         Zobrazení SET-UP menu       102         Efektivní využití paměti: Menu Image Size a Image Quality       103 - 107         Organizace snímků: Menu Folders       108 - 112         Možnosti nastavení monitoru       113 - 114         Úspora kapacity baterie: Menu Auto Off       115         Číslování souborů: Menu Seq. Number       116         Formátování paměťové CF karty       117        Uložení uživatelského nastavení fot                          | Formát DPOF (Digital Print-Order Format)                       | 83        |
| Jak uchovávat fotografie       85         Použití databázového softwaru       85         Referenční příručka: Ovládání přístroje detailně       87 - 205         Více než jen "zaměř a stiskni":       88 - 101         Kreativní fotografie: Motivové programy.       88 - 89         Volba výřezu snímku: Optický a digitální zoom       90 - 91         Zaostřování na malé a velké vzdálenosti:       90 - 91         Tlačítko volby zaostřovacích režimů (Focus-Mode)       92 - 94         Opožděné spuštění závěrky: Samospoušť.       95 - 96         Osvětlení objektu: Tlačítko blesku       97 - 99         Jasné, tmavé a vysoce kontrastní objekty: Korekce expozice.       100         Volba zaostřovacího pole: Manuální volba zaostřovacího pole       101         Nastavení fotoaparátu: Menu SET-UP       102 - 125         Zobrazení SET-UP menu       102         Efektivní využití paměti: Menu Image Size a Image Quality       103 - 107         Organizace snímků: Menu Folders       108 - 112         Možnosti nastavení monitoru       113 - 114         Úspora kapacity baterie: Menu Auto Off       115         Číslování souborů: Menu Seq. Number       116         Formátování paměťové CF karty       117         Uložení uživatelského nastavení fotoaparátu: Menu Controls       118                                           | Tisk z výměnných paměťových médií                              | 84        |
| Použití databázového softwaru       85         Referenční příručka: Ovládání přístroje detailně       87 - 205         Více než jen "zaměř a stiskni":       88 - 101         Kreativní fotografie: Motivové programy.       88 - 89         Volba výřezu snímku: Optický a digitální zoom       90 - 91         Zaostřování na malé a velké vzdálenosti:       90 - 91         Tlačítko volby zaostřovacích režimů (Focus-Mode)       92 - 94         Opožděné spuštění závěrky: Samospoušť.       95 - 96         Osvětlení objektu: Tlačítko blesku       97 - 99         Jasné, tmavé a vysoce kontrastní objekty: Korekce expozice.       100         Volba zaostřovacího pole: Manuální volba zaostřovacího pole       101         Nastavení fotoaparátu: Menu SET-UP       102 - 125         Zobrazení SET-UP menu       102         Efektivní využití paměti: Menu Image Size a Image Quality       103 - 107         Organizace snímků: Menu Folders       108 - 112         Možnosti nastavení monitoru       113 - 114         Úspora kapacity baterie: Menu Auto Off       115         Číslování souborů: Menu Seq. Number       116         Formátování paměťové CF karty       117         Uložení uživatelského nastavení fotoaparátu: Menu Controls       118         Indikace expozice snímku: Menu Shot Confirm Lamp       119                  | Jak uchovávat fotografie                                       |           |
| Referenční příručka: Ovládání přístroje detailně       87 - 205         Více než jen "zaměř a stiskni":       88 - 101         Kreativní fotografie: Motivové programy.       88 - 89         Volba výřezu snímku: Optický a digitální zoom       90 - 91         Zaostřování na malé a velké vzdálenosti:       90 - 91         Tlačítko volby zaostřovacích režimů (Focus-Mode)       92 - 94         Opožděné spuštění závěrky: Samospoušť.       95 - 96         Osvětlení objektu: Tlačítko blesku       97 - 99         Jasné, tmavé a vysoce kontrastní objekty: Korekce expozice.       100         Volba zaostřovacího pole: Manuální volba zaostřovacího pole       101         Nastavení fotoaparátu: Menu SET-UP       102 - 125         Zobrazení SET-UP menu       102         Efektivní využití paměti: Menu Image Size a Image Quality       103 - 107         Organizace snímků: Menu Folders       108 - 112         Možnosti nastavení monitoru       113 - 114         Úspora kapacity baterie: Menu Auto Off.       115         Číslování souborů: Menu Seq. Number       116         Formátování paměťové CF karty       117         Uložení uživatelského nastavení fotoaparátu: Menu Controls       118         Indikace expozice snímku: Menu Shot Confirm Lamp       119         Zobrazení informací                                    | Použití databázového softwaru                                  | 85        |
| Více než jen "zaměř a stiskni":       88 - 101         Kreativní fotografie: Motivové programy.       88 - 89         Volba výřezu snímku: Optický a digitální zoom       90 - 91         Zaostřování na malé a velké vzdálenosti:       90 - 91         Tlačítko volby zaostřovacích režimů (Focus-Mode)       92 - 94         Opožděné spuštění závěrky: Samospoušť.       95 - 96         Osvětlení objektu: Tlačítko blesku       97 - 99         Jasné, tmavé a vysoce kontrastní objekty: Korekce expozice.       100         Volba zaostřovacího pole: Manuální volba zaostřovacího pole       101         Nastavení fotoaparátu: Menu SET-UP       102 - 125         Zobrazení SET-UP menu       102         Efektivní využití paměti: Menu Image Size a Image Quality       103 - 107         Organizace snímků: Menu Folders       108 - 112         Možnosti nastavení monitoru       113 - 114         Úspora kapacity baterie: Menu Auto Off       115         Číslování souborů: Menu Seq. Number       116         Formátování paměťové CF karty       117         Uložení uživatelského nastavení fotoaparátu: Menu Controls       118         Indikace expozice snímku: Menu Shot Confirm Lamp       119         Zobrazení informací ke snímku/nastavení přenosu snímků do fotoaparátu:       Menu Pic Data /Tranéfer                            | Referenční příručka: Ovládání přístroje detailně               | 87 - 205  |
| Kreativní fotografie: Motivové programy                                                                                                    | Více než jen "zaměř a stiskni":                                | 88 - 101  |
| Volba výřezu snímku: Optický a digitální zoom       90 - 91         Zaostřování na malé a velké vzdálenosti:       92 - 94         Tlačítko volby zaostřovacích režimů (Focus-Mode)       92 - 94         Opožděné spuštění závěrky: Samospoušť       95 - 96         Osvětlení objektu: Tlačítko blesku       97 - 99         Jasné, tmavé a vysoce kontrastní objekty: Korekce expozice.       100         Volba zaostřovacího pole: Manuální volba zaostřovacího pole       101         Nastavení fotoaparátu: Menu SET-UP       102 - 125         Zobrazení SET-UP menu       102         Efektivní využití paměti: Menu Image Size a Image Quality       103 - 107         Organizace snímků: Menu Folders       108 - 112         Možnosti nastavení monitoru       113 - 114         Úspora kapacity baterie: Menu Auto Off       115         Číslování souborů: Menu Seq. Number       116         Formátování paměťové CF karty       117         Uložení uživatelského nastavení fotoaparátu: Menu Controls       118         Indikace expozice snímku: Menu Shot Confirm Lamp       119         Zobrazení informací ke snímku/nastavení přenosu snímků do fotoaparátu:       120 - 121                                                                                                    | Kreativní fotografie: Motivové programy                        |           |
| Zaostřování na malé a velké vzdálenosti:<br>Tlačítko volby zaostřovacích režimů (Focus-Mode)                                                                                                    | Volba výřezu snímku: Optický a digitální zoom                  |           |
| Tlačítko volby zaostřovacích režimů (Focus-Mode)       92 - 94         Opožděné spuštění závěrky: Samospoušť       95 - 96         Osvětlení objektu: Tlačítko blesku       97 - 99         Jasné, tmavé a vysoce kontrastní objekty: Korekce expozice.       100         Volba zaostřovacího pole: Manuální volba zaostřovacího pole       101         Nastavení fotoaparátu: Menu SET-UP       102 - 125         Zobrazení SET-UP menu       102         Efektivní využití paměti: Menu Image Size a Image Quality       103 - 107         Organizace snímků: Menu Folders       108 - 112         Možnosti nastavení monitoru       113 - 114         Úspora kapacity baterie: Menu Auto Off       115         Číslování souborů: Menu Seq. Number       116         Formátování paměťové CF karty       117         Uložení uživatelského nastavení fotoaparátu: Menu Controls       118         Indikace expozice snímku: Menu Shot Confirm Lamp       119         Zobrazení informací ke snímku/nastavení přenosu snímků do fotoaparátu:       Menu Pic Data /Tranéfer                                                                                                    | Zaostřování na malé a velké vzdálenosti:                       |           |
| Opožděné spuštění závěrky: Samospoušť                                                                                                    | Tlačítko volby zaostřovacích režimů (Focus-Mode)               | 92 - 94   |
| Osvětlení objektu: Tlačítko blesku       97 - 99         Jasné, tmavé a vysoce kontrastní objekty: Korekce expozice.       100         Volba zaostřovacího pole: Manuální volba zaostřovacího pole.       101         Nastavení fotoaparátu: Menu SET-UP       102 - 125         Zobrazení SET-UP menu       102         Efektivní využití paměti: Menu Image Size a Image Quality       103 - 107         Organizace snímků: Menu Folders       108 - 112         Možnosti nastavení monitoru       113 - 114         Úspora kapacity baterie: Menu Auto Off       115         Číslování souborů: Menu Seq. Number       116         Formátování paměťové CF karty       117         Uložení uživatelského nastavení fotoaparátu: Menu Controls       118         Indikace expozice snímku: Menu Shot Confirm Lamp       119         Zobrazení informací ke snímku/nastavení přenosu snímků do fotoaparátu:       Menu Pic Data /Tranéfer                                                                                                    | Opožděné spuštění závěrky: Samospoušť                          | 95 - 96   |
| Jasné, tmavé a vysoce kontrastní objekty: Korekce expozice                                                                                                    | Osvětlení objektu: Tlačítko blesku                             |           |
| Volba zaostřovacího pole: Manuální volba zaostřovacího pole       101         Nastavení fotoaparátu: Menu SET-UP       102 - 125         Zobrazení SET-UP menu       102         Efektivní využití paměti: Menu Image Size a Image Quality       103 - 107         Organizace snímků: Menu Folders       108 - 112         Možnosti nastavení monitoru       113 - 114         Úspora kapacity baterie: Menu Auto Off       115         Číslování souborů: Menu Seq. Number       116         Formátování paměťové CF karty       117         Uložení uživatelského nastavení fotoaparátu: Menu Controls       118         Indikace expozice snímku: Menu Shot Confirm Lamp       119         Zobrazení informací ke snímku/nastavení přenosu snímků do fotoaparátu:       Menu Pic Data /Transfer                                                                                                    | Jasné, tmavé a vysoce kontrastní objekty: Korekce expozice     | 100       |
| Nastavení fotoaparátu: Menu SET-UP       102 - 125         Zobrazení SET-UP menu       102         Efektivní využití paměti: Menu Image Size a Image Quality       103 - 107         Organizace snímků: Menu Folders       108 - 112         Možnosti nastavení monitoru       113 - 114         Úspora kapacity baterie: Menu Auto Off       115         Číslování souborů: Menu Seq. Number       116         Formátování paměťové CF karty       117         Uložení uživatelského nastavení fotoaparátu: Menu Controls       118         Indikace expozice snímku: Menu Shot Confirm Lamp       119         Zobrazení informací ke snímku/nastavení přenosu snímků do fotoaparátu:       120 - 121                                                                                                    | Volba zaostřovacího pole: Manuální volba zaostřovacího pole    | 101       |
| Zobrazení SET-UP menu       102         Efektivní využití paměti: Menu Image Size a Image Quality       103 - 107         Organizace snímků: Menu Folders       108 - 112         Možnosti nastavení monitoru       113 - 114         Úspora kapacity baterie: Menu Auto Off.       115         Číslování souborů: Menu Seq. Number       116         Formátování paměťové CF karty       117         Uložení uživatelského nastavení fotoaparátu: Menu Controls       118         Indikace expozice snímku: Menu Shot Confirm Lamp       119         Zobrazení informací ke snímku/nastavení přenosu snímků do fotoaparátu:       120 - 121                                                                                                    | Nastavení fotoaparátu: Menu SET-UP                             | 102 - 125 |
| Efektivní využití paměti: Menu Image Size a Image Quality       103 - 107         Organizace snímků: Menu Folders       108 - 112         Možnosti nastavení monitoru       113 - 114         Úspora kapacity baterie: Menu Auto Off.       113 - 114         Úspora kapacity baterie: Menu Auto Off.       115         Číslování souborů: Menu Seq. Number       116         Formátování paměťové CF karty       117         Uložení uživatelského nastavení fotoaparátu: Menu Controls       118         Indikace expozice snímku: Menu Shot Confirm Lamp       119         Zobrazení informací ke snímku/nastavení přenosu snímků do fotoaparátu:       120 - 121                                                                                                    | Zobrazení SET-UP menu                                          | 102       |
| Organizace snímků: Menu Folders       108 - 112         Možnosti nastavení monitoru       113 - 114         Úspora kapacity baterie: Menu Auto Off.       115         Číslování souborů: Menu Seq. Number       116         Formátování paměťové CF karty       117         Uložení uživatelského nastavení fotoaparátu: Menu Controls       118         Indikace expozice snímku: Menu Shot Confirm Lamp       119         Zobrazení informací ke snímku/nastavení přenosu snímků do fotoaparátu:       120 - 121                                                                                                    | Efektivní využití paměti: Menu Image Size a Image Quality      | 103 - 107 |
| Možnosti nastavení monitoru                                                                                                    | Organizace snímků: Menu Folders                                | 108 - 112 |
| Uspora kapacity baterie: Menu Auto Off                                                                                                    | Možnosti nastavení monitoru                                    | 113 - 114 |
| Cislování souborů: Menu Seq. Number                                                                                                    | Uspora kapacity baterie: Menu Auto Off                         | 115       |
| Formátováni paméťové CF karty                                                                                                    | Císlování souborů: Menu Seq. Number                            | 116       |
| Ulozeni uzivatelskeho nastaveni totoaparatu: Menu Controls                                                                                                    | Formátováni pamétové CF karty                                  |           |
| Indikace expozice snimku: Menu Shot Confirm Lamp                                                                                                    | Uloženi uživatelského nastaveni totoaparátu: Menu Controls     | 118       |
| Zobrazeni informaci ke snimku/nastaveni prenosu snimku do fotoaparatu:                                                                                                    | Indikace expozice snimku: Menu Shot Confirm Lamp               |           |
| Monii Pic Ligta / Irangtor                                                                                                    | Zobrazeni informaci ke snimku/nastaveni prenosu snimku do foto | aparatu:  |
|                                                                                                    | Menu Pic Data/Transfer                                         | 120 - 121 |
| Menu Dale                                                                                                    | Meriu Dale                                                     |           |
| Volba i v Horniy: Menu Vldeo Mode                                                                                                    | Volua i v normy: menu vlueo mode                               | 122       |
| Obnova implicitních nastavení: Menu Reset All 126-154                                                                                                    | Obnova implicitních nastavení: Menu Reset All                  |           |

| Pokročilá fotografie: Snímací režim CSM                                                                                                    | 126 -                                                                                       | 154                                                                                                    |
|----------------------------------------------------------------------------------------------------|---------------------------------------------------------------------------------------------|----------------------------------------------------------------------------------------------------|
| Manuální nastavení expozice: Manuální expoziční režim                                                                                                    | 127                                                                                         | - 129                                                                                                    |
| Zvýšení citlivosti ke světlu: Citlivost (ekvivalent ISO)                                                                                                    | 130                                                                                         | - 131                                                                                                    |
| Zaostření na předvolenou vzdálenost: Manuální zaostřování                                                                                                    | 132                                                                                         | - 133                                                                                                    |
| Možná nastavení v CSM menu snímacího režimu                                                                                                    | 134                                                                                         | - 154                                                                                                    |
| Zachování přirozené barevnosti: Menu White Balance                                                                                                    | 135                                                                                         | - 136                                                                                                    |
| Měření světla: Menu Metering                                                                                                    | 137                                                                                         | - 138                                                                                                    |
| Zhotovení sérií snímků: Menu Continuous                                                                                                    | 139                                                                                         | - 140                                                                                                    |
| Dosažení ostřejších snímků: Menu BSS (volba nejlepšího snímku)                                                                                                    |                                                                                             | . 141                                                                                                    |
| Kontrast, jas a typ obrazu: Menu Image Adjustment                                                                                                    | 142                                                                                         | - 143                                                                                                    |
| Zvýšení obrysové ostrosti: Menu Image Sharpening                                                                                                    |                                                                                             | . 144                                                                                                    |
| Použití volitelných předsádkových objektivů: Menu Lens                                                                                                    | 145                                                                                         | - 146                                                                                                    |
| Změna nastavení citlivosti pomocí menu: Menu Sensitivity                                                                                                    |                                                                                             | . 147                                                                                                    |
| Možnosti ovlivnění expozice                                                                                                    | 148                                                                                         | - 149                                                                                                    |
| Možnosti zaostřování                                                                                                    | 150                                                                                         | - 151                                                                                                    |
| Automatické expoziční řady (Bracketing)                                                                                                    | 152                                                                                         | - 153                                                                                                    |
| Redukce obrazového šumu                                                                                                    |                                                                                             | . 154                                                                                                    |
|                                                                                                    | 400                                                                                         | 477                                                                                                    |
| Přehrávání snímků: Přehrávací režím                                                                                                    | . 155 -                                                                                     | 1//                                                                                                    |
| Přehrávání snímků: Přehrávaci režim<br>Základní přehrávání snímků                                                                                                    | <b>. 155 -</b><br>156                                                                       | - 163                                                                                                    |
| Přehrávání snímků: Přehrávací režím<br>Základní přehrávání snímků<br>Menu "Playback"                                                                                                    | <b>. 155 -</b><br>156<br>163                                                                | - 163<br>- 175                                                                                                    |
| Přehrávání snímků: Přehrávací režím<br>Základní přehrávání snímků<br>Menu "Playback"<br>Přehrávání snímků na televizoru:                                                                                                    | . <b>155 -</b><br>156<br>163                                                                | - 163<br>- 175                                                                                                    |
| Přehrávaní snímků: Přehrávací režím<br>Základní přehrávání snímků<br>Menu "Playback"<br>Přehrávání snímků na televizoru:<br>Připojení fotoaparátu k video zařízení                                                                                                    | . <b>155 -</b><br>156<br>163<br>176                                                         | - 163<br>- 175<br>- 177                                                                                                    |
| Přehrávaní snímků: Přehrávací režím<br>Základní přehrávání snímků<br>Menu "Playback"<br>Přehrávání snímků na televizoru:<br>Připojení fotoaparátu k video zařízení<br>Propojování: Fotoaparát a počítač                                                                                                    | . <b>155 -</b><br>156<br>163<br>176<br>. <b>178 -</b>                                       | - 163<br>- 175<br>- 175<br>- 177<br><b>186</b>                                                                                                    |
| Přehrávaní snímků: Přehrávací režím<br>Základní přehrávání snímků<br>Menu "Playback"<br>Přehrávání snímků na televizoru:<br>Připojení fotoaparátu k video zařízení<br>Propojování: Fotoaparát a počítač<br>Než začnete: Instalace softwaru Nikon View                                                                                                    | . <b>155 -</b><br>156<br>163<br>176<br>. <b>178 -</b><br>179                                | - 163<br>- 175<br>- 177<br>- 177<br><b>186</b><br>- 180                                                                                                    |
| Přehrávaní snímků: Přehrávací režím                                                                                                    | . <b>155 -</b><br>156<br>163<br>176<br>. <b>178 -</b><br>179<br>181                         | - 163<br>- 175<br>- 175<br><b>- 177</b><br><b>186</b><br>- 180<br>- 184                                                                                                    |
| Přehrávaní snímků: Přehrávací režím                                                                                                    | . <b>155 -</b><br>156<br>163<br>. <b>178 -</b><br>178<br>179<br>181<br>185                  | - 163<br>- 175<br>- 177<br><b>186</b><br>- 180<br>- 184<br>- 186                                                                                                    |
| Přehrávání snímků: Přehrávací režim                                                                                                    | . <b>155</b> -<br>156<br>163<br>176<br>. <b>178 -</b><br>179<br>181<br>185                  | - 163<br>- 175<br>- 177<br><b>186</b><br>- 180<br>- 184<br>- 186                                                                                                    |
| Přehrávání snímků: Přehrávací režím<br>Základní přehrávání snímků.<br>Menu "Playback"<br>Přehrávání snímků na televizoru:<br>Připojení fotoaparátu k video zařízení<br>Propojování: Fotoaparát a počítač<br>Než začnete: Instalace softwaru Nikon View<br>Propojení: Propojení fotoaparátu s počítačem<br>Načítání snímků z paměťových karet CompactFlash<br>Technické informace: Péče o fotoaparát,<br>volitelné příslušenství a zdroje informací | . <b>155</b> -<br>156<br>163<br>176<br>. <b>178</b> -<br>179<br>181<br>185<br><b>187</b> -  | - 163<br>- 175<br>- 177<br><b>186</b><br>- 180<br>- 184<br>- 186<br><b>201</b>                                                                                                    |
| Přehravani snímků: Přehravací režim                                                                                                    | . <b>155</b> -<br>156<br>163<br>176<br>. <b>178</b> -<br>179<br>181<br>185<br><b>187</b> -  | - 163<br>- 175<br>- 177<br><b>186</b><br>- 180<br>- 184<br>- 184<br>- 186<br><b>201</b><br>. 188                                                                                    |
| Přehravani snimků: Přehravaci režim                                                                                                    | . <b>155</b> -<br>156<br>163<br>176<br>. <b>178</b> -<br>                                   | <ul> <li>177</li> <li>163</li> <li>175</li> <li>177</li> <li>186</li> <li>180</li> <li>184</li> <li>186</li> <li>201</li> <li>. 188</li> <li>. 189</li> </ul>                       |
| Přehravani snimků: Přehravaci režim                                                                                                    | . <b>155</b> -<br>156<br>. 163<br>. <b>178</b> -<br>179<br>181<br>187 -                     | <ul> <li>177</li> <li>163</li> <li>175</li> <li>177</li> <li>186</li> <li>184</li> <li>186</li> <li>201</li> <li>188</li> <li>189</li> <li>190</li> </ul>                           |
| Přehravani snimků: Přehravaci režim                                                                                                    | . <b>155</b> -<br>156<br>. 163<br>. <b>178</b> -<br>179<br>. 181<br>. 185<br>. <b>187</b> - | <ul> <li>177</li> <li>163</li> <li>175</li> <li>177</li> <li>186</li> <li>184</li> <li>186</li> <li>201</li> <li>188</li> <li>189</li> <li>190</li> <li>193</li> </ul>              |
| Přehravani snimků: Přehravaci režim                                                                                                    | . 155 -<br>156<br>163<br>163<br>176<br>179<br>181<br>185<br><b>187</b> -<br>                | <ul> <li>177</li> <li>163</li> <li>175</li> <li>186</li> <li>180</li> <li>184</li> <li>186</li> <li>201</li> <li>188</li> <li>189</li> <li>190</li> <li>193</li> <li>201</li> </ul> |

# Úvod

Součásti přístroje COOLPIX885 str. 20 - 33

Než začnete fotografovat

Přehled str.18 - 19

Práce s menu str. 34 - 39

# Tato kapitola je rozdělena na následující části:

#### Přehled

Tato část popisuje organizaci návodu a slouží k vysvětlení symbolů a značek zde použitých.

#### Součásti přístroje COOLPIX885

Tuto část návodu si označte a používejte jí při čtení návodu k obsluze jako zdroj informací o jednotlivých funkcích a součástech fotoaparátu.

#### Práce s menu

Tato část popisuje práci s menu, pomocí kterých lze provádět různá nastavení fotoaparátu. Rovněž zde naleznete kompletní seznam všech položek menu.

# Přehled

Děkujeme Vám za koupi digitálního fotoaparátu COOLPIX885. Tento návod k obsluze byl vytvořen proto, aby Vám pomohl naučit se přístroj plně využít. Postupně, jak budete návod procházet, naleznete zde nejen popis činnosti přístroje, ale i rady, jak jeho možností využít v různých situacích.

Úvodní část ( tato část) Vám podá rychlý přehled součástí fotoaparátu a nabídek jednotlivých menu - tyto informace slouží pro pochopení dalších částí návodu.

Po úvodní části následuje část "Stručný návod", která Vás vybaví informacemi dostatečnými pro zvládnutí jednoduché fotografie metodou "zaměř a stiskni". Tato část obsahuje všechny informace, umožňující využít snadnou obsluhu a bezprostřednost digitální fotografie.

Jakmile zhotovíte nějaké fotografie, využijete informace obsažené v části "Další možnosti využití přístroje" - zde naleznete informace o tom, jak poslat fotografie přátelům a rodině, jak objednat tisk fotografií pomocí formátu DPOF, a jak uchovávat fotografie s využitím databázového softwaru. Dále zde naleznete rady pro zhotovení fotografií vhodných k elektronické distribuci, a rady ohledně tisku fotografií na barevných inkoustových tiskárnách.

Poslední část - "Referenční příručka" zahrnuje podrobné informace o všech aspektech digitální fotografie s přístrojem COOLPIX885. Naleznete zde např. popis práce s motivovými programy a bleskem, možnosti při zhotovování makrosnímků, natáčení video sekvencí, manuálním nastavení expozičních hodnot, regulaci tonality a ostrosti. Referenční příručka také obsahuje kapitoly o údržbě fotoaparátu, řešení možných problémů a volitelném příslušenství.

### Celoživotní vzdělávání

Jako část závazku firmy Nikon k "celoživotnímu vzdělávání" vzhledem k podpoře a informacím o nových produktech jsou k dispozici pravidelně aktualizované informace na následujících webových stránkách:

- Pro uživatele v USA: http://www.nikonusa.com/
- Při uživatele v Evropě: http://www.nikon-euro.com/
- Pro uživatele v Asii, Oceánii, na Středním východě a Africe: http://www.nikonasia.com/

Navštivte tyto stránky pro zjištění nejnovějších informací o výrobku, rad a odpovědí na často kladené otázky (FAQs) a získání dalších informací o digitální fotografii. Informace, které zde nenaleznete, Vám poskytne regionální zastoupení firmy Nikon. Kontaktní informace viz: http://www.nikon-image.com/eng/

# Seznámení s přístrojem COOLPIX885

Popis součástí fotoaparátu a jejich funkcí

Věnujte trochu času seznámení s ovládacími prvky fotoaparátu a zobrazovanými informacemi. Pro práci s návodem je výhodné si tuto část označit - při čtení ostatních částí návodu se můžete rychle vracet zpět pro vyhledání potřebných údajů.

## Kde se co nachází - popis přístroje COOLPIX885

Zde je uveden popis jednotlivých částí fotoaparátu. Podrobnější informace o funkci jednotlivých částí naleznete na stránce uvedené u každé položky.

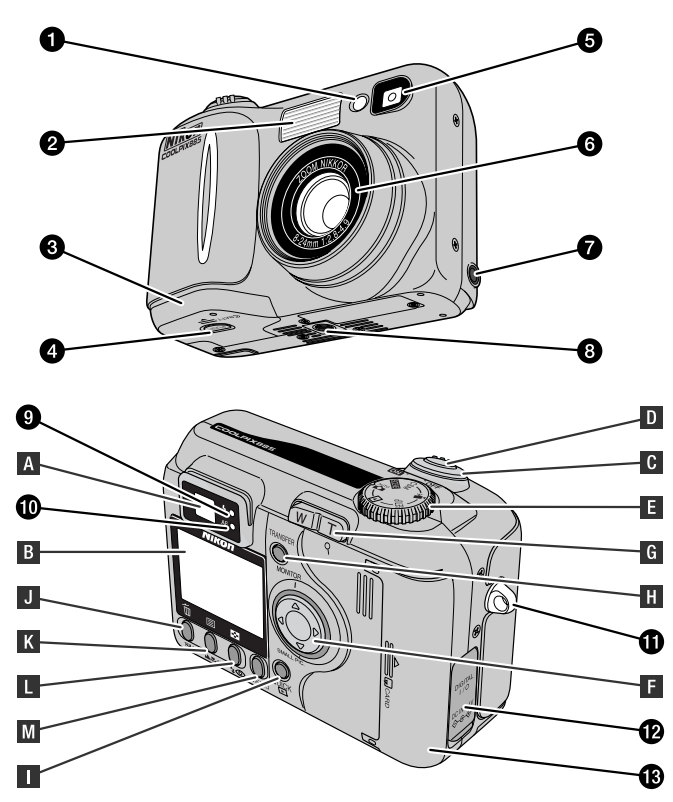

Funkce jednotlivých ovládacích prvků a indikací na fotoaparátu, které jsou označeny písmeny abecedy, je podrobně popsán v následující kapitole.

| 1                          | Reflektor předblesku proti červeným očím/indikac                                                                                                    | e                                                                                                    |                                           |
|----------------------------|----------------------------------------------------------------------------------------------------|----------------------------------------------------------------------------------------------------|-------------------------------------------|
|                            | chodu samospouště                                                                                                    | str. 98/9                                                                                                    | 5                                         |
| 2                          | Vestavěný blesk                                                                                                    | str. 9                                                                                                    | 7                                         |
| 3                          | Krytka prostoru pro baterii                                                                                                    | str. 4                                                                                                    | 4                                         |
| 4                          | Pojistka krytky prostoru pro baterii                                                                                                    | str. 4                                                                                                    | 4                                         |
| 5                          | Hledáček                                                                                                    | str. 5                                                                                                    | 8                                         |
| 6                          | Objektiv                                                                                                    | str. 19                                                                                                    | 7                                         |
| 7                          | Konektor video výstupu                                                                                                    | str. 17                                                                                                    | 6                                         |
| 8                          | Stativový závit                                                                                                    |                                                                                                    |                                           |
| 9                          | Červená LED dioda                                                                                                    | str. 2                                                                                                    | 2                                         |
| 10                         | Zelená LED dioda                                                                                                    | str. 2                                                                                                    | 2                                         |
| 11                         | Očko pro upevnění řemínku                                                                                                    | str. 4                                                                                                    | 3                                         |
| 12                         | Krytka konektoru DC-IN / konektoru USB                                                                                                    | str. 46/17                                                                                                    | 6                                         |
| 13                         | Krytka slotu pro paměťovou kartu                                                                                                    | str. 4                                                                                                    | 7                                         |
|                            |                                                                                                    |                                                                                                    |                                           |
|                            |                                                                                                    |                                                                                                    |                                           |
| A                          | Hledáček                                                                                                    | str. 2                                                                                                    | 2                                         |
| A<br>B                     | Hledáček<br>Monitor                                                                                                    | str. 2<br>str. 2                                                                                                    | 2<br>3                                    |
| A<br>B<br>C                | Hledáček<br>Monitor<br>Hlavní vypínač                                                                                                    | str. 2<br>str. 2<br>str. 2                                                                                                    | 2<br>3<br>4                               |
| A<br>B<br>C<br>D           | Hledáček.<br>Monitor<br>Hlavní vypínač<br>Tlačítko spouště                                                                                                    | str. 2<br>str. 2<br>str. 2<br>str. 2                                                                                                    | 2<br>3<br>4<br>4                          |
| A<br>B<br>C<br>D<br>E      | Hledáček.<br>Monitor<br>Hlavní vypínač<br>Tlačítko spouště<br>Volič provozních režimů (Mode)                                                                                                    | str. 2<br>str. 2<br>str. 2<br>str. 2<br>str. 2                                                                                                    | 2<br>3<br>4<br>5                          |
| A<br>B<br>C<br>D<br>E<br>F | Hledáček.<br>Monitor<br>Hlavní vypínač<br>Tlačítko spouště<br>Volič provozních režimů (Mode)<br>Multifunkční volič                                                                                                    | str. 2<br>str. 2<br>str. 2<br>str. 2<br>str. 2<br>str. 2                                                                                                    | 2<br>3<br>4<br>5<br>6                     |
| A B C D E F G              | Hledáček.<br>Monitor<br>Hlavní vypínač<br>Tlačítko spouště<br>Volič provozních režimů (Mode)<br>Multifunkční volič<br>Tlačítko zoomu                                                                                                    | str. 2<br>str. 2<br>str. 2<br>str. 2<br>str. 2<br>str. 2                                                                                                    | 2<br>3<br>4<br>5<br>6                     |
| A B C D E F G H            | Hledáček.<br>Monitor<br>Hlavní vypínač<br>Tlačítko spouště<br>Volič provozních režimů (Mode).<br>Multifunkční volič<br>Tlačítko zoomu<br>Tlačítko <b>TRANSFER</b> .                                                                                                    | str. 2<br>str. 2<br>str. 2<br>str. 2<br>str. 2<br>str. 2<br>str. 2                                                                                           | 2<br>3<br>4<br>5<br>6<br>7                |
| A B C D E F G H I          | Hledáček.<br>Monitor<br>Hlavní vypínač<br>Tlačítko spouště<br>Volič provozních režimů (Mode).<br>Multifunkční volič<br>Tlačítko zoomu<br>Tlačítko <b>TRANSFER</b> .<br>Tlačítko QUICK                                                                                                    | str. 2<br>str. 2<br>str. 2<br>str. 2<br>str. 2<br>str. 2<br>str. 2<br>str. 2<br>str. 2                                                                       | 2<br>3<br>4<br>5<br>6<br>7<br>8           |
| A B C D E F G H I J        | Hledáček.<br>Monitor<br>Hlavní vypínač<br>Tlačítko spouště<br>Volič provozních režimů (Mode)<br>Multifunkční volič<br>Tlačítko zoomu<br>Tlačítko <b>TRANSFER</b><br>Tlačítko QUICK<br>Tlačítko QUICK<br>Tlačítko                                                                                                    | str. 2<br>str. 2<br>str. 2<br>str. 2<br>str. 2<br>str. 2<br>str. 2<br>str. 2<br>str. 2<br>str. 2                                                             | 2<br>3<br>4<br>4<br>5<br>6<br>7<br>8<br>8 |
| A B C D E F G H I J K      | Hledáček.<br>Monitor<br>Hlavní vypínač<br>Tlačítko spouště<br>Volič provozních režimů (Mode)<br>Multifunkční volič<br>Tlačítko zoomu<br>Tlačítko <b>TRANSFER</b><br>Tlačítko QUICK<br>Tlačítko QUICK<br>Tlačítko                                                                                                    | str. 2<br>str. 2<br>str. 2<br>str. 2<br>str. 2<br>str. 2<br>str. 2<br>str. 2<br>str. 2<br>str. 2<br>str. 2                                                   | 234456<br>7889                            |
| A B C D E F G H I J K L    | Hledáček.<br>Monitor<br>Hlavní vypínač<br>Tlačítko spouště<br>Volič provozních režimů (Mode).<br>Multifunkční volič<br>Tlačítko zoomu<br>Tlačítko transfer<br>Tlačítko QUICK<br>Tlačítko QUICK<br>Tlačítko transfer<br>Tlačítko transfer<br>Tlač                                                 | str. 2<br>str. 2<br>str. 2<br>str. 2<br>str. 2<br>str. 2<br>str. 2<br>str. 2<br>str. 2<br>str. 2<br>str. 2<br>str. 2<br>str. 2<br>str. 2                     | 234456 78899                              |
| A B C D E F G H I J K L M  | Hledáček.<br>Monitor<br>Hlavní vypínač<br>Tlačítko spouště<br>Volič provozních režimů (Mode)<br>Multifunkční volič<br>Tlačítko zoomu<br>Tlačítko transfer<br>Tlačítko QUICK<br>Tlačítko QUICK<br>Tlačítko transfer<br>Tlačítko transfer<br>Tlačítko tr | str. 2<br>str. 2<br>str. 2<br>str. 2<br>str. 2<br>str. 2<br>str. 2<br>str. 2<br>str. 2<br>str. 2<br>str. 2<br>str. 2<br>str. 2<br>str. 2<br>str. 2<br>str. 2 | 234456 788999                             |

# Co a jak použít - ovládací prvky a indikace na fotoaparátu

# A Hledáček

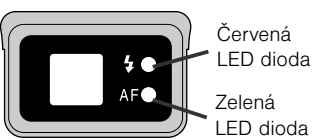

Výřez snímků lze kontrolovat pomocí hledáčku nebo monitoru. Nachází-li se fotografovaný objekt ve vzdálenosti do 1,5m (4.9 ft.) od fotoaparátu, bude výřez obrazu snímaného objektivem o něco posunutý oproti obrazu, který lze pozorovat v hledáčku. Je-li tedy fotografovaný objekt blízko fotoaparátu, použijte k určení výřezu snímku monitor.

Dvě kontrolky vedle okuláru hledáčku Vám podávají informace o stavu přístroje během pohledu do hledáčku.

| Indikace                                          |              | Význam                                                                                                    |  |
|---------------------------------------------------|--------------|----------------------------------------------------------------------------------------------------|--|
| Čeruce ć LED                                      | Svítí        | Při expozici snímku dojde k odpálení zá-<br>blesku                                                                                                    |  |
| dioda<br>(kontrolka blesku)                       | Bliká        | Blesk se nabíjí                                                                                                    |  |
|                                                   | Nesvítí      | Pro dosažení správné expozice není třeba<br>použít blesk, resp. je blesk je manuálně vy-<br>pnutý ("off").                                                 |  |
|                                                   | Svítí        | Objekt je zaostřen                                                                                                    |  |
| Červená LED<br>dioda<br>(kontrolka<br>autofokusu) | Bliká rychle | Fotoaparát není schopen zaostřit objekt.<br>Použijte blokaci zaostření (str. 61).                                                                          |  |
|                                                   | Bliká        | Fotoaparát zapisuje snímek(ky) na paměťo-<br>vou CF kartu. Bliká-li zelená kontrolka, ne-<br>vyjímejte paměťovou kartu, ani neodpojujte<br>přívod energie. |  |
|                                                   | Bliká pomalu | Aktivovaný digitální zoom (str. 90). K určení<br>výřezu snímku použijte monitor.                                                                           |  |

# **B** Monitor

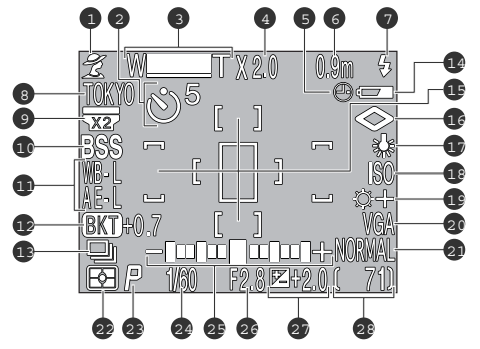

Stejně jako hledáček, lze k určení výřezu snímku použít i monitor. Během fotografování zobrazuje monitor výřez obrazu aktuálně snímaný objektivem a současně obrazuje ikony symbolizující různá nastavení fotoaparátu. Monitor lze také použít k rychlému zobrazení náhledu zhotoveného snímku (str. 70), a k přehrávání snímků (str. 155).

Ve snímacích režimech se na monitoru zobrazují následující symboly:

| 1  | aktivní motivový program str. 63     | 15 |
|----|--------------------------------------|----|
| 2  | samospoušť str. 95                   |    |
| 3  | nastavení zoomu str. 90              | 16 |
| 4  | hodnota digitálního zoomu str. 90    | 17 |
| 5  | ikona "nenastavená data"*1 str. 52   | 18 |
| 6  | manuálně zaostřená                   | 10 |
|    | vzdálenost str. 132                  | 19 |
| 7  | zábleskový režim str. 98             |    |
| 8  | jméno aktuálního adresáře*2 str. 108 | 20 |
| 9  | zadaná hodnota použitého             | 21 |
|    | předsádkového objektivu str. 145     | 22 |
| 10 | ikona BSS (funkce výběru             | 23 |
|    | nejlepšího snímku) str. 141          | 24 |
| 11 | expoziční paměť (expoziční           | 25 |
|    | paměť/paměť vyvážení bílé) str. 148  | 20 |
| 12 | expoziční řada/řada                  |    |
|    | vyvážení bílé barvy str. 152         | 26 |
| 13 | nastavení sériového snímání str. 139 | 27 |
| 14 | indikace stavu baterie*3 str. 50     | 28 |
|    |                                      |    |

| 15 | zóna bodového měření expozice/        |
|----|---------------------------------------|
|    | aktivní zaostřovací pole str. 137/101 |
| 16 | doostřování obrazu str. 144           |
| 17 | vyvážení bílé barvy str. 135          |
| 18 | citlivost (ekvivalent ISO) str. 130   |
| 19 | nastavení obrazu/                     |
|    | černobílý režim str. 142              |
| 20 | velikost obrazu str. 106              |
| 21 | kvalita obrazu str. 104               |
| 22 | metoda měření expozice str. 137       |
| 23 | expoziční režim str. 148              |
| 24 | čas závěrky str. 128                  |
| 25 | světelná váha (pouze v manuálním      |
|    | expozičním režimu) str. 128           |
| 26 | clona str. 127                        |
| 27 | korekce expozice str. 100             |
| 28 | počet zbývajících snímků/             |
|    |                                       |

trvání video sekvence ..... str. 56/160

\*1 bliká, není-li nastaven čas a (resp.) datum

\*2 je-li jméno adresáře nastaveno na "NIKON", není zobrazeno

\*3 zobrazí se pouze tehdy, poklesne-li kapacita baterie pod určitou mez

# C Hlavní vypínač

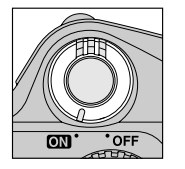

Hlavní vypínač slouží k zapnutí a vypnutí přístroje. Po zapnutí přístroje se rozsvítí zelená kontrolka vedle okuláru hledáčku a objektiv se vysune do pracovní polohy. Po vypnutí fotoaparátu se objektivu automaticky zasune zpět do transportní polohy.

# D Tlačítko spouště

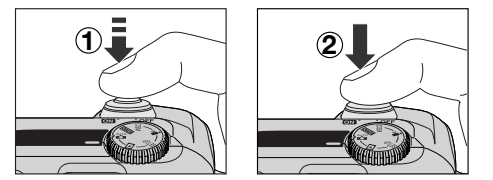

Fotoaparát COOLPIX885 je vybaven dvoupolohovým tlačítkem spouště.

Pro zaostření namáčkněte spoušť do poloviny (1). Po zaostření fotoaparátu na objekt uprostřed obrazu se rozsvítí zelená kontrolka vedle okuláru hledáčku. Zaostřená vzdálenost zůstává blokována po dobu namáčknutí spouště (blokace ostření "focus lock").

Pro expozici snímku stiskněte spoušť až na doraz (2).

# E Volič provozních režimů

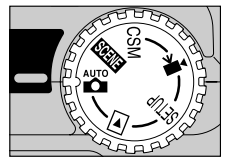

| Ikona | Režim    | Popis                                                                                                    | Strana |
|-------|----------|----------------------------------------------------------------------------------------------------|--------|
| AUTO  | Auto     | Automatický režim pro jednoduchou fotografii<br>metodou "zaměř a stiskni".                                                                                                    | 55     |
| SCENE | Scene    | Tento režim nabízí volbu nastavení podle foto-<br>grafovaného motivu. Každý z 12 programů opti-<br>malizuje nastavení fotoaparátu podle snímané<br>scény - ať již jde o portrét nebo např. západ slun-<br>ce. | 63     |
| CSM   | Custom   | V tomto režimu lze měnit všechna nastavení pří-<br>stroje včetně expozičních režimů.                                                                                                    | 126    |
|       | Movie    | V tomto režimu lze natáčet němé video sekvence<br>o délce max. 40s.                                                                                                    | 89     |
| SETUP | Setup    | Tento režim umožňuje provádět konfiguraci na-<br>stavení jako je datum, čas apod.                                                                                                    | 102    |
|       | Playback | Tento režim se používá k přehrávání a mazání<br>snímků.                                                                                                    | 155    |

# F Multifunkční volič

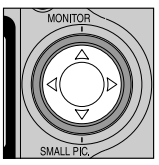

Multifunkční volič se používá k nastavování mnoha položek: při kompozici obrazu, pro listování snímků v režimu rychlého náhledu a přehrávání snímků, pro pohyb v menu fotoaparátu a ovládání zobrazení na monitoru.

| Tlačítko | Situace                                                                                                    | Funkce                                                                                                | Strana          |
|----------|----------------------------------------------------------------------------------------------------|----------------------------------------------------------------------------------------------------|-----------------|
|          | Fotografování bez indikace<br>ostřícího pole                                                                    | Vypnutí a zapnutí monitoru; zo-                                                                       | 450             |
|          | Celoobrazovkové přehrávání<br>snímků / zobrazení celoobra-<br>zovkových náhledů                                 | brazení nebo skryti nastavení<br>informací ke snímku.                                                 | 158             |
|          | Fotografování s indikací aktiv-<br>ních zaostřovacích polí*                                                     | Přepínání zaostřovacích polí<br>směrem nahoru.                                                        | 101             |
|          | Použití menu fotoaparátu                                                                                        | Pohyb v menu fotoaparátu<br>směrem nahoru.                                                            | 32              |
|          | Fotografování s indikací aktiv-<br>ních zaostřovacích polí*                                                     | Zobrazení nebo skrytí systé-<br>mových informací na monitoru                                          | 101             |
|          | Celoobrazovkové přehrávání<br>snímků / rychlé zobrazení ná-<br>hledů / zobrazení celoobra-<br>zovkových náhledů | Prohlížení snímků (včetně zo-<br>brazení malých snímků) zhoto-<br>vených před aktuálním sním-<br>kem. | 156<br>70<br>71 |
|          | Použití menu fotoaparátu                                                                                        | Návrat do předchozího menu.                                                                           | 32              |
|          | Fotografování s indikací aktiv-<br>ních zaostřovacích polí*                                                     | Přepínání zaostřovacích polí<br>směrem doprava.                                                       | 101             |
|          | Celoobrazovkové přehrávání<br>snímků / rychlé zobrazení ná-<br>hledů / zobrazení celoobra-<br>zovkových náhledů | Prohlížení snímků (včetně zo-<br>brazení malých snímků) zhoto-<br>vených po aktuálním snímku.         | 156<br>70<br>71 |
|          | Použití menu fotoaparátu                                                                                        | Výběr položky.                                                                                        | 32              |

| Tlačítko | Situace                                                                         | Funkce                                                   | Strana |
|----------|---------------------------------------------------------------------------------|----------------------------------------------------------|--------|
|          | Fotografování s indikací aktiv-<br>ních zaostřovacích polí*                     | Přepínání zaostřovacích polí<br>směrem dolů.             | 101    |
|          | Celoobrazovkové přehrávání<br>snímků / zobrazení celoobra-<br>zovkových náhledů | Vytvoření obrazového souboru<br>snímku o malé velikosti. | 76     |
|          | Použití menu fotoaparátu                                                        | Pohyb v menu směrem dolů.                                | 32     |

\* Značky indikující aktivní zaostřovací pole se zobrazují, je-li v CSM menu snímacího režimu nastavena v submenu Focus Options funkce AF Area Mode na "Manual", resp. v případě použití motivových programů Portrait (str. 65) nebo Close Up (str. 67).

# G Tlačítko zoomu

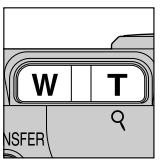

Tlačítka zoomu použijte při tvorbě výřezu snímku. Tlačítko ₩ stiskněte pro rozšíření zorného úhlu a zobrazení většího prostoru na snímku. Tlačítko T () stiskněte pro zvětšení malých nebo vzdálených objektů tak, aby vyplnily požadovanou část snímku (str. 90).

Během celoobrazovkového přehrávání snímku na monitoru lze stiskem tlačítka **T** () zvětšit výřez tohoto snímku. Zvětšení výřezu se poté zruší stiskem tlačítka **W** (str. 161).

# H Tlačítko TRANSFER

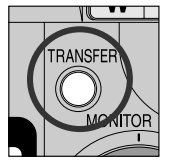

Tlačítko **TRANSFER** se používá z výběru snímků pro přenos, a přenosu vybraných snímků do počítače s nainstalovaným softwarem Nikon View.

Během přehrávání snímků na monitoru fotoaparátu se toto tlačítko používá k označení snímků určených pro pozdější přenos do počítače (str. 73).

Je-li fotoaparát propojený s počítačem, na kterém je nainstalovaný software Nikon View, dojde po stisku tlačítka **TRANSFER** k překopírování všech označených snímků do počítače (str. 80).

# 📘 Tlačítko QUICK 🖻

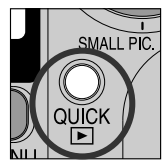

Při fotografování se tlačítko zobrazení rychlého náhledu (QUICK) používá k prohlédnutí právě zhotoveného snímku během přípravy fotoaparátu k dalšímu snímku (str. 70).

# J Tlačítko 💆 🕻 / 🖬 🗑

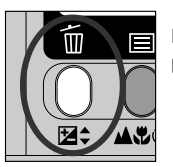

Funkce ovládané tlačítkem 🔁 ¢/ ⊠∭ jsou závislé na nastaveném provozním režimu přístroje a kombinaci dalších stisknutých tlačítek.

| Funkce                          | Režim                                                                                               | Činost               | Strana                |
|---------------------------------|----------------------------------------------------------------------------------------------------|----------------------|-----------------------|
| Korekce expozice                | AUTO, SCENE,<br>CSM (pouze expoziční re-<br>žim P)                                                  | ₩+                   | 100                   |
| Čas závěrky                     | CSM (pouze expoziční re-<br>žim M)                                                                  | ⊉\$ +                | 128                   |
| Clona                           | CSM pouze expoziční re-<br>žim M)                                                                   | ₩\$ +                | 127                   |
| Citlivost<br>(ekvivalent ISO)   | CSM                                                                                                 |                      | 130                   |
| Mazání jednotli-<br>vých snímků | , celoobrazovkové prohlí-<br>žení, resp. prohlížení náhle-<br>dů v režimech AUTO,<br>SCENE nebo CSM | Stiskněte <u>[</u> ] | 71-72,<br>156,<br>162 |

# K Tlačítko 🏼 🕊 හ් / 📃

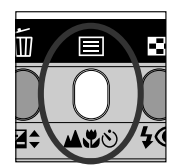

Funkce ovládané tlačítkem ムマジ/目 jsou závislé na nastaveném provozním režimu přístroje a kombinaci dalších stisknutých tlačítek.

| Funkce                                             | Režim                    | Činost          | Strana |
|----------------------------------------------------|--------------------------|-----------------|--------|
| Režim zaostřování                                  | AUTO, SCENE, CSM         | Stiskněte 🛋 🏵 🕹 | 92     |
| Manuální nastave-<br>ní zaostřené vzdá-<br>lenosti | CSM                      | ▲\$\$`` + ₩∏T   | 132    |
| Informační displej                                 | ►<br>(přehrávání snímků) | Stiskněte 🗐     | 158    |

# L Tlačítko ⁄ 🕑 / 😫

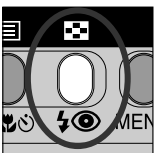

Při fotografování slouží toto tlačítko (**\$** (**)** k regulaci vestavěného blesku (str. 97).

V režimu celoobrazovkového přehrávání resp. zobrazení celoobrazovkových náhledů se po stisku tohoto tlačítka zobrazí snímky uložené na paměťové kartě ve formě malých náhledů - je tak možné rychle vybírat snímky určené ke zobrazení nebo vymazání z menu čtyř nebo devíti zobrazených náhledů (str. 72, 162).

# M Tlačítko MENU

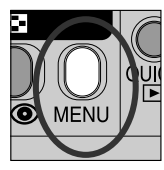

Stiskem tlačítka **MENU** dojde ke zobrazení menu aktuálního provozního režimu (s výjimkou režimů AUTO a T), resp. druhé stránky dvoustranného menu (str. 31). Změny některých nastavení fotoaparátu lze provést s pomocí menu zobrazených na monitoru. Aktuální dostupnost jednotlivých položek je závislá na nastaveném provozním režimu. V režimu AUTO a režimu video sekvencí () není k dispozici žádné menu.

| Funkce          | Režim            | Činnost                                                                                                    | Strana |
|-----------------|------------------|----------------------------------------------------------------------------------------------------|--------|
| SETUP           | SET-UP           | Základní nastavení fotoaparátu (kvali-<br>ta a velikost obrazu, formátování pa-<br>měťových CF karet, nastavení data a<br>času, atd.)    | 102    |
| CSM<br>(Custom) | SHOOTING<br>MENU | Menu snímacího režimu slouží k na-<br>stavení pokročilých funkcí pro snímá-<br>ní (vyvážení bílé barvy, metody měření<br>expozice, atd.) | 134    |
| SCENE           | SCENE            | Volba jednoho ze 12 motivových pro-<br>gramů odpovídajícího fotografované<br>scéně.                                                      | 63     |
|                 | PLAYBACK<br>MENU | Menu přehrávacího režimu obsahuje<br>položky jako mazání zvolených sním-<br>ků, výběr snímků pro přenos do počí-<br>tače, atd.           | 163    |

# Zobrazení menu

Je-li fotoaparát zapnutý, lze zobrazit menu aktuálního provozního režimu stiskem tlačítka **MENU** (kromě režimů AUTO a 🔭)

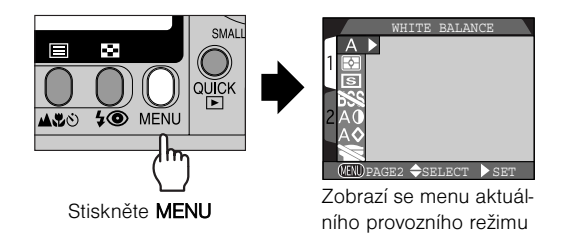

Objeví-li se v levém spodním rohu menu nápis " I PAGE2", zobrazí se po dalším stisku tlačítka **MENU** druhá stránka menu. Je-li v levém spodním rohu zobrazen nápis " I PAGE2", dojde po stisku tlačítka **MENU** k návratu do aktuálního snímacího resp. přehrávacího režimu.

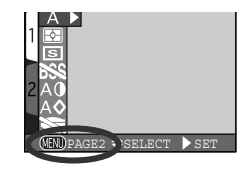

# Výběr položky z menu

Pomocí multifunkčního voliče vyberte požadovanou položku.

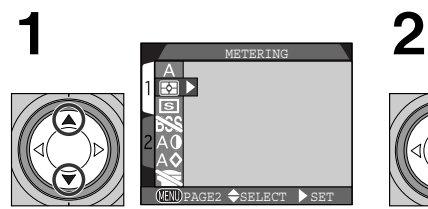

Označte (zvýrazněte) položku menu

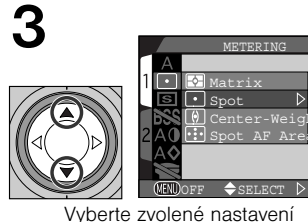

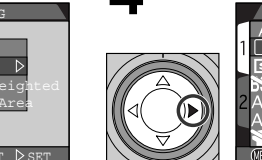

Potvrďte nastavení

METERING

**\$**3

ETER ING

E2 SELECT

Zobrazte nastavitelné funkce

5

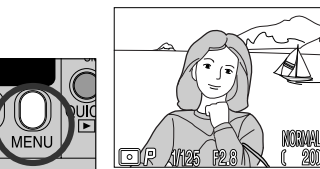

Opusťte menu a vraťte se do snímacího režimu

- Pro návrat do předchozího menu po provedení volby, stiskněte multifunkční volič doleva nebo doprava.
- Během zobrazení menu CSM a SCENE je současně na pozadí vidět obraz zabíraný objektivem. Pro zhotovení snímku během zobrazení menu, stačí pouze stisknout spoušť.

# Procházení vícestránkových menu

Pro přepínání mezi jednotlivými stránkami vícestránkových menu:

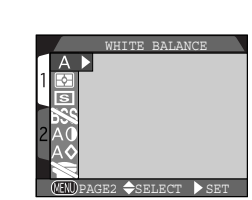

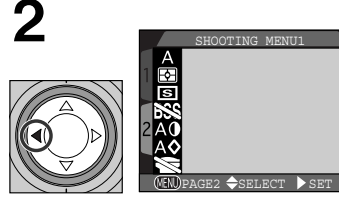

Umístěte kurzor do hlavního menu

Najeďte kurzorem na záložky stránek menu

MAGE SIZE & QUALIT

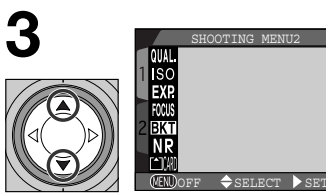

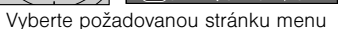

Zobrazte vybranou stránku

QUAL 🕨

 Z první na druhou stránku vícestránkového menu můžete také přejít jedním stiskem tlačítka MENU.

4

### Seznam nabídek menu

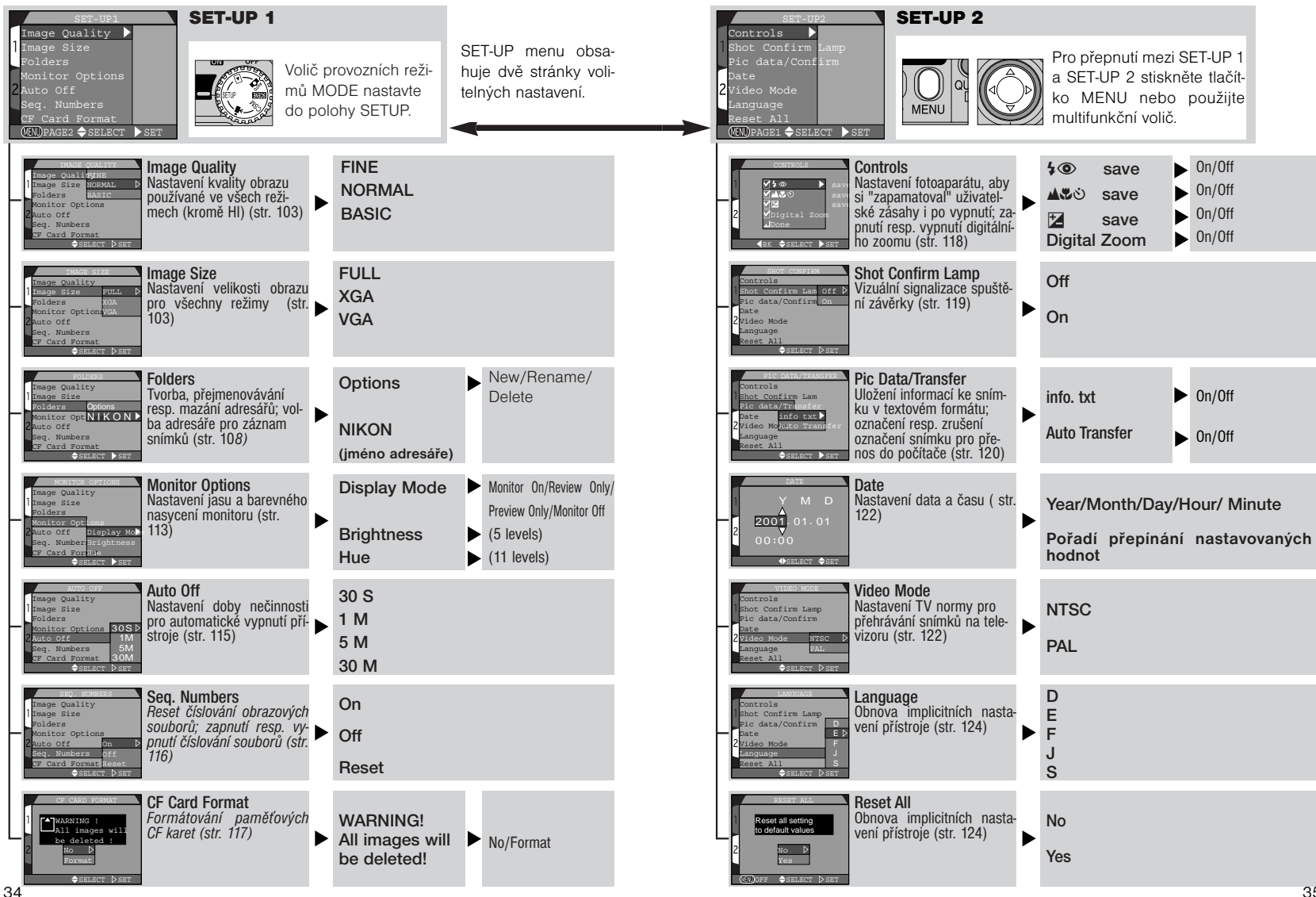

Úvod -

Menu

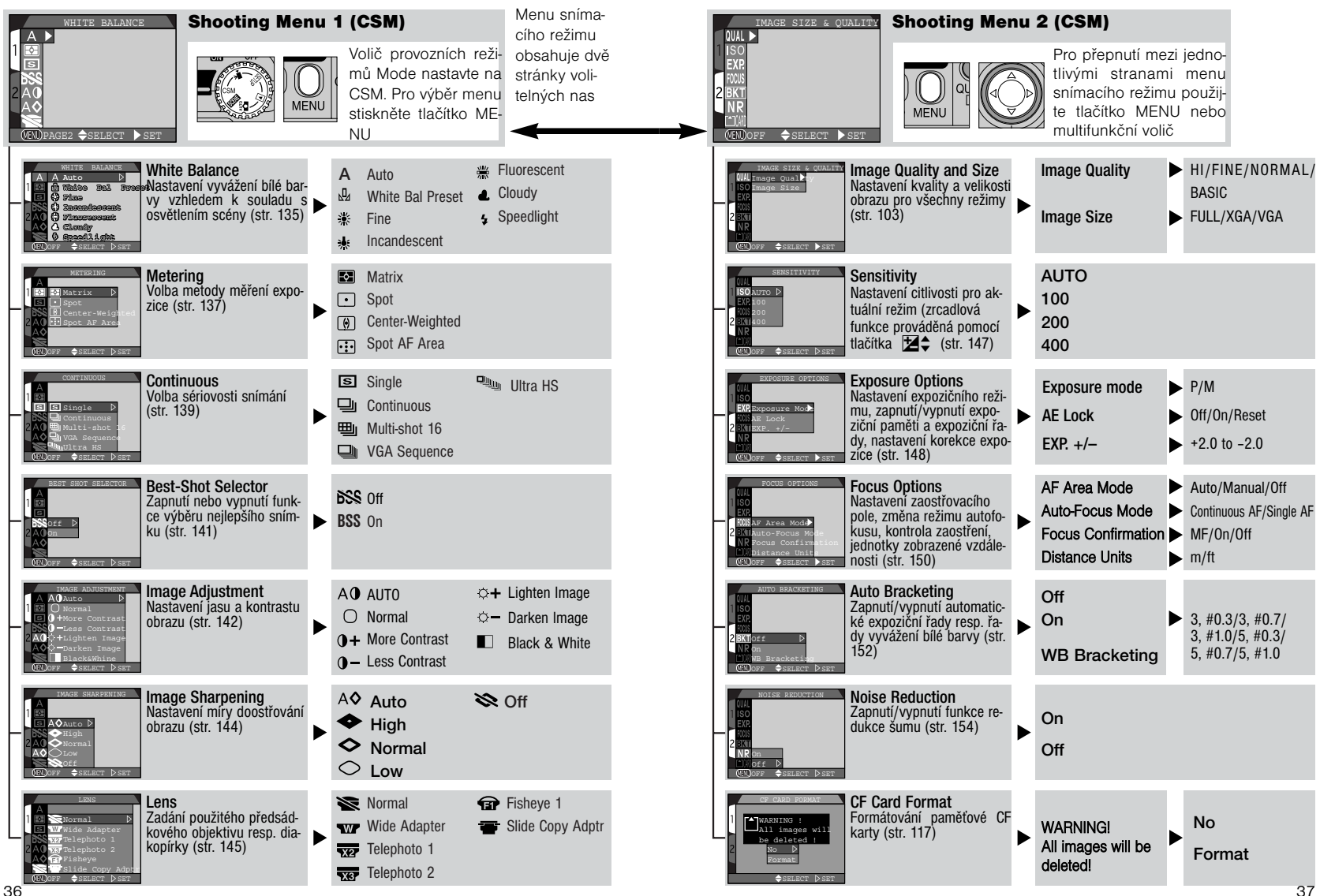

Ŵod -

Menu

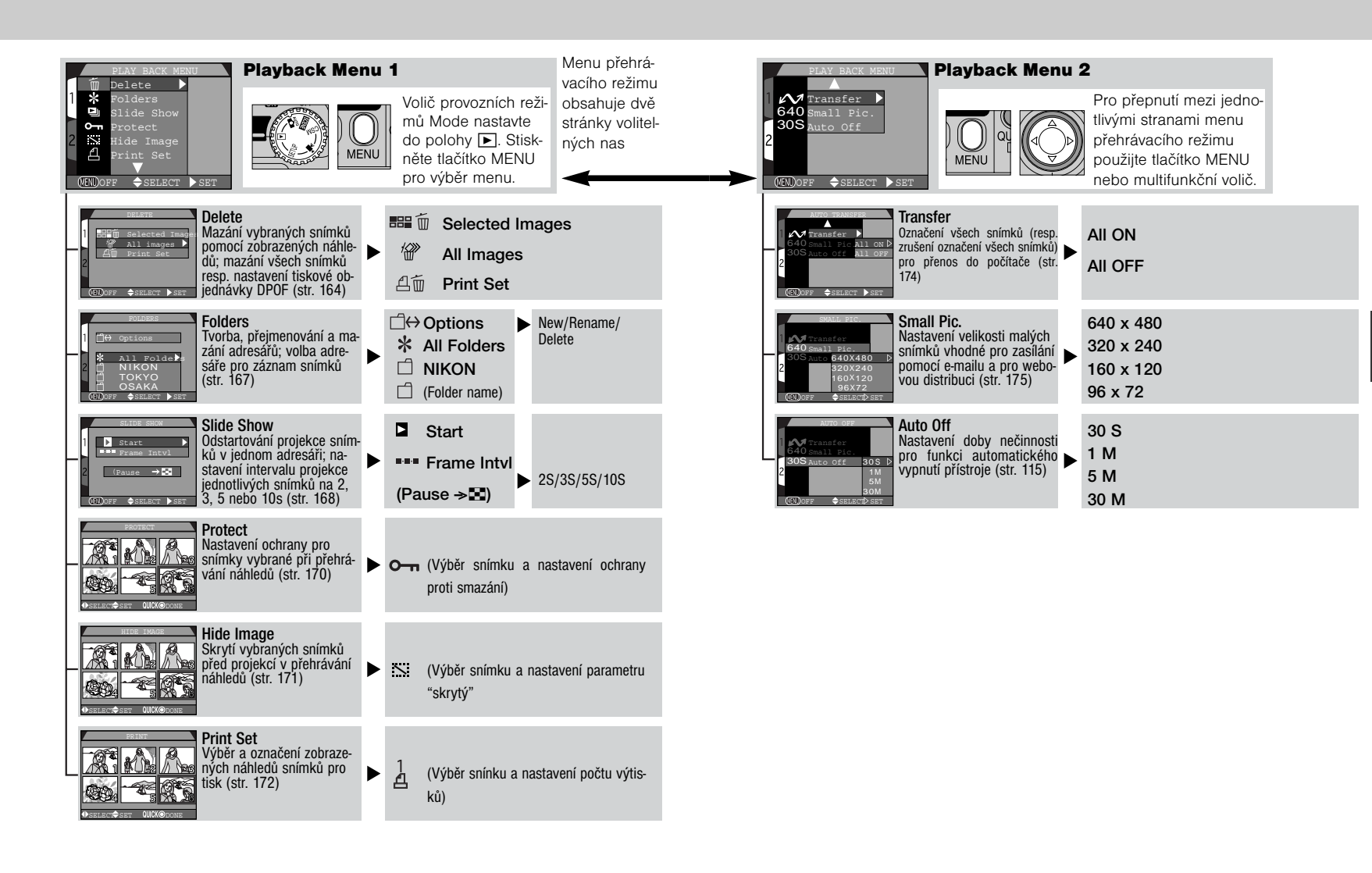

Úvod - Menu

#### Začínáme

# Stručný návod

První kroky str. 42-52

Základy fotografování str. 20 - 33

Prohlížení a mazání snímků str. 68-73

Tato kapitola obsahuje následující tři části

#### První kroky

Tato část detailně popisuje kroky, které je třeba učinit před prvním použitím fotoaparátu.

.....

#### Základy fotografování

Čtením této části se budete krok za krokem seznamovat se základy fotografování s přístrojem COOL-PIX885.

#### Prohlížení a mazání snímků

Zde se naučíte, jak prohlížet a mazat snímky během přípravy fotoaparátu k novému snímku.

# První kroky

Dříve než budete moci začít fotografovat, musíte provést níže uvedené kroky. Podrobnější informace k jednotlivým úkolům naleznete na stránkách uvedených v pravém sloupci.

|                               | Strana                                                     |       |
|-------------------------------|------------------------------------------------------------|-------|
| Krok 1                        | Upevnění řemínku a krytky objektivu                        | 43    |
| Krok 2                        | Vložení bateie                                             | 44-46 |
| Krok 3                        | Vložení paměťové CF karty<br>Formátování paměťové CF karty | 47-49 |
| Krok 4 Kontrola stavu baterie |                                                            | 50    |
| Krok 5                        | Volba jazyka pro zobrazované údaje                         | 51    |
| Krok 6                        | Nastavení data a času                                      | 52-53 |

# Krok 1 - Upevnění řemínku a krytky objektivu

# Řemínek

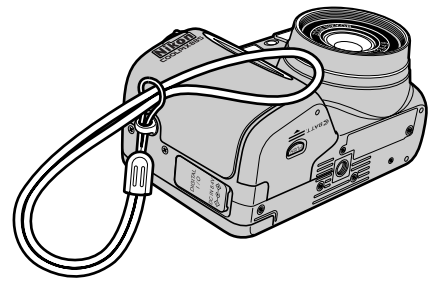

• Řemínek nasaďte postupem uvedeným na obrázku

# Krytka objektivu

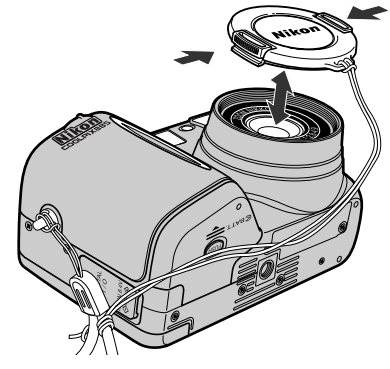

- Pro nasazení/sejmutí krytky objektivu stiskněte západky po stranách krytky.
- Abyste zabránili ztrátě krytky, doporučujeme ji upevnit k řemínku pomocí dodávaného poutka.

### Krok 2 - Vložení baterie

Váš fotoaparát je napájen jednou nabíjecí lithium-iontovou baterií Nikon EN-EL 1. nebo lithiovou baterií 2 CR5 (DL 245), kterou není možno nabíjet. V závislosti na regionu se s přístrojem dodává jedna z těchto baterií.

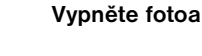

OFF

- Vypněte fotoaparát
  - · Je-li fotoaparát umístěn na stativu, pak jej před prováděním dalších kroků sejměte.

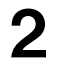

ON

#### Otevřete krytku prostoru pro baterij

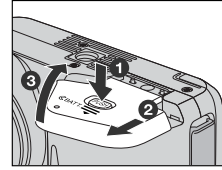

 Stiskněte pojistku krytky (1), posuňte krytku stranou (2) a vyklopte ii směrem nahoru (3).

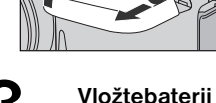

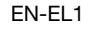

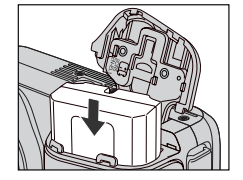

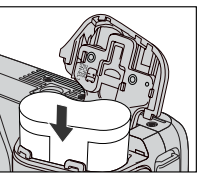

2CR5 (DL245)

 Dle obrázku vložte nabíjecí baterii lithionovou baterii Nikon EN-EL1 nebo lithiovou baterii 2CR5 (DL245).

# Zavřetekrytku prostoru pro baterii

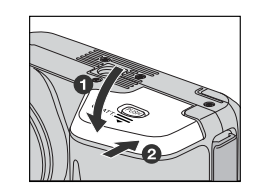

· Zaklopte krytku zpět (1) a posuňte ji do uzavřené polohy (2). Přesvědčete se, jestli je krytka správně aretována - zabráníte tak náhodnému uvolnění baterie během fotografování.

#### Nabijte baterii

Δ

Nabíjecí lithionová baterie Nikon EN-EL 1 není při dodání plně nabitá. Doporučujeme tedy baterii před prvním použitím nabít pomocí nabíječky.

Informace k nabíjení baterie naleznete v návodu k obsluze dodávaném s nabíječkou. Nezapomeňte, že lithiové baterie 2CR5 (DL245) nelze dobíjet.

#### Čtěte informace výrobce k manipulaci s baterií

Čtěte a plňte všechna upozornění a instrukce k manipulaci s baterií dodávané výrobcem baterie.

#### Upozornění k používání baterie

- Je-li do přístroje opětně vložena vybitá baterie, nemusí se v některých případech na monitoru zobrazit zpráva "WARNING!! BATTERY EXHAUSTED".
- Jakmile se zpráva "WARNING!! BATTERY EXHAUSTED" zobrazí na monitoru, je třeba nabíjecí lithionovou baterii Nikon EN-EL 1 vyimout a nechat nabít. Zapínání a vypínání přístroje při vložené vybité baterii může zkracovat její životnost.

#### Vyjmutí baterie

Baterii lze vyjmout bez vlivu na snímky uložené na paměťové CF kartě.

#### Alternativní zdroje energie

Přestože lze fotoaparát COOLPIX885 použít s běžně prodávanou lithiovou baterií 2CR5 (DL245), kterou nelze nabíjet, doporučujeme použít nabíjecí lithionovou baterii Nikon EN-EL 1. Tuto lithionovou baterii, určenou speciálně k použití v digitálních fotoaparátech COOLPIX885, 775, 880 a 995, lze nabíjet v nabíječce dodávané s fotoaparátem. Pro zajištění trvalé dodávky energie pro fotoaparát během dlouhotrvajícího přehrávání snímků a dalších činnostech, lze použít síťový adaptér EH-21 (dodávaný separátně), který současně slouží jako nabíječka pro baterií EN-EL 1.

#### Připojení síťového adaptéru EH-21 k fotoaparátu

Přístroj COOLPIX885 lze připojit k domácímu elektrickému rozvodu pomocí síťového adaptéru EH-21. Nejprve připojte DC konektor na adaptéru do konektoru DC-IN na fotoaparátu, poté zapojte adaptér do elektrické sítě.

Propojujete-li fotoaparát výše uvedeným postupem, dbejte na následující kroky:

- Před odpojením DC konektoru zdroje vypněte fotoaparát.
- Do DC konektoru fotoaparátu nezapojujte jiná zařízení než síťový adaptér EH-21.
- Jsou-li fotoaparát a adaptér propojeny delší dobu, mohou se ohřát, ale nejde o závadu.
- Lithionovou baterii EN-EL 1 nelze nabíjet ve fotoaparátu. Je třeba ji vyjmout a umístit do nabíječky/síťového adaptéru.

### Krok 3 - Vložení paměťové karty

Váš digitální fotoaparát používá k ukládání snímků místo filmu paměťové karty CompactFlash<sup>TM</sup> (CF). Tento krok podává instrukce ke vkládání paměťových karet.

#### Vypněte fotoaparát

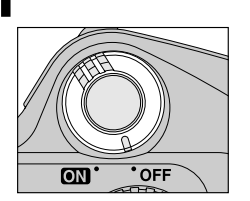

# Vložte paměťovou kartu

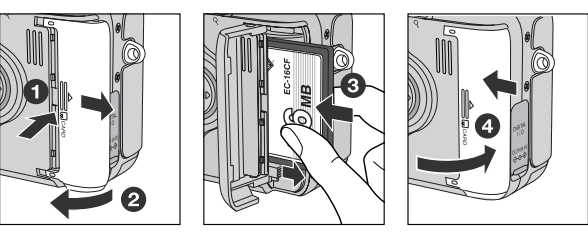

Povysuňte ① a otevřete ② kryt slotu pro paměťovou kartu. Uchopte kartu potištěnou stranou směrem k sobě, a zasuňte ji do slotu ve směru šipky ③ jemně až na doraz (dojde k vysunutí tlačítka pro vyjímání karty). Zavřete kryt slotu pro paměťovou kartu ④.

#### Vyjmutí paměťové karty

Paměťovou kartu lze z fotoaparátu vyjmout bez rizika ztráty dat, je-li fotoaparát ve vypnutém stavu. Chcete-li vyjmout kartu, vypněte fotoaparát a otevřete kryt slotu pro paměťovou kartu (1). Stiskem tlačítka pro vyjímání paměťové karty kartu povysuňte ze slotu (2), uchopte rukou a vyjměte z přístroje.

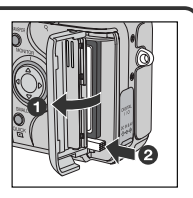

Další informace o doporučených typech paměťových CF karet naleznete na str. 189

# Formátování paměťových karet

Ačkoli je paměťová CF karta dodávaná s fotoaparátem již naformátovaná, jiné paměťové CF karty je třeba před použitím ve fotoaparátu naformátovat. Naformátování paměťové karty:

#### Volič provozních režimů Mode nastavte na SETUP a zapněte fotoaparát.

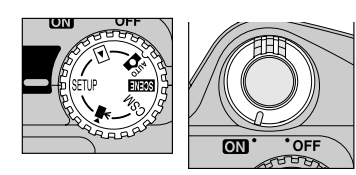

 Paměťové karty CF lze formátovat také v menu snímacího režimu SHOOTING ME-NU 2 (CSM).

# Vyberte "CF Card Format"

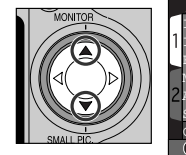

Image Quality Image Size Folders Monitor Options 2 Auto Off Seg. Numbers CF Card Format SECT SELECT SET

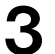

Dojde ke zobrazení dialogu pro potvrzení

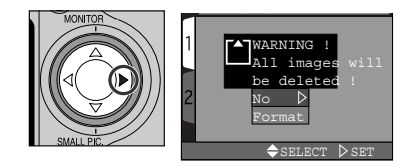

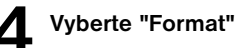

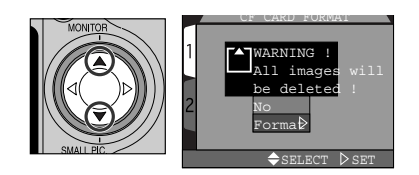

 Pro opuštění menu bez formátování karty vyberte "No" a stiskněte .

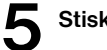

Stiskněte 🕨 pro odstartování formátování.

- FORMATT ING
- Formátování začne ihned.
- Během formátování je na monitoru zobrazena zpráva, kterou ukazuje ilustrace.

#### Během formátování

Během formátování nevyjímejte paměťovou kartu ani baterii, a neodpojujte síťový adaptér (dodávaný separátně).

#### Před formátováním

Formátování způsobí trvalé vymazání všech dat na kartě. Nezapomeňte tedy před formátováním přenést všechny snímky, které chcete archivovat, do počítače.

### Krok 4 - Kontrola stavu baterie

Před použitím fotoaparátu se na monitoru přesvědčete, jestli je baterie nabitá.

# Zapněte fotoaparát

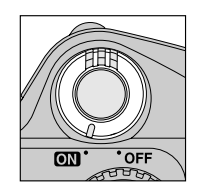

### Zkontroluite na monitoru stav baterie

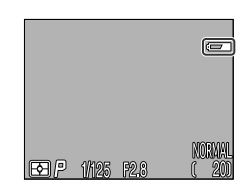

 Je-li kapacita baterie nízká, zobrazí se na monitoru symbol baterie (není-li na monitoru zobrazen žádný symbol baterie, znamená to, že je baterie plně nabitá). Symbol **I** indikuje, že baterii je třeba bez prodlení vyměnit nebo nabít. Zobrazí-li se na monitoru zpráva "WARNING! BATTERY EXHAUSTED", je baterie plně vybitá, a nelze bez její výměny fotografovat,

# Krok 5 - Volba jazyka pro zobrazované údaje

Menu fotoaparátu a systémové informace mohou být zobrazeny dle Vaší volby v němčině, angličtině, francouzštině, japonštině a španělštině,

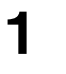

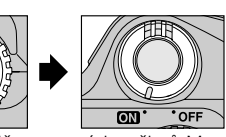

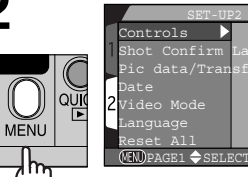

Nastavte volič provozních režimů Mode na SETUP a zapněte fotoaparát

Stiskněte tlačítko MENU pro zobrazení menu SETUP 2

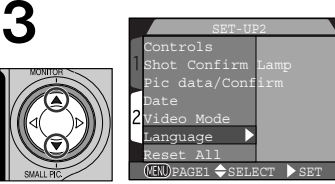

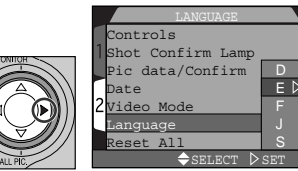

Vyberte položku "Language"

Zobrazte volitelná nastavení

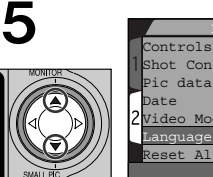

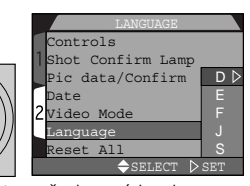

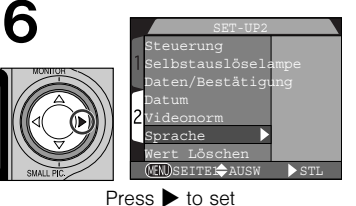

Vyberte požadovaný jazyk z: D: Deutsch (němčina)

- E: English (angličtina)
- F: Francais (francouzština)
- J: Japanese (japonština)
- S: Espanol(španělština)

#### Baterie hodin

Interní hodiny/kalendář fotoaparátu jsou nabíjeny separátní, nabíjecí baterií, která se - je-li třeba - nabíjí automaticky po vložení hlavní baterie fotoaparátu. Je-li fotoaparát uložen delší dobu s vyjmutou hlavní baterií, je třeba hodiny znovu nastavit. Jakmile dojde k vložení hlavní baterie do fotoaparátu, baterie hodin se začne automaticky nabíjet, což trvá několik hodin. Po tuto dobu je třeba nechat hlavní baterii ve fotoaparátu.

## Krok 6 - Nastavení data a času

OFF

Informace o času a datu pořízení snímku jsou přiřazeny všem fotografiím a videosekvencím, které jsou zhotoveny Vaším digitálním fotoaparátem Nikon. Nastavení interních hodin fotoaparátu pro zobrazení správného času a data provedete následovně:

QŬ

MENU

۱h

menu SETUP 2

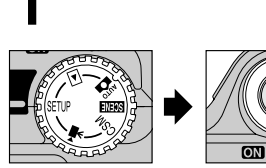

Volič provozních režimů Mode nastavte na SETUP a zapněte fotoaparát

• Vzhled menu se může lišit v závislosti na aktuální zvolené řeči.

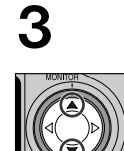

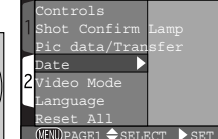

Vyberte "Date"

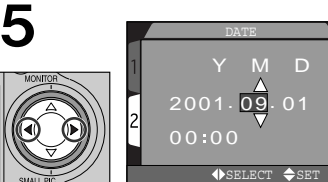

Vyberte Year (rok), Month (měsíc), Day (den), hodinu nebo minutu (vybraný údaj červeně bliká)

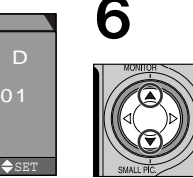

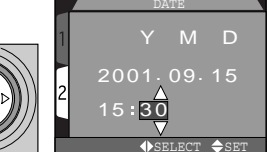

MINDPAGE1 

SELECT

2001.01.01 00:00

♦SELECT ♦SET

Stiskněte tlačítko MENU pro zobrazení

Zobrazte menu DATE

Nastavte zvolenou položku

 Kroky 5 a 6 opakujte tolikrát, až nastavíte všechny položky.

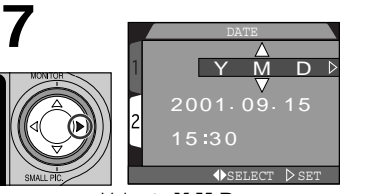

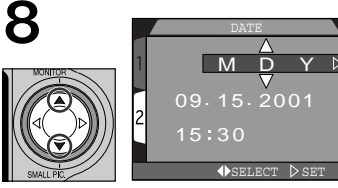

Vyberte YMD

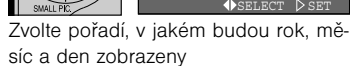

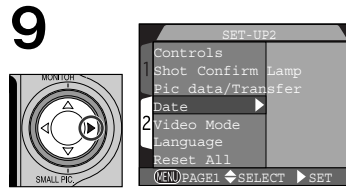

Stiskněte ▶ pro uložení změn a návrat do SET-UP menu.

Jakékoli snímky zhotovené před nastavením data a času budou mít časovou značku "0000/00/00 00:00". Pokud nebyly hodnoty data a času nastaveny, je v pravém horním rohu monitoru zobrazena ve snímacím režimu blikající ikona hodin.

# Fotografování

Základy

Tato část rozebírá základní kroky při fotografování v režimech AUTO a SCENE. V těchto automatických režimech typu "zaměř a stiskni", je většina nastavení řízena fotoaparátem podle světelných podmínek a zaostřené vzdálenosti pro dosažení nejlepších možných výsledků.

|                                           | Strana                          |       |
|-------------------------------------------|---------------------------------|-------|
| Krok 1                                    | Příprava fotoaparátu            | 43    |
| Krok 2                                    | Volitelná nastavení fotoaparátu | 44-46 |
| Krok 3                                    | Určení výřezu nímku             | 47-49 |
| Krok 4                                    | Kontrola výsledků               | 50    |
| Krok 5 Volba jazyka pro zobrazované údaje |                                 | 51    |
| Krok 6                                    | Nastavení data a času           | 52-53 |

# Krok 1 - Příprava fotoaparátu (režim AUTO)

Před použitím fotoaparátu proveďte následující kroky:

### Sejměte krytku objektivu

2 Nastavte volič Mode do polohy

 Zapnete-li fotoaparát při nasazené krytce objektivu a voličem provozních režimů nastaveným do polohy AUTO, SCENE, CSM nebo \*\*\*, dojde ke zobrazení chybového hlášení na monitoru. Pro odstranění tohoto hlášení z monitoru, vypněte fotoaparát a sejměte krytku objektivu.

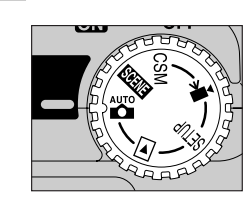

# 3 Zapněte fotoaparát

• O LE ku oli ap

 Objektiv se při zapnutí fotoaparátu vysune a zelená LED dioda vedle okuláru hledáčku se na několik sekund rozsvítí. Po krátké pauze se na monitoru objeví obraz snímaný objektivem, a indikovaná nastavení fotoaparátu.

# **4** Zkontrolujte systémové informace na monitoru

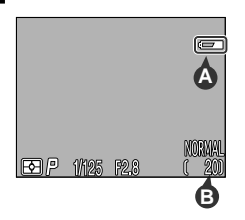

 Před zhotovením snímků se ujistěte, že baterie je nabitá a na paměťové kartě je dostatek volného místa. Je-li kapacita baterie nízká, zobrazí se na monitoru ikona
 (A), informující o nutnosti nabití nebo okamžité výměny baterie. Zobrazí-li se na monitoru zpráva "WAR-NING!! BATTERY EXHAUSTED", je baterie vybitá a do vložení nové (resp. nabití stávající) nelze fotografovat (str. 44).

 Na monitoru je rovněž zobrazen počet zbývajících snímků resp. jinými slovy počet snímků, které lze zhotovit při aktuálním nastavení (B). Pokud toto číslo dosáhne 0, je třeba před dalším fotografováním vložit do přístroje novou paměťovou kartu nebo smazat některé zaznamenané snímky (str. 164).

Je také možné, že půjde ještě zhotovit několik snímků při jiném nastavení kvality nebo velikosti obrazu (str. 103).

# Krok 2 - Volitelná nastavení fotoaparátu

V automatickém režimu (AUTO) můžete ke změně nastavení fotoaparátu použít tlačítka a položky menu uvedené v tabulce. Při prvním použití fotoaparátu jsou tyto funkce nastaveny na implicitní hodnoty zobrazené v tabulce. Daná nastavení jsou adekvátní pro většinu fotografických situací, a popisy v této části návodu předpokládají jejich využití. Informace o možnostech změny těchto nastavení naleznete na stránkách uvedených v pravém sloupci tabulky.

| Nastavení                           | Implicitní<br>hodnota | Popis                                                                                                    | Ovládací<br>prvek | Strana            |
|-------------------------------------|-----------------------|----------------------------------------------------------------------------------------------------|-------------------|-------------------|
| Zaostřovací<br>režim/<br>samospoušť | Autofokus             | Fotoaparát automaticky zaostřuje<br>od vzdálenosti 30 cm /1ft.(nejširší<br>úhel objektivu) nebo 60 cm/2 ft.<br>(teleobjektiv); samospoušť vypnuta.                                                           | <b>▲</b> ₩ Ý      | 92-94<br>95-96    |
| Zábleskový<br>režim                 | Auto                  | K odpálení záblesku dojde při <b>‡©</b><br>zhoršení světelných podmínek                                                                                                    |                   | 97-99             |
| Kvalita<br>obrazu                   | NORMAL                | Fotografie jsou vyváženě kompri-<br>movány pro dosažení rozumného<br>poměru mezi kvalitou a velikostí<br>obrazového souboru, což je ideál-<br>ní pro momentky                                                |                   | 103-105           |
| Velikost<br>obrazu                  | FULL                  | Fotografie jsou snímány ve veli-<br>kosti 2048 # 1536 pixelů. Při na-<br>stavení kvality obrazu na NORMAL<br>a velikosti obrazu FULL lze na pa-<br>měťovou kartu o kapacitě 16 MB<br>uložit okolo 20 snímků. |                   | 103<br>106<br>107 |

# Krok 3 - Určení výřezu snímku

Po ukončení (možných) změn ve volitelných nastaveních fotoaparátu iste při-

#### Připravte si fotoaparát

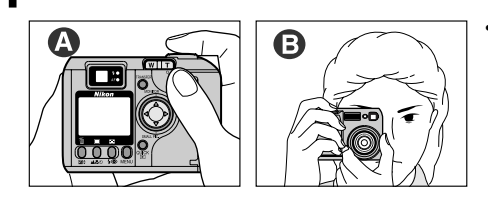

· Pro zamezení rozmazání fotografií chvěním rukou (rozhýbání fotoaparátu), uchopte fotoaparát pevně do obou rukou. Výřez snímků lze kontrolovat na monitoru (A) nebo v hledáčku (B).

### Proveďte kompozici snímku

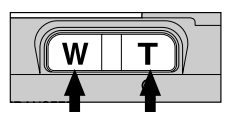

S použitím tlačítek pro nastavení zoomu proveďte zarámování požadovaného výřezu snímku. Stiskem tlačítka W zoomujete od objektu a zvětšujete plochu viditelnou v záběru. Stiskem tlačítka T zoomujete do objektu a snižujete úhel záběru tak, aby motiv vyplnil větší část záběru.

Širokoúhlý Teleobjektiv obiektiv

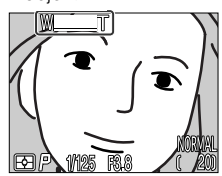

• Je-li zoom nastaven na největší hodnotu ve směru T (teleobjektiv), pak dojde při podržení tlačítka T na dobu delší než cca 2s k aktivaci digitálního zoomu, který lze použít k dalšímu zvětšení fotografovaného objektu. (str. 90).

Indikátor na monitoru zobrazuje aktuální nastavení zoomu při stisknutí jednoho z obou tlačítek

#### Nezakrýveite obiektiv

Pro zamezení černých nebo částečně oříznutých snímků držte prstv a jiné objekty mimo zorný úhel objektivu a blesku.

#### Pohybuite se s fotoaparátem!

Přestože zoom je užitečný nástroj pro kompozici obrazu, nezapomínejte na to, že originálních kompozic lze dosáhnout pouhým přemístěním fotoaparátu

do jiného místa. Máte-li čas, zkoušeite provádět kompozici motivu z více různých úhlů - včetně pohledu nahoru a dolů - abyste nalezli pozici, která dá neilepší výsledek.

#### Monitor nebo hledáček?

Monitor používeite k letmé kontrole nastavení fotoaparátu během sledování záběru snímku. Tento způsob je zvlášť vhodný v případech, kdv obraz v hledáčku neodráží přesně vzhled výsledného snímku:

- při použití makrorežimu (str. 93)
- ie-li objekt ve vzdálenosti do 1.5 m (4.9ft.) od fotoaparátu
- při použití digitálního zoomu (str. 90)
- při použití širokoúhlé nebo telepředsádky (str. 145)

Práce s hledáčkem umožňuje šetřit baterii vypnutím monitoru (viz níže). Hledáček je také možné použít v případech, kdy jasná hladina denního světla stěžuje čtení údaiů na monitoru.

#### Ovládání monitoru

Tlačítko A na multifunkčním voliči ovládá zobrazení na monitoru v režimech AUTO. SCENE, CSM a 下. Tisknutím tlačítka 🔺 na multifunkčním voliči přepínáte nastavení monitoru níže uvedeným způsobem.

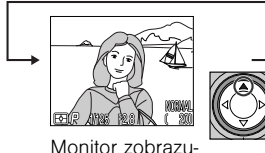

je aktuální záběr

obiektivu a infor-

mace o nastavení fotoaparátu

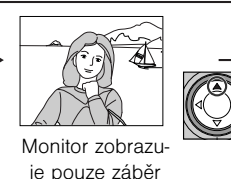

objektivu

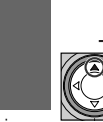

Monitor je vypnutý

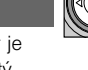

### Krok 4 - Zaostření a expozice snímku

#### Zaostřete

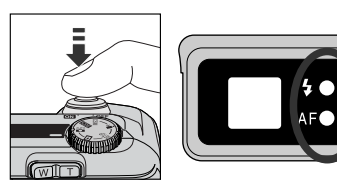

 V režimu AUTO zaostřuje fotoaparát na objekt, který se nachází uprostřed obrazového pole. Pro zaostření na objekt je třeba namáčknout spoušť do poloviny. Zkontrolujte stav zelené (autofokus) a červené (blesk) kontrolky vedle okuláru hledáčku.

| Light                           |                 | Meaning                                                                                                    |
|---------------------------------|-----------------|----------------------------------------------------------------------------------------------------|
|                                 | Svítí           | Při expozici snímku dojde k odpálení záblesku.                                                                                                    |
| Červená kontrolka<br>(blesk)    | Bliká           | Blesk se nabíjí. Dejte krátce prst pryč z tlačítka spou-<br>ště, a zkuste znovu.                                                                                                    |
|                                 | Nesvítí         | K expozici snímku není třeba záblesk, resp. je blesk<br>manuálně vypnutý.                                                                                                    |
|                                 | Nesvítí         | Zaostřeno.                                                                                                    |
| Zelená kontrolka<br>(autofokus) | Rychle<br>bliká | Fotoaparát není schopen zaostřit na předmět upro-<br>střed hledáčku. Použijte blokaci zaostření ve spojení<br>se zaostřením na náhradní objekt ve stejné vzdále-<br>nosti, změňte kompozici obrazu, a exponujte. |

### **2** Exponujte

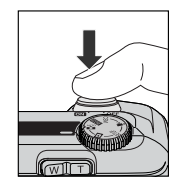

 Expozici snímku provedete plným stiskem tlačítka spouště až na doraz.

#### Zaostření na objekt mimo střed obrazu: Blokace zaostření (Focus Lock)

V závislosti na požadovaném efektu se nemusí hlavní objekt snímku nacházet uprostřed obrazu. V režimu AUTO a režimu motivových programů SCENE -kromě programů Portrait a Close Up (str. 65 a 67) - zaostřuje fotoaparát na objekt, který se nachází uprostřed zorného pole. Není-li Váš objekt umístěn při namáčknutí spouště do poloviny uprostřed obrazu, fotoaparát zaostří na pozadí a hlavní objekt nemusí vyjít ostrý. Pro zaostření na objekt a možnost změny kompozice snímku se používá blokace zaostření.

### Zaostřete

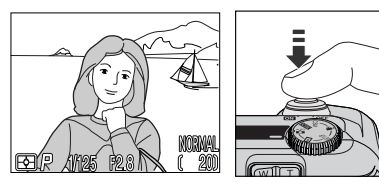

 Hlavní objekt umístěte doprostřed hledáčku a namáčkněte spoušť do poloviny.

# $2^{Zkontrolujte \ zelenou \ indikaci}$

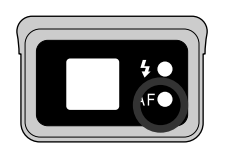

 Při stálém tisknutí spouště zkontrolujte, jestli zelená kontrolka (autofokus) vedle hledáčku trvale svítí, a indikuje tak zaostření objektu. Zaostřená vzdálenost zůstává zablokována po celou dobu namáčknutí spouště do poloviny.

# 3 Změňte kompozici obrazu a exponujte

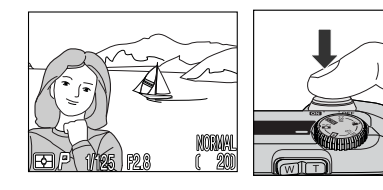

 Zatímco stále držíte tlačítko spouště namáčknuté do poloviny, změňte kompozici obrazu.
 Pro expozici snímku stiskněte tlačítko spouště až na doraz.

Během aktivní blokace zaostření neměňte vzdálenost mezi objektem a fotoaparátem. Pokud se objekt pohybuje, dejte ukazováček pryč z tlačítka spouště a zaostřete znovu na novou vzdálenost.

### Krok 5 - Kontrola výsledků

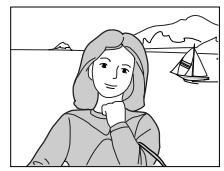

Po každém snímku bliká zelená dioda jako indikace probíhajícího zápisu snímku na paměťovou kartu. Je-li zapnutý monitor, lze na něm zobrazit právě zhotovený snímek. Jakékoli další dříve exponované snímky, které jsou právě ukládány, jsou před zápisem na paměťovou kartu dočasně uloženy ve vyrovnávací paměti. Takto lze foto-

grafovat, dokud není vyrovnávací paměť plná (do vyrovnávací paměti se vejde okolo 8 snímků v plné velikosti, při nastavení kvality na NORMAL). Zaplní-li se vyrovnávací paměť, zobrazí se na monitoru ikona přesýpacích hodin 📓 a dojde k zablokování spouště. Další snímky je možné zhotovit ihned, jak se uvolní dostatek místa ve vyrovnávací paměti a z displeje zmizí ikona přesýpacích hodin 🗟.

#### Během záznamu

Během zápisu snímků na paměťovou kartu CF bliká zelená kontrolní LED dioda. Dokud tato dioda nepřestane blikat, nevyjímejte paměťovou kartu, ani neodpojujte (nevyjímejte) zdroj energie. Vyjmutí karty nebo přerušení dodávky energie může v takovémto případě způsobit ztrátu dat.

# Krok 6 - Vypnutí fotoaparátu

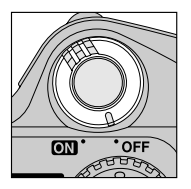

Po ukončení práce fotoaparát vypněte pro úsporu baterie.

# Krok 7 - Tvůrčí fotografie s asistencí: Volba motivových programů

Přestože je režim AUTO vhodný pro široké spektrum nejrůznějších situací, některé kompozice vyžadují speciální kombinace nastavení přístroje. V režimu SCENE můžete volit jednotlivé motivové programy podle fotografovaného záběru, a fotoaparát automaticky přizpůsobí své nastavení pro dosažení co nejlepšího výsledku pro daný motiv.

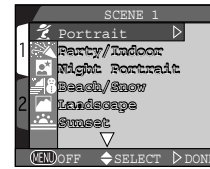

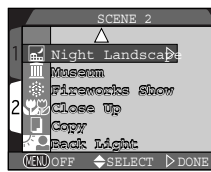

Stručný návod - Základy fotografován

#### Fotografování v režimu motivových programů

2

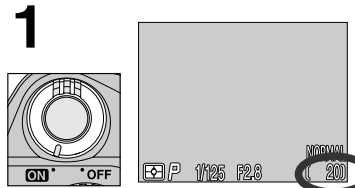

Zapněte fotoaparát a zkontrolujte počet zbývajících snímků

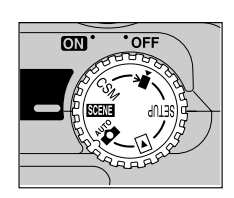

Volič Mode nastavte na SCENE

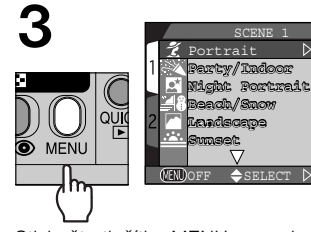

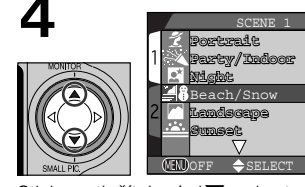

Stiskem tlačítek ▲/▼ vyberte požadovaný motivový program

Stiskněte tlačítko MENU pro zobrazení menu režimu SCENE

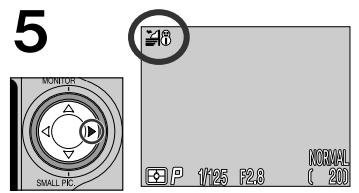

Stiskem tlačítka aktivuite výběr a vraťte se do snímacího režimu

 Ikona zvoleného motivového programu ie zobrazena na monitoru.

### Zaostřete a exponujte

 Zaostřete fotoaparát a exponujte postupem uvedeným na str. 60 - 61. V závislosti na zvoleném motivovém programu může být třeba zvolit manuálně ostřící pole. aby nebylo nutné při fotografování objektu mimo střed obrazu použít blokaci zaostření.

#### Poznámky k režimu SCENE

- Režim SCENE nepoužívejte při zhotovování snímků, u kterých plánujete retušování na počítači.
- V závislosti na fotografovaném objektu nemusí vždy motivové programy dávat očekávané výsledky. Nejste-li spokojeni s výsledky dosaženými při použití režimu SCE-NE. zkuste použít režim AUTO
- V režimu SCENE doide při použití času závěrky delšího než 1/4s k automatické aktivaci funkce snížení šumu u zaznamenávaných snímků (str. 154). Je-li funkce snížení šumu aktivní, je čas potřebný k záznamu snímku na paměťovou kartu CF přibližně dvojnásobný.

Stisknete-li tlačítko MENU pro zobrazení jednotlivých motivových programů režimu SCENE, je označeno naposled použité nastavení. Druhým stiskem tlačítka MENU opustíte menu.

### Upravte nastavení fotoaparátu

- V závislosti na zvoleném motivovém programu může být třeba upravit nastavení zábleskového režimu nebo režimu zaostřování (omezení viz str. 65 -67).
- Kvalitu a velikost obrazu lze nastavit ze SETUP menu (str. 103).

# **SCENE** mode menu

2 Portrait: Používá se u snímků portrétů. Hlavní objekt je ostře zobrazen, a detaily v pozadí isou změkčeny, což dává snímku plastický výraz. Stupeň změkčení detailů závisí na hladině okolního osvětlení.

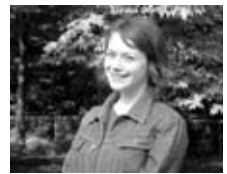

Zaostřovací režim: Lze nastavit autofokus a autofokus + samospoušť.

Zaostřovací pole: Režim volby zaostřovacích polí je nastaven na Manual - Ize tedv manuálně volit jednotlivá zaostřovací pole pomocí multifunkčního voliče (str. 101).

Party/Indoor: Používá se pro snímky v interiéru, kde je třeba zobrazit kromě hlavního motivu i pozadí snímku, nebo u snímků při světle svíček.

Zábleskový režim: Automatický blesk s předbleskem proti červeným očím.

Zaostřovací režim: Lze nastavit autofokus a autofokus + samospoušť.

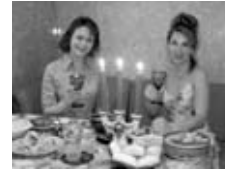

\* V některých situacích isou nastaveny delší časy závěrky. Abyste zabránili rozhýbání snímků, držte fotoaparát pevně, nebo iei umístěte na stativ.

Night Portrait: Používá se pro docílení přirozeného vyvážení popředí a pozadí u nočních fotografií.

Zábleskový režim: Automatický blesk s předbleskem proti červeným očím.

Zaostřovací režim: Lze nastavit autofokus a autofokus + samospoušť.

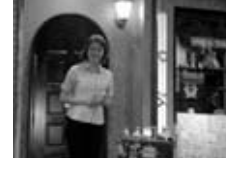

\* V některých situacích jsou nastaveny delší časy závěrky. Abyste zabránili rozhýbání snímků, držte fotoaparát pevně, nebo jej umístěte na stativ.

Beach/Snow: V tomto režimu je živě zachycen jas objektů jako jsou sněhová pole, pláže, nebo odraz slunce na vodní hladině

Zábleskový režim: Lze nastavit jakýkoli režim. Zaostřovací režim: Lze nastavit jakýkoli režim.

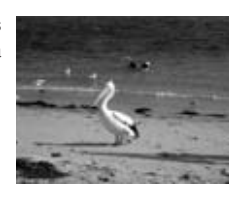

Stručný návod - Základy fotografován

64

Landscape: Tento režim se používá pro živé snímky krajin se zdůrazněnými ostrými obrysy, barvami a zvýšeným kontrastem mezi objekty jako je obloha a les.

Zábleskový režim: Vypnutý blesk

Zaostřovací režim: Lze nastavit zaostření na nekonečno a zaostření na nekonečno + samospoušť.

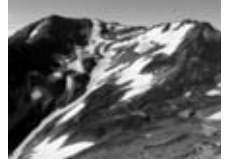

Sunset: Zachycuje překrásné barvy západu nebo východu slunce steině, jako je vidíte ve skutečnosti,

Zábleskový režim: Vypnutý blesk

Zaostřovací režim: Lze nastavit autofokus, autofokus + samospoušť a zaostření na nekonečno.

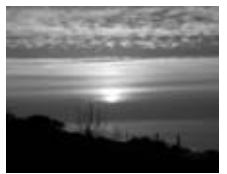

Night Landscape: Používá se pro snímky nočních scenérií, kde se použitím delších časů závěrky dosáhne přirozeného doimu.

Zábleskový režim: Vypnutý blesk

Zaostřovací režim: I ze nastavit zaostření na nekonečno a zaostření na nekonečno + samospoušť.

\* Fotoaparát volí delší časy závěrky. Abyste zabránili rozhýbání snímků, umístěte fotoaparát na stabilní rovnou plochu, nebo na stativ.

\* Při použití času závěrky delšího než 1/4s dojde k automatické aktivaci funkce snížení šumu u zaznamenávaných snímků (str. 154), Je-li funkce snížení šumu aktivní, je čas potřebný k záznamu snímku na paměťovou kartu CF přibližně dvojnásobný.

Museum: Tento režim je určen pro snímky v interié-rech, jako jsou např. muzea, kde je zakázáno použití blesku. Dovoluje zhotovit kvalitní snímky bez použití blesku.

Zábleskový režim: Vypnutý blesk

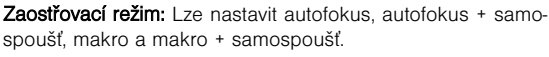

\* V některých situacích isou nastaveny delší časy závěrky. Abyste zabránili rozhýbání snímků, držte fotoaparát pevně, nebo jej umístěte na stativ.

Pozor! V některých muzeích a výstavních síních je zakázáno fotografovat, i když nepoužíváte blesk. Před zhotovením snímků si proto vždy nejprve zijstěte, jestli není třeba zvláštního povolení.

Fireworks Show: Speciální program pro fotografování ohňostrojů. Fotoaparát reaguje rychleji na stisk tlačítka spouště, aby bylo možné vyfotografovat ohňostroj ve správném okamžiku.

Zábleskový režim: Vypnutý blesk

Zaostřovací režim: Zaostření na nekonečno

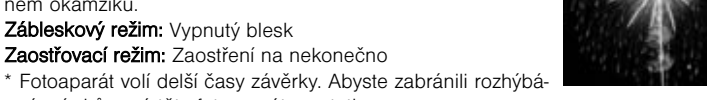

ní snímků, umístěte fotoaparát na stativ. \* Při použití času závěrky delšího než 1/4s dojde k automatické aktivaci funkce snížení šumu u zaznamenávaných snímků (str. 154). Je-li funkce snížení šumu aktivní, je čas potřebný k záznamu snímku na paměťovou kartu CF přibližně dvojnásobný.

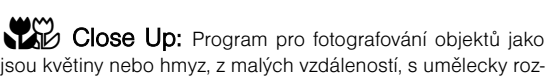

isou květiny nebo hmyz. z malých vzdáleností, s umělecky rozostřeným pozadím.

Zábleskový režim: Vypnutý blesk

Zaostřovací režim: Lze nastavit makro a makro + samospoušť. Zaostřovací pole: Funkce volby zaostřovacích polí je nastavena na Manual, lze tedy volit jednotlivá zaostřovací pole ručně pomocí multifunkčního voliče (str. 101).

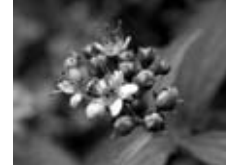

\* V některých situacích jsou nastaveny delší časy závěrky. Abyste zabránili rozhýbání snímků, držte fotoaparát pevně, nebo jej umístěte na stativ.

Copy: Používá se pro dosažení kvalitních reprodukcí textů nebo kreseb na bílém podkladu, nebo u tiskopisů. Pro zhotovení snímku objektu v malé vzdálenosti nastavte na fotoaparátu makrorežim (str. 93).

Zábleskový režim: Lze nastavit jakýkoli režim Zaostřovací režim: Lze nastavit jakýkoli režim.

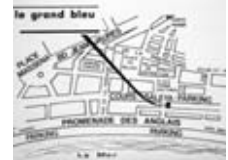

\* Reprodukce barevných textů nebo kreseb mohou být hůře čitelné.

Back Light: Používá se u snímků v protisvětle, nebo u snímků kde je hlavní objekt ve stínu, a pozadí je jasné. Pro vviasnění stínů doide k automatickému odpálení záblesku ("fill in").

Zábleskový režim: Trvale zapnutý blesk

Zaostřovací režim: Lze nastavit autofokus, autofokus + samospoušť.

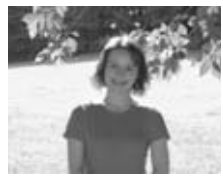

# Prohlížení a mazání snímků

U filmového fotoaparátu lze ziistit, jestli snímky dopadly podle vašeho očekávání, až po vyvolání. Funkce zobrazení rychlého náhledu u Vašeho fotoaparátu Nikon na druhou stranu umožňuje vidět výsledky dřívějších pokusů během zápisu snímků na paměťovou kartu, a rozhodnout se jestli provést korekci nastavení přístroje, nebo změnit úhel záběru. Byl Váš poslední snímek příliš tmavý? Dejte prst mimo okénko blesku a zkuste zhotovit snímek znovu. Vvhlíží briliantově bílý písek na pláži špinavě a šedě? Nastavte korekci expozice (str. 100) a zkuste znovu. Jsou makrosnímky květin rozmazané? Zapněte funkci volby neilepšího snímku (str. 141) a exponuite znovu. Jakmile zhotovíte požadovaný snímek. můžete okamžitě vymazat nepovedené pokusy, a uvolnit tak místo pro uložení dalších snímků.

#### Přehrávací režim (str. 155)

Funkce rychlého náhledu popsaná v této části umožňuje zobrazit fotografie a video sekvence bez opuštění snímacího režimu.

Váš fotoaparát Nikon je také vybaven celoobrazovkovým přehrávacím režimem. který lze nastavit otočením voliče provozních režimů do polohy **I**. V přehrávacím režimu nelze jen přehrávat snímky celoobrazovkově resp.ve formě náhledů, prohlížet video sekvence a mazat jednotlivé snímky, ale je zde současně možnost přístupu k menu PLAY BACK, kde můžete volit mazání více snímků, ochranu snímků před náhodným smazáním, spouštět slide show, vybírat snímky pro přenos do počítače a připravovat tiskové DPOF soubory pro přímý tisk snímků z paměťové karty CF.

Pro možnost použití funkce rvchlého náhledu je nutné, aby se fotoaparát nacházel ve snímacím režimu. Jedním stiskem tlačítka OUICK se zobrazí náhledy existuiících snímků v levém horním rohu monitoru, dvojím stiskem se zapne přehrávání v celoobrazovkovém režimu. Třetím stiskem tlačítka doide k návratu do snímacího režimu.

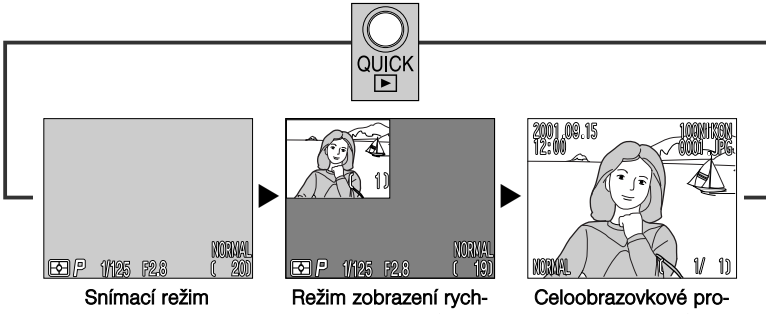

lých náhledů Náhledv fotografií na paměťové kartě se zobrazují v levém horním rohu monitoru, a umožňují Vám tak pozorovat výsledek předchozího snímku současně s prováděním nastavení pro další snímek.

Snímky z paměťové karty jsou přehrávány celoobrazovkově, nebo ve formě menu čtvř resp. devíti současně zobrazených náhledů. Lze také přehrávat video sekvence, zobrazit doplňkové informace ke snímkům, mazat jednotlivé snímkv a vvtvářet malé obrazové soubory snímků (str. 76).

### Zobrazení rychlého náhledu

Stisknete-li tlačítko QUICK pro aktivaci režimu rychlých náhledů, zobrazí se v levém horním rohu monitoru poslední (nejnovější) snímek ukládaný na paměťovou kartu.

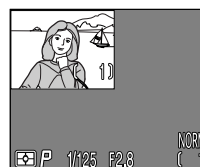

K dispozici jsou následující operace:

| Pro                                                                        | Stiskněte           | Popis                                                                                                    |  |
|----------------------------------------------------------------------------|---------------------|----------------------------------------------------------------------------------------------------|--|
| Zobrazení ostat-<br>ních snímků (včet-<br>ně snímků malých<br>velikostí)   |                     | Stiskem ◀ na multifunkčním voliči zobrazíte<br>snímky zaznamenané před aktuálně zobraze-<br>ným snímkem, stiskem ▶ zobrazíte snímky<br>zaznamenané za aktuálně zobrazeným sním-<br>kem. Podržením tlačítka voliče dojde k ry-<br>chlému listování snímků, až po dosažení po-<br>žadovaného políčka. |  |
| Zobrazení aktuální-<br>ho snímku celoob-<br>razovkově                      | QUICK               | Aktivuje celoobrazovkové zobrazení (viz ná-<br>sledující strana) aktuálně zobrazeného náhle-<br>du snímku                                                                                                    |  |
| Ukončení prohlíže-<br>ní náhledů a mož-<br>nost dalšího foto-<br>grafování | Tlačítko<br>spouště | Pro ukončení prohlížení náhledů a zaostření<br>na požadovaný objekt namáčkněte do polovi-<br>ny tlačítko spouště. Pro ukončení prohlížení<br>náhledů a expozici dalšího snímku stiskněte<br>tlačítko spouště až na doraz.                                                                           |  |

\* Všechny ostatní ovládací prvky fotoaparátu pracují tak, jako v přehrávacím režimu.

# Prohlížení snímků celoobrazovkově

Pro zvětšení prohlíženého náhledu snímku na celou obrazovku stiskněte tlačítko QUICK D. Snímek zobrazený v režimu rychlého náhledu, se zobrazí na celé ploše monitoru.

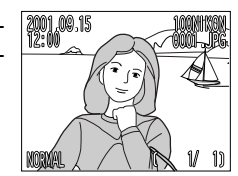

K dispozici jsou následující operace:

| Pro                                                                                  | Stiskněte                                          | Popis                                                                                                    |
|--------------------------------------------------------------------------------------|----------------------------------------------------|----------------------------------------------------------------------------------------------------|
| Zobrazení ostat-<br>ních snímků<br>(včetně snímků<br>malých obrazo-<br>vých souborů) |                                                    | Stiskem ◀ na multifunkčním voliči zobrazite snímky zazna-<br>menané před aktuálně zobrazeným snímkem, stiskem ►<br>zobrazite snímky zaznamenané za aktuálně zobrazeným<br>snímkem. Podržením tlačítka voliče dojde k rychlému listo-<br>vání snímků, až po dosažení požadovaného políčka. Jsou-<br>li na kartě nějaké snímky s malými obrazovými soubory,<br>jsou tyto snímky zobrazeny s šedým orámováním. |
| Skrytí fotogra-fic-<br>kých informací<br>ke snímku/vy-<br>pnutí monitoru             |                                                    | Zobrazení/skrytí informací o nastavení fotoaparátu; zapnutí<br>a vypnutí monitoru.                                                                                                    |
| Tvorbu snímků s<br>malou velikostí<br>obrazového sou-<br>boru                        |                                                    | Pro tvorbu malého obrazového souboru k aktuálnímu sním-<br>ku stiskněte ▼.                                                                                                    |
| Vymazání aktuál-<br>ního snímku                                                      | ∭<br>( <b>⊉</b> \$)                                | Zobrazí se dialog pro potvrzení. Pro výběr jedné z možnos-<br>tí stiskněte ▲/▼ na multifunkčním voliči, a pro aktivaci vol-<br>by stiskněte ▶.<br>• Pro vymazání snímku vyberte "Yes"<br>• Pro zachování snímku vyberte "No"                                                                                                    |
| Zobrazení foto-<br>grafických infor-<br>mací ke snímku                               | ( <b>▲</b> 愛ざ)                                     | Pro zobrazení další strany fotografických informací ke sním-<br>ku stiskněte 📄 (str. 158).                                                                                                    |
| Zobrazení více<br>snímků                                                             | ( <b>\$@</b> )                                     | Pro zobrazení až devíti náhledů snímků stiskněte tlačítko<br>(viz dále).                                                                                                    |
| Výběr aktuálního<br>snímku pro pře-<br>nos do počítače                               | tlačítko<br>TRANSFER                               | Snímky onačené pro přenos do počítače jsou označené<br>ikonou A. Označení aktuálního snímku pro přenos pro-<br>vedete stiskem tlačítka TRANSFER. Je-li již aktuální snímek<br>označen pro přenos do počítače, dojde stiskem tlačítka<br>TRANSFER ke zrušení tohoto označení.                                                                                                    |
| Ukončení prohlí-<br>žení náhledů a<br>možnost dalšího<br>fotografování               | Tlačítko<br>spouště/<br>tlačítko<br>QUICK <b>E</b> | Pro ukončení prohlížení náhledů a návrat do snímacího re-<br>žimu stiskněte tlačítko QUICK <sup>I</sup> . Pro návrat do snímacího re-<br>žimu a zaostření na požadovaný objekt namáčkněte do po-<br>loviny tlačítko spouště. Pro návrat do snímacího režimu a<br>expozici snímku stiskněte tlačítko spouště až na doraz.                                                                                    |
# Prohlížení náhledů snímků

Stiskem tlačítka 🖬 v režimu celoobrazovkového prohlížení náhledů, dojde ke zobrazení menu devíti náhledů. Během tohoto zobrazení lze provádět následující operace:

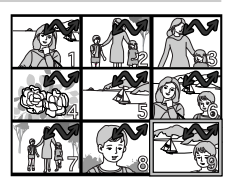

| То                                                                | Press                                                | Description                                                                                                    |
|-------------------------------------------------------------------|------------------------------------------------------|----------------------------------------------------------------------------------------------------|
| Výběr snímků                                                      |                                                      | Pro výběr náhledu tiskněte ▲/▼/◀/▶ na multi-<br>funkčním voliči.                                                                                                    |
| Zobrazení označené-<br>ho snímku ve větší<br>velikosti            | 83                                                   | Při zobrazení devíti náhledů dojde po stisku tlačítka<br>ke zobrazení čtyř náhledů. Dalším stiskem tohoto<br>tlačítka je celoobrazovkově zobrazen vybraný náhled.<br>Snímky s malou velikostí obrazového souboru jsou<br>zobrazeny s šedým orámováním.                                                       |
| Vymazání označené-<br>ho snímku                                   | Í                                                    | Zobrazí se dialog pro potvrzení. Stiskem ▲/▼ na<br>multifunkčním voliči nastavte požadovanou volbu, a<br>stiskem ▶ aktivujte její provedení.<br>• Pro vymazání snímku vyberte "Yes"<br>• Pro zachování snímku vyberte "No"                                                                                   |
| Výběr označeného<br>snímku pro přenos<br>do počítače              | tlačítko<br>TRANSFER                                 | Snímky určené k přenosu do počítače jsou označené<br>ikonou A. Označení aktuálního snímku pro pře-<br>nos proveďte stiskem tlačítka TRANSFER. Je-li již ak-<br>tuální snímek označen pro přenos do počítače, dojde<br>stiskem tlačítka TRANSFER ke zrušení tohoto ozna-<br>čení.                             |
| Ukončení prohlížení<br>náhledů a možnost<br>dalšího fotografování | Tlačítko<br>spouště/<br>tlačítko<br>QUICK <b>I</b> ► | Pro ukončení prohlížení náhledů a návrat do sníma-<br>cího režimu stiskněte tlačítko QUICK . Pro návrat do<br>snímacího režimu a zaostření na požadovaný objekt<br>namáčkněte tlačítko spouště do poloviny. Pro návrat<br>do snímacího režimu a expozici snímku stiskněte tla-<br>čítko spouště až na doraz. |

#### Výběr snímků pro přenos do počítače

V režimu celoobrazovkového prohlížení snímků a režimu prohlížení náhledů, lze vybrat (resp. zrušit výběr) snímky určené k přenosu do počítače pomocí tlačítka TRANSFER.

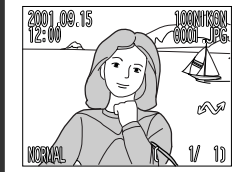

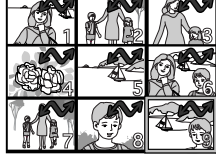

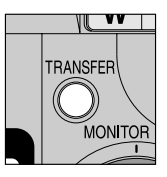

Režim celoobrazovkového prohlížení snímků

Režim prohlížení náhledů

Tlačítko TRANSFER

- Snímky určené k přenosu do počítače jsou označené ikonou A. Vyberete-li neoznačený snímek a stiskněte tlačítko TRANSFER, zobrazí se na snímku ikona A jako indikace značící určení snímku pro přenos do počítače.
- Vyberete-li snímek, který je již označený pro přenos do počítače a stisknete tlačítko TRANSFER, ikona A zmizí, a označení snímku je zrušeno.
- Snímky určené k přenosu do počítače lze vybírat a označovat rovněž tehdy, nachází-li se volič provozních režimů v poloze 
   a fotoaparát je přepnut do přehrávacího režimu (režim přehrávání jednotlivých snímků resp. přehrávání náhledů snímků) (str. 156, 162).

# Kam jít dále?

Po nafotografování filmů odnesou uživatelé filmy většinou vyvolat. Ale co dělat se snímky zhotovenými digitálním fotoaparátem?

Tato kapitola radí, jak zvládnout následující úlohy:

#### Jak poslat fotografie přátelům a rodině

V této části naleznete informace o distribuci Vašich snímků pomocí e-mailu a webu.

#### Jak vytisknout fotografie

Tato část Vás naučí pracovat s datovým formátem DPOF a podá Vám důležité informace ohledně fotografií určených k tisku.

#### Jak uchovávat fotografie

Zde naleznete příklad použití databázového softwaru pro organizaci a prohlížení fotografií. Jak poslat fotografie přátelům a rodině Distribuce fotografií pomocí e-mailu a internetu

#### Další možnosti využití přístroje

Jak poslat fotografie přátelům a rodině str. 76-81

> Jak vytisknout fotografie str. 82-84

Jak uchovávat fotografie str. 85

# Jak poslat fotografie přátelům a rodině Distribuce fotografií pomocí e-mailu a internetu

Jak již název naznačuje, digitální fotoaparáty produkují digitální fotografie. Jelikož digitální data isou přímo přenositelná do počítače, mohou být digitální snímky ukládány, prohlíženy a zasílány do laboratoře na Vaše náklady e-mailem, nebo na výměnných paměťových médiích (např. disketa nebo Zip).

Klíčem k přenosu snímků do počítače je software Nikon View dodávaný s fotoaparátem. Tato část popisuje, jak vytvořit snímky určené k elektronické distribuci a přenést je do počítače. Více informací o použití softwaru Nikon View naleznete v kapitole "Referenční příručka: Propoiování" (str. 178).

# Zhotovení fotografií s malou velikostí obrazového souboru určených pro e-mail a web

Váš fotoaparát ukládá snímky ve formátech TIFF a JPEG, které dokáže využívat mnoho počítačových pro práci s obrazovými daty. Snímky ve formátu JPEG lze rovněž zobrazit pomocí webových prohlížečů jako je Netscape Navigator nebo Internet Explorer, a e-mailových klientů jako je Eudora nebo Outlook. Díky tomu je ideálním formátem pro e-mail i web. Snímky určené k elektronické distribuci by měly být malé - jak v rámci fyzických rozměrů (aby se vešly do okna webového prohlížeče nebo e-mailového softwaru) - tak v rámci velikosti datového souboru (aby jejich příjem nebo odesílání pomocí internetu netrval příliš dlouho).

#### Kvalita a velikost obrazu

Volba kvality obrazu BASIC nebo NORMAL redukuje velikost obrazového souboru, takže přenos snímků pomocí internetu zaber kratší dobu.

Nejen že tedy snímky velikosti VGA (640 # 480 pixelů) jsou dostatečně malé pro zobrazení v okně webového prohlížeče, ale navíc díky malé velikosti datového souboru umožňují rvchlejší přenos.

Zhotovujete-li tedy snímky určené k elektronické distribuci, je možné kvalitu a velikost obrazu nastavit v SET-UP menu nebo režimu CSM. Přístroi COOL-PIX885 navíc umožňuje tvorbu malých obrazových souborů určených pro e-mail a web pouze stiskem tlačítka.

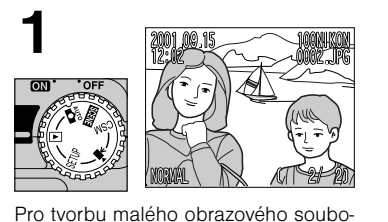

ru zobrazte snímek v režimu přehrává-

ní jednotlivých snímků nebo režimu celoobrazovkového prohlížení

3

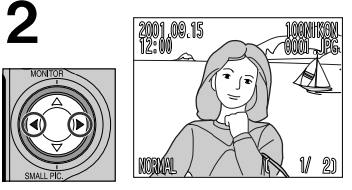

Výběr snímku proveďte stiskem tlačítek ◀/►.

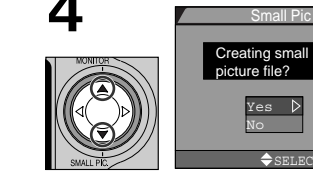

Pomocí tlačítek ▲/▼ vyberte "YES"

APRIROT DOFT

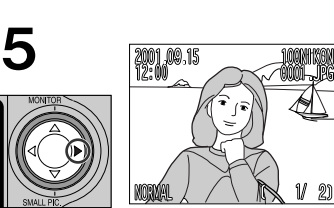

Stiskněte ▼ (tlačítko SMALL PIC.)

Pro vytvoření kopie snímku o předem určené velikosti obrazového souboru stiskněte tlačítko 🕨

 Doide k vytvoření kopie snímku o malé velikosti obrazového souboru (implicitní velikost 640 # 480 pixelů).

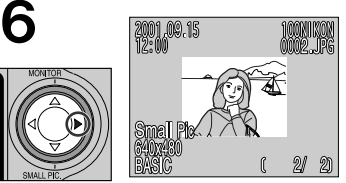

Pro potvrzení vytvořeného souboru stiskněte ►

#### Ohledně malých snímků

 Kvalita obrazu je u obrazových souborů malých snímků nastavena na BASIC, a to i v případě, že u původního snímku bylo nastavení kvality obrazu jiné.

#### Ohledně malých snímků

Malé snímky vytvoření pomocí fotoaparátu COOLPIX885 mají pojmenování obrazových souborů ve formě "SSCNnnnn.jpg", kde nnnn je čtyřčíslí automaticky přiřazené fotoaparátem (např. "SSCN0002.jpg").

- Implicitní velikost malých snímků lze nastavit v menu přehrávacího režimu u položky "SMALL PIC".
- V režimu celoobrazovkového prohlížení snímků resp. přehrávacím režimu 
   jsou malé snímky zobrazovány přibližně ve velikosti 1/4 plné velikosti okénka uprostřed šedého rámečku. V režimu prohlížení náhledů resp. přehrávání náhledů jsou snímky zobrazeny s šedým orámováním.
- · Malé snímky nelze přehrávat celoobrazovkově.
- Malé snímky rovněž nejsou zobrazovány ve slide show (str. 168).
- Označení malého snímku pro přenos do počítače je provedeno v souladu s označením původního obrazového souboru.
- Nastavení pro ochranu snímků před náhodným smazáním, nastavení pro tisk (DPOF) a skrytí snímků se z původního snímku nepřenáší automaticky na malý snímek.

#### Změna velikosti malého snímku

V menu přehrávacího režimu PLAYBACK MENU vyberte jednu z možností obsažených pod funkcí "Small Pic" (str. 175).

Velikost malých snímků lze nastavit na jednu ze čtyř hodnot: 640 # 480, 320 # 240, 160 # 120 a 96 # 72 pixelů.

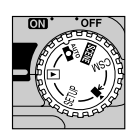

Volič provozních režimů nastavte na 🕨

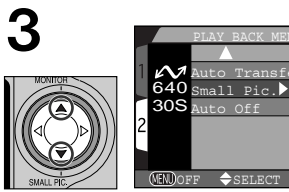

Vyberte položku "Small Pic"

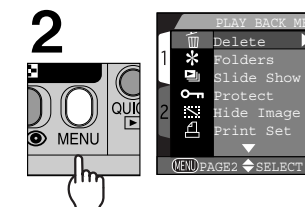

Stiskněte tlačítko MENU pro zobrazení menu přehrávacího režimu

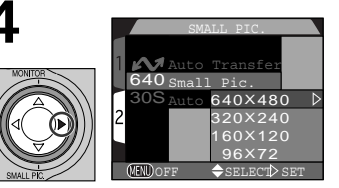

Zobrazte volitelná nastavení

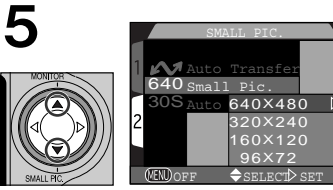

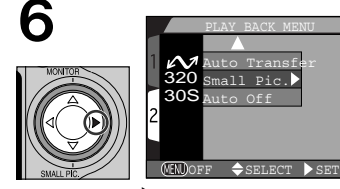

Vyberte požadovanou velikost malých snímků

Stiskněte 🕨 pro aktivaci volby

#### Poznámky ke tvorbě malých snímků

Malé snímky nelze vytvořit v následujících situacích: Je-li v adresáři obsažen obrazový soubor s číslem "DSCN9999.jpg"

- · Je-li v adresáři 200 obrazových souborů
- · Je-li malý snímek právě zobrazen na monitoru
- Z obrazového souboru vytvořeného v nastavení kvality HI
- Ze souborů pořízených v režimu Ultra HS a z videosekvencí
- Není-li na paměťové kartě CF dostatek místa pro vytvoření obrazového souboru malého snímku

#### Poznámky k mazání malých snímků

- Je-li smazán obrazový soubor malého snímku, zůstává výchozí obrazový soubor standardního snímku nedotčen.
- Stejně tak po smazání původního obrazového souboru výchozího snímku zůstává nedotčen obrazový soubor malého snímku.

#### Poznámky k malým snímkům

- Při použití softwaru Nikon View v. 4 lze zobrazit náhledy malých snímků; tyto snímky však nelze správně prohlížet ani tisknout pomocí vestavěného prohlížeče.
- Jsou-li malé snímky vytvořené fotoaparátem COOLPIX885 použity s jiným digitálním fotoaparátem než je COOLPIX885, nemusí dojít k jejich správnému zobrazení ani přenesení do počítače.
- Funkce tvorby malých snímků fotoaparátu COOLPIX885 není zaručena při použití snímků zhotovených jiným digitálním fotoaparátem.

## Elektronická distribuce snímků

Jakmile nafotografujete snímky, které chcete odeslat, můžete je překopírovat do počítače pro odeslání pomocí e-mailu.

#### A Nainstalujte software Nikon View

 Nainstalujte software Nikon View a obrazový databázový software dodávaný s fotoaparátem podle pokynů uvedených v kapitole "Referenční příručka: Propojování" (str. 178).

### **O** Vyberte snímky určené k přenosu do počítače

- Po nastavení voliče provozních režimů do polohy zapněte fotoaparát a stiskněte tlačítko pro zobrazení stránky náhledů snímků (str. 162). Zkontrolujte, jestli jsou všechny snímky určené k přenosu označeny ikonou . Označení snímků pro přenos, resp. zrušení označení u snímků určených k přenosu provedete jejich výběrem a stiskem tlačítka TRANSFER.
- Je-li původní obrazový soubor označen pro přenos do počítače, je malý obrazový soubor vytvořený z tohoto souboru označen pro přenos rovněž. Zrušení označení jednoho z těchto souborů pro přenos do počítače nevede ke zrušení tohoto označení u druhého ze souborů.

# **3** Propojte fotoaparát s počítačem

 Zapněte počítač a připojte fotoaparát způsobem popsaným v kapitole "Referenční příručka: Propojování" (str. 178). Po připojení a zapnutí fotoaparátu dojde k automatickému spuštění programu Nikon View.

#### Upozornění ohledně přenosu snímků do počítače

Během přenosu snímků do počítače po stisku tlačítka TRANSFER neprovádějte ani jednu z níže uvedených operací.

- Vyjímání paměťové karty
- Vypínání fotoaparátu
- Odpojování kabelu USB

• Další informace o výběru snímků pro přenos do počítače viz str. 174

#### Přeneste označené snímky do počítače

 Stiskem tlačítka TRANSFER na fotoaparátu dojde ke zkopírování všech snímků určených k přenosu do počítače. Na monitoru fotoaparátu se objeví nápis "PREPA-RING TO TRANSFER" (příprava k přenosu). Po krátké pauze započne kopírování snímků do počítače a zobrazí s zpráva "TRANSFERRING IMAGE TO COMPUTER" (přenos snímků do počítače).

# 5<sup>Odpojte fotoaparát</sup>

 Po ukončení přenosu všech vybraných snímků do počítače se na monitoru zobrazí nápis "TRANSFER COM-PLETED" (přenos snímků dokončen), Jakmile se zobrazí tato zpráva, klepněte na ikonu "Odpojit resp. ukončit zařízení" a vyberte "zastavit USB disk" (Windows Me. Windows 2000) nebo klepněte na "Tento počítač", vvberte výměnný disk odpovídající připojenému médiu, PŘENOS SNÍMKŮ DOKONČEN otevřete menu "soubor" a vyberte "odstranit" resp. přeneste neoznačenou jednotku odpovídající fotoaparátu do koše (Macintosh). Poté vypněte foto aparát a odpoite USB kabel (str. 178). Snímky které byly zkopírovány do počítače (specielně malé snímky) mohou být použity jako přílohy k e-mailovým zprávám (detailní informace viz dokumentace dodávaná s Vaším e-mailovým klientem) nebo mohou být přeneseny na Vaší domovskou webovou stránku

#### Poznámka k propojení fotoaparátu s počítačem

Po propojení fotoaparátu s počítačem a jeho zapnutí dojde k vysunutí objektivu. Před propojením fotoaparátu s počítačem tedy nejprve sejměte krytku objektivu.

#### Software pro správu obrazových databází

V závislosti na regionu zakoupení fotoaparátu je v sadě s přístrojem COOLPIX885 dodáván Canto Cumulus, iView Media Pro nebo Fotostation Easy. Dokumentace na dodávaném referenčním CD disku se softwarem Nikon View 4 obsahuje informace k instalaci těchto aplikací (str. 179). Budete-li využívat Cumulus nebo iView Media Pro, nainstalujte databázový software ještě před instalací softwaru Nikon View. Budete-li používat Fotostation Easy, nainstalujte nejprve Nikon View 4, a poté Fotostation Ea-

PŘÍPRAVA K PŘE-

PŘENOS SNÍMKŮ

DO POČÍTAČE

NOSU

# Jak vytisknout fotografie Od datových souborů k papírovým fotografiím

Digitální fotografie lze tisknout mnoha různými způsoby. Mnoho fotolaboratoří nyní přijímá datové soubory na paměťových kartách CompatElash(tm), nebo různých typech paměťových disků. Některé fotolaboratoře a osobní fototiskárny také podporují formát DPOF (Digital Print Order Format), umožňující tisknout snímky podle "tiskových objednávek", uložených současně s obrazovými souborv na paměťové kartě. Máte-li vhodnou tiskárnu, můžete si doma tisknout snímky pomocí softwaru Nikon View. Mnoho nových barevných tiskáren určených pro spotřebitelský trh nabízí kvalitu blízkou fotografické - a v přijatelných cenách. Tato část popisuje zhotovení snímků určených k tisku a možná volby.

# Zhotovení snímků pro tisk

Velikost obrazu a - v menší míře - velikost datového souboru (kvalita obrazu) isou důležitými ukazateli při zhotovování snímků určených k tisku. Velikost obrazu ovlivňuje maximální možnou velikost tištěných snímků. Pokud je malý snímek vytištěn na velký rozměr, dojde k viditelnému roztříštění obrazu na jednotlivé obrazové body (pixely) a snímek má hrubý, nepřirozený vzhled. Mnoho domácích inkoustových tiskáren umožňuje tisknout barevné snímky v tiskovém rozlišení okolo 200 dpi. V tomto rozlišení bude snímek o velikosti VGA (640 x 480 bodů) vytištěn ve velikosti cca 8 # 6 cm (3.1" x 2.4"). zatímco snímek vyfotografovaný v plné velikosti bude vytištěn ve formátu cca 20 x 15 cm (7.9" x 5.9"). Čím vyšší je kvalita a velikost obrazu, tím lepších výsledků lze při tisku snímků dosáhnout - zvláště u tisků větších velikostí. Fotografujete-li snímky.

u kterých předpokládáte pozdější tisk, doporučujeme nastavit kvalitu obrazu na FINE nebo NORMAL a velikost obrazu na XGA nebo FULL. Informace ohledně nastavení kvality a velikosti obrazu naleznete na str. 103.

# Formát DPOF (Digital Print-Order Format)

Položka "Print Set", kterou naleznete v menu přehrávacího režimu se používá ke tvorbě digitálních "objednávek tisku", které isou uloženv na paměťové kartě ve formátu DPOF (Digital Print-Order Format). Jakmile máte připravenou tiskovou objednávku, můžete vyjmout paměťovou kartu z fotoaparátu a vložit ji do zařízení podporujícího formát DPOF - ať již ide o domácí fototiskárnu nebo tiskový systém fotolaboratoře - a vytisknout snímky přímo z karty. Pro vytvoření tiskové objednávky:

2

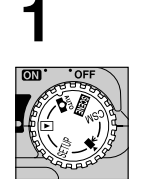

Vložte paměťovou kartu se snímky určenými k tisku. zapněte fotoaparát a nastavte volič provozních režimů do polohy **F**.

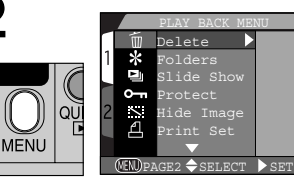

Stiskněte tlačítko MENU pro zobrazení menu přehrávacího režimu

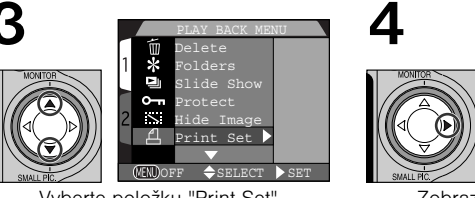

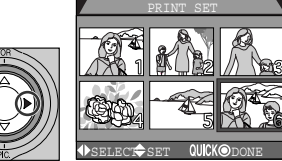

Vyberte položku "Print Set"

Zobrazte menu PRINT SET

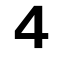

vyberte snímky určené k tisku postupem uvedeným v kapitole "Tiskové objednávky: Menu Print-Set" (str. 172).

· Tisková objednávka bude uložena na paměťovou kartu a lze ji kdykoli upravovat. Před tiskem snímků vypněte fotoaparát a vyjměte paměťovou kartu.

# Tisk z výměnných paměťových médií

I když zpracovatel Vašich fotografií nepodporuje formát DPOF, stále můžete dosáhnout profesionálních výtisků okopírováním požadovaných snímků na disketu nebo jiné výměnné médium a jejich odnesením ke zpracovateli (při prvním kontaktu se zpracovatelem se nejprve informujte o cenách, typech podporovaných paměťových médií a podporovaných formátech obrazových souborů). Snímky lze kopírovat na disky pomocí softwaru Nikon View. Informace o činnostech dostupných během připojení fotoaparátu k počítači naleznete v referenčním návodu k obsluze softwaru Nikon View.

# Jak uchovávat fotografie

#### Použití databázového softwaru

Jakmile máte v počítači přenesené větší množství snímků, narazite na problém při hledání snímků své tety, které jste zhotovili "před jedním nebo dvěma měsíci" a potřebujete se najednou rozhodnout, jestli nechat udělat nějaké přiobjednávky. Software pro správu obrazových databází dodávaný s Vaším fotoaparátem slouží k tomu, aby Vám ulehčil vyhledání potřebného snímku tím, že provede jejich roztřídění do kategorií. Databázový software lze také použít k prohlížení snímků uložených v počítači a k jejich otevření ve vybrané aplikaci. Podrobnosti naleznete v dokumentaci dodávané se softwarem pro tvorbu obrazových databází.

#### Software pro správu obrazových databází

V závislosti na regionu zakoupení fotoaparátu je v sadě s přístrojem COOLPIX885 dodáván Canto Cumulus, iView Media Pro nebo Fotostation Easy. Dokumentace na dodávaném referenčním CD disku se softwarem Nikon View 4 obsahuje informace k instalaci těchto aplikací (str. 179). Budete-li využívat Cumulus nebo iView Media Pro, nainstalujte databázový software ještě před instalací softwaru Nikon View. Budete-li používat Fotostation Easy, nainstalujte nejprve Nikon View 4, a poté Fotostation Easy.

# Referenční příručka

Tato kapitola je rozdělena na následující části:

#### Více než jen "zaměř a stiskni"

V této části naleznete popis nejčastěji využívaných ovládacích prvků fotoaparátu, mezi které se počítají: nastavení zoomu, volba zábleskového režimu, nastavení zaostřovacího režimu a volba provozního režimu fotoaparátu..

#### Nastavení fotoaparátu

V této části se naučíte, jak provést základní nastavení fotoaparátu v SET-UP menu.

#### Pokročilá fotografie

Tato část detailně popisuje jednotlivé položky menu v provozním režimu CSM.

#### Přehrávání snímků

V této části naleznete detailní popis přehrávacího režimu fotoaparátu.

#### Propojování

Informace o tom, jak propojit fotoaparát s počítačem a zkopírovat snímky do počítače pomocí softwaru Nikon View.

#### Technické informace

Tato část radí jak pečovat o fotoaparát a co dělat, když přístroj nepracuje očekávaným způsobem. Naleznete zde také technická data a seznam volitelného příslušenství fotoaparátu COOLPIX885.

Rejstřík

Abecední rejstřík k tématům

Ovládací přístroje detailně

Více než jen "zaměř a stiskni" str. 88-101

Nastavení fotoaparátu str. 110-119

Pokročilá fotografie str. 126-154

Přehrávání snímků str. 155-175

> Propojování str. 178-186

Technické informace str. 187-205

> Rejstřík str. 202-205

# Více než jen "zaměř a stiskni"

#### Ovládací prvky fotoaparátu

Tato část pokrývá činnosti, které je možné uskutečňovat v automatickém režimu (AUTO), režimu SCENE, CSM a režimech videosekvencí s využitím voliče provozních režimů MODE a tlačítek na zadní straně fotoaparátu.

# Kreativní fotografie: Motivové programy

Přestože automatický režim je vhodný pro většinu fotografických situací, vyžadují některé běžné druhy motivů jako jsou např. portréty nebo snímky krajin speciální kombinaci různých nastavení, která je pro daný typ scény stále stejná. Lepší metodou než provádět přizpůsobení fotoaparátu dané scéně "krok za krokem", je jednoduché nastavení daného motivu pomocí menu režimu SCENE a ponechání potřebných nastavení na fotoaparátu, který provede potřebné úkony pro dosažení maximální kvality výsledného snímkuŹ

Kromě nastavení dostupných v režimech AUTO a SCENE jsou některá nastavení dostupná pouze v režimu CSM.

Tato část popisuje, kdy použít který z těchto provozních režimů. Nastavení jednotlivých režimů se provede otočením voliče provozních režimů do požadované polohy (a eventuálním výběrem požadovaného motivu z menu režimu SCENE). Je-li nastaven jeden z motivových programů, zobrazí se v levém horním rohu monitoru ikona odpovídající nastavenému motivovému programu. Ikona režimu pro záznam videosekvencí se zobrazuje v levém spodním rohu monitoru. V režimech Auto a CSM není zobrazena žádná ikona.

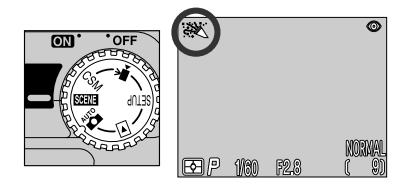

#### Volba motivového programu

V závislosti na fotografovaném objektu, nemusí motivové programy poskytovat vždy optimální výsledky. Nejste-li spokojeni s fotografiemi pořízenými v některém z volitelných motivových programů, nastavte volič provozních režimů do polohy AUTO, a zkuste snímek provést znovu. Níže uvedená tabulka ilustruje použití jednotlivých snímacích režimů. Ikony ve sloupcích "Zábleskový režim" (str.98) a "Zaostřovací režim" (str. 93) zobrazují nastavení zaostřovacího a zábleskového režimu, dostupná pro daný snímací režim. Je-li k dispozici více než jedna možnost, může si uživatel vybrat, které nastavení zvolí.

| Mode                        | Vhodnost použití                                                                                                    | Flash Mode | Focus Mode |
|-----------------------------|----------------------------------------------------------------------------------------------------|------------|------------|
|                             | Používá se při fotografování momentek<br>metodou "zaměř a stiskni". Automatický<br>režim se také doporučuje pro fotografie,<br>které budou později upravovány na po-<br>čítači.                                                                                                    | Libovolný  | Libovolný  |
| <b>Metivové</b><br>programy | V tomto režimu je většina nastavení foto-<br>aparátu upravena vzhledem k aktuálně<br>nastavenému motivovému programu. K<br>dispozici je 12 různých scén. Detaily a<br>omezení platné pro každý z těchto moti-<br>vových programů naleznete na str. 65.                                                                                                    | *          | *          |
| CSM<br>Uživatelský<br>režim | Ve snímacím režimu CSM lze provádět<br>nejrůznější nastavení pro přizpůsobení<br>fotoaparátu tvořené kompozici.                                                                                                    | Libovolný  | Libovolný  |
| Movie                       | V tomto režimu je možné zaznamenávat<br>němé videosekvence s velikostí snímků<br>320 # 240 pixelů (QVFGA). Záznam je<br>odstartován plným stiskem tlačítka spou-<br>ště a ukončen druhým plným stiskem<br>spouště. Místo indikace počtu zbývají-<br>cích snímků, zobrazuje počitadlo na mo-<br>nitoru zbývající délku záznamu. Záznam<br>je automaticky ukončen po uplynutí 40s<br>nebo v případě, že na paměťové kartě<br>CF již není dostatek volného místa. Se-<br>kvence jsou ukládány v režimu Quick Ti-<br>me movie, s příponami souborů ".MOV". | Ð          | Auto       |

\* V závislosti na zvoleném motivovém programu lze provádět některá nastavení zábleskových a zaostřovacích režimů (omezení viz str. 65 - 67)

# Volba výřezu snímku: Optický a digitální zoom

Váš digitální fotoaparát Nikon má k dispozici dva druhy zoomu: optický zoom, ve kterém objektiv fotoaparátu s proměnnou ohniskovou vzdáleností umožňuje zvětšit objekt až 3#. a digitální zoom, kde se pomocí digitálního zpracování snímku dosáhne dalšího zvětšení až 4#

# Optický zoom

Výřez snímků lze při pohledu do hledáčku nebo na monitor měnit pomocí tlačítek pro nastavení zoomu

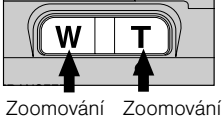

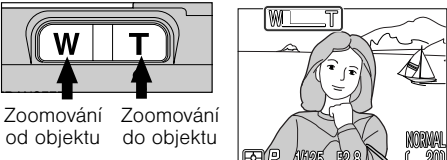

# Digitální zoom

Po dosažení maximálního přiblížení optického zoomu, dojde při podržení tlačítka T na dobu delší než 2s k aktivaci digitálního zoomu

Maximální optické

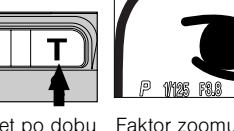

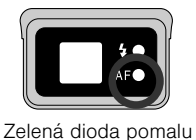

Indikátor na monitoru zobrazuje polohu zoomu během stisku jednoho z obou tlačítek (W nebo T)

zvětšení zoomu

Podržet po dobu Faktor zoomu zobra-2s zený na monitoru

bliká jako varování, že při použití digitálního zoomu nelze pro určení přesného výřezu snímku použít hledáček

Je-li aktivní digitální zoom, zvětší se faktor zoomu každým stiskem tlačítka T, až do maximální hodnoty 4x. Stiskem tlačítka W se faktor zoomu snižuje. Pro zrušení digitálního zoomu podržte tlačítko W stisknuté tak dlouho, dokud nezmizí z monitoru indikátor zoomu.

### Optický versus digitální zoom

U digitálního zoomu dochází k digitálnímu zpracování dat z obrazového snímače - doide k elektronickému zvětšení výřezu centrální části snímku. Na rozdíl od optického zoomu nedochází při použití digitálního zoomu ke zobrazení většího množství detailů ve zvětšené části snímku. Naopak, detailv fotografované s maximálním zvětšením isou pouze zvětšené (bez dalších podrobností) a mají lehce "zrnitou" strukturu. Digitální zoom se od optického odlišuje také tím, že jeho účinek je viditelný pouze na monitoru, ne v hledáčku, což znamená, že při použití digitálního zoomu je k určení výřezu snímku nutné používat monitor.

#### Omezení digitálního zoomu

Jak již bylo uvedeno výše, digitální zoom lze použít pouze při zapnutém monitoru. Digitální zoom není k dispozici v režimu záznamu videosekvencí.

# Zaostřování na malé a velké vzdálenosti: Tlačítko volby zaostřovacích režimů (Focus Mode)

Implicitně fotoaparát automaticky zaostřuje objekty ve vzdálenostech 30 cm (1ft.) a větších (nejširší úhel záběru) resp. 60 cm (2ft.) a větších (nejdelší ohnisko) od objektivu, což je ideální pro momentky. V některých situacích může být výhodné zaostřovat pouze na vzdálenější objekty, než na bližší objekty viditelné ve středu hledáčku - například při fotografování vzdálené krajiny přes větve v popředí, nebo při fotografování skrz okno. Můžete také chtít zaostřit fotoaparát na vzdálenosti kratší než je 30 cm - např. pro makrosnímek květiny nebo zhotovení kopie navštívenky. Váš digitální fotoaparát Nikon má k dispozici zaostřovací režimy vyhovující oběma zmíněným situacím. Některé zaostřovací režimy lze kombinovat se samospouští pro opožděné spuštění závěrky - např. chcete-li zamezit rozhýbání fotoaparátu, nebo chcete být také přítomni na fotografiích.

Volba zaostřovacího režimu se provádí stiskem tlačítka **48**0, které se nachází pod monitorem na zadní straně fotoaparátu.

#### Stiskněte tlačítko

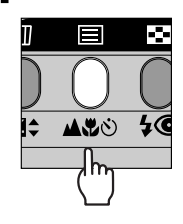

2 Zkontrolujte na monitoru provedené nastavení zaostřovacího režimu

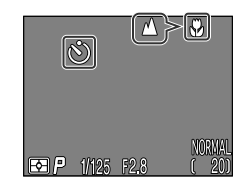

The following settings are available (restrictions may apply depending on the mode selected).

| Nastavení                              | How It Works                                                                                                    | When to Use It                                                                                                    |
|----------------------------------------|----------------------------------------------------------------------------------------------------|----------------------------------------------------------------------------------------------------|
| Žádná ikona<br><b>Autofocus</b>        | Fotoaparát automaticky na-<br>stavuje zaostření podle vzdá-<br>le-nosti objektu.                                                                             | Používá se při fotografování<br>objektů ve vzdálenosti30 cm<br>(1ft.) (na nejširší úhel) resp.<br>60cm (2ft.) (na nejužší úhel)<br>a větší od objektivu. |
| ی<br>Autofokus +<br>samospoušť         | Kombinuje autofokus se sa-<br>mospouští o délce běhu 10s<br>nebo 3s.                                                                                         | Používá se u autoportrétů<br>nebo jako ochrana před roz-<br>hýbáním fotoaparátu stis-<br>kem spouště.                                                    |
| Infinity                               | Pevné zaostření na nekoneč-<br>no. V tomto režimu nelze pou-<br>žít blesk.                                                                                   | Používá se při fotografování<br>vzdálených scén přes objek-<br>ty v popředí jako je např. ok-<br>no.                                                     |
| 🐨<br>makro režim                       | Fotoaparát je schopen zaost-<br>řit objekty ve vzdálenosti 4 cm<br>(1.6") (na nejširší úhel) resp.<br>30cm (1ft.) (na nejužší úhel)<br>(měřeno od objektivu) | Používá se u snímků zblízka.                                                                                                    |
| ن کی معلم (makro režim +<br>samospoušť | Kombinuje makro režim (viz<br>výše) se samospouští o délce<br>běhu 10s nebo 3s.                                                                              | Používá se u snímků zblízka,<br>kde je třeba zamezit rozhý-<br>bání fotoaparátu stiskem<br>spouště.                                                      |

#### Makro režim

Pro zhotovení snímků objektů ve vzdálenostech 30cm (11.8 in.) nebo bližších v makrorežimu nastavte zoom na nejširší úhel záběru; pak lze zaostřit předměty v minimální vzdálenosti až 4cm od objektivu (1,6in.). Je-li při určitém nastavení zoomu ikona vorte zaostřovat předměty v minimální vzdálenosti 10cm (3.9in) od objektivu.

- Při zhotovování makrosnímků doporučujeme určovat výřez snímků na monitoru.
- I když lze v makro režimu použít blesk, je někdy těžké dosáhnout s jeho využitím správné vysvícení celého objektu. Zhotovujte zkušební snímkya výsledky kontrolujte na monitoru.

# Režimv autofokusu

Svstém automatického zaostřování pracuje ve dvou režimech, v závislosti na zapnutí resp. vvpnutí monitoru.

| AF mode                            | Popis činnosti                                                                                                    | Pro a proti                                                                                                    |
|------------------------------------|----------------------------------------------------------------------------------------------------|----------------------------------------------------------------------------------------------------|
| Continuous AF<br>(monitor zapnutý) | Fotoaparát trvale automatic-<br>ky doostřuje obraz.<br>Zaostření může být zabloko-<br>váno polovičním namáčknu-<br>tím tlačítka spouště. | <ul> <li>Pro:</li> <li>Minimalizuje čas nutný pro zaostření fotoaparátu, umožňuje rychle reagovat na náhlé výjevy a docílit tak perfektně ostrých snímků</li> <li>Proti:</li> <li>Lze fotografovat, i když není plně dokončeno zaostřování; před expozicí snímku proveďte kontrolu indikace zelené kontrolky vedle okuláru hledáčku</li> </ul> |
| Single AF<br>(monitor vypnutý)     | Fotoaparát zaostří na objekt<br>při polovičním namáčknutí<br>spouště.                                                                    | <ul> <li>Pro:</li> <li>Expozice snímku je možná pouze po dokončeném zaostření snímku.</li> <li>Šetří baterie.</li> <li>Proti:</li> <li>Lehká prodleva před zaostřením snímku</li> </ul>                                                                                                    |

#### Dosažení dobrých výsledků při použití autofokusu Autofokus pracuje nejlépe, když:

- Mezi popředím a pozadím snímku je kontrast. Autofokus například špatně zaostřuje na předměty, které nemají výraznou strukturu a mají stejnou barvu jako pozadí.
- Objekt je rovnoměrně osvětlený.

#### Autofokus nepracuje dobře, když:

- Při pokusu zaostřit na dva nebo víc objektů v různých vzdálenostech od fotoaparátu současně. Autofokus například nepracuje dobře při fotografování objektu uvnitř klece, protože tyče klece jsou blíže k fotoaparátu než hlavní objekt, a současně se objekt i mříže nacházejí v zaostřovacím poli uprostřed hledáčku.
- Objekt je velmi tmavý (objekt by ale, na druhou stranu, neměl být příliš jasný oproti pozadí).
- Objekt se rychle pohybuje.

Není-li fotoaparát schopen automaticky zaostřit, použijte blokaci zaostření (str. 61) a zaostřete na náhradní objekt ve stejné vzdálenosti od fotoaparátu jako hlavní motiv vašeho snímku.

# Opožděné spuštění závěrky: Samospoušť

Při použití samospouště doide po stisku spouště k expozici snímku opožděně o 3s nebo 10s. Samospoušť se obvčejně používá u snímků, na kterých chce být přítomen i fotograf - ten má po stisku spouště dostatečnou časovou rezervu k tomu, aby se dostal před objektiv fotoaparátu. Třísekundová samospoušť slouží k zamezení rozhýbání snímků pohybem fotoaparátu při stisku spouště. Tato funkce je nejužitečnější při fotografování za nízké hladiny osvětlení, nebo u makrosnímků bez blesku.

Pro použití samospouště:

#### 4 Umístěte fotoaparát

 Fotoaparát upevněte na stativ (doporučeno) nebo jej položte na rovnou, stabilní plochu.

Ø

# Aktivujte režim samospouště

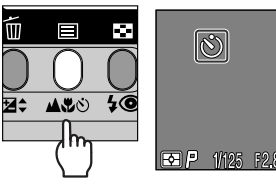

Na monitoru se zobrazí ft. na nejdelší ohnisko).

 Tlačítko ASO tiskněte tolikrát až se na monitoru zobrazí 🕅 (autofokus + samospoušť; pro snímky ve vzdálenostech 30 cm/1ft. až ? na nejširší úhel resp. 60 cm/2 ft. až ? na nejdelší ohnisko) nebo 🖧 🖄 (makro režim + samospoušť: pro snímky ve vzdálenostech 4 cm/1.6" na nejširší úhel resp. 30cm/1

Stiskněte

ikona samospouště

# 3 Proveďte kompozici obrazu

Nastavte fotoaparát a určete výřez snímku.

# **d** Odstartujte samospoušť

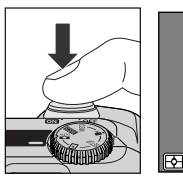

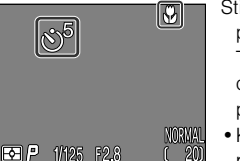

Stiskněte spoušť na doraz Na monitoru se zobrazuje zbývající počet sekund do expozice snímku

- Stiskněte tlačítko spouště až na doraz pro odstartování běhu samospouště. Tlačítko spouště stiskněte jednou pro desetisekundovou prodlevu, dvakrát pro třísekundovou prodlevu.
- Kontrolka samospouště vedle reflektoru blesku začne po stisku spouště blikat, a bliká až do 1s před spuštěním závěrky. Poslední sekundu běhu samospouště svítí kontrolka trvale jako varování před následnou expozicí.
- Pro zastavení běžící samospouště stiskněte tlačítko spouště dvakrát u 10s samospouště a jednou u 3s samospouště.

#### Poznámka k použití samospouště

Chcete-li použít samospoušť při fotografování objektu mimo střed obrazu, nastavte nejprve v menu CSM snímacího režimu funkci AF Area Mode v položce FOCUS OPTIONS na "Manual", vyberte odpovídající zaostřovací pole a pak aktivujte samospoušť. Nebo nastavte motivový program "Close Up", vyberte potřebné zaostřovací pole a aktivujte samospoušť.

## Osvětlení objektu: Tlačítko blesku

Blesk lze přizpůsobit množství situací - podrobnosti naleznete ve sloupci "Možnosti použití" tabulky na další straně.

Volba zábleskového režimu se provádí stiskem tlačítka \$@.

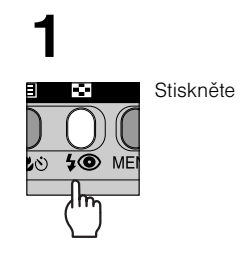

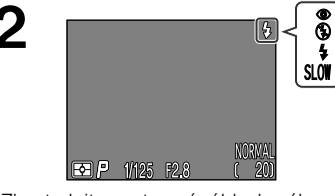

Zkontrolujte nastavení zábleskového režimu na monitoru

#### Při nízké hladině osvětlení

Je-li osvětlení špatné, a blesk je vypnutý (🕄), nebo nastavený do režimu synchronizace s dlouhými časy závěrky (**SLOW**), může dojít k rozhýbání snímků.

Za těchto podmínek doporučujeme použít stativ. Dojde-li k nastavení času závěrky delšího než 1/4s, zobrazí se indikace nastaveného času závěrky

na monitoru žlutě. Snímky zhotovené při takto zobrazeném indikátoru mohou být rozmazané nebo lehce skvrnité (moiré). Abyste tomu zabránili, zkuste nastavit nejširší úhel záběru (zoom out).

Blesk se automaticky vypne (3), když:

- Je nastaveno zaostření na nekonečno (
   : str. 93)
- V režimu SCENE je nastaven program (krajina), (západ slunce), (noční krajina), (museum), (ohňostroj) nebo (makro) (str. 63), nebo je volič provozních režimů nastaven na (videosekvence) (str. 89)
- Je zapnutá funkce BSS (str. 141) nebo je v režimu CSM použito u položky CON-TINUOUS (str. 139) jiné nastavení než Single.
- Při použití předsádkového objektivu (nastavení LENS) (str. 145)
- Je zapnuta expoziční paměť v submenu Exposure Options (str. 148)

Informace ohledně bezpečného používání blesku viz str. 6

K dispozici jsou následující nastavení (v závislosti na zvoleném provozním režimu nemusí být některé možnosti k dispozici):

| Nastavení                                                                    | Popis činnosti                                                                                                    | Možnosti použití                                                                                                    |
|------------------------------------------------------------------------------|----------------------------------------------------------------------------------------------------|----------------------------------------------------------------------------------------------------|
| Žádná ikona<br>Automatický<br>blesk                                          | K odpálení záblesku<br>dojde při špatných svě-<br>telných podmínkách.                                                                                                    | Nejlepší volba ve většině případů.                                                                                                    |
| ري)<br>Vypnutý blesk                                                         | K odpálení záblesku<br>nedojde.                                                                                                    | Použijte v případě, že se fotografovaný<br>objekt nachází mimo dosah blesku,<br>chcete-li zachytit přirozené osvětlení mo-<br>tivu, nebo v místech, kde je použití bles-<br>ku zakázáno. Jako prevence rozhýbání<br>snímků se doporučuje použít stativ.                                                                                                    |
| Automatický<br>blesk<br>s předbleskem<br>k redukci efektu<br>"červených očí" | Před hlavním zábles-<br>kem dojde k odpálení<br>předblesku pro redukci<br>"červených očí" u por-<br>trétů osob. Předblesk<br>způsobí stažení zornic<br>fotografované osoby a<br>tím i minimalizaci proje-<br>vu "červených očí" způ-<br>sobených odrazem zá-<br>blesku od sítnice oka. | Používá se u portrétů (nejlépe pracuje<br>při umístění objektu v dosahu blesku, a<br>při fotografování osob hledících přímo<br>do fotoaparátu). Mezi stiskem spouště a<br>otevřením závěrky je zde malá prodleva<br>způsobená nutností vyčkat ukončení čin-<br>nosti předblesku. Dále se nedoporučuje<br>používat předblesk u objektů, které se<br>nepředvídatelně pohybují, resp. u sním-<br>ků, kde je třeba rychlé reakce fotoapará-<br>tu. |
| <b>\$</b><br>Trvale zapnutý<br>blesk<br>(fill-flash)                         | K odpálení blesku do-<br>jde při každé expozici<br>snímku.                                                                                                    | Tento zábleskový režimpoužijte k vyjas-<br>nění stínů a osvětlení objektů                                                                                                    |
| <b>SLOW</b><br>synchronizace<br>blesku<br>s dlouhými časy<br>závěrky         | Automatická zábles-ko-<br>vý režim kombinovaný<br>se synchronizací na<br>dlouhé časy zá-věrky.                                                                                                    | Toto nastavení použijte pro zachycení<br>objektu a pozadí v noci nebo přítmí. Ja-<br>ko prevenci proti rozhýbání snímků do-<br>poručujem,e použít stativ.                                                                                                    |

#### Indikace připravenosti k záblesku

Mezi jednotlivými expozicemi je nutná krátká pauza pro nabití blesku. Dojde-li k polovičnímu namáčknutí spouště během nabíjení blesku, začne likat červená kontrolka vedle okuláru hledáčku. Krátce uvolněte tlačítko spouště a zkuste je namáčknout znovu.

#### Nezakrývejte krycí sklo reflektoru blesku

Před použitím blesku odstraňte z blízkosti krycího skla reflektoru veškeré cizí předměty. Jsou-li výsledné snímky tmavé i při použití blesku, může to znamenat, že nechtěně zakrýváte reflektor blesku; zkontrolujte, jestli není blesk zakrytý a opakujte snímek.

# Objekty s vysokým a nízkým jasem, kontrastní objekty: Korekce expozice.

Pro dosažení optimálních výsledků u některých kompozic (např. v případech, kdy velké plochy obrazu jsou velmi jasné, velmi tmavé, nebo obsahují pole se silným kontrastem), je nutné provést korekci expozice, nastavené fotoaparátem. To lze provést pomocí tlačítka korekce expozice.

Hodnoty korekce lze zadat v rozmezí - 2EV (podexpozice) až +2.0 EV (přeexpozice) v přírůstcích po 1/3 EV.

Tiskněte tlačítka ▲/▼ na multifunkčním voliči při současném stisku tlačítka 🔁 🗧

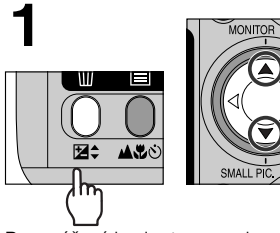

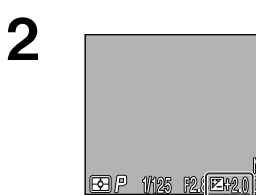

Pro zvýšení hodnoty expozice stiskněte na multifunkčním voliči ▲, pro snížení stiskněte ▲.

Hodnotu nastavené korekce zkontrolujte na monitoru. Účinnost zadané korekce lze posoudit na monitoru - korekci nastavujte tak dlouho, až dosáhnete požadovaného výsledku. Na monitoru je zobrazena ikona 2.

Korekce expozice není k dispozici v manuálním expozičním režimu, kde korekci zadává uživatel přímo změnou nastavení kombinace hodnot čas/clona (str. 127).

- Implicitně si fotoaparát pamatuje nastavení korekce expozice tak, že toto nastavení obnoví vždy po nastavení voliče provozních režimů na CSM. Je-li třeba, lze nastavit, aby se hodnota korekce expozice při změně nastavení voliče provozních režimů nebo vypnutí fotoaparátu nastavila na +0,0 EV (str. 118).
- Korekci expozice lze také nastavit pomocí funkce Exp. +/- v položce EXPOSURE OPTIONS menu snímacího režimu (str. 149).

# Volba zaostřovacího pole: Manuální volba zaostřovacího pole

V automatickém režimu (AUTO) fotoaparát automaticky zaostřuje na objekt, který se nachází uvnitř centrálního zaostřovacího pole. Při použití motivových programů (režim SCENE) "Portrait" a "Close Up" (str. 65,67), nebo je-li v položce FO-CUS OPTIONS submenu režimu CSM nastavena funkce AF Area Mode na "Manual" (str. 150), lze pro zaostření manuálně zvolit jedno z pěti zaostřovacích polí fotoaparátu. Tímto způsobem je možné zaostřit na objekty, které se nenacházejí uprostřed hledáčku, aniž by bylo třebaŹpoužít blokaci zaostření.

Jednotlivá zaostřovací pole lze vybírat pomocí multifunkčního voliče.

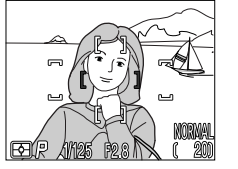

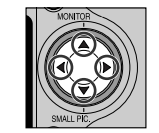

Zvolené centrální zaostřovací pole Pro volbu jiného zaostřovacího pole použijte

• Pro zaostřování lze vybrat kterékoli z pěti zaostřovacích polí fotoaparátu.

Pokud se fotografovaný objekt nebude ve finální kompozici nacházet uvnitř žádného z pěti volitelných zaostřovacích polí, je možné volbu těchto polí kombinovat s funkcí blokace zaostření. V režimu CSM lze současně nastavit kombinaci aktivních zaost řovacích polí s bodovým měřením expozice (str. 137) pro sloučení bodového měření s jednotlivými zaostřovacími poli.

Manuální volba zaostřovacího pole není k dispozici v případě vypnutí monitoru ani v případě použití digitálního zoomu (str. 90). V těchto případech probíhá zaostřování pomocí centrálního pole.

Je-li v položce FOCUS OPTIONS submenu snímacího režimu CSM nastavena funkce AF Area Mode na "Auto" (str. 150), použije fotoaparát pro zaostření objektu to zaostřovací pole, ve kterém se nachází nejbližší předmět. Aktivní zaostřovací pole se obrazí červeně při polovičním namáčknutí spouště. Volbu zaostřovacích polí lze deaktivovat v režimu CSM nastavením funkce Af Area Mode submenu FOCUS OPTIONS na "Off". V takovém případě se pro zaostřování použije centrální zaostřovací pole.

# Nastavení fotoaparátu

#### Menu SET-UP

Tato část detailně popisuje volitelné položky v SET-UP menu, kde můžete měnit základní nastavení fotoaparátu a provádět takové úkoly jako je formátování paměťových karet. SET-UP menu lze také použít pro nastavení kvality a velikosti obrazu, a k volbě adresáře pro ukládání resp. přehrávání snímků. Některé z položek SET-UP menu jsou přístupné také v menu CSM a menu přehrávacího režimu (PLAY BACK menu).

# Pro zobrazení SET-UP menu:

SET-UP menu se zobrazí automaticky po nastavení voliče provozních režimů na SETUP.

Pro opuštění SET-UP menu stačí přepnout volič provozních režimů na jiné nastavení, nebo vypnout fotoaparát.

SET-UP menu se skládá ze dvou stran nabídek:

#### Menu SET-UP 1

|   | SET-UP1         |   |
|---|-----------------|---|
|   | Image Quality 🕨 |   |
| 1 | Image Size      |   |
|   | Folders         |   |
| 1 | Monitor Options |   |
| 2 | Auto Off        |   |
|   | Seq. Numbers    |   |
|   | CF Card Format  |   |
|   | MENDPAGE2       | Г |
|   |                 |   |

| Image Quality   | str. 103-107 |
|-----------------|--------------|
| Image Size      | str. 103-107 |
| Folders         | str. 108-112 |
| Monitor Options | str. 113-114 |
| Auto Off        | str. 115     |
| Seq. Number     | str. 116     |
| CF Card Format  | str. 117     |

#### Menu SET-UP 2

|   | SET-UF            | 2         |
|---|-------------------|-----------|
|   | Controls 🕨 🕨      |           |
| 1 | Shot Confirm      |           |
|   | Pic data/Tran     |           |
|   | Date              |           |
| 2 | Video Mode        |           |
|   | Language          |           |
|   | Reset All         |           |
|   | (MN) PAGE1 🔷 SELE | ECT 🕨 SET |

| Controls          | str. 118     |
|-------------------|--------------|
| Shot Confirm Lamp | str. 119     |
| Pic data/Transfer | str. 120-121 |
| Date              | str. 122     |
| Video Mode        | str. 122     |
| Language          | str. 123     |
| Reset All         | str. 124-125 |

## Efektivní využití paměti: Menu Image Size a Image Quality

Kvalita a velikost obrazu společně ovlivňují velikost obrazového souboru na paměťové kartě. Ta naopak ovlivňuje celkové množství snímků, které lze na kartu uložit. Pro poskytnutí vodítka, jak nastavení kvality a velikosti obrazu ovlivňuje počet snímků, které lze uložit na paměťovou kartu, slouží následující tabulka, která zobrazuje přibližné počty snímků, které lze uložit na 8 MB, 16 MB, 32 MB a 64 MB paměťové karty při různých kombinacích nastavení kvality a velikosti obrazu.

Množství snímků, které je při daných kombinacích nastavení možno uložit na paměťovou kartu závisí také na druhu snímaného motivu (na počtu detailů snímku a počtu barev).

|        | 8 MB Card |     |     | 16 MB Card |     |     |
|--------|-----------|-----|-----|------------|-----|-----|
|        | FULL      | XGA | VGA | FULL       | XGA | VGA |
| н      | 0         | -   | -   | 1          | -   |     |
| FINE   | 5         | 19  | 48  | 10         | 39  | 97  |
| NORMAL | 10        | 37  | 88  | 20         | 76  | 177 |
| BASIC  | 19        | 71  | 161 | 39         | 144 | 324 |

|        | ;    | 32 MB Car | d   |      | 64 MB Car | d    |
|--------|------|-----------|-----|------|-----------|------|
|        | FULL | XGA       | VGA | FULL | XGA       | VGA  |
| HI     | 3    | -         | -   | 6    | -         | -    |
| FINE   | 20   | 79        | 195 | 40   | 159       | 390  |
| NORMAL | 40   | 152       | 354 | 81   | 309       | 725  |
| BASIC  | 79   | 288       | 650 | 159  | 588       | 1300 |

Pro redukci paměťových nároků, které každý snímek vyžaduje, jsou snímky při zápisu na paměťovou kartu komprimovány. Fotoaparát používá kompresní algoritmus JPEG, který si komprimovaný snímek rozdělí na bloky o velikosti strany osm pixelů, a selektivně redukuje detaily uvnitř každého bloku. Čím více je obraz komprimován, tím menší velikost má výsledný soubor a tím méně mís-

|          | IMAGE  | QUALI | ΓY    |            |
|----------|--------|-------|-------|------------|
| Image    | Quali  | FANE  |       |            |
| 1 Image  | Size   | NORMA | ΥL    | $\Diamond$ |
| Folder   | s      | BASIC | 2     |            |
| Monito   | or Opt | ions  |       |            |
| 2 Auto C | ff     |       |       |            |
| Seq. N   | Jumber | s     |       |            |
| CF Car   | d For  | mat   |       |            |
|          | ⇒si    | ELECT | ▷ SET |            |

tim mensi velikosť ma vysledný soubor a tim mene mista zabírá na paměťové kartě CF. Komprese snímků umožňuje tvorbu velmi malých obrazových souborů, ale může způsobit zviditelnění struktury jednotlivých bloků, a patrnou ztrátu detailů. Aktuální účinek závisí na velikosti tištěného ob-

razu resp. obrazu na monitoru, a fotografovaném objektu.

Velikost komprese můžete ovlivňovat použitím submenu IMAGE QUALITY. Nastavení kvality obrazu je přístupné v menu SET-UP, a submenu "Image Size+Image Quality v menu snímacího režimu CSM (str. 134). Změna nastavení kvality obrazu provedená v jednom z těchto menu je automaticky aplikována ve všech těchto menu současně. Výjimkou je nastavení "HI", které nelze nastavit v SET-UP menu; dále je toto nastavení při aktivaci režimu AUTO nebo SCE-NE přepnuto na "FINE", a při návratu voliče zpět na režim CSM opět automaticky obnoveno.

Submenu Image Quality obsahuje následující volitelná nastavení:

| Nastavení | Formát<br>obrazového<br>souboru | Popis                                                                                                    |
|-----------|---------------------------------|----------------------------------------------------------------------------------------------------|
| н         | TIFF                            | Nejlepší kvalita obrazu, není použita komprese. Toto nasta-<br>vení použijte v případě, kdy má maximální prioritu kvalita<br>nebo autentičnost snímku.                                               |
| FINE      | JPEG                            | Velmi dobrá kvalita obrazu, vhodná pro zvětšování nebo<br>kvalitní výtisky. Komprimace souboru je v tomto případě<br>přibližně 1/4 velikosti vůči originálu.                                         |
| NORMAL    | JPEG                            | Normální kvalita obrazu, vhodná pro většinu oblastí využití<br>snímků. Komprimace v tomto případě redukuje velikost pů-<br>vodního souboru na cca 1/8 originálu.                                     |
| BASIC     | JPEG                            | Základní kvalita obrazu, vhodná pro fotografie určené k di-<br>stribuci pomocí e-mailu nebo k použití na webových strán-<br>kách. Velikost souboru je zde redukována na 1/16 původ-<br>ní velikosti. |

Zatímco nastavení "NORMAL" reprezentuje nejlepší poměr mezi velikostí souboru a kvalitou obrazu pro většinu běžných situací, nastavení "BASIC" se používá k úspoře paměťového prostoru nebo tvorbě malých obrazových souborů vhodných pro elektronickou distriuci. Nastavení "HI" nebo "FINE" jsou vhodná pro snímky, které se budou zvětšovat nebo tisknout ve velkém rozlišení.

#### JPEG

"JPEG" (vyslovuj "džej-peg") znamená "Joint Photographic Experts Group", což je organizace, vyvíjející kompresní algoritmy JPEG.

#### Kontrola aktuálního nastavení kvality a velikosti obrazu

Aktuální nastavená velikost a kvalita obrazu (kromě plné velikosti) je zobrazena na monitoru způsobem, který můžete vidět na obrázku vpravo.

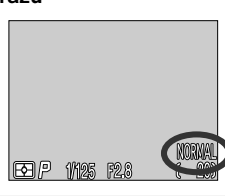

## **Image Size**

Menu Image-size umožňuje nastavit fyzické rozměry obrazu, měřené v pixelech. Menší velikosti obrazu vyžaduií méně paměti, výsledné snímky isou vhodné pro distribuci pomocí e-mailu a webu. Naopak, čím větší obraz, tím větší výtisky umožňuje bez znatelné "zrnitosti". Velikost obrazu nastavte podle množství místa na paměťové kartě CF, a podle určení výsledných snímků.

| IMAGE SI        | ZE      |
|-----------------|---------|
| Image Quality   |         |
| Image Size      | full 🗅  |
| Folders         | XGA     |
| Monitor Options | VGA     |
| 2 Auto Off      |         |
| Seq. Numbers    |         |
| CF Card Format  |         |
| ⇒selec          | r 🖒 set |

Velikost obrazu lze nastavit v SET-UP menu a submenu "Image Size a Image Quality" v menu snímacího režimu CSM (str. 134). Změny velikosti obrazu provedené ve kterémkoli z těchto menu jsou automaticky aplikovány na všechna ostatní menu.

Menu pro nastavení velikosti obrazu obsahuje následující volitelná nastavení:

| Nastavení | Velikost<br>obrazu | Určení                                                                                                    |  |  |  |  |  |  |  |
|-----------|--------------------|----------------------------------------------------------------------------------------------------|--|--|--|--|--|--|--|
| FULL      | 2048 x 1536        | Nastavení vhodné pro kvalitní výtisky až do velikosti A4 bez<br>další úpravy                                                                                   |  |  |  |  |  |  |  |
| XGA       | 1024 x 768         | Vhodné pro tisk fotografií malých rozměrů (použitých na-<br>př. jako ilustrace v dopisech nebo zprávách), nebo pro zo-<br>brazení na 17" a větších monitorech. |  |  |  |  |  |  |  |
| VGA       | 640 x 480          | Lze zobrazit na celé obrazovce 13" monitoru. Vhodné pro distribuci pomocí e-mailu nebo webu.                                                                   |  |  |  |  |  |  |  |

#### Malé snímky

Digitální fotoaparát COOLPIX885 umožňuje snadnou tvorbu snímků malých rozměrů (640 x 480, 320 x 240, 160 x 120 a 96 x 72 pixelů) pomocí tlačítka "SMALL PIC.". Viz str. 76

#### Velikost výtisků

Velikost snímků při tisku závisí na rozlišení tiskárny (čím vyšší rozlišení, tím menší je finální výtisk). Následující tabulka zobrazuje, jak budou snímky odlišných velikostí vytištěny na tiskárně s tiskovým rozlišením 200 dpi (umožňuje většina dnešních inkoustových tiskáren).

| Nastavení | Rozměry při tiskovém rozlišení 200 dpi |
|-----------|----------------------------------------|
| FULL      | cca 26 x 20 cm (10.2 x 7.9 in.)        |
| XGA       | cca 13 x 10 cm (5.1 x 3.9 in.)         |
| VGA       | cca 8 x 6 cm (3.1 x 2.4 in.)           |

• Další informace o volbě velikosti snímků určených pro elektronickou distribuci viz str. 175.

Další informace o volbě velikosti snímků určených pro tisk viz str. 107

## Organizace snímků: Menu Folders

Implicitně jsou snímky zaznamenávány na paměťovou kartu CF do adresáře NIKON. Pro snazší odlišení snímků, které chcete vyhledat nebo přehrát, je možné vytvářet další adresáře a organizovat snímky podle témat.

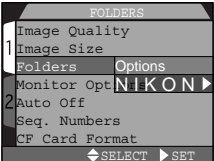

Submenu "Folders" se používá pro tvorbu, přejmenování a mazání adresářů, a pro výběr adresáře, ve kterém

budou ukládány následující snímky, resp. adresáře, ze kterého budou snímky přehrávány.

Systém souborů, které fotoaparát používá je kompatibilní se směrnicí DCF (Design Rule for Camera File Systém). V tomto systému se adresáře skládají ze trojciferného čísla adresáře, následovaného jménem adresáře (např. "100NIKON"). Každý adresář pojme max. 200 snímků (případně méně - podle kapacity paměťové karty a dalších faktorů). Dojde-li k zaplnění adresáře, vytvoří se automaticky další adresář se stejným jménem, ale odlišným číslem (např. "101NIKON"). Ve většině případů lze čísla adresářů ignorovat - z hlediska fotoaparátu jsou adresáře se stejným jménem - pouze odlišným číslem - totožné adresáře. Např. fotoaparát zobrazuje adresáře "100NIKON" a "101NIKON" jako jeden adresář se seleného označení. Při prohlížení paměťové karty CF na počítači se ale adresáře s odlišným číslem a stejným jménem chovají jako samostatné adresáře (podrobnosti viz "Referenční návod k obsluze softwaru Nikon View"). Máte-li problém s vyhledáním fotografie na počítači, můžete ji pře-hrát na fotoaparátu, kde se číslo a jméno adresáře zobrazí v dodatkových informacích ke snímku.

#### Tvorba, přejmenování a mazání adresářů: Menu Folder Options

Pro tvorbu, přejmenování nebo vymazání adresáře lze použít menu Folder Options.

#### - Vytvoření nového adresáře -

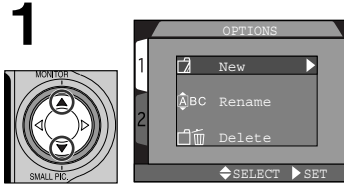

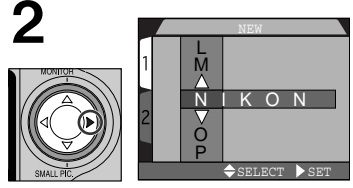

Vyberte "New"

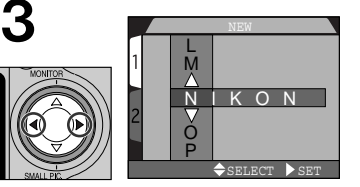

Stiskem **◀/▶** vyberte písmeno

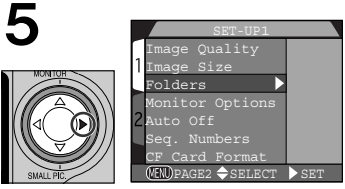

Vyberte poslední písmeno a stiskem dokončete vytvoření nového adresáře.  Referenční příručka - Nastavení fotoaparátu

 meno
 Jméno adresáře může obsahovat velká písmena A - Z, číslice a mezerv. Opakováním kroků 3 a 4 vytvoříte

nové pětiznakové iméno adresáře.

Dokud není v menu "Folders" zvolen jiný adresář, jsou všechny následující snímky ukládány do nově vytvořeného adresáře.

Stiskněte 🕨

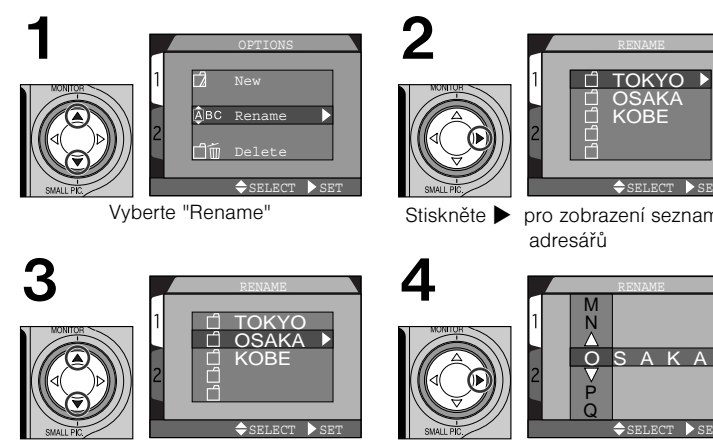

Vyberte požadovaný adresář

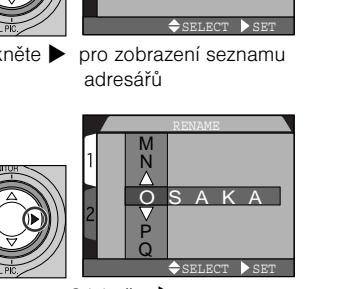

Stiskněte 🕨 • Jméno adresáře editujte postupem uvedeným v krocích 3 a 4 odstavce "Vytvoření nového adresáře" na předcházející stránce.

#### — Deleting Folders —

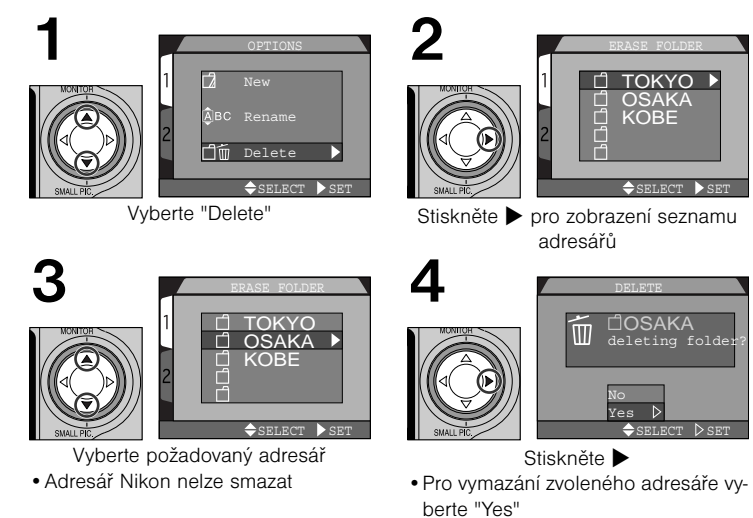

• Pro návrat do SET-UP menu bez vymazání adresáře vyberte "No"

Obsahuje-li zvolený adresář skryté (str. 171) nebo chráněné (str. 170) obrazové soubory, nedojde k jeho smazání. Všechny ostatní snímky v adresáři, které nemají atribut "skrytý" ani "chráněný proti smazání", budou smazány.

#### - Volba adresáře -

Jakmile byly vytvořeny další adresáře, můžete zvolit adresář, který se použije pro přehrávání resp. záznam snímků ve všech režimech.

## Možnosti nastavení monitoru

Submenu "Monitor Options" se používá ke specifikaci, iestli má být monitor spouštěn automaticky, a pro nastavení jeho svtosti a barevného nasvcení (tónu).

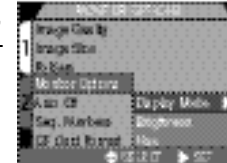

#### Ovládání monitoru: Menu Displav Mode

Tato volba se používá pro specifikaci podmínek, za kterých má dojí k automatickému

spuštění monitoru, a pro specifikaci, jestli má dojít ke zobrazení právě zhotovených snímků během jejich ukládání na paměťovou kartu.

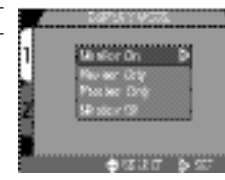

| Volba        | Popis                                                                                                    |  |  |  |  |
|--------------|----------------------------------------------------------------------------------------------------|--|--|--|--|
| Monitor On   | Monitor se zapne při zapnutí přístroje; zhotovené snímky jsou zo-<br>brazeny během ukládání na paměťovou kartu. |  |  |  |  |
| Review Only  | Monitor se zapne pouze pro zobrazení právě zhotoveného sním-<br>ku, ukládaného na paměťovou kartu.              |  |  |  |  |
| Preview Only | Monitor se zapne při zapnutí přístroje, ale snímky nejsou po zho-<br>tovení zobrazovány.                        |  |  |  |  |
| Monitor Off  | Monitor je trvale vypnutý. Toto nastavení je nejúčinnější pro úspo-<br>ru baterií.                              |  |  |  |  |

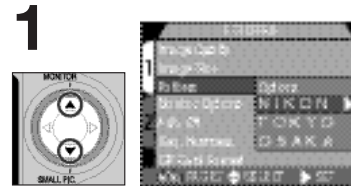

Vyberte požadovaný adresář

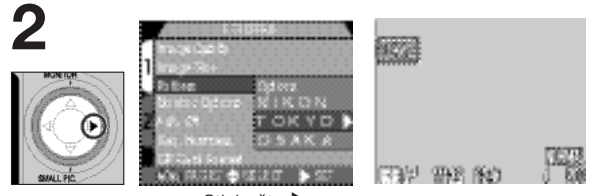

Stiskněte 🕨

· Jméno adresáře je zobrazeno na monitoru. (není-li zobrazeno žádné jméno adresáře, je zvolen adresář NIKON).

Každá jednotlivá série 70 snímků zhotovená v režimu "Ultra HS" je uložena v separátním adresáři se jménem skládajícím se z "N\_" následovaného trojciferným číslem přiřazeným fotoaparátem. Menu "Folders" lze použít pro výběr adresáře určeného k přehrávání, nebo pro vymazání celého adresáře včetně všech snímků, které obsahuje. Tyto adresáře však nelze použít k ukládání snímků, které byly zhotoveny po vytvoření adresáře.

Referenční příručka - Nastavení fotoaparátu

#### Nastavení jasu monitoru: Menu Brightness

Tato položka kontroluje jas monitoru. Stiskem tlačítek A / V na multifunkčním voliči snížíte nebo zvýšíte jas monitoru, což je znázorněno pohybem šipky na pravé straně displeie směrem nahoru nebo dolů. Jakmile nastavíte uspokojující hodnotu jasu monitoru, stiskněte tlačítko la multifunkčním voliči pro aktivaci nastavení.

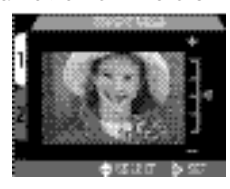

Zvyšování jasu monitoru současně také zvyšuje jas snímků přenášených přes video výstup na televizor nebo videorekordér. Za normálních pozorovacích podmínek je pak obraz na televizní obrazovce příliš iasný.

#### Nastavení barevného nasvcení monitoru: Menu Hue

Tato volba kontroluje barevné nasycení (tón) monitoru. Stiskem tlačítek  $\blacktriangle / \mathbf{\nabla}$  na multifunkčním voliči měníte barevné nasycení, což je indikováno pohybem šipky na monitoru směrem nahoru a dolů. Po nastavení uspokojivé hodnoty barevného nasvcení monitoru, stiskněte tlačítko 🕨 na multifunkčním voliči pro aktivaci nastavení.

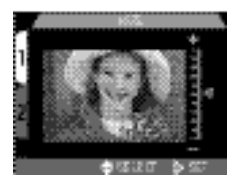

#### Úspora kapacity baterie: Menu Auto Off

Při práci na baterie se fotoaparát automaticky přepne do pohotovostního režimu po 30s nečinnosti (resp. 3 min. isou-li zobrazena menu). Časový limit pro přepnutí do pohotovostního režimu lze volit mezi 30s. 1 min., 5 min. a 30 min. pomocí menu "Auto Off".

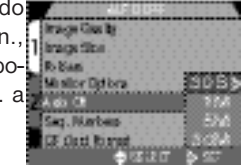

#### Použití baterie 2CR5 (DL 245)

Při napájení fotoaparátu 6V lithiovou baterií typu 2CR5 (DL 245) dochází po dlouhodobějším používání fotoaparátu k jeho ohřátí. Proto doporučujeme při použití této baterie nastavit časový limit pro pohotovostní režim na 5 minut nebo méně.

#### Pohotovostní režim

V pohotovostním režimu isou všechny funkce fotoaparátu deaktivovány a fotoaparát samotný je efektivně vypnutý a nespotřebovává prakticky žádnou energiji. Opětnou aktivaci fotoaparátu lze provést stiskem multifunkčního voliče nebo kteréhokoli tlačítka na zadní straně fotoaparátu (s výjimkou tlačítka TRANSFER), otáčením voliče provozních režimů nebo namáčknutím tlačítka spouště do poloviny. Po aktivaci fotoaparátu se rozsvítí zelená kontrolka vedle okuláru hledáčku, a po krátké pauze se zapne monitor.

#### Použití síťového adaptéru

Je-li fotoaparát napájen pomocí síťového adaptéru EH-21 AC, je doba nečinnosti nutná pro přepnutí do pohotovostního režimu 30 minut - bez ohledu na nastavení provedené v menu "Auto OFF". Je-li fotoaparát propojen s video zařízením, video výstup ie trvale napáien i po vypnutí monitoru fotoaparátu.

# Číslování souborů: Menu Seq. Numbers

Během ukládání obrazových souborů přiřadí fotoaparát každému snímku jméno skládající se z "DSCN" následovaného čtyřmístným číslem automaticky přiřazeným fotoaparátem. Menu Seq. Number umožňuje určit, jak bude číslování souborů probíhat.

|   |      |    |    |    |    |   |    |    |   |   | • |   |   |   |   | • |   |   | • |   |    |   |   |   |   |   |   |   |
|---|------|----|----|----|----|---|----|----|---|---|---|---|---|---|---|---|---|---|---|---|----|---|---|---|---|---|---|---|
|   |      |    |    |    | E  |   | i. | 2  | 5 | ŝ | 2 | 2 | 1 |   |   | ŝ | 2 | 2 | 2 | 2 |    |   |   |   | 2 |   | 2 | 2 |
|   | 100  | 10 |    |    | i. | ñ | 5  | i. |   | ī | ī |   |   | ī |   |   | ī | ī | ī |   | 5  |   | 1 |   | ī | ī |   | ī |
|   | 25   | 2  |    |    | 7  |   | 2  |    |   |   |   |   |   |   |   |   |   |   |   |   |    |   |   |   |   |   |   |   |
|   | 10.0 | 10 | 8  | 2  | ы  |   |    |    |   |   |   |   |   |   |   |   |   |   |   |   |    |   |   |   |   |   |   |   |
|   |      |    |    |    |    |   |    |    |   |   |   |   |   |   |   |   |   |   |   |   |    |   |   |   |   |   |   |   |
|   | 100  | 9  | s  | ۰. |    |   |    |    |   |   |   |   |   |   |   |   |   |   |   |   |    |   |   |   |   |   |   |   |
|   | 545  | -  | b, | r1 | ٥k | , | ь  | ė  | , |   |   |   |   |   |   |   |   |   |   |   |    |   |   |   |   |   |   |   |
| 1 |      |    | 2  | 9  | 7  |   |    |    | 1 |   |   |   |   |   |   |   | 1 | u | ė | 4 | a  | s | s | 9 | 2 | 9 | s | ñ |
|   | 62   | а. | æ  |    |    |   |    |    |   |   |   |   |   |   |   |   | 1 | Q | 5 | 5 |    |   |   |   |   |   |   | s |
| 1 | 100  | 4  | 6  | W  | ų  | 8 | Ņ  | q  | 1 | 1 | 1 | ٦ | 1 | 1 | 1 | 1 | ľ | l | 7 | ٩ | a  | 1 | a | ł | è | i | 5 | i |
|   | 62.2 | 3  | b. | 2  | a  | 5 | 2  | 2  |   |   |   |   |   |   |   |   |   |   |   |   |    |   |   |   |   |   |   |   |
|   | CT   | 1  |    | 1  | P  | ŝ |    | ŝ  | ł | Ē |   |   |   |   |   |   | 1 |   |   | 8 |    | ξ |   |   |   |   |   |   |
| ł |      |    |    |    |    |   |    | p  | ٩ |   | ę | 9 |   | e |   | e | 9 |   |   | ľ | 9  | t | e | 8 | 8 |   |   |   |
|   |      |    |    |    |    |   |    | C. | 1 |   |   |   |   |   |   |   |   |   |   | Ľ | ní |   |   |   |   |   |   |   |

| Volba | Popis                                                                                                    |
|-------|----------------------------------------------------------------------------------------------------|
| On    | Je-li vybrána tato možnost, fotoaparát přiřazuje všem souborům přicházejí-<br>cím za sebou sekvenčně čísla ve vzrůstajícím uspořádání, se začátkem u<br>naposledy použitého čísla. Je-li paměťová karta naformátována, nebo je<br>použita nová paměťová karta, číslování souborů stále pokračuje od napo-<br>sled y použitého čísla. To usnadňuje udržení přehledu mezi snímky a za-<br>mezuje náhodnému přepisu souborů při jejich kopírování do stejného ad-<br>resáře v počítači. |
| Off   | Fotoaparát neukládá do paměti poslední použité číslo souboru. Dojde-li k vy-<br>tvoření nového souboru, číslování startuje od nejnižšího dostupného čísla.                                                                                                    |
| Reset | Vymaže aktuální číslo souboru z paměti fotoaparátu. Sekvenční číslování<br>souborů začíná opět od nejnižšího dostupného čísla na dané paměťové<br>kartě.                                                                                                    |

#### Jména souborů a adresářů

Fotografie zhotovené pomocí přístroje COOLPIX885 mají jména ve formátu "DSC-Nnnn.JPG", kde nnnn je čtyřmístné číslo automaticky přiřazené fotoaparátem (např. DSCN0001.JPG). Videosekvence používají místo koncovky "JPG" koncovku "MOV" (např. DSCN0001.MOV). Malé obrazové soubory mají označení "SSCN" místo "DSCN" (např. "SSCN0002.JPG"). Fotografie a videosekvence jsou ukládány v adresářích se jmény, která se skládají ze trojmístného čísla mezi 100 a 999, následovaného "NIKON" (např. 100NIKON").

Překročí-li číslo souboru v adresáři 9999, nebo počet snímků v adresáři překročí 200, dojde k vytvoření nového adresáře, který má ve jméně číslo o jedna vyšší, než původní adresář, a obrazové soubory, které budou do tohoto adresáře zaznamenávány budou mít sekvenční číslování začínající od čísla 0001.

#### Formátování paměťové karty: Menu CF Card Format

Paměťová karta CF dodávaná s Vaším fotoaparátem je již naformátována pro použití v přístroji CCOOLPIX885. Jiné paměťové karty CF je třeba před použitím ve fotoaparátu naformátovat. Podrobnější informace o formátování paměťových karet viz "Stručný návod: První kroky: 3 Vložení paměťové CF karty (str. 47).

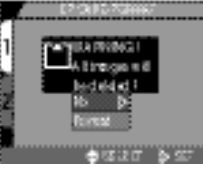

### Uložení uživatelského nastavení fotoaparátu: Menu Controls

V režimu CSM ovlivňují první tři položky v menu "Controls", jestli aktuální nastavení fotoaparátu zůstanou uchována v paměti i po jeho vypnutí. Je-li položka zatržena, je nastavení uchováno v paměti i po vypnutí přístroje, a po jeho zapnutí je opět obnoveno. Položky, kte-

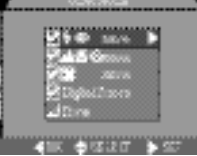

ré nejsou zatrženy, budou po vypnutí fotoaparátu a jeho dalším zapnutí nastaveny na implicitní hodnoty.

| Volba            | Ovlivněné nastavení      | Implicitní hodnota |  |  |  |  |  |
|------------------|--------------------------|--------------------|--|--|--|--|--|
| 4  save          | Nastavení blesku         | Auto               |  |  |  |  |  |
| <b>▲₩</b> ॐ save | Nastavení režimu ostření | Autofocus          |  |  |  |  |  |
| 🔁 save           | Korekce expozice         | ±0.0               |  |  |  |  |  |
| Digital Zoom     | Digitální zoom           | On                 |  |  |  |  |  |

Čtvrtá položka, digitální zoom, se používá k ovlivnění aktivace digitálního zoomu v režimech AUTO, SCENE a CSM. Je-li zatržena, pracuje digitální zoom normálně (str. 90). Není-li zatržena, digitální zoom nelze použít, a stisknutí tlačítka T při nastavení zoomu na maximální hodnotu nemá žádný efekt.

## Indikace expozice snímku: Menu Shot Confirm Lamp

Je-li třeba, může být reflektor vedle okénka hledáčku, sloužící pro odpalování předblesků proti červeným očím, použit jako informace fotografovanému objektu o uskutečněné expozici snímku. To je výhodné např. při fotografování portrétů bez použití blesku. Zapnutí nebo vypnutí této funkce je možné provést v submenu "Shot Confirm Lamp".

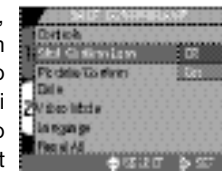

| Volba | Popis                                                                                             |
|-------|---------------------------------------------------------------------------------------------------|
| Off   | Reflektor předblesku proti červeným očím po spuštění závěrky ne-<br>svítí (implicitní nastavení). |
| On    | Reflektor předblesku proti červeným očím se rozsvítí po spuštění závěrky.                         |

## Zobrazení informací ke snímku/nastavení přenosu snímků do fotoaparátu: Menu Pic Data/Transfer

Submenu "Pic Data/Transfer" obsahuje volitelná nastavení pro ukládání informací o stavu fotoaparátu a času pořízení snímku ve formě textového souboru a dále možnost zapnutí/vypnutí atributu snímku (resp. videosekvence) pro přenos do počítače.

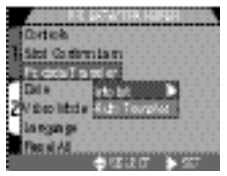

Drites

in right in

Stol Commitant

ZV so litria

#### Záznam fotografických informací: Submenu info.txt

Je-li v submenu "info.txt" nastavena volba "On", dojde na paměťové kartě CF k vytvoření textového souboru ("info.txt") pro ukládání informací o následně pořízených snímcích.. Je-li obsah paměťové karty zobrazen na počítači, lze tento soubor který se nachází ve stejném adresáři jako snímky - číst pomocí textového editoru jako je např. Simple Text nebo Notepad. Implicitní nastavení pro položku "info.txt" je "Off".

| Volba | Popis                                                                                            |
|-------|--------------------------------------------------------------------------------------------------|
| Off   | Textové informace o snímku nejsou zaznamenány (nemá vliv na zo-<br>brazování informací o snímku) |
| On    | Informace o snímku jsou zaznamenány v textovém formátu.                                          |

Soubor info.txt zahrnuje následující informace o nastavení fotoaparátu platné pro jednotlivé snímky obsažené v adresáři:

- Číslo a typ obrazového souboru
- Metoda měření expozice
- Čas závěrky
- Korekce expozice
- Nastavení obrazu
- Vyvážení bílé barvy
- Datum pořízení snímku

- Typ fotoaparátu a verze firmware
- Expoziční režim
- Clona
- Ohnisková vzdálenost a faktor digitálního zoomu
- Citlivost (ekvivalent ISO)
- Doostřování

Informace o snímcích jdou za sebou v pořadí pořízení snímků, a jsou odděleny černou linkou.

#### Označení fotografií pro přenos: Submenu Auto Transfer

Po propojení fotoaparátu a počítače s nainstalovaným softwarem Nikon View, jsou po stisku tlačítka TRANSFER do počítače automaticky zkopírovány všechny snímky předtím označené pro přenos: Menu Auto Transfer umožňuje automaticky označovat pro přenos všechny zhotovené snímky. K dispozici jsou následující možnosti:

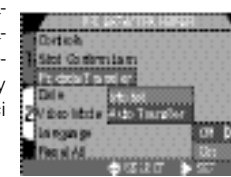

| Volba                     | Popis                                                                                    |  |  |  |  |  |  |  |  |
|---------------------------|------------------------------------------------------------------------------------------|--|--|--|--|--|--|--|--|
| Off                       | Fotografie a videosekvence jsou ihned po zhotovení auto-<br>maticky označeny pro přenos. |  |  |  |  |  |  |  |  |
| On (Implicitní nastavení) | Fotografie a videosekvence nejsou označeny pro přenos.                                   |  |  |  |  |  |  |  |  |

#### Změna statutu pro transfer

Snímky už zaznamenané na paměťovou kartu lze vybrat pro přenos stiskem tlačítka TRANSFER během zobrazení snímku v režimu celoobrazovkových náhledů (str. 71), přehrávacím režimu (str.156), nebo je-li snímek označen při zobrazení rychlého náhledu resp. při přehrávání náhledů.Je-li snímek označen pro přenos, lze toto označení opět zrušit stiskem tlačítka TRANSFER. Položku Transfer v menu přehrávacího režimu lze využít k označení všech snímků na paměťové kartě pro přenos, nebo pro zrušení označení pro přenos u všech snímků na kartě současně (str. 174).

#### Označení obrazových souborů pro přenos

Pro přenos do počítače lze označit až 999 snímků na paměťové kartě CF. Pro přenos 1000 a více snímků použijte jednu z následujících metod:

- 1) Snímky přeneste pomocí softwaru Nikon View 4, ne pomocí tlačítka TRANSFER.
- 2) Přeneste 999 snímků pomocí tlačítka TRANSFER, a zrušte označení u již přenesených snímků. Označte zbývající snímky pro přenos a stiskněte znovu tlačítko TRANSFER.

## Nastavení data a času: Menu DATE

Volba DATE se používá k nastavení aktuálního data a času. Podrobnější informace viz "Stručný návod: První kroky: 5 Nastavení data a času" (str. 52).

|      | - 27 |     |    |
|------|------|-----|----|
|      |      | 8.8 | ю. |
| 200  |      |     | D1 |
| 66:6 | 10   |     |    |
|      | 27   | 17  | ÷  |

# Nastavení jazyka: Menu LANGUAGE

Tato volba se používá k nastavení jazyka, ve kterém budou zobrazena menu a systémové informace fotoaparátu. Podrobnosti viz "Stručný návod: První kroky: 5 Volba jazyka pro zobrazované údaje" (str. 51).

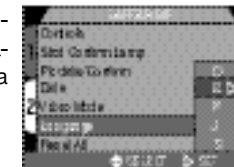

# Volba TV normy: Menu Video Mode

Menu "Video Mode" se používá k volbě TV normy pro video výstup. Nastavení proveďte podle standardu video zařízení, ke kterému fotoaparát připojujete.

|      |                                         |                      |                                                                                                    |                                                             |                                                                      |                                                                                           |                                                                               |                                                                                |                                                                 |                                                                                                    |                                                                                |                                                                                 |                                                                                                    |                                                                                     |                                                                                                    |                                                                                                    |                                                                                                   |                                                                               |                                                                             |                                                                 |                                                                                |                                                                                           |                                                                                   | 4                                                                                                    |
|------|-----------------------------------------|----------------------|----------------------------------------------------------------------------------------------------|-------------------------------------------------------------|----------------------------------------------------------------------|-------------------------------------------------------------------------------------------|-------------------------------------------------------------------------------|--------------------------------------------------------------------------------|-----------------------------------------------------------------|----------------------------------------------------------------------------------------------------|--------------------------------------------------------------------------------|---------------------------------------------------------------------------------|----------------------------------------------------------------------------------------------------|-------------------------------------------------------------------------------------|----------------------------------------------------------------------------------------------------|----------------------------------------------------------------------------------------------------|---------------------------------------------------------------------------------------------------|-------------------------------------------------------------------------------|-----------------------------------------------------------------------------|-----------------------------------------------------------------|--------------------------------------------------------------------------------|-------------------------------------------------------------------------------------------|-----------------------------------------------------------------------------------|----------------------------------------------------------------------------------------------------|
|      |                                         |                      |                                                                                                    |                                                             | 4                                                                    | £                                                                                         |                                                                               | 2                                                                              | 2                                                               |                                                                                                    |                                                                                | 2                                                                               | 2                                                                                                    | 2                                                                                   | 2                                                                                                    |                                                                                                    |                                                                                                   |                                                                               |                                                                             |                                                                 |                                                                                |                                                                                           |                                                                                   |                                                                                                    |
|      | -                                       |                      |                                                                                                    |                                                             | -                                                                    | -                                                                                         |                                                                               |                                                                                | -                                                               |                                                                                                    |                                                                                |                                                                                 | -                                                                                                    |                                                                                     | -                                                                                                    | -                                                                                                    |                                                                                                   |                                                                               |                                                                             | -                                                               | -                                                                              | -                                                                                         | -                                                                                 | a                                                                                                    |
|      | 60                                      | ۰.                   |                                                                                                    |                                                             |                                                                      |                                                                                           |                                                                               |                                                                                |                                                                 |                                                                                                    |                                                                                |                                                                                 |                                                                                                    |                                                                                     |                                                                                                    |                                                                                                    |                                                                                                   |                                                                               |                                                                             |                                                                 |                                                                                |                                                                                           |                                                                                   |                                                                                                    |
|      |                                         |                      |                                                                                                    |                                                             |                                                                      |                                                                                           |                                                                               |                                                                                |                                                                 |                                                                                                    |                                                                                |                                                                                 |                                                                                                    |                                                                                     |                                                                                                    |                                                                                                    |                                                                                                   |                                                                               |                                                                             |                                                                 |                                                                                |                                                                                           |                                                                                   |                                                                                                    |
| -    | 10                                      |                      |                                                                                                    |                                                             | ÷                                                                    | ٠                                                                                         |                                                                               | -                                                                              |                                                                 |                                                                                                    |                                                                                |                                                                                 |                                                                                                    |                                                                                     |                                                                                                    |                                                                                                    |                                                                                                   |                                                                               |                                                                             |                                                                 |                                                                                |                                                                                           |                                                                                   |                                                                                                    |
| -    | - 14                                    |                      |                                                                                                    |                                                             |                                                                      | ٠                                                                                         |                                                                               | ٠                                                                              | -                                                               | ۰.                                                                                                    |                                                                                |                                                                                 |                                                                                                    |                                                                                     |                                                                                                    |                                                                                                    |                                                                                                   |                                                                               |                                                                             |                                                                 |                                                                                |                                                                                           |                                                                                   |                                                                                                    |
|      |                                         |                      |                                                                                                    |                                                             |                                                                      |                                                                                           |                                                                               |                                                                                |                                                                 |                                                                                                    |                                                                                |                                                                                 |                                                                                                    |                                                                                     |                                                                                                    |                                                                                                    |                                                                                                   |                                                                               |                                                                             |                                                                 |                                                                                |                                                                                           |                                                                                   |                                                                                                    |
|      | 2                                       | 67                   | 28                                                                                                    |                                                             |                                                                      | v                                                                                         |                                                                               | c                                                                              |                                                                 |                                                                                                    |                                                                                |                                                                                 |                                                                                                    |                                                                                     |                                                                                                    |                                                                                                    |                                                                                                   |                                                                               |                                                                             |                                                                 |                                                                                |                                                                                           |                                                                                   |                                                                                                    |
|      | -                                       |                      | ٠                                                                                                    |                                                             |                                                                      | ۰                                                                                         | -                                                                             |                                                                                |                                                                 |                                                                                                    |                                                                                |                                                                                 |                                                                                                    |                                                                                     |                                                                                                    |                                                                                                    |                                                                                                   |                                                                               |                                                                             |                                                                 |                                                                                |                                                                                           |                                                                                   |                                                                                                    |
|      |                                         |                      |                                                                                                    |                                                             |                                                                      |                                                                                           |                                                                               |                                                                                |                                                                 |                                                                                                    |                                                                                |                                                                                 |                                                                                                    |                                                                                     |                                                                                                    |                                                                                                    |                                                                                                   |                                                                               |                                                                             |                                                                 |                                                                                |                                                                                           |                                                                                   |                                                                                                    |
|      |                                         |                      |                                                                                                    |                                                             |                                                                      |                                                                                           |                                                                               |                                                                                |                                                                 |                                                                                                    |                                                                                |                                                                                 |                                                                                                    |                                                                                     |                                                                                                    |                                                                                                    |                                                                                                   |                                                                               |                                                                             |                                                                 |                                                                                |                                                                                           |                                                                                   |                                                                                                    |
| 68.0 | 20                                      | 86                   |                                                                                                    | ٨                                                           |                                                                      |                                                                                           | a                                                                             |                                                                                |                                                                 |                                                                                                    |                                                                                | N                                                                               |                                                                                                    | ы                                                                                   |                                                                                                    | 4                                                                                                    | ٨                                                                                                 |                                                                               | N                                                                           | 2                                                               |                                                                                | s                                                                                         | ø                                                                                 | a                                                                                                    |
| œ    | æ                                       | 12                   | se                                                                                                    | ٦                                                           |                                                                      |                                                                                           |                                                                               |                                                                                |                                                                 |                                                                                                    |                                                                                |                                                                                 |                                                                                                    |                                                                                     | ъ                                                                                                    | 4                                                                                                    | s                                                                                                 |                                                                               |                                                                             |                                                                 |                                                                                |                                                                                           |                                                                                   | ä                                                                                                    |
| -    |                                         | 6                    | GA.                                                                                                    |                                                             |                                                                      |                                                                                           |                                                                               |                                                                                |                                                                 |                                                                                                    |                                                                                |                                                                                 |                                                                                                    |                                                                                     | s                                                                                                    |                                                                                                    | 5                                                                                                 | 6                                                                             |                                                                             |                                                                 |                                                                                |                                                                                           |                                                                                   | ä                                                                                                    |
|      |                                         |                      |                                                                                                    |                                                             |                                                                      |                                                                                           |                                                                               |                                                                                |                                                                 |                                                                                                    |                                                                                |                                                                                 | ٦                                                                                                    | e                                                                                   | ۰                                                                                                    |                                                                                                    |                                                                                                   |                                                                               |                                                                             |                                                                 |                                                                                |                                                                                           |                                                                                   |                                                                                                    |
| EK   | 22                                      | 0                    |                                                                                                    |                                                             |                                                                      |                                                                                           |                                                                               |                                                                                |                                                                 |                                                                                                    |                                                                                |                                                                                 |                                                                                                    | R                                                                                   |                                                                                                    | Э                                                                                                    | ÷                                                                                                 |                                                                               |                                                                             |                                                                 |                                                                                |                                                                                           |                                                                                   |                                                                                                    |
| - 14 | -                                       |                      |                                                                                                    |                                                             |                                                                      |                                                                                           |                                                                               |                                                                                |                                                                 |                                                                                                    |                                                                                |                                                                                 |                                                                                                    |                                                                                     |                                                                                                    |                                                                                                    |                                                                                                   |                                                                               |                                                                             |                                                                 |                                                                                |                                                                                           |                                                                                   |                                                                                                    |
|      |                                         |                      |                                                                                                    |                                                             |                                                                      |                                                                                           |                                                                               |                                                                                |                                                                 |                                                                                                    |                                                                                |                                                                                 |                                                                                                    |                                                                                     |                                                                                                    |                                                                                                    |                                                                                                   |                                                                               |                                                                             |                                                                 |                                                                                |                                                                                           |                                                                                   |                                                                                                    |
| -    | 1.1                                     | s.                   |                                                                                                    |                                                             |                                                                      |                                                                                           |                                                                               |                                                                                |                                                                 |                                                                                                    |                                                                                |                                                                                 |                                                                                                    |                                                                                     |                                                                                                    |                                                                                                    |                                                                                                   |                                                                               |                                                                             |                                                                 |                                                                                |                                                                                           |                                                                                   |                                                                                                    |
|      |                                         |                      |                                                                                                    |                                                             |                                                                      |                                                                                           |                                                                               |                                                                                |                                                                 |                                                                                                    |                                                                                |                                                                                 |                                                                                                    |                                                                                     |                                                                                                    |                                                                                                    |                                                                                                   |                                                                               |                                                                             |                                                                 |                                                                                |                                                                                           |                                                                                   |                                                                                                    |
|      |                                         |                      |                                                                                                    |                                                             |                                                                      | •                                                                                         |                                                                               |                                                                                | -                                                               |                                                                                                    |                                                                                |                                                                                 | -                                                                                                    |                                                                                     |                                                                                                    |                                                                                                    | -                                                                                                 |                                                                               |                                                                             |                                                                 |                                                                                |                                                                                           |                                                                                   |                                                                                                    |
|      |                                         |                      |                                                                                                    |                                                             | e                                                                    |                                                                                           | 1                                                                             |                                                                                | З                                                               | Ŧ                                                                                                    |                                                                                | G                                                                               | 2                                                                                                    |                                                                                     |                                                                                                    | E                                                                                                    | 2                                                                                                 |                                                                               |                                                                             | 8                                                               |                                                                                |                                                                                           |                                                                                   |                                                                                                    |
|      | 「日日の日の日の日の日の日の日の日の日の日の日の日の日の日の日の日の日の日の日 | rtel<br>ct C<br>ctai | rtich<br>to Can<br>to Can<br>to | rtich<br>to Caster<br>coter To<br>d a<br>rgan ge<br>m ai Ad | et ich<br>ici Contern<br>i citile Ton<br>i e<br>rogan ge<br>ie si Ad | et solo<br>col Conterno<br>colorido Too ef<br>dia<br>Posto conte<br>regian ga<br>en al Ad | et solo<br>tol Conterno L<br>tol dalla Tol Afri<br>dia<br>Rigan ga<br>tel All | rtich<br>to Conternia<br>Collectorfer<br>de<br>Politica<br>Rijange<br>en el Ad | rtek<br>ti Gritmian<br>I die Tolfen<br>I a<br>Rginge<br>e si Al | etică<br>ci Costernia re<br>coste Tosterni<br>a<br>da<br>fost costerni<br>ca<br>fost costerni<br>ca<br>fost costerni<br>ca<br>fost costerni<br>ca<br>fost costerni<br>ca<br>fost costerni<br>ca<br>fost costerni<br>ca<br>fost costerni<br>ca<br>fost costerni<br>ca<br>fost costerni<br>ca<br>fost co<br>fost co<br>fo | etich<br>tri Cotterniarup<br>cotter Tottern<br>(a<br>2021)<br>rojange<br>an Ad | rtich<br>tri Contermitante<br>Cottie Tonferm<br>La<br>1931<br>Frange<br>e si Al | et con<br>control a rep<br>control a rep<br>control a deven<br>dis<br>dis<br>dis<br>dis<br>dis<br>dis<br>dis<br>dis<br>dis<br>dis | etică<br>tel de demila mp<br>cedita To demi<br>de<br>de<br>de<br>regal ge<br>cui Ad | vitică<br>ni Costrinia rep<br>coste Tostrini<br>de<br>700 a feren<br>de<br>700 a feren<br>de 200 a feren<br>de 200 a fer | rtich<br>tri Coffee La rep<br>criste Coffee<br>de<br>72 Confee<br>de<br>72 Confee<br>de<br>72<br>Confee<br>de<br>72<br>Confee<br>de<br>72<br>Confee<br>de<br>72<br>Confee<br>de<br>72<br>Confee<br>de<br>72 | rtich<br>tri Grittmiany<br>criste Grittmia<br>de<br>2010 Statement<br>tripage Statement<br>auf Ad | rtich<br>ni Gotoniany<br>cide Coton<br>de<br>2014 Coton<br>tigage Cot<br>a di | etich<br>etich<br>ti Gatheriang<br>edite Gatheri<br>(a<br>rogange<br>sui Al | etich<br>ti Gotheriang<br>cide Toefen<br>de<br>Frange<br>sai Al | rtich<br>ti Cotteniary<br>cide Toten<br>te<br>Solitica Proc<br>Topage<br>cid A | rtich<br>of Getra Lang<br>odde Getra Lang<br>de<br>Solekole (2000)<br>foga get<br>avid Al | rtich<br>tic Gateriang<br>cdda Codern<br>is<br>Solado da Sala<br>tiga ge<br>ai Al | rtich<br>I Coffmiang<br>cdda/Coffen<br>Is<br>Soldala (1990)<br>Raing<br>Raing |

| Volba | Popis                                                                                                    |
|-------|----------------------------------------------------------------------------------------------------|
| NTSC  | Použijte při propojení fotoaparátu se zařízením normy NTSC.                                                                                                |
| PAL   | Použijte při propojení fotoaparátu se zařízením normy PAL. Je-li k fo-<br>toaparátu připojen video kabel při tomto nastavení, dojde k vypnutí<br>monitoru. |

| Další informace o propojení fotoaparátu s televizorem nebo videorekordé | rem | viz st |
|-------------------------------------------------------------------------|-----|--------|
| 176.                                                                    |     |        |

# Obnova implicitních nastavení: Menu Reset All

Menu "Reset All" dostupné v SET-UP menu se používá k obnovení implicitních hodnot u všech režimů.

Menu "Reset All" obsahuje následující volby:

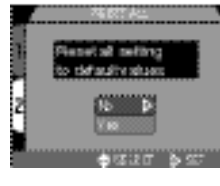

| Volba | Popis                                         |
|-------|-----------------------------------------------|
| No    | Opuštění menu beze změny nastavených hodnot.  |
| Yes   | Obnovení implicitních nastavení všech režimů. |

Volba "Yes" provede obnovení továrních (implicitních) hodnot následujících funkcí:

| Nastavení             | Implicitní hodnota |  |  |  |  |
|-----------------------|--------------------|--|--|--|--|
| Režim scene           | Portrait           |  |  |  |  |
| White Balance         | Auto               |  |  |  |  |
| Metering              | Matrix             |  |  |  |  |
| Continuous            | Single             |  |  |  |  |
| BSS                   | Off                |  |  |  |  |
| Image Adjustment      | Normal             |  |  |  |  |
| Image Sharpening      | Auto               |  |  |  |  |
| Lens                  | Normal             |  |  |  |  |
| Image Size            | Full               |  |  |  |  |
| Image Quality         | Normal             |  |  |  |  |
| Sensitivity           | Auto               |  |  |  |  |
| Exposure Mode         | Р                  |  |  |  |  |
| AE Lock               | Off                |  |  |  |  |
| Exposure Compensation | 0                  |  |  |  |  |

| Nastavení                   | Implicitní hodnota |
|-----------------------------|--------------------|
| AF Area Mode                | Auto               |
| Auto-Focus Mode             | Continuous AF      |
| Focus Confirmation          | MF                 |
| Auto Bracketing             | Off                |
| Noise Reduction             | Off                |
| Folders                     | NIKON              |
| Display Mode                | On                 |
| Brightness                  | 3                  |
| Hue                         | 6                  |
| Auto Off                    | 30 S               |
| Seq. Numbers                | On                 |
| Controls                    | All options on     |
| Shot Confirm Lamp           | Off                |
| info. txt                   | Off                |
| Auto Transfer               | On                 |
| Frame Interval (Slide Show) | 3 S                |
| Transfer                    | On                 |
| Small Picture               | 640 x 480          |

Všechna další nastavení zůstanou beze změny.

# Pokročilá fotografie

#### Snímací režim CSM

Tato část detailně popisuje nastavení přístupná pouze v režimu CSM. Kromě nastavení zmiňovaných v předcházejících částech, může uživatel v režimu CSM pomocí voliče provozních režimů a tlačítek na zadní straně fotoaparátu měnit následující nastavení:

- Citlivost (ekvivalent ISO)
- · Zaostřenou vzdálenost (manuální zaostřování)

Menu obsažená v režimu CSM dále umožňují měnit:

- Vyvážení bílé barvy
- Metodu měření expozice
- · Sériové snímání
- Volbu nejlepšího snímku
- Kontrast, jas a typ obrazu
- Doostřování obrazu
- Zadání použití volitelných předsádkových objektivů
- Expoziční režimy
- Režimy zaostřování
- Expoziční řady
- Potlačení obrazového šumu

# Manuální nastavení expozice: Manuální expoziční režim

Chcete-li volit časy závěrky hodné pro zmrazení rychlého pohybu objektu nebo naopak rozmazání objektu v pohybu, resp. chcete modifikovat celkovou expozici odlišně od hodnot naměřených fotoaparátem, nastavte v položce "EXPOSURE OPTIONS" menu snímacího režimu CSM submenu "Exposure Mode" na "M".

#### Nastavení clony

V manuálním expozičním režimu lze zvolit hodnotu clony stiskem tlačítek ◀/► na multifunkčním voliči při současném držení tlačítka 🔀 ve stisknuté poloze.

Stiskněte ◀ pro nastavení maximálního otvoru clony (malého clonového čísla), ▶ pro nastavení minimálního otvoru clony (velkého clonového čísla).

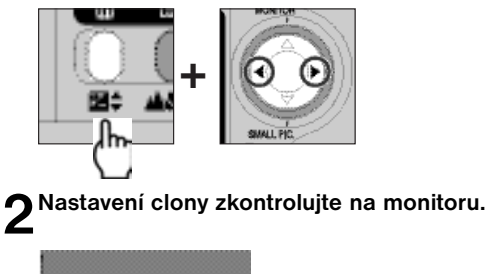

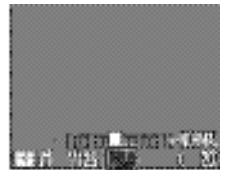

#### Poznámka k nastavení minimálního otvoru clony

Je-li předvolena minimální hodnota otvoru clony, je k omezení průchodu světla objektivem použit u přístroje COOLPIX885 místo clony filtr. Díky tomu nedojde při volbě nejmenšího otvoru clony ke zvětšení hloubky ostrosti, jak by se očekávalo podle hodnoty clonového čísla zobrazeného na monitoru.

Pokud by Vámi zvolená hodnota clony vedle k podexpozici nebo přeexpozici snímku, začne clonové číslo zobrazené na monitoru při polovičním namáčknutí spouště blikat.

#### Nastavení času závěrky

V manuálním expozičním režimu se časy volí stiskem tlačítek ▲/▼ na multifunkčním voliči při současném držení tlačítka 🔁 ve stisknuté poloze. Volitelná jsou nastavení od 8s do 1/1000s v přírůstcích po 1EV (jedna clona). Navíc je k dispozici čas "B" v max. délce 60s.

#### Pro nastavení delších časů závěrky stiskněte ▲, pro nastavení kratších časů závěrky stiskněte ▼.

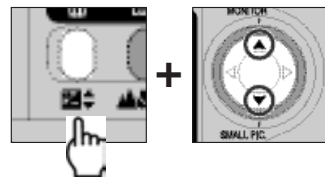

# 2 Zkontrolujte nastavení času na monitoru

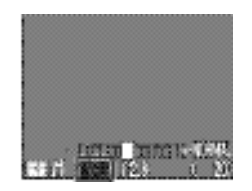

V manuálním expozičním režimu je na monitoru zobrazena pomocí světelné váhy hodnota případné podexpozice nebo přeexpozice snímku pro danou kombinaci nastaví času a clony.

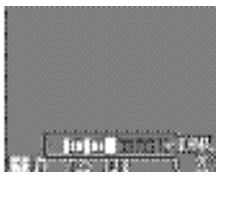

Světelná váha zobrazuje odchylky od správné expozice v rozmezí +2 EV po 1/3 EV.

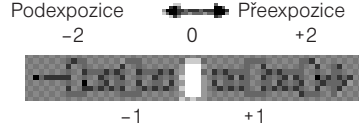

(hodnoty ve stupních EV)

Krátké časy závěrky použijte pro zmrazeních rychlých pohybů, dlouhé časy závěrky použijte pro podtržení pohybu rozmazáním pohybujícího se objektu.

#### Dlouhé expozice (max. 60s)

- Je-li čas závěrky nastaven na "B" (pouze manuální expoziční režim), zůstane závěrky otevřená po celou dobu stisku spouště (max. délka expozice je 60s). Pro zamezení rozhýbání fotoaparátu doporučujeme použít dálkovou spoušť (Remote Cord MC-EU1, dodávaná separátně) a stativ.
- V režimu dlouhých expozic je implicitně aktivován systém potlačení šumu (str. 154) závěrky 1s a delší.

#### Limity časů závěrky

- Při nastavení "Ultra HS" na "CONTINUOUS" (str. 139) je nejdelší dostupný čas závěrky 1/30s. Při nastavení videosekvence \*★ (str. 89) nelze nastavit časy závěrky delší než 1/15s. Čas "B" je k dispozici pouze při nastavení "Single"(str. 139).
- Je-li v jakémkoli nastavení závěrky otevřena na dobu delší než 1/4s, může na finálních snímcích dojít ke zobrazení šumu. Tyto časy jsou tedy na monitoru indikovány žlutě.
- Implicitně je systém potlačení šumu (str. 154) při práci v režimu CSM automaticky aktivován po dosažení času závěrky 1s.

# Zvýšení citlivosti ke světlu: Citlivost (ekvivalent ISO)

Hodnota citlivosti vyjadřuje číselně citlivost fotoaparátu ke světlu. Čím vyšší citlivost, tím méně světla je zapotřebí pro expozici snímku, a stejné expozice je možné docílit při kratším času závěrky nebo větším clonovém čísle. U fotoaparátu na film je citlivost charakteristickou vlastností filmového materiálu, ne fotoaparátu. Hodnoty ISO, které jsou uvedeny na obalech filmů, jsou měřítkem jejich citlivosti - čím vyšší hodnota ISO, tím vyšší citlivost filmu. Vyšší citlivosti je dosaženo změnou chemického složení filmu, což má za následek vznik náhodných rastrů v obraze, zvaných "zrnitost". U digitálních fotoaparátů má zvýšená citlivost za následek podobný jev, a to obrazový "šum" (digitální ekvivalent citlivosti filmu).

#### Nastavení citlivosti

V automatickém režimu (AUTO) nastavuje fotoaparát citlivost automaticky podle světelných podmínek. Je-li volič provozních režimů nastaven na CSM, můžete volit mezi čtyřmi pevnými hodnotami nastavení citlivosti. Citlivost se nastavuje stiskem tlačítek zoomu při současném držení tlačítka ve stisknuté poloze.

Pro zvýšení citlivosti stiskněte tlačítko T, pro snížení citlivosti stiskněte tlačítko W.; je-li nastavena citlivost 400, pak dojde po stisku tlačítka T k nastavení citlivosti na AUTO.

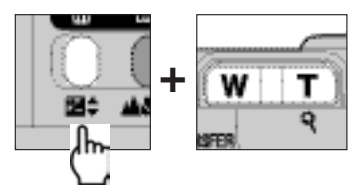

2 Hodnota citlivosti zobrazená na monitoru

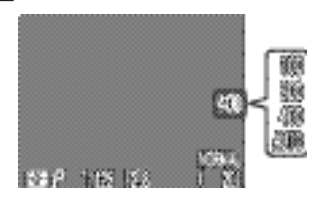

K dispozici jsou následující nastavení

| Nastavení                         | Popis                                                                                                    |
|-----------------------------------|----------------------------------------------------------------------------------------------------|
| AUTO<br>(implicitní<br>nastavení) | Zas normálních okolností je toto nastavení ekvivalentní nastavení<br>100; za horšených světelných podmínek fotoaparát automaticky zvy-<br>šuje citlivost. Ikona ISO se na monitoru zobrazuje pouze v případě<br>nastavení citlivosti vyšší než ISO 100. |
| 100                               | Přibližný ekvivalent citlivosti ISO 100                                                                                                    |
| 200                               | Přibližný ekvivalent citlivosti ISO 200                                                                                                    |
| 400                               | Přibližný ekvivalent citlivosti ISO 400                                                                                                    |

Citlivost lze nastavit pomocí položky "ISO" v CSM menu snímacího režimu (str. 147)

- U snímků zhotovených při jiném nastavení než ISO 100, může dojít ke zobrazení šumu.
- Změny nastavení citlivosti nemají žádný účinek v režimech AUTO a SCENE.

# Zaostření na předvolenou vzdálenost: Manuální zaostřování

V režimu CSM lze v situacích, kdy znáte vzdálenost objektu, použít místo autofokusu ruční nastavení vzdálenosti objektu. Zaostření lze nastavit na jednu ze čtyřicetidevíti hodnot od 0,03 m (0.1ft.) do nekonečna při nejširším ohnisku objektivu pomocí tlačítek zoomu při současném držení stisknutého tlačítka

**1** Pro nastavení větší vzdálenosti (max.  $\infty$  = InF) tiskněte tlačítko **T**, pro nastavení menší vzdálenosti tiskněte **W**.

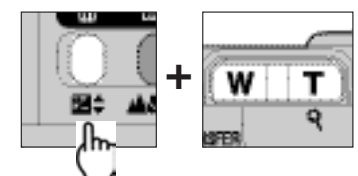

Zaostřená vzdálenost je zobrazena a monitoru.

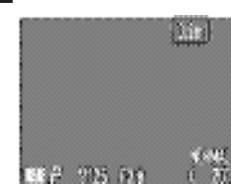

Rozsah zaostřitelných vzdáleností závisí na nastavení zaostřovacího režimu (str. 92). Vzdálenosti 0,03 - 0,3 m (0.1 - 1 ft.) jsou dostupné pouze v režimu 💥 (makro) a 党 论 (makro + samospoušť) a nejširším ohnisku objektivu.

Hodnoty vzdálenosti zobrazené na monitoru jsou přibližné vzdálenosti od přední části objektivu. Aktuální zaostřená vzdálenost se od těchto hodnot může mírně odlišovat; před snímkem tedy zkontrolujte obraz na monitoru.

Manuálně nastavenou hodnotu zaostřené vzdálenosti lze zrušit stiskem tlačítka
 ▲ない.

#### Tipy k manuálnímu zaostřování

- Pro použití samospouště v kombinaci s manuálně nastavenou hodnotou zaostřené vzdálenosti použijte před nastavením vzdálenosti zaostřovací režim (autofokus + samospoušť) nebo (makro + samospoušť).
- Při manuálním zaostřování lze použít blesk. Takto je možné použít blesk i při zaostření na nekonečno.
- Pomocí položky SET-UP menu "Distance Units" lze volit jednotky (metry nebo stopy), ve kterých budou na monitoru zobrazovány hodnoty zaostřené vzdálenosti (str. 151).

# Nastavení Možná nastavení v CSM menu snímacího

Ve snímacím režimu CSM lze pomocí menu ovlivňovat různá nastavení fotoaparátu (v režimech AUTO, SCENE a režimu videosekvencí nejsou k dispozici žádná menu). Menu snímacího režimu CSM lze použít pro přizpůsobení nastavení fotoaparátu fotografovanému objektu nebo situaci - např. při fotografování velmi jasných objektů, nebo při fotografování pod zářivkovým osvětlením.

Pro zobrazení menu režimu CSM:

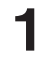

Nastavte CSM (menu CSM) Pro zobrazení menu režimu CSM stiskněte tlačítko ME-NU.

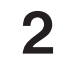

Press MENU button to display CSM shooting menu.

Další informace viz. str. 30 - Práce s menu fotoaparátu

Menu snímacího režimu obsahuje dvě stránky pokročilých nastavení:

### SHOOTING MENU 1

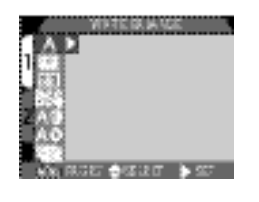

| Α          | WHITE BALANCE      | str. 135-136 |
|------------|--------------------|--------------|
| \$         | METERING           | str. 137-138 |
| S          | CONTINUOUS         | str. 139-140 |
| BSS        | BEST SHOT SELECTOR | str. 141     |
| A0         | IMAGE ADJUSTMENT   | str. 142-143 |
| A <b>Q</b> | IMAGE SHARPENING   | str. 144     |
|            | LENS               | str. 145-146 |
|            |                    |              |

#### **SHOOTING MENU 2**

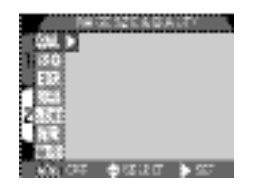

| QUAL IMAGE SIZE & QUALITY | str. 103-107 |
|---------------------------|--------------|
| <b>ISO</b> SENSITIVITY    | str. 147     |
| EXP. EXPOSURE OPTIONS     | str. 148-149 |
| FOCUS OPTIONS             | str. 150-151 |
| BKT AUTO BRACKETING       | str. 152-153 |
| NR NOISE REDUCTION        | str. 154     |
| CF CARD FORMAT            | str. 117     |

# Zachování přirozené barevnosti: Menu White Balance

### Co je "vyvážení bílé barvy"?

Barva světla odraženého objektem závisí na barvě světelného zdroje. Lidský mozek je schopen detekovat a kompenzovat takové změny barvy, s tím výsledkem, že bílý objekt je lidským mozkem vnímán jako bílý, ať již je pozorován na slunečním světle, pod zataženou oblohou, nebo v interiéru pod umělým resp. zářivkovým osvětlením. Pro fotoaparát jsou tyto "bílé" barvy produkované zmíněnými světelnými zdroji, poněkud barevně odlišné - některé více do modra, jiné spíše do žluta nebo červena. Digitální fotoaparát umožňuje nastavit barvy tak, aby barva, kterou lidský mozek vnímá jako bílou, byla bílá i na výsledných fotografiích. Tomuto nastavení barev se říká "vyvážení bílé barvy".

#### Volba vyvážení bílé barvy

V režimu CSM lze nastavit vyvážení bílé barvy pomocí submenu WHITE BALANCE (v ostatních režimech je vyvážení bílé barvy nastaveno automaticky podle dané scény). K dispozici jsou následující nastavení:

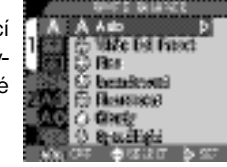

|     | Volba            | Popis                                                                                                    |
|-----|------------------|----------------------------------------------------------------------------------------------------|
| Α   | Auto             | Automatické vyvážení bílé barvy podle světelných podmí-<br>nek. Nejvhodnější volba pro většinu situací.                                 |
| ₽   | White Bal Preset | Pro vyvážení bílé barvy za extrémních světelných podmí-<br>nek lze nastavit pomocí změření bílého předmětu, použité-<br>ho jako etalon. |
| 濛   | Fine             | Vyvážení bílé barvy na přímé sluneční světlo.                                                                                           |
| 涞   | Incandescent     | Tato volba se používá při fotografování v interiérech pod<br>umělým osvětlením.                                                         |
| *** | Fluorescent      | Tato volba se používá při fotografování v interiérech pod zá-<br>řivkovým osvětlením.                                                   |
| Ł   | Cloudy           | Používá se při fotografování pod zataženou oblohou.                                                                                     |
| 4   | Speedlight       | Vyvážení bílé barvy k barvě světla standardních záblesko-<br>vých přístrojů.                                                            |

#### Jemné vyvážení bílé barvy

Kromě nastavení "A" a "A lze u všech ostatních předvoleb vyvážení bílé barvy iemně doladit výběrem požadovaného nastavení a upravením ve zobrazeném submenu. Nastavení lze korigovat v hodnotách +3. v případě nastavení volbv 🗮 (fluorescent) výběrem jednoho ze tří typů zářivek:

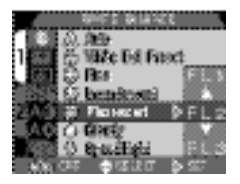

MARKED BALLOND PROVIDE

On the off

AN 175

| Volba | Popis          |
|-------|----------------|
| FL1   | W (implicitně) |
| FL2   | N              |
| FL3   | D              |

Zvyšování hodnoty vyvážení bílé posune barvy do modrého "studeného" odstínu; snižování hodnoty vyvážení bílé dává snímkům "teplejší" vzhled - to znamená slabě nažloutlý nebo načervenalý. Po provedení požadovaného nastavení stiskněte na multifunkčním voliči > pro jeho aktivaci.

#### - Nastavení Preset White Balance -

Volba Preset white balance se používá k vvvážení bílé barvv pod smíšeným světlem, nebo pro kompenzaci světelného zdroje se silným barevným nádechem (např. snímky zhotovené pod lampou s červeným stínítkem poté vypadají jako by byly zhotoveny při bílém světle). Je-li v submenu WHITE BALAN-CE vybráno nastavení 🚇 (White Bal Preset), fotoaparát změ-

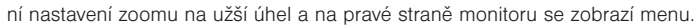

| Volba   | Popis                                                                                                    |
|---------|----------------------------------------------------------------------------------------------------|
| Cancel  | Vyvolá z paměti poslední měřené vyvážení bílé barvy, a nastaví bílou<br>barvu na tuto hodnotu.                                                                                                    |
| Measure | Pro změření nové hodnoty vyvážení bílé, umístěte pod osvětlení, ve<br>kterém bude expozice probíhat, kousek bílého papíru (resp. jiný bílý<br>objekt). Tento objekt zarámujte tak, aby vyplňoval čtverec ve střední<br>části zobrazeného menu. Vyberte nastavení Measure, a stiskem mul-<br>tifunkčního voliče doprava změřte novou hodnotu pro předvolbu hod-<br>noty bílé barvy (fotoaparát bude zoomovat do obrazu a dojde ke<br>spuštění závěrky, ale není provede záznam žádného snímku). |

職長 竹松 (2)

V jiných nastaveních než Auto, je aktuální vyvážení bílé barvy indikováno ikonou na monitoru.

# Měření světla: Menu Metering

"Metoda měření" je metoda, kterou fotoaparát používá pro určení expozice snímku. V režimu CSM je k dispozici menu "METERING". které nabízí čtvři volitelné metodv měření světla.

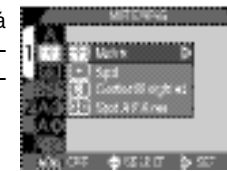

| Metoda                | Popis činnosti                                                                                                    | Vhodnost použití                                                                                                    |
|-----------------------|----------------------------------------------------------------------------------------------------|----------------------------------------------------------------------------------------------------|
| Matrix                | Expozice je určena porovná-<br>ním 256 zón snímku s kniho-<br>vnou typických kompozic,<br>čímž se dosahuje optimální-<br>ho světelného vyvážení celé-<br>ho snímku. | Nejlepší volba pro většinu situa-<br>cí.                                                                                                    |
| [•]<br>Spot           | Fotoaparát měří světlo v po-<br>líčku ve středu obrazu, které<br>zabírá zhruba 1/32 celého<br>snímku, a je ohraničené<br>čtvercem ve středu monitoru.               | Zajišťuje správnou expozici ob-<br>jektu, který se nachází v zóně<br>měření, i když je pozadí objektu<br>příliš světlé nebo tmavé. Lze<br>použít v kombinaci s funkcí AE<br>hold (blokace expozice, str. 148).                                                                                                    |
| ()<br>Center-Weighted | Fotoaparát měří světlo celém<br>obrazovém poli, největší vliv<br>na celkovou expozici (80%)<br>však má centrální cca 1/4<br>snímku.                                 | Klasické měření expozice, vhod-<br>né pro portréty; nevylučuje vliv<br>pozadí a ponechává střed obra-<br>zu jako místo, které má stěžejní<br>vliv na celkovou expozici. Toto<br>měření je nastaveno automatic-<br>ky při použití digitálního zoomu<br>(str. 90). Lze použit v kombinaci<br>s funkcí AE hold (blokace expo-<br>zice, str. 148). |
| Spot AF Area          | Fotoaparát měří světlo pouze<br>v místě aktivního ostřícího<br>pole.                                                                                                | Používá se ke svázání bodového<br>měření s manuálně (nebo auto-<br>maticky) nastaveným ostřícím<br>polem. Je-li volba ostřících polí<br>nastavena na "Off" (str. 150) je<br>ekvivalentní měření "Matrix"; je-li<br>použito manuální zaostřování<br>(str. 151), je ekvivalentní měření<br>"Spot".                                               |

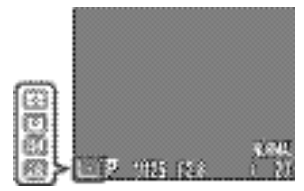

Metoda měření je indikována ikonou na monitoru.

### Zhotovení sérií snímků: Menu Continuous

Menu "CONTINUOUS" určuje, jestli je při každém stisku spouště zhotoven jeden snímek, nebo jsou po dobu stisku spouště exponovány série snímků.

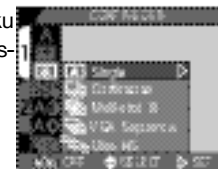

#### AE hold (expoziční paměť)

Bodové měření (Spot) nebo integrální měření se zdůrazněným středem (center-weighted) nastavuje expozici při polovičním namáčknutí spouště. Nenachází-li se fotografovaný objekt uprostřed obrazu, bude expozice nastavena podle objektu v pozadí, a hlavní objekt může vyjím podexponovaný nebo přeexponovaný. Funkce expoziční paměti Vám umožní změřit hlavní objekt a poté upravit kompozici obrazu podle vlastního požadavku.

◄ Nastavte měření expozice na . (Spot) nebo . (Center-Weighted).

**2** Objekt umístěte uprostřed obrazu a namáčkněte do poloviny tlačítko spouště pro zablokování zaostření (str. 61) a expozice.

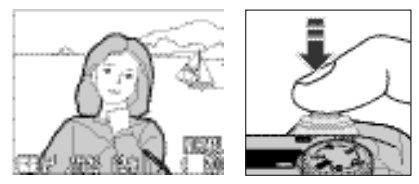

Zatímco držíte tlačítko spouště stále namáčknuté do poloviny, změňte kompozici snímku podle vašeho požadavku, a stiskněte spoušť až na doraz pro expozici snímku.

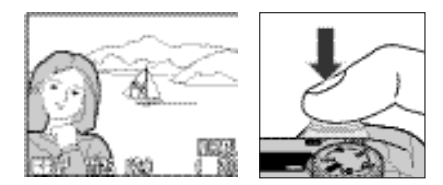

Měření Spot AF Area lze v kombinaci s volbou zaostřovacích polí (str. 150) použít ke změření expozice v místě jednoho z pěti zaostřovacích polí, a umožňuje tak změřit expozici objektu mimo střed obrazu bez použití blokace expozice.

| Volba         | Popis                                                                                                    |  |
|---------------|----------------------------------------------------------------------------------------------------|--|
| Single        | Fotoaparát při každém plném stisku spouště zhotoví jeden snímek.                                                                                                    |  |
| Continuous    | Fotoaparát zaznamenává po celou dobu plného stisku spou-<br>ště snímky s frekvencí cca 3 snímky za 2s. Toto nastavení<br>umožňuje zachytit letmý výraz u portrétované osoby, nebo se<br>využívá při fotografování objektů s nepředvídatelným pohy-<br>bem. Nelze použít při nastavení kvality "HI".                                                                                                    |  |
| Multi-shot 16 | Fotoaparát zhotoví 16 po sobě jdoucích "náhledových" sním-<br>ků, a zkombinuje je do koláže. Tato volba je nastavitelná pou-<br>ze v případě, že velikost obrazu je nastavena na FULL.                                                                                                    |  |
| VGA Sequence  | Fotoaparát zhotovuje série snímků o velikosti 640 # 480. Kva-<br>lita obrazu je nastavena na NORMAL (str. 104), a dovoluje při<br>trvalém stisku spouště fotografovat frekvencí cca 2 obr./s.                                                                                                    |  |
| Ultra HS      | <ul> <li>Fotoaparát zhotoví sérii 70 snímků o velikosti 320 # 240 b<br/>dů (QVGA) při každém stisku spouště. Kvalita obrazu (s<br/>104) je v tomto režimu nastavena na NORMAL a umožňu<br/>tak zhotovení série snímků rychlostí 30 obr./s. Každá zazr<br/>menaná sekvence je uložena do zvláštního adresáře au<br/>maticky vytvořeného fotoaparátem. Jméno adresáře se sk<br/>dá z "N_" následovaného trojciferným číslem přiřazovaným<br/>vzestupném pořadí fotoaparátem.</li> </ul> |  |

Ve všech nastaveních kromě Single je blesk nastaven na "Off" (3) a k vyzáření záblesku nedojde ani při nízké hladině osvětlení (str. 98).

- Ve všech nastaveních kromě Single jsou hodnoty zaostření, expozice a vyvážení bílé barvy použité pro první snímek, převzaty všemi ostatními snímky v sérii.
- Nastavení "Ultra HS" pracuje pouze při zapnutém monitoru. Je-li monitor vypnutý, nastavení se fotoaparát automaticky na režim "Single", kde zůstane až do zapnutí monitoru.

#### Vyrovnávací paměť

Fotoaparát je vybaven vestavěnou vyrovnávací pamětí pro dočasné ukládání snímků během fotografování, a zbavuje tak fotografa nutnosti čekat, až budou zhotovené snímky přeneseny na paměťovou kartu CF. Počet snímků, které lze uložit ve vyrovnávací paměti, závisí na kvalitě a velikosti obrazu. Dojde-li k zaplnění vyrovnávací paměti, zobrazí se na monitoru symbol hodin a až do uvolnění dostatečné paměťové kapacity přepsáním snímků na paměťovou kartu, nelze fotografovat. V nastavení "Continuous" nebo "VGA Sequence" můžete pokračovat ve fotografování po celou dobu stisku spouště, ale frekvence pořizování snímků bude po zaplnění vyrovnávací paměti snížena.

#### Během záznamu

Během zapisování snímků z vyrovnávací paměti na paměťovou kartu CF pro trvalou archivaci, bliká zelené světlo vedle okuláru hledáčku. Dokud tato indikace nepřestane blikat, nevyjímejte paměťovou kartu, nevyjímejte baterii ani neodpojujte síťový adaptér. Vyjmutí karty nebo násilné přerušení přívodu proudu může způsobit ztrátu dat. Před vyjímáním paměťové karty CF se přesvědčete, že je fotoaparát vypnutý.

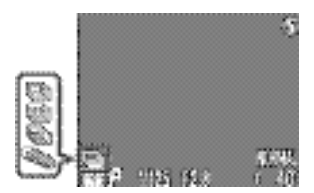

Všechna nastavení kromě "Single" jsou a monitoru indikována příslušnými ikonami.

# Dosažení ostřejších snímků: Menu BSS (volba nejlepšího snímku)

Funkce "Best Shot Selector (BSS) se používá v případech, kdy může dojít k rozhýbání snímků nechtěným pohybem fotoaparátu, např.:

- Během zoomování
- Při použití předsádkových čoček pro fotografování na vzdálenosti menší než je 30 cm (1")

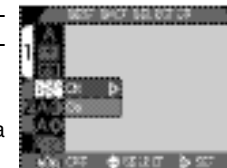

 V situacích, kde nelze i přes špatné světelné podmínky použít blesk (objekt je např. mimo dosah blesku, nebo chcete zachovat přirozenost scény danou působením pouze trvalého osvětlení na expozici snímku při zhoršených světelných podmínkách)

Funkce BSS nemusí dávat požadované výsledky při fotografování pohyblivých objektů nebo při změně kompozice za stálého stisknutí spouště fotoaparátuna doraz.

Menu BSS obsahuje následující možnosti předvoleb:

| Volba | Popis                                                                                                    |
|-------|----------------------------------------------------------------------------------------------------|
| Off   | Funkce BSS je vypnutá, fotoaparát pracuje normálně.                                                                                                    |
| On    | Fotoaparát zhotovuje při trvalém stisku spouště na doraz jeden snímek za<br>druhým, maximálně však 10. Tyto snímky jsou poté porovnávány a nejost-<br>řejší snímek (snímek s největším množstvím detailů) je uložen na paměťo-<br>vou kartu. Blesk je vypnutý, a zaostření, expoziční hodnoty a vyvážení bílé<br>barvy jsou určeny prvním snímkem série. |

#### Omezení při použití BSS

Funkce BSS není dostupná, pokud je v submenu CONTINUOUS, nastavena jakákoli položka kromě "Single,, nebo je kvalita obrazu nastavena na "HI,. Volba kteréhokoli z těchto nastavení automaticky ruší funkci BSS.

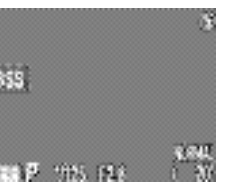

When BSS is on, a BSS icon appears in the monitor.

### Kontrast, jas a typ obrazu: Menu Image Adjustment

Během fotografování provádí fotoaparát automatické korekce obrazu pro dosažení optimálních hodnot jasu a kontrastu před záznamem snímku na paměťovou kartu CF. Submenu Image Adjustment Vám umožňuje nejen regulovat sílu korekcí jasu a kontrastu prováděných fotoaparátem, ale tak nabízí tvorbu monochromatických snímků. K dispozici jsou následující volby:

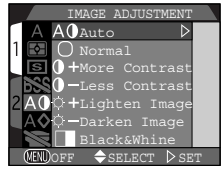

| volba                    | Popis                                                                                                    |
|--------------------------|----------------------------------------------------------------------------------------------------|
| A () Auto                | Fotoaparát provádí automatickou kompenzaci hodnot kontra-<br>stu a jasu pro dosažení optimálních výsledků; provedené na-<br>stavení se liší od snímku ke snímku (tato volba je automatic-<br>ky nastavena v režimu režim AUTO)                                                                                                    |
| O Normal                 | Fotoaparát provádí stejné standardní korekce jasu a kontras-<br>tu u všech snímků (implicitní nastavení). Toto nastavení se do-<br>poručuje u snímků, které budou později retušovány na počí-<br>tači.                                                                                                    |
| <b>0+</b> More Contrast  | Snímek je zpracován s výsledkem zvýšení kontrastu mezi světly a stíny.                                                                                                    |
| <b>) –</b> Less Contrast | Snímek je zpracován s výsledkem snížení kontrastu mezi světly a stíny.                                                                                                    |
| ↔ + Lighten Image        | Zvýšení jasu středních tónů snímku bez ovlivnění detailů ve<br>světlech a ve stínech. Toto nastavení lze použít pro snímky, u<br>kterých bude jako výsledný výstup obraz na monitoru nebo<br>tiskárně - pokud mají tato zařízení tendenci reprodukovat ob-<br>raz příliš tmavě.                                                                 |
| ္သံ 🗕 Darken Image       | Snížení jasu středních tónů snímku bez ovlivnění detailů ve<br>světlech a ve stinech. Toto nastavení lze použít pro snímky, u<br>kterých bude jako výsledný výstup obraz na monitoru nebo<br>tiskárně - pokud mají tato zařízení tendenci reprodukovat ob-<br>raz příliš světle.                                                                |
| Black & White            | Konverze obrazu na stupně šedé. Černobílé obrazy zabírají<br>stejné množství paměti jako barevné, ale vyznačují se větším<br>množstvím detailů. Je-li použita tato volba, je obraz zabíraný<br>objektivem zobrazen na monitoru černobíle Při aktivaci této<br>volby nelze měnit vyvážení bílé barvy (str. 135) a digitální zo-<br>om (str. 90). |

Při jiném nastavení než "Normal, nebo "Auto, se na monitoru zobrazí příslušná ikona.

- Najednou lze použít pouze jednu položku z menu Image Adjustment. Volba nové položky ruší předchozí nastavení.
- Účinky změny nastavení jasu a konstrastu nejsou patrné na monitoru.

0+ 0-

<<u>0</u>⊕

**I** ■ 1/125 F2 8
## Zvýšení obrysové ostrosti: Menu Image Sharpening

Během fotografování přístroj automaticky zdůrazňuje obrvsv obiektů, čímž dochází k subiektivnímu zvýšení ostrosti snímků. V automatickém režimu je k dispozici menu IMAGE SHARPENING, které Vám dává kontrolu nad silou prováděného doostření obrazu (v režimu motivových programů SCENE nastavuje fotoaparát doostřo-

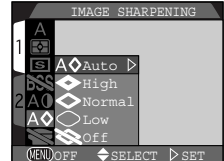

vání podle nastaveného motivu) K dispozici isou následující nastavení:

| Volba                                                                                                    | Popis                                                                      |  |
|----------------------------------------------------------------------------------------------------|----------------------------------------------------------------------------|--|
| A Auto Fotoaparát doostřuje obrysy objektů pro dosažení optimá rosti snímků; míra doostření se liší snímek od snímku. |                                                                            |  |
| High                                                                                                    | Snímky jsou zpracovány pro zvýšení dojmu ostrosti (zdůrazněním<br>obrysů). |  |
| Normal                                                                                                    | Přístroj ve stejné míře standardně doostřuje všechny snímky.               |  |
| ◯ Low                                                                                                    | Míra doostření je snížena pod běžnou hodnotu                               |  |
| 💸 Off                                                                                                    | Snímek není žádným způsobem doostřován.                                    |  |

Výsledný efekt doostření nelze posoudit na monitoru

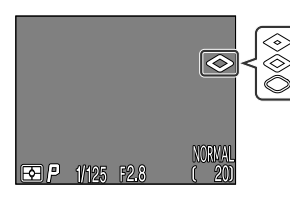

Při jiném nastavení než "Auto, nebo "Off, je aktuální doostřování obrazu indikováno odpovídající ikonou na monitoru.

## Použití volitelných předsádkových objektivů: Menu Lens

Je-li na obiektiv fotoaparátu COOLPIX885 nasazen redukční objektivový člen UR-E4 (dodávaný zvlášť), je na fotoaparátu možné použít volitelné předsádkové objektivy - širokoúhlý, teleobjektiv a fish-eye. K dispozici je také adaptér pro kopírování diapozitivů. Každému z těch-

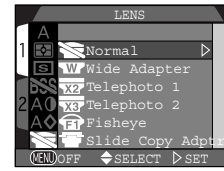

to předsádkových členů odpovídá kombinace různých nastavení včetně režimu zaostřování, nastavení zoomu a metody měření expozice. S pomocí menu LENS můžete provést souhrnně všechna nastavení odpovídající jednotlivým typům předsádkových objektivů.

| Option                                                        | Description                                                                                                    |
|---------------------------------------------------------------|----------------------------------------------------------------------------------------------------|
| Normal                                                        | Při tomto nastavení nejsou prováděny žádné modifikace<br>fotoaparátu. Tuto volbu použijte, není na objektivu nasa-<br>zena žádná předsádka.                                                                                                    |
| Wide Adapter<br>(pro širokoé<br>předsádky WC-E24<br>a WC-E63) | <ul> <li>Fotoaparát nastaví zoom na nejširší úhel (str. 90)</li> <li>Blesk je vypnut (str. 98)</li> <li>Nazoomování do polohy maximálního optického tele-<br/>objektivu je nastavitelné po zadánífunkce (str. 90)</li> </ul>                                                                                                    |
| Telephoto 1<br>(pro telepředsádku<br>TC-E2 2x)                | <ul> <li>Fotoaparát nastaví zoom na nejdelší teleohnisko (str. 90)</li> <li>Optický zoom (str. 90) je nastavitelný od maximální do střední pozice.</li> <li>Blesk je vypnut (str. 98).</li> </ul>                                                                                                    |
| Telephoto 2<br>(pro telepředsádku<br>TC-E3D 3x)               | <ul> <li>Zoom je pevně nastaven do polohy maximálního tele-<br/>objektivu (str. 90)</li> <li>Blesk je vypnut (str. 98)</li> </ul>                                                                                                    |
| Fisheye 1<br>(pro fisheye<br>předsádku FC-E8r)                | <ul> <li>Zoom je pevně nastaven na nejširší úhel (str. 90)</li> <li>Zaostření je nastaveno na nekonečno (str. 93)</li> <li>Metoda měření je fixně nastavena na integrální měření se zdůrazněným středem (str. 137)</li> <li>Blesk je vypnut (str. 98)</li> <li>Lze použít samospoušť (str. 95)</li> </ul>                                                                                                    |
| Slide Copy Adptr<br>(pro diakopirku<br>ES-E28)                | <ul> <li>Zoom je nastaven na hodnotu digitálního zoomu 1,2#<br/>a nastavitelný mezi 1,2# až 4# (str. 90)</li> <li>Zaostřovací režim je nastaven na makro (str. 93)</li> <li>Blesk je vypnut (str. 98)</li> <li>Je provedeno snížení kontrastu snímků (str. 142)</li> <li>Je nastavena korekce expozice +0,7 EV; seřiditelná<br/>(str. 100)</li> <li>Lze použít samospoušť (str. 95)</li> <li>Snímky lze provádět se zapnutým monitorem</li> </ul> |

Detaily ohledně ovládání a využití jednotlivých předsádek viz příslušná dokumentace, která je jejich součástí.

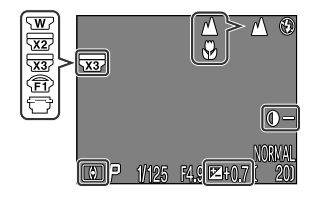

Při nastavení jiné volby než "NORMAL<sub>"</sub> se na monitoru zobrazí ikona příslušné předsádky.

## Změna nastavení citlivosti pomocí menu: Menu Sensitivity

Menu SENSITIVITY zrcadlí hodnoty citlivosti (ekvivalentu ISO) nastavené pomocí tlačítka 🔁 v kombinaci s tlačítky pro nastavování zoomu (str. 130). Stejně jako při použití tlačítka 🔁 zlze nastavit hodnoty citlivosti AUTO, 100, 200 a 400. Volba nové hodnoty citlivosti z menu "Sensitivity, změní hodnotu zadanou pomocí tlačítka

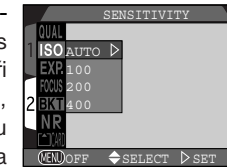

★ a zoomových tlačítek, zatímco změna hodnoty citlivosti nastavená pomocí tlačítka ★ změní hodnotu zadanou v menu "Sensitivity,..

## Možnosti ovlivnění expozice (menu EXPOSURE OPTIONS)

Submenu "Exposure Options,, zprostředkovává kontrolu nad expozicí.

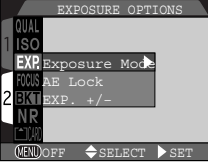

EXPOSURE MODE

FYP EV

#### — Expoziční režimy —

Je-li volič prozních režimů nastaven na CSM, můžete si ze submenu "Exposure Mode, vybrat expoziční režim "P, nebo "M,. Další informace o režimu M viz "Manuální nastavení expozice: Manuální expoziční režim, str. 127).

| _ | Zhotovování | snímků se | stejnými  |       |
|---|-------------|-----------|-----------|-------|
|   | expozičními | hodnotami | Expoziční | paměť |

Zhotovujete-li sérii snímků, které budete posléze skládat v jeden obraz (např. při zhotovování série snímků, které budou později tvořit panorama nebo 3600 virtuální realitu), budete potřebovat, aby všechny tyto snímky byly provedeny se stejnou expozicí, citlivostí a vyvážením bílé barvy. To je možné s pomocí menu AE-lock.

| Volba | Popis                                                                                                    |
|-------|----------------------------------------------------------------------------------------------------|
| Off   | Nastavení expozice, citlivosti a vyvážení bílé barvy probíhá standardním způsobem.                                                                                                    |
| On    | První snímek zhotovený po nastavení "On, je použití jako etalon pro všechny<br>ostatní snímky. Je-li vyvážení bílé barvy nastaveno na "A, (automaticky),apli-<br>kuje se vyvážení bílé pro první snímek také pro všechny ostatní snímky. Je-li<br>aktivní funkce expoziční paměti "AE-Lock, dojde k vypnutí blesku "Off" ( <b>①</b> ). |
| Reset | Vymaže existující nastavení expozice, citlivosti a vyvážení bílé barvy. První<br>snímek zhotovený po aktivaci tohoto nastavení je vybrán jako etalon pro na<br>stavení expozice, citlivosti a vyvážení bílé barvy pro všechny následujíci<br>snímky.                                                                                   |
|       |                                                                                                    |

Je-li expoziční paměť v činnosti, zobrazí se na monitoru ikony "AE-L" (blokace expozice) a "WB-L"(blokace vyvážení bílé). Je-li vybrán "Reset", nebo je prováděno nastavení bílé barvy, zaostřovacího režimu, času a clony, tyto ikony zežloutnou jako indikace toho, že expozice bude příští sníme resetována.

#### - Nastavení korekce expozice: Menu Exp.+/- -

Položka "Exp.+/- v menu EXPOSURE OPTIONS zrcadlí hodnoty korekce expozice nastavené pomocí tlačítka 🖾 🖨 a multifunkčního voliče (str. 100). Stejně jako při práci s tlačítkem 🖾 ♣, lze korekci expozice nastavit na hodnoty mezi +2,0 EV a - 2,0 EV v přírůstcích po 1/3 EV. Volba nové hodnoty korekce expozice provedená pomocí submenu "Exp.+/-", mění hodnoty nastavené pomocí tlačítka 🖾 ♣, zatímco hodnota korek-

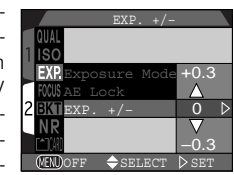

ce expozice zadaná pomocí tlačítka 🔀 mění hodnoty vybrané v submenu "Exp.+/-".

## Možnosti zaostřování (menu FOCUS OPTIONS)

Submenu Focus Options umožňuje řídit nastavení zaostřování.

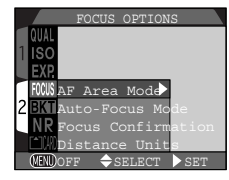

#### - Volba zaostřovacího pole: AF Area Mode -

Toto nastavení ovlivňuje, jak bude fotoaparát vybírat ostřící pole v režimu CSM. Následující volby jsou aktivní fungují při zapnutém monitoru (je-li monitor vypnutý nebo digitální zoom aktivní, funkce AF Area Mode se automaticky nastaví na Off):

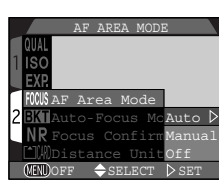

| Volba  | Popis                                                                                                    |  |
|--------|----------------------------------------------------------------------------------------------------|--|
| Auto   | Fotoaparát automaticky vybírá zaostřovací pole obsahující nejbližší před-<br>mět. Aktivní zaostřovací pole je zobrazeno červeně při polovičním na-<br>máčknutí spouště. Toto nastavení je užitečné, máte-li málo času pro kom-<br>pozici snímků. |  |
| Manual | Uživatel nastavuje ostřící pole ručně (str. 101). Tuto volbu lze použít namís-<br>to blokace zaostření v případě, že se hlavní objekt nachází mimo střed ob-<br>razu finální kompozice.                                                          |  |
| Off    | Pro zaostřování se používá střed obrazu. Na monitoru není zobrazena žád-<br>ná indikace zaostřovacích polí. Tuto volbu lze použít v kombinaci s blokací<br>zaostření pro objekty mimo střed obrazu (str. 61).                                    |  |

#### - Režimy autofokusu: Menu Auto-Focus Mode -

V režimu CSM můžete při zapnutém monitoru volit režimy autofokusu (je-li monitor vypnutý, je použit režim SIGNLE, bez ohledu na nastavení v submenu Autofocus Mode). Viz "Více než jen "zaměř a stiskni: zaostřování na malé a velké vzdálenosti" (str. 92).

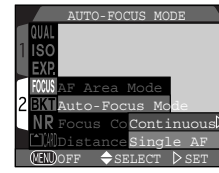

| Volba                                                                                                    | Popis                                                                                                    |  |
|----------------------------------------------------------------------------------------------------|----------------------------------------------------------------------------------------------------|--|
| Continuous AF                                                                                                    | Fotoaparát plynule doostřuje; zaostřování je zablokováno při na-<br>máčknutí spouště, a zůstává zablokováno po celou dobu stisku<br>spouště (str. 61). |  |
| Single AF Fotoaparát zaostří při polovičním namáčknutí spouště; zaostře vzdálenost je zablokována po celou dobu namáčknutí spouště. volitelná nastavení pro úsporu energie. |                                                                                                    |  |

#### — Kontrola zaostření: Menu Focus Confirmation —

Menu Focus Confirmation použijte, chcete-li přesně vědět, která část snímku bude ostrá, dříve než zhotovíte finální snímek. Kontrola zaostření ovlivňuje pouze obraz snímaný objektive a zobrazený na monitoru; žádná z těchto indikací nemá vliv na výsledný snímek. Referenční příručka - Pokročilá

fotografi

| Volba | Popis                                                                                                    |  |
|-------|----------------------------------------------------------------------------------------------------|--|
| MF    | Objekty, které jsou zaostřené, budou na monitoru v režimu manuál-<br>ního zaostřování ostře orámovány (str. 132). |  |
| On    | Objekty, které jsou ostré, budou na monitoru ostře orámovány ve všech zaostřovacích režimech.                     |  |
| Off   | Žádná indikace zaostření není prováděna.                                                                          |  |

#### - Jednotky vzdálenosti -

V tomto submenu můžete volit jednotky použité při zobrazení zaostřené vzdálenosti v režimu ručního zaostřování (str. 132). Tato volba zahrnuje metry (m) a stopy (ft.).

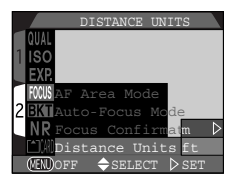

## Automatická expoziční řada: Menu Auto Bracketing

V situacích, kde může být obtížné dosáhnout správné expozice, Vám expoziční řada dává možnost zhotovit tři nebo pět snímků objektu s různou expozicí. Řada vyvážení bílé umožňuje provést tři snímky s různým vyvážením bílé barvy.

|   |       | AUTO  | BRACKET          | ING   |
|---|-------|-------|------------------|-------|
| 1 | QUAL  |       |                  |       |
| 1 | ISO   |       |                  |       |
|   | EXP.  |       |                  |       |
|   |       |       |                  |       |
| 2 | BKT   | Off   | $\triangleright$ |       |
|   | NR    |       |                  |       |
|   | C10AD | WB Br | acketin          | g     |
|   | MEND  | OFF 🗧 | SELECT           | D SET |

| Volba                                                                 | Popis                                                                                                    |  |
|-----------------------------------------------------------------------|----------------------------------------------------------------------------------------------------|--|
| Off Expoziční řada je vypnutá a fotografování probíhá stand způsobem. |                                                                                                    |  |
| On                                                                    | Je provedena automatická expoziční řada o předvoleném počtu záběrů s rozdílnou expozicí od automaticky naměřené.                                                                                                    |  |
| WB Bracketing                                                         | Řada vyvážení bílé barvy je provedena po plném stisku spouště. Do-<br>jde ke zhotovení tří snímků - jednoho s předvolenou hodnotou vyvá-<br>žení bílé, jeden s posunem do červena a jeden s posunem do modra.<br>• Čas potřebný pro uložení snímků řady na paměťovou kartu CF je<br>třikrát delší, než je čas potřebný pro uložení standardních sním-<br>ků. |  |

#### – On (zapnuto) –

Při každém stisku spouště dojde ke zhotoven tří nebo pěti snímků, u kterých se mění expozice od přeexpozice, až po podexpozici. Při fotografování vysoce kontrastního obrazu pak můžete vybrat z řady snímků ten, který je exponovaný požadovaným způsobem.

| AUTO BRACKE     | TING                    |
|-----------------|-------------------------|
| QUAL            |                         |
| 1 ISO           | 3, ± 0.3 ▷              |
|                 | $3, \pm 0.7$            |
|                 | 3,±1.0                  |
| NRon            | $5, \pm 0.5$<br>5 + 0.7 |
| MWB Bracketi    | $5, \pm 1.0$            |
| MINDOFF \$SELEC | T ⊳SET                  |

| Number of shots, compensated EV value | Bracketing order          |
|---------------------------------------|---------------------------|
| 3, ±0.3                               | +0.3, 0, -0.3             |
| 3, ±0.7                               | +0.7, 0, -0.7             |
| 3, ±1.0                               | +1.0, 0, -1.0             |
| 5, ±0.3                               | +0.7, +0.3, 0, -0.3, -0.7 |
| 5, ±0.7                               | +1.3, +0.7, 0, -0.7, -1.3 |
| 5, ±1.0                               | +2.0, +1.0, 0, -1.0, -2.0 |

Pro zhotovení expoziční řady resp. řady vyvážení bílé v režimu Continuous nebo VGA Sequence (str. 139) držte plně stisknuté tlačítko spouště. Dojde ke zhotovení předvolené série snímků a poté se sekvence automaticky zastaví.

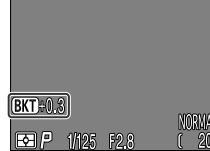

Po nastavení expoziční řady se na monitoru zobrazí indikace korekce expozice spolu s hodnotou korekce expozice pro následující snímek řady.

#### – Řada vyvážení bílé barvy –

Řada snímků s různým vyvážením bílé barvy je provedena po plném stisku spouště. Jsou zhotoveny tři snímky - jeden s předvolenou hodnotou vyvážení bílé, jeden do červena a jeden do modra.

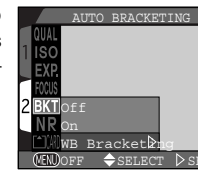

Při nastavení řady vyvážení bílé se na monitoru zobrazí BKT WB (indikace řady vyvážení bílé).

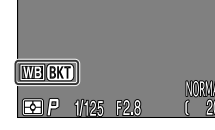

## Pozn.: Automatická expoziční řada a řada vyvážení bílé barvy

- Expoziční řadu nelze nastavit v režimech Multi-Shot 16, Ultra HS, Movie (videosekvence, str. 139), BSS (str. 141), expoziční paměti (AE-Lock, str. 148) a režimu redukce šumu (Noise Reduction, str. 154).
- Řadu vyvážení bílé nelze nastavit v režimech Continuous kromě nastavení Single (str. 139), BSS, expoziční paměti (AE-Lock) a redukce šumu.

## Redukce obrazového šumu

Je-li fotoaparát nastaven na dlouhé časy závěrky, může se na snímcích zobrazit šum ve formě náhodně rozmístěných jasně barevných pixelů. Čím delší expozice, tím je tento jev patrnější. Funkci redukce šumu lze využít k minimalizaci tohoto jevu.

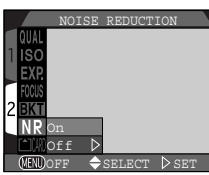

| Option | Description                                                                 |
|--------|-----------------------------------------------------------------------------|
| On     | Šum na zaznamenávaných snímcích je minimalizován.                           |
| Off    | Funkce redukce šumu je zrušena a expozice probíhá standardním způso<br>bem. |

#### Pozn.: Čas potřebný k uložení snímku na paměťovou kartu CF

Je-li aktivní funkce redukce šumu, pak je čas potřebný k zápisu snímku na paměťovou kartu přibližně dvojnásobný.

#### Pozn: Režimy Multi-Shot 16 a Ultra HS

Je-li nastaven režim Multi-Shot 16 nebo režim Ultra HS (str. 139), dojde k automatickému vypnutí funkce redukce šumu.

Implicitně je redukce šumu nastavena automaticky, když:

- Čas závěrky je delší než 1/4s v režimu SCENE
- •Čas závěrky je delší než 1s v režimu CSM
- Čas závěrky je delší než 1s v režimu dlouhých expozic

## Přehrávání snímků

Tato část detailně popisuje operace, které lze provádět při nastavení voliče provozních režimů do polohy . Tato část je rozdělena na následující tři kapitoly:

| Základní přehrávání snímků |  | str. 156 - 162 |
|----------------------------|--|----------------|
|----------------------------|--|----------------|

Tato část zahrnuje operace prováděné pomocí multifunkčního voliče a tlačítek na zadní straně fotoaparátu, včetně:

- přehrávání snímků uložených na paměťové kartě CF, ať již samostatně nebo ve formě "kontaktních štítků" devíti nebo čtyř náhledů
- přehrávání video sekvencí
- mazání jednotlivých snímků
- zoomování do obrazu pro zvětšení podrobností snímků
- označení jednotlivých snímků pro přenos do počítače
- přehrávání malých snímků

### Menu PLAY BACK ..... str. 163 - 175

V této části se dočtete, které operace lze provádět v menu přehrávacího režimu:

- mazání více snímků
- volba adresáře pro přehrávání
- "slide shows" nebo automatické sekvenční přehrávání snímků zaznamenaných na paměťové kartě
- ochrana snímků před smazáním
- tvorba elektronických "objednávek tisku" ve formátu DPOF
- označení všech snímků pro přenos do počítače
- nastavení velikosti malých snímků

**Přehrávání snímků na televizoru** ...... str. 176 -177 Vysvětluje, jak propojit fotoaparát s videozařízením pro přehrávání snímků na televizoru.

# Základní přehrávání snímků

Po otočení voliče provozních režimů do polohy se fotoaparát přepne do přehrávacího režimu a na monitoru se zobrazí poslední snímek. Tato část popisuje operace, které lze provádět v přehrávacím režimu pomocí multifunkčního voliče a tlačítek na zadní straně fotoaparátu.

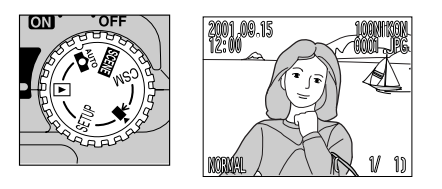

## Přehrávání jednotlivých snímků

V režimu přehrávání jednotlivých snímků můžete provádět následující operace:

| Pro                                                  | Stiskněte | Popis                                                                                                    |
|------------------------------------------------------|-----------|----------------------------------------------------------------------------------------------------|
| Zobrazení<br>dalších<br>fotografií                   |           | Stiskem ◀ na multifunkčním zobrazíte snímky za-<br>znamenané před aktuálním snímkem, stiskem<br>multifunkčního voliče doprava ▶ zobrazíte sním-<br>ky zaznamenané po aktuálním snímku. Podrže-<br>ním tlačítka multifunkčního voliče dojde k rychlé-<br>mu listování snímků k požadovanému číslu. |
| Skrytí nebo<br>zobrazení<br>informačního<br>displeje |           | Pro skrytí informací stiskněte A na multi-<br>funkčním voliči. Novým stiskem voliče dojde k<br>opětnému zobrazení informací.                                                                                                    |
| Tvorba<br>malých snímků<br>(str. 160)                |           | Pro tvorbu malého snímku určeného pro distri-<br>buci pomocí Webu neboe-mailu.#                                                                                                    |
| Přehrávání<br>videosekvencí                          | QUICK p   | Je-li aktuální snímek označen ikonou ₩, jedná<br>se o video sekvenci - stiskem tlačítka QUICK<br>se provede její spuštění. Opětným stiskem tla-<br>čítka se přehrávání video sekvence pozastaví.                                                                                                  |
| Výběr aktuálního<br>snímku pro přenos<br>do počítače | TRANSFER  | Snímky vybrané pro přenos do počítače jsou<br>označené ikonou N. Výběr aktuálního sním-<br>ku pro přenos do počítače se provede stiskem<br>tlačítka TRANSFER. Je-li aktuální snímek již vy-<br>braný pro přenos do počítače, dojde stiskem<br>tlačítka TRANSFER ke zrušení tohoto označení.       |

| Pro                                             | Stiskněte           | Popis                                                                                                    |
|-------------------------------------------------|---------------------|----------------------------------------------------------------------------------------------------|
| Vymazání<br>aktuálního<br>snímku                | Ú                   | Zobrazí se dialog pro potvrzení. Pro výběr jed-<br>né z možností stiskněte multifunkční volič na-<br>horu nebo dolů (▲/▼), pro aktivaci volby<br>stiskněte volič doprava (▶).<br>• pro vymazání snímku zvolte "Yes"<br>• pro návrat do menu přehrávacího režimu bez<br>vymazání snímku vyberte "No"  |
| Zobrazení více<br>snímků (str. 162)             | ( <b>4</b> ©)       | Stiskněte tlačítko 💽 pro zobrazení menu až devíti náhledů.                                                                                                    |
| Zoomování<br>do aktuálního<br>snímku (str. 161) | ۹<br>(T)            | Stiskněte tlačítko Q pro zvětšení středu obrazu<br>na celý monitor (zoom nelze použít u video se-<br>kvencí). Jakmile dojde ke zvětšení výřezu sním-<br>ku, můžete pomocí tlačítek multifunkčního voli-<br>če procházet skrytými částmi snímku. Pro zru-<br>šení zoomu stiskněte tlačítko <b>W</b> . |
| Zobrazení menu<br>přehrávacího režimu           | MENU                | Pro zobrazení nebo skrytí menu přehrávacího<br>režimu stiskněte tlačítko MENU.                                                                                                    |
| Zobrazení fotograf.<br>informací ke snímku      | ≣<br>( <b>≰ৼ</b> ৩) | Pro zobrazení informací ke snímku stiskněte tla-<br>čítko                                                                                                    |

#### Tipy k přehrávání snímků

Při přehrávání jednotlivých snímků jsou snímky krátce zobrazeny v malém rozlišení během načítání z paměťové karty CF. To umožňuje rychlé listování snímků v paměti bez nutnosti čekání na jejich zobrazení v plném rozlišení.

Pro rychlé nalistování určitého snímku bez prohlížení ostatních snímků, stiskněte a držte tlačítka ◀/▶ na multifunkčním voliči. Zobrazený snímek se nezmění, ale čísla snímků zobrazená v pravém spodním rohu monitoru se budou zvyšovat nebo snižovat. Po dosažení požadovaného čísla snímku uvolněte tlačítko multifunkčního voliče. První a poslední snímek na paměťové kartě jsou propojeny. Stiskem ◀ na multifunkčním voliči při přehrávání prvního snímku dojde ke zobrazení posledního snímku. Stiskem ▶ na multifunkčním voliče dolů během přehrávání posledního snímku, dojde k přepnutí na první snímek.

#### Skrytí obrazových informací a vypnutí monitoru

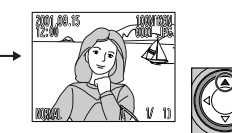

ce

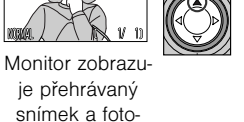

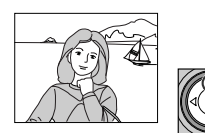

grafické informa-

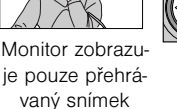

Monitor je vypnutý

#### Prohlížení fotografických informací

Fotografické informace ke snímkům isou prolnuty do zobrazených snímků v režimu přehrávání jednotlivých snímků. Pro každý snímek je k dispozici celkem pět stran fotografických informací: Stiskem tlačítka 国 (ムこう):

Strana 1 -> Strana 2 -> Strana 3 -> Strana 4 -> Strana 5 -> Strana 1

| Strana 1                                                                                | Strana 2                                                                                                    |                                                                           |
|-----------------------------------------------------------------------------------------|----------------------------------------------------------------------------------------------------|---------------------------------------------------------------------------|
| 1 20109.15 1001KM 5<br>2 12:00 0025.JF 6<br>3 VA<br>4 FINE ( 25/ 40)                    | CAMERA E885<br>FIRM VER E885V1.0<br>Vertering P<br>S-UTTER 1/125<br>APENTURE 1/125<br>APENTURE F2.8<br>EV2-4<br>FOCAL LENGTH 63.2mm<br>O FOOLS AF | SPEED<br>IMG /<br>SENS<br>WHIT<br>SHAR<br>DIGI<br>CONV.<br>FILE           |
| 1 Datum záznamu snímku<br>2 Čas záznamu snímku<br>3 Velikost obrazu<br>4 Kvalita obrazu | <ul> <li>Typ fotoaparátu</li> <li>Verze firmware</li> <li>Metoda měření expozice</li> <li>Expoziční režim</li> </ul>                              | <ul> <li>Stav b</li> <li>Nasta</li> <li>Citlivo</li> <li>Vvváž</li> </ul> |

- 5 Adresář
- 6 Číslo a tvp souboru
- 7 Ikona přenosu snímků
- 8 Ikona tiskové objednávky (DPOF)
- 9 Ikona ochrany před smazáním
- 10Číslo aktuálního snímku / celkový počet snímků v aktuálním adresáři

- Čas závěrky
- Clona
- Korekce expozice
- Ohnisková vzdálenost Zaostřovací režim nebo
- manuálně nastavená vzdálenost

- blesku
- avení obrazu
- ost (ekvivalent ISO)

Strana 3

- zení bílé barvy
- Doostřování
- Digitální zoom
- · Stav (resp. použití) objektivových předsádek
- · Velikost obrazového souboru (kB)

#### Strana 4 (histogram)

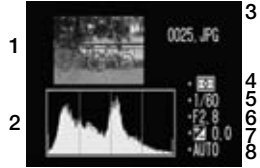

- 1 Zobrazení náhledu (blikající okraj označuje jasy snímku, resp. nejjasnější plochy obrazu)
- 2 Histogram (ukazuje rozdělení tónů v obraze: horizontální osa zobrazuje jas pixelů se stíny na levé straně a jasy na pravé, zatímco vertikální osa zobrazuje počet pixelů pro danou hodnotu jasu)
- 3 Číslo a tvp obrazového souboru
- 4 Metoda měření expozice
- 5 Čas závěrky
- 6 Clona
- 7 Korekce expozice
- 8 Citlivost (ekvivalent ISO)

## Strana 5 (kontrola zaostření)

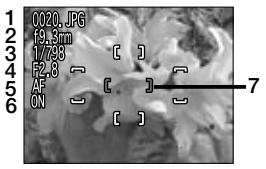

- 1 Číslo a typ obrazového souboru
- 2 Ohnisková vzdálenost
- 3 Čas závěrky
- 4 Clona
- 5 Zaostřovací režim resp. manuálně nastavená vzdálenost
- 6 Redukce šumu
- 7 Kontrola zaostření (ostrá část obrazu je jasně orámována; aktivní ostřící pole je zobrazeno červeně)

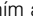

#### Přehrávání video sekvencí

V režimu přehrávání jednotlivých snímků jsou video sekvence indikovány zobrazením ikony 🔭 v levém spodním rohu monitoru. Přehrávání video sekvencí je řízeno pomocí tlačítka QUICKIE.

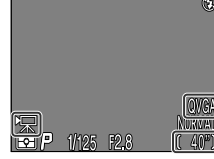

| Operation | Function                                                                                                    |
|-----------|----------------------------------------------------------------------------------------------------|
| QUICKI    | Spuštění video sekvence. V průběhu video sekvence dojde po stisku<br>tohoto tlačítka k jejímu pozastavení; opětným stiskem dojde k obno-<br>vení přehrávání. Po ukončení video sekvence se na monitoru zobrazí<br>první snímek sekvence a přístroje se přepne do normálního přehrá-<br>vacího režimu. |
|           | Během pozastavené video sekvence: přetočení sekvence o jeden sní-<br>mek zpět                                                                                                    |
|           | Během pozastavené video sekvence: přetočení sekvence o jeden sní-<br>mek vpřed                                                                                                    |

#### Zoom

Tlačítko Q (**T**) použijte pro zoomování do snímků zobrazených na monitoru v režimu přehrávání jednotlivých snímků (zoom nelze použít u video sekvencí a malých obrázků).

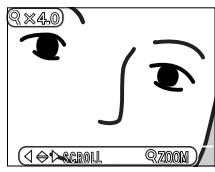

| Operation     | Function                                                                                                    |
|---------------|----------------------------------------------------------------------------------------------------|
| Q(T)<br>Press | Zvětší střed obrazu na celý monitor při každém stisku tlačítka, až do<br>maximální hodnoty 4,0x. Je-li zvětšen výřez snímku, je na monitoru zo-<br>brazen symbol a faktor zoomu. |
| Press         | Zruší zoom.                                                                                                    |
|               | Prohlížení skrytých částí zvětšeného snímku.                                                                                                    |

Pro možnost použití multifunkčního voliče ke zobrazení dalších snímků v paměti, je nutné nejprve zrušit zoom stiskem tlačítka **W**.

## Prohlížení více snímků: Přehrávání náhledů

Stiskem tlačítka v režimu přehrávání jednotlivých snímků dojde ke zobrazení menu devíti náhledů snímků, kde můžete vybírat snímky resp. video sekvence pro prohlížení, mazání a označení pro přenos do počítače.

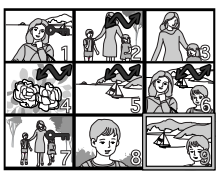

| То                                                     | Press    | Description                                                                                                    |
|--------------------------------------------------------|----------|----------------------------------------------------------------------------------------------------|
| Výběr snímku                                           |          | Pro výběr náhledu tiskněte ▲/▼/◀/▶ na<br>multifunkčním voliči                                                                                                    |
| Prohlížení<br>zvětšeného<br>vybraného snímku           | 8        | Jedním stiskem tlačítka 💽 zobrazíte menu<br>čtyř náhledů. Druhým stiskem zobrazíte vybra-<br>ný náhled na celé ploše monitoru. Malé snímky<br>jsou zobrazeny s šedým rámečkem.                                                                                                    |
| Vymazání vybraného<br>snímku                           | Ú        | Zobrazí se dialog pro potvrzení. Stiskem ▲/▼<br>na multifunkčním voliči proveďte výběr, a po-<br>tvrďte stiskem ▶.<br>•Pro smazání snímku vyberte "Yes"<br>•Pro návrat do snímacího režimu bez vymazá-<br>ní snímku vyberte "No".                                                          |
| Označení vybraného<br>snímku pro přenos<br>do počítače | TRANSFER | Snímky vybrané pro přenos do počítače jsou<br>označené ikonou A. Pro výběr aktuálního<br>snímku pro přenos do počítače stiskněte tlačit-<br>ko TRANSFER. Je-li aktuální snímek již ozna-<br>čen pro přenos do počítače, dojde po stisku tla-<br>čítka TRANSFER ke zrušení tohoto označení. |

# **Menu PLAY BACK**

Menu přehrávacího režimu obsahuje volitelné položky k mazání snímků a tiskových objednávek, pro ochranu snímků před náhodným smazáním a pro přehrávání snímků v automatických "Slide shows". Můžete zde také vytvářet digitální "tiskové objednávky" pro tisk fotografií na zařízeních kompatibilních s formátem DPOF, a vybírat snímky pro přenos do počítače.

Pro zobrazení PLAY BACK menu:

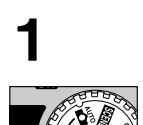

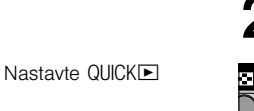

Stiskněte tlačítko MENU pro zobrazení menu přehrávacího režimu

#### Playback menu 1

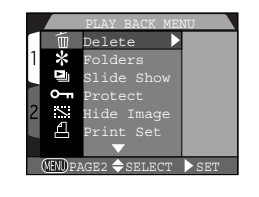

| 🛅 Delete     | str. 164 |
|--------------|----------|
| * Folders    | str. 167 |
| Slide Show   | str. 168 |
| O-n Protect  | str. 170 |
| S Hide Image | str. 171 |
| A Print Set  | str. 172 |

MENU

QUI

#### Playback menu 2

|            | PLAY BACK MENU         |
|------------|------------------------|
| 1          | Transfer               |
| 640<br>30S | Small Pic.<br>Auto Off |
| 2          |                        |
|            |                        |

| $\boldsymbol{\omega}$ | Transfer      | str. 174 |
|-----------------------|---------------|----------|
| 640                   | Small Picture | str. 175 |
| 30S                   | Auto Off      | str. 115 |

Další informace o použití menu fotoaparátu naleznete na str. 30.

### Mazání snímků a tiskových objednávek: Menu DELETE

Pomocí volitelných nastavení v menu "Delete" je možné:

- Mazat vybrané snímky
- Mazat všechny snímky
- Mazat tiskové objednávky (Str. 172)

#### – Mazání vybraných snímků a video sekvencí –

Pro vymazání vybraných snímků a video sekvencí:

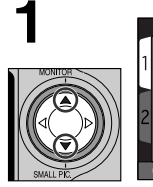

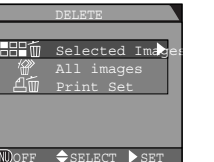

REASE SELECTED HARDES

計前

Selected Ima

A OPT 1

Vyberte "Selected Images"

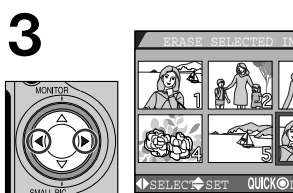

Vyberte požadovaný snímek

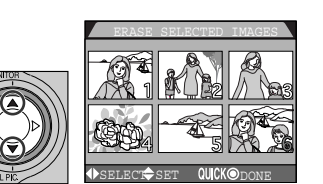

Stiskem multifunkčního voliče nahoru nebo dolů vyberte snímek určený ke smazání.

 Snímky určené ke smazání jsou označeny ikonami . Pro výběr dalších snímků ke smazání opakujte kroky 3 a 4. Zrušení označení snímku ke smazání se provede výběrem snímku a stiskem ▲/▼ na multifunkčním voliči. Pro opuštění menu bez mazání snímků stisknete tlačítko MENU.

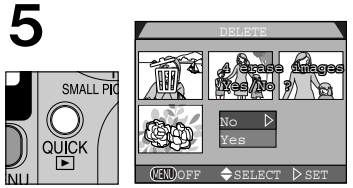

Pro zobrazení potvrzujícího dialogu stiskněte tlačítko QUICK .

- Stiskem ▲/▼ na multifunkčním voliči vyberte volbu, a stiskem ▶ ji aktivujte:
- Pro vymazání všech vybraných snímků stiskněte "Yes".
- Pro návrat do menu přehrávacího režimu bez vymazání snímků vyberte "No".

#### Vymazání všech snímků a video sekvencí –

To delete all pictures on the CF memory card:

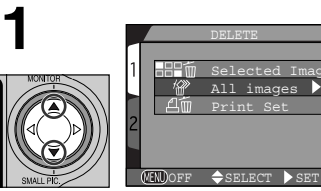

Vyberte položku "All Images"

· Zobrazí se dialog pro potvrzení.

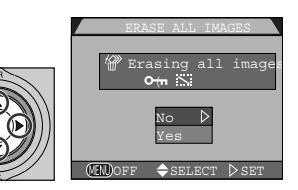

Stiskem ▲/▼ na multifunkčním voliči proveďte požadovanou volbu, a stiskem ▶ ji aktivujte:

 Pro vymazání všech snímků na paměťové kartě (snímky označené jako "protected" nebudou smazány) vyberte "Yes".

 Pro návrat do menu přehrávacího režimu bez vymazání snímků vyberte "No".

164

#### Vvmazání aktuální tiskové obiednávky –

Pro vymazání tiskové objednávky (souboru DPOF) nastavte funkci "Print Set" v menu DELETE přehrávacího režimu:

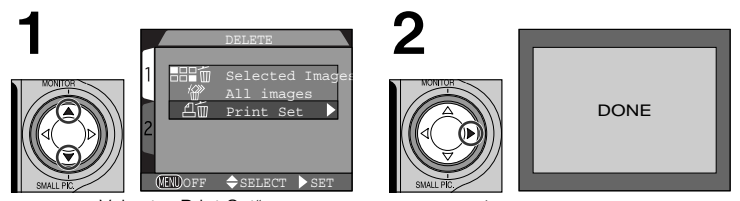

Vyberte "Print Set"

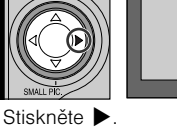

#### Označování souborů videosekvencí pro přenos

Je-li tisková objednávka smazána výběrem funkce Print Set v menu Delete přehrávacího režimu, je ze souborů videosekvencí odstraněna ikona označující jejich určení k přenosu do počítače. Nastavení souborů určených k přenosu do počítače musí být provedeno znovu.

#### Před vymazáním snímků

Jakmile jednou dojde k vymazání snímku, již jej nelze obnovit. Ujistěte se, že máte všechny snímky, které chcete uchovat bezpečně zálohovány, před tím, než provede-

#### Snímky chráněné proti smazání

- Snímky označené ikonou jsou chráněny proti smazání a nelze je vybrat pro smazání.
- Snímky skryté pomocí volby "Hide Image" nejsou zobrazeny v menu náhledů a nemohou být vymazány.

## Volba adresáře pro přehrávání snímků: Menu Folders

Položka "Folders" v menu přehrávacího režimu může být použita k výběru snímků ve všech adresářích pro přehrávání, nebo mohou být pro přehrávání použity pouze snímky jednoho adresáře.

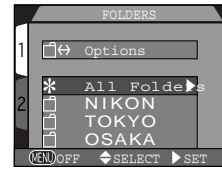

#### Vyberte požadovaný adresář

Pro zobrazení snímků ve všech adresářích vyberte "All Folders".

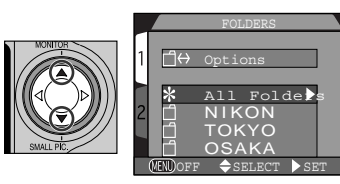

#### Stiskněte 🕨 2

Zobrazí se poslední snímek ve zvoleném adresáři.

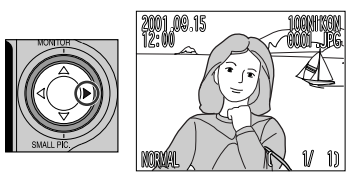

Každá série 70 snímků zhotovená v režimu "Ultra HS" je uložena v separátním adresáři se jménem skládajícím se z "N\_" následovaném trojciferným číslem přiřazeným fotoaparátem. Pro zobrazení snímků zhotovených v tomto nastavení vyberte odpovídající adresář z menu "Folders".

Podrobnosti o práci s adresáři viz menu "Folder Options", str. 109

## Automatické přehrávání snímků: Menu SLIDE SHOW

Volba slide show v menu přehrávacího režimu se používá pro automatické sekvenční přehrávání snímků. Je-li v menu SLIDE SHOW vybrána položka "Start", dojde k postupnému přehrání všech snímků zaznamenaných na paměťové kartě (kromě snímků skrvtých funkcí "Hide

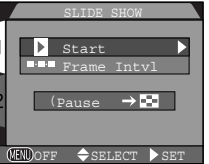

Image"), v pořadí od nejstaršího po nejnovější, s krátkou prodlevou mezi zobrazením jednotlivých snímků.

#### Spuštění Slide Show

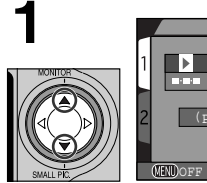

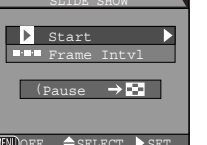

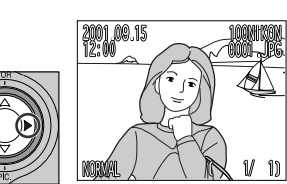

Vyberte nabídku "Start"

- Stiskem ▶ na multifunkčním voliči spustíte
- Snímky jsou zobrazovány jeden po druhém v pořadí, jak byly zaznamenány, od nejstaršího po nejnovější. Video sekvence budou přehrány jako statické snímky zobrazením prvního snímku sekvence.

#### Automatické vypnutí

Pokud slide show trvá více než půl hodiny, aktivuje se po uplynutí 30 minut funkce pohotovostního režimu "Auto Off" (str. 115), a dojde k vypnutí monitoru.

V průběhu slide show lze provádět následující operace:

| Pro                       | Stiskněte | Popis                                                                                                    |
|---------------------------|-----------|----------------------------------------------------------------------------------------------------|
| Pozastavené Slide<br>show | 8         | Stiskem tlačítka 🚺 pozastavíte slide show. Zobrazí<br>se dialog, který vidíte na obrázku vpravo. Pro pokra-<br>čování stávající slide show označte Restart a stiskně-<br>te 🕨 na multifunkčním voliči. |
| Ukončení Slide<br>show    | MENU      | Pro ukončení slide show a návrat do režimu přehrá-<br>vání jednotlivých snímků, stiskněte tlačítko MENU.                                                                                               |

#### Změna intervalu zobrazení snímků

Menu SLIDE SHOW, zobrazené na protější stránce, a dialog pro pozastavení slide show obsahují položku "Frame Intvl", sloužící ke změně délky trvání zobrazení jednotlivých snímků. Pro změnu intervalu zobrazení vyberte "Frame Intvl" a stiskněte ▶ na multifunkčním voliči. Zobrazí se nabídka volitelných intervalů, kterou vidíte na obrázku vpravo; vyberte požadovaný interval a stiskněte ▶ na multifunkčním voliči.

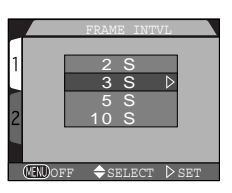

#### Interval výměny snímků

Díky rozdílům ve velikosti jednotlivých souborů slide show a rychlosti, kterou mohou být načítány z paměťové karty, se aktuální intervaly mohou lišit od hodnot v nabídce.

Malé snímky nejsou ve slide show zobrazovány.

## Ochrana cenných snímků: Menu PROTECT

Výběrem položky "Protect" v menu přehrávacího režimu dojde ke zobrazení menu, které ukazuje obrázek vpravo, ze kterého můžete vybírat snímky určené k ochraně proti náhodnému vymazání. Chráněné soubory nelze vymazat v režimu rychlých náhledů, v režimu prohlížení jednotlivých snímků ani v submenu "Delete". Pozor - k

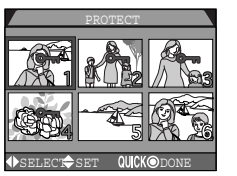

vymazání těchto snímků dojde při formátování paměťové karty CF.

#### Vyberte snímek

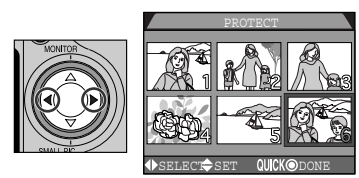

Stiskněte ▲/▼ na multifunkčním voliči pro výběr snímku.

Vybrané snímky jsou označeny ikonou On. Pro výběr dalších snímků opakujte kroky 1 a 2. Pro zrušení výběru snímků proveďte jejich výběr a stiskněte ▲ nebo ▼ na multifunkčním voliči.

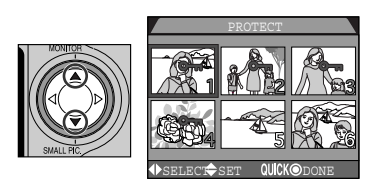

3 Stiskněte tlačítko QUICK pro dokončení operace.

• Pro opuštění menu "Protect" beze změny statutu snímků, stiskněte tlačítko MENU.

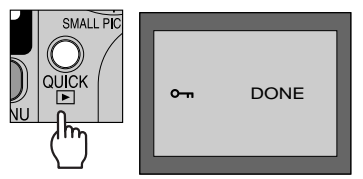

# Skrytí snímků během přehrávání: Menu Hide

Při tvorbě slide show, nebo ukazujete-li snímky publiku, můžete uplatnit funkci "Hide Image" pro skrytí některých snímků v aktuálním adresáři. Skryté snímky jsou viditelné pouze v menu "Hide Image". Nelze je smazat v režimu přehrávání jednotlivých snímků, ani v submenu "Delete.

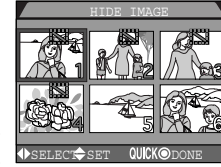

### ◀ Stiskněte ◀/▶ pro výběr požadovaného náhledu

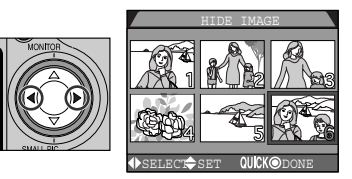

# 2 Stiskněte $\blacktriangle/ \blacksquare$ pro výběr snímku určeného ke skrytí

- Vybrané snímky jsou označeny ikonou XX. Opakováním kroků 1 a 2 vyberte více snímků.
- Zrušení výběru provedete vyhledáním snímků a stiskem ▲/▼na multifunkčním

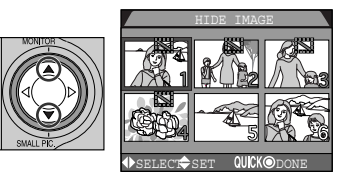

## Pro dokončení operace stiskněte QUICK ■

 Pro opuštění menu "Hide Image, beze změny chráněného statutu snímků, stiskněte tlačítko MENU.

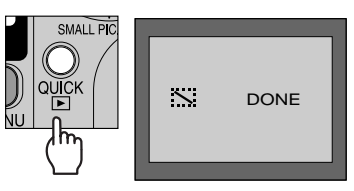

## Tiskové objednávky: Menu Print Set

Výběrem položky "Print Set,, v menu přehrávacího režimu se zobrazí menu, které můžete vidět na obrázku vpravo. Zde můžete vybrat snímky pro tisk, počet výtisků a informace, které budou přidány ke každému snímku. Tyto informace jsou uloženy na paměťové kartě ve formátu DPOF (Digital Print Order Format). Jakmile má-

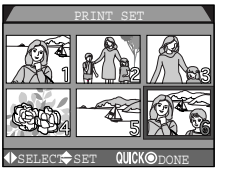

te vytvořenu tiskovou objednávku, můžete vyjmout paměťovou kartu z fotoaparátu a vložit ji do kteréhokoli zařízení kompatibilního s formátem DPOF - ať již jde o Vaši osobní foto tiskárnu, nebo tiskový systém Vašeho zpracovatele - a snímky vytisknout přímo z karty.

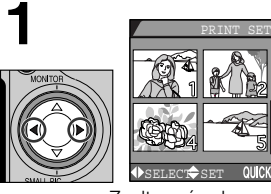

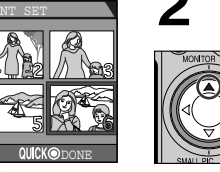

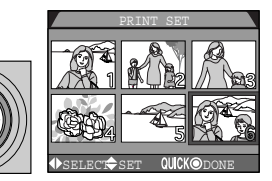

Zvolte snímek

- Stiskněte 🔺 na multifunkčním voliči pro výběr tohoto snímku.
- Vybrané snímky jsou označeny ikonou 凸.

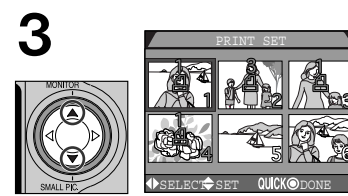

Pro specifikaci počtu výtisků použijte multifunkční volič.

- Tisknutím voliče nahoru ▲ se počet výtisků zvyšuje (max. 9), tisknutím dolů ▼ snižuje.
- Pro zrušení výběru snímku stiskněte multifunkční volič dolů ♥, je-li zobrazen počet výtisků 1.
- Pro výběr dalších snímků opakujte krok 1 3.
- Pro návrat bez ovlivnění tiskové objednávky stiskněte tlačítko MENU.

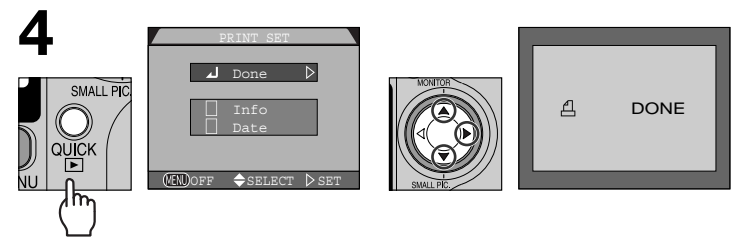

Stiskněte tlačítko QUICK i pro dokončení operace a zobrazení menu tiskových možností.Pro označení snímku stiskněte ▲/▼ na multifunkčním voliči.

- Pro vytisknutí času a clony na všech vybraných snímcích, vyberte položku "Info, a stiskněte >. Vedle položky se objeví ve čtverečku zatržení jako indikace nastavení.
- Pro vytisknutí data pořízení snímku na vybrané snímky vyberte položku "Date, a stiskněte . Ve čtverečku vedle položky je indikováno nastavení funkce.
- Pro zrušení výběru označené položky, na ni najeďte a stiskněte
- Pro ukončení tiskové objednávky a návrat do přehrávacího režimu označte položku "Done, a stiskněte .

Pro návrat beze změny tiskové objednávky stiskněte tlačítko MENU.

#### Mazání tiskové objednávky

Pro vymazání aktuální tiskové objednávky, která již není k potřebě, vyberte položku "Print Set, z menu "Delete, (str. 166).

#### Tiskové objednávky vytvořené jinými fotoaparáty

Pokud je do přístroje COOLPIX885 vložena paměťová karta CF obsahující snímky s tiskovými nastaveními vytvořenými jiným typem fotoaparátu, nemusí být takováto nastavení rozpoznána a musí být resetována s pomocí přístroje COOLPIX885. To samé platí pro paměťovou kartu vytvořenou přístrojem COOLPIX885, a použitou v jiném fotoaparátu.

Na paměťové kartě CF se může nalézat pouze jedna tisková objednávka

## Výběr všech snímků k přenosu do počítače: Menu TRANSFER

Po výběru položky "Transfer,, z menu přehrávacího režimu dojde ke zobrazení menu, které vidíte na obrázku vpravo. Implicitně jsou všechny snímky a video sekvence označeny pro přenos do počítače během záznamu. Položka "Transfer., se používá v případě, že chcete zru-

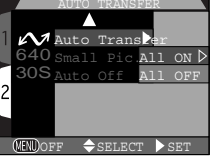

šit označení pro přenos u všech snímků, nebo po zrušení označení u všech

| Volba   | Popis                                                                 |
|---------|-----------------------------------------------------------------------|
| All ON  | Označí všechny snímky na paměťové kartě pro přenos do počítače.       |
| All OFF | Odejme označení pro přenos do počítač všem snímkům na paměťové kartě. |

#### Označení obrazových souborů pro přenos

Na paměťové kartě lze označit pro přenos max. 999 snímků. Lze přenést obrazové soubory s jakýmkoli číslem. Pro přenos 1000 a více snímků použijte jednu ze dvou následujících metod:

- Přeneste snímky s pomocí softwaru Nikon View 4, nepoužívejte tlačítko TRAN-SFER.
- 2) Přeneste 999 snímků s pomocí tlačítka TRANSFER a zrušte označení u již přenesených snímků. Poté označte pro přenos zbývající snímky a stiskněte znovu tlačítko TRANSFER.

#### Nastavení pro přenos vytvořené jinými modely digitálních fotoaparátů Nikon

Obsahuje-li paměťová karta CF vložená do přístroje COOLPIX885 snímky s označením pro přenos do počítače, které bylo vytvořeno jiným modelem digitálního fotoaparátu Nikon, nemusí být takovéto označení správně rozpoznáno a musí být s pomocí přístroje COOLPIX885 resetováno. To samé platí pro paměťovou kartu se soubory označenými přístrojem COOLPIX885 při vložení do jiného digitálního fotoaparátu Nikon.

## Nastavení velikosti malých snímků: Menu Small Pic.

Velikost obrazu u malých snímků lze nastavit na 640 x 480, 320 x 240, 160 x 120 nebo 96 x 72 pixelů. Nastavení nové velikosti malých snímků v submenu "Small Pic.,, Změní velikost malých snímků vytvořených stiskem tlačítka ▼ SMALL PIC. Multifunkčního voliče, a velikost malých snímků nově vytvořených pomocí tohoto tlačítka po změně nastavení.

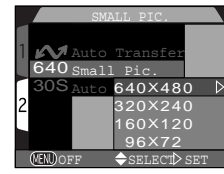

| Image size | Velikost malých snímků (v pixelech) |
|------------|-------------------------------------|
| Velká      | 640 x 480                           |
| <b>↑</b>   | 320 x 240                           |
| ↓ I        | 160 x 120                           |
| Malá       | 96 x 72                             |

 Čím menší velikost obrazu, tím rychlejší je jeho možná distribuce pomocí e-mailu a webu.

• Kvalita obrazu je u malých snímků nastavena na "BASIC".

Více informací o tvorbě malých snímků viz str. 76

# Přehrávání snímků na televizoru: Připojení fotoaparátu k video zařízení

Pomocí video kabelu EG-900 dodávaného s fotoaparátem, lze propojit přístroj COOLPIX885 s televizorem nebo videorekordérem. Video zařízení bude zobrazovat stejné informace jako jsou zobrazeny na monitoru fotoaparátu.

### Připojte video kabel k fotoaparátu

Černý konektor kabelu EG-900 zasuňte do konektoru rozhraní ve fotoaparátu.

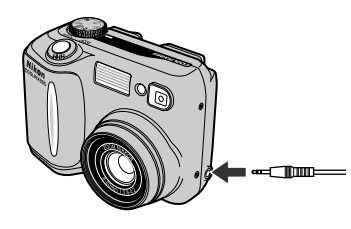

#### Připojte video kabel k video zařízení 2

Žlutý konektor kabelu zapojte do video vstupu televizoru nebo videorekordéru.

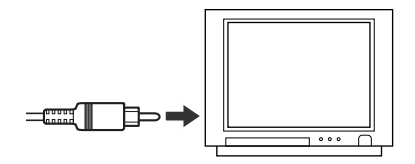

# **3**Nalaďte televizor na příjem video signálu

#### Zapněte fotoaparát 4

• Televizor bude přesně zrcadlit obraz, který zobrazuje monitor fotoaparátu.

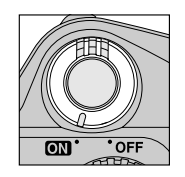

#### Použití síťového adaptéru

Abyste zamezili vypnutí zobrazení na televizoru po přepnutí fotoaparátu do pohotovostního režimu, zapojte fotoaparát k síťovému adaptéru/nabíječce EH-21 (zvláštní příslušenství). Pokud je vypnutý monitor fotoaparátu, nezobrazují se na televizní obrazovce informační displeje fotoaparátu.

#### Nastavení televizní normy (str. 122)

Položka SET-UP menu "Video Mode, nabízí možnost volby mezi systémy NTSC a PAL pro video výstup. Ujistěte se, že nastavená TV norma odpovídá zařízení, ke kterému fotoaparát připojujete.

### TV norma PAL (str. 122)

Je-li nastavena TV norma PAL, dojde po propojení fotoaparátu s video zařízením k vypnutí monitoru fotoaparátu. V režimu přehrávání video sekvencí dojde k zapnutí monitoru fotoaparátu a vypnutí video výstupu.

## Propojování

#### Fotoaparát a počítač

Teprve po propojení Vašeho digitálního fotoaparátu s počítačem, na kterém je nainstalovaný software Nikon View máte možnost využít plného potenciálu přístroje. Snímky z fotoaparátu můžete přenášet do počítače a odtud rozesílat v elektronické formě rodině a přátelům. Vybrané snímky můžete zkopírovat na disketu přímo z paměťové karty fotoaparátu a odnést do fotolaboratoře, nebo je může nechat uložené na pevném disku počítače, zpracovat pomocí bitmapového editoru a vytisknout na barevné tiskárně.

Tato část popisuje jak propojit COOLPIX885 pomocí USB kabelu UC-E1 dodávaného s přístrojem, s počítačem, na kterém je nainstalovaný software Nikon View. Uživatelé, jejichž počítače nejsou vybaveny rozhraním USM mohou načítat paměťové karty CF pomocí externích nebo interních čteček, jak popisuje tato část návodu.

#### Máte již Nikon View?

Pro možnost přenosu snímků do počítače pomocí USB kabelu UC-E2 vyžaduje fotoaparát COOLPIX885 nainstalovaný software Nikon View 4 dodávaný s fotoaparátem. Máte-li verzi softwaru dodávanou s jiným digitálním fotoaparátem Nikon, bude nutné tuto instalaci upgradovat na verzi dodávanou s přístrojem COOLPIX885 postupem uvedeným v "Referenčním návodu k obsluze softwaru Nikon View" (na CD-ROM).

## Než začnete: Instalace softwaru Nikon View

Prvním krokem k použití softwaru Nikon View je přečtení pokynů pro instalaci. Tyto pokyny jsou obsaženy na referenčním disku CD, který je součástí dodávky fotoaparátu.

# Vložte referenční CD disk do jednotky CD-ROM

 Po zapnutí počítače a vyčkání startu operačního systému vložte do jednotky CD ROM referenční CD disk dodávaný s fotoaparátem.

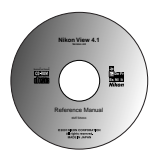

 Pracujete-li s počítačem Macintosh, dojde k automatickému otevření CD na ploše. Uživatelé Windows musí pro otevření CD disku nejprve poklepat na ikonu "Tento počítač, a poté na ikonu "Nikon".

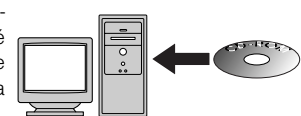

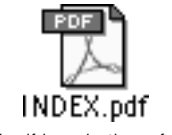

INDEX.pdf icon in the reference CD

#### Software pro správu obrazových databází

V závislosti na regionu zakoupení přístroje, je fotoaparát COOLPIX885 dodáván se softwarem pro správu obrazových databází Canto Cumulus, iView Media Pro nebo Fotostation Easy. Informace k instalaci těchto aplikací rovněž naleznete na referenčním CD disku. Používáte-li Cumulus nebo iView Medie Pro, nezapomeňte nainstalovat tento databázový software ještě před instalací softwaru Nikon View. Používáte-li software Fotostation Easy, nejprve nainstalujte Nikon View 4, a pak instalujte Fotostation Easy.

### ▲ Nainstalujte Adobe Acrobat Reader

 Instalační pokvny pro Nikon View isou dodány ve formátu PDF. Pro možnost čtení tohoto souboru je třeba najnstalovat Adobe Acrobat Reader 4.0 nebo novější. Máte-li Adobe Acrobat Reader již nainstalovaný, pokračujte krokem 3.

 Pro instalaci softwaru Adobe Acrobat Reader poklepeite na adresář s jazykovou verzí podle Vašeho výběru a poté poklepeite na ikonu instalátoru. Zobrazí se uvítací obrazovka instalátoru: pro dokončení instalace následuite pokvnů na obrazovce.

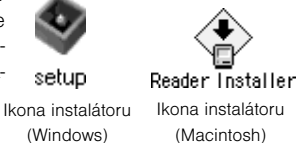

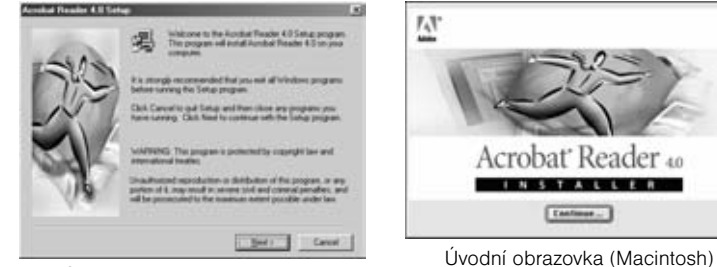

Úvodní obrazovka (Windows)

# **3**Přečtěte si instalační pokyny a nainstalujte software Nikon View

 Jakmile je instalace u konce, poklepejte na ikonu "INDEX.pdf, v okně Nikon pro zobrazení dostupné dokumentace softwaru Nikon View. Následuite odkazy na displeji, které Vás dovedou k informacím o instalaci softwaru na Váš počítač. Je-li třeba, můžete si instalační pokyny vytisknout pomocí příkazu "Print..., v menu INDEX.pdf

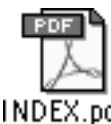

"File, programu Acrobat Reader, a postupovat podle těchto pokynů.

#### Před začátkem instalace

Než začnete instalovat software pro správu obrazových databází resp. software Nikon View, ukončete všechny spuštěné aplikace, včetně softwaru Adobe Acrobat Reader a jakéhokoli antivirového softwaru.

## Propojení: Propojení fotoaparátu s počítačem

Jakmile máte nainstalovaný software Nikon View, iste připravení k přenosu fotografií a video sekvencí do počítače. Snímky lze přenášet buďto přímým propojením pomocí USB kabelu mezi fotoaparátem a počítačem, nebo vvimutím paměťové karty z fotoaparátu a vložením do čtečky karet CompactFlash(tm), resp. slotu pro PC karty.

#### Přímé propojení: Propojení fotoaparátu kabelem

Je-li Váš počítač vybaven vestavěným rozhraním USB, můžete propojit fotoaparát s počítačem pomocí dodávaného kabelu UC-E1. Není-li Váš počítač vybaven vestavěným rozhraním USB, můžete přenášet snímky pomocí čtečky karet CompactFlash(tm), nebo pomocí slotu pro PC karty (viz následující část).

### Zapněte počítač

Zapněte počítač a počkejte, až nastartuje operační systém.

## Vyberte snímky určené k přenosu do počítače

 Po Seimutí krvtky objektivu a nastavení voliče provozních režimů do polohy zapněte fotoaparát a stiskněte tlačítko 💽 pro zobrazení stránek s náhledy snímků (str. 162). Zkontrolujte, jestli jsou všechny snímky určené k přenosu do počítače označeny ikonou 🔊. Pro označení snímků určených k přenosu (resp. zrušení označení u označených snímků) proveďte výběr snímku a stiskněte tlačítko TRANSFER. Chcete-li vybrat pro přenos do počítače všechny snímky, vyberte "All On" v položce "Transfer" menu přehrávacího režimu (str. 174).

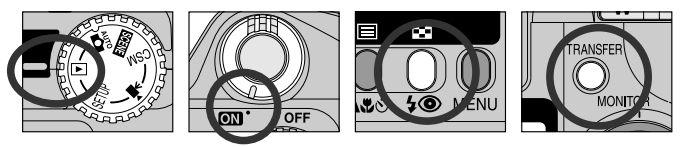

#### Poznámka k propojení s počítačem

Po propojení fotoaparátu s počítačem a jeho zapnutí dojde k vysunutí objektivu. Nezapomeňte tedv před propojením fotoaparátu s počítačem nejprve sejmout krvtku objektivu.

## "Hot Plug,

Rozhraní USB podporuje technologii "hot plug., připojování periferií. To znamená, že fotoaparát může během propojování s počítačem být ve vypnutém i zapnutém stavu. Při odpojování USB kabelu však musí být dodržen postup uvedený v "Odpojení fotoaparátu, (str. 184).

#### Délka přenosu

Pokud vyberete pro přenos větší počet snímků, bude jejich přenos do počítače trvat nějakou dobu.

## **Q** Připojte kabel rozhraní k počítači

 Druhý konec kabelu zapojte do počítače - viz ilustrace vpravo.

### Zapojte kabel rozhraní do fotoaparátu

 USB kabel UC-E1 zapojte do konektoru rozhraní fotoaparátu. Je-li kabel rozhraní připojený, vypne se monitor a všechny ovládací prvky kromě hlavního vypínače a tlačítka TRANSFER.

#### Přímé propojení fotoaparátu s počítačem

Je-li fotoaparát propojen s počítačem pomocí USB rozbočovače, nebo jiného nestandardního USB konektoru, nemusí spojení pracovat.

#### Registrujte fotoaparát do systému (Windows)

Při prvním propojení fotoaparátu s počítačem pod systémem Windows je třeba, aby fotoaparát byl systémem "registrován,, aby systém věděl, jak má s přístrojem komunikovat. Používáte-li systémy Windows Millenium Edition (Me) nebo Windows 2000, dojde k automatické registraci fotoaparátu během jeho prvního připojení. Soubor potřebný k registraci fotoaparátu do systému Windows 98/98 Second Edition (SE) je součástí souborů obsažených na CD disku se softwarem Nikon View. Při prvním připojování fotoaparátu k počítači nezapomeňte tento CD disk vložit do mechaniky CD-ROM. Jiné než výše jmenované verze systému Windows USB rozhraní nepodporují. Podrobnější informace k registraci fotoaparátu v systému Windows naleznete v referenčním manuálu k softwaru NikonView.

#### Používejte spolehlivý zdroj energie

Přenášíte-li data mezi fotoaparátem a počítačem, doporučujeme pro zajištění stabilního napájení použít síťový adaptér/nabíječku EH-21 (zvláštní příslušenství). Je-li fotoaparát napájen z baterie, zajistěte, aby byla plně nabitá. Pokud je tom možné, mějte k dispozici rezervní baterii. Pokud baterie dochází, zkontrolujte, jestli na monitoru není zobrazen dialog o probíhající datové komunikaci mezi oběma přístroji, vypněte fotoaparát, a vložte novou baterii.

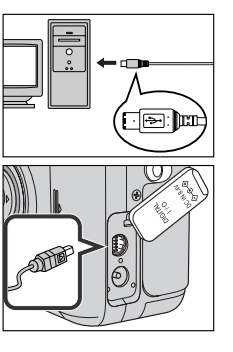

## Stiskněte tlačítko TRANSFER

 Je-li fotoaparát zapnutý, software Nikon View automaticky detekuje jeho připojení. Po startu programu Nikon View stiskněte na fotoaparátu tlačítko TRANSFER pro překopírování všech označených snímků z paměťové karty do počítače. Na monitoru fotoaparátu se zobrazí nápis "PREPARING TO TRANSFER,". Po krátké pauze začne přenos dat, který je indikován nápisem "TRANSFERRING IMAGE TO COMPUTER,".

# 6<sup>Odpojte fotoaparát</sup>

 Po ukončení přenosu všech označených snímků se na monitoru zobrazí "TRANSFER COMPLETED,. Před odpojením kabelu nebo vypnutím fotoaparátu musíte fotoaparát níže uvedeným způsobem odhlásit ze systému.

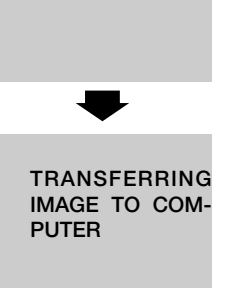

PREPARING

TO TRANSFER

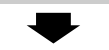

#### TRANSFER COMPLETED

#### Přerušení přenosu

Pro ukončení přenosu před dokončením zkopírování všech snímků do počítače, stiskněte tlačítko "Cancel, v přenosovém dialogu softwaru Nikon View. Na monitoru fotoaparátu se zobrazí zpráva "TRANSFER CANCELLED,". Přestože se po přerušení přenosu může ještě zobrazit zpráva "TRANSFER COMPLETED,", nebyl přenos úspěšně dokončen.

• Další informace o výběru snímků pro přenos během jejich pořízení viz str. 121.

• Další informace o výběru snímků pro přenos po jejich pořízení viz str. 174.

## Odpojení fotoaparátu

Chcete-li odpojit fotoaparát od počítače, postupujte před vypnutím fotoaparátu nebo odpojením USB kabelu podle níže uvedených instrukcí.

#### • Windows Millenium Edition/Windows 2000

Klepněte na ikonu S "Odpojit nebo ukončit hardware, na liště a z menu, které se objeví vyberte "Zastavit USB disk,. Není-li tento krok proveden před odpojením nebo vypnutím fotoaparátu, zobrazí se varovné hlášení. Pro jeho odstranění z obrazovky klepněte na "OK".

#### • Windows 98/Windows 98SE

Poklepejte na ikonu "Tento počítač, a pravým tlačítkem klepněte na výměnný disk odpovídající fotoaparátu. Z menu, které se zobrazí vyberte "odstranit".

#### Macintosh

"Neoznačenou, jednotku reprezentující fotoaparát přeneste do koše.

Vyskytne-li se během přenosu porucha, zobrazí se na monitoru zprávy jako "TRAN-SFER ERROR, nebo "COMMUNICATION ERROR,. Chybová hlášení může následovat zpráva "TRANSFER COMPLETED,, přestože přenos NENÍ ukončen, když se vyskytly chyby. Při odpojování fotoaparátu po chybě přenosu nezapomeňte postupovat podle výše uvedeného postupu.

#### Formatting CF memory cards

If a CF memory card inserted into the camera is formatted using Explorer or My Computer (Windows), or Erase Disk is selected from the Special menu (Macintosh), all images on the card will be deleted.

#### Odpojení fotoaparátu během přenosu snímků

Před prováděním jakékoli z výše uvedených operací se nejprve přesvědčete, jestli je přenos snímků u konce a na monitoru fotoaparátu zobrazeno hlášení "TRANSFER COMPLETED".

Je-li na monitoru počítače zobrazen sloupec označující průběh přenosu, nevypínejte fotoaparát, neodpojujte kabely ani nevyjímejte paměťovou kartu CF.

## Načítání snímků z paměťových karet

Je-li Váš počítač vybaven čtečkou karet typu CompactFlash(tm) nebo slotem pro vložení PC karet, můžete snímky přenášet do počítače přímo z paměťové karty. Před vložením paměťové karty a do čtečky nebo slotu pro PC karty je třeba vypnout fotoaparát a vyjmout z něho paměťovou kartu.

#### Použití čtečky paměťových karet CompactFlash(tm)

Před použitím čtečky paměťových karet si pečlivě přečtěte veškerou dokumentaci dodávanou výrobcem. Poté proveďte níže uvedeným postupem přenos snímků do počítače..

#### Zapněte počítač

· Zapněte počítač a počkejte až nastartuje operační systém.

# 2<sup>Vložte</sup> paměťovou kartu do čtečky

 Je-li nainstalován software Nikon View, a paměťová karta je z digitálního fotoaparátu Nikon, software Nikon View automaticky detekuje paměťovou kartu. Informace o přenosu snímků do počítače naleznete v referenčním návodu k obsluze softwaru Nikon View.

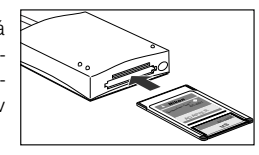

#### Čtečka paměťových karet typu "CompactFlash(tm),

Čtečka paměťových karet "CompactFlash(tm) je zařízení, které umožňuje počítači číst paměťové karty používané ve Vašem fotoaparátu. Čtečky paměťových karet se vyrábějí v mnoha variantách, od laciných zařízení pro USB rozhraní, až po vestavěná zařízení na novějších počítačích.

#### Slot pro karty typu PCMCIA (PC Card)

Tyto sloty se obvykle vyskytují na přenosných počítačích; do PC Card slotu patří karty typu PCMCIA (Personal Computer Memory Card International Assosiation), které mají větší rozměry než karty typu CompactFlash(tm), používané ve Vašem fotoaparátu. Pro možnost čtení paměťových karet CompactFlash(tm) ve slotu PC Card je třeba PC-Card adaptér EC-AD 1 (zvláštní příslušenství).

#### Prohlížení referenčního návodu k obsluze softwaru Nikon View

Referenční návod k obsluze softwaru Nikon View je dodáván ve formě souboru formátu Portable Document Format (PDF), který se nachází na referenčním CD disku dodávaném s fotoaparátem. Pro přístup k referenčnímu návodu k obsluze poklepejte na ikonu INDEX.pdf v kořenovém adresáři referenčního CD (str. 179).

#### Použití slotu pro karty PC Card

### Vložte paměťovou kartu do adaptéru PC Card

 Vložte paměťovou kartu do adaptéru PC Card postupem uvedeným na obrázku vpravo.

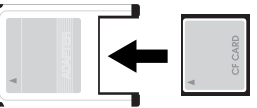

## 2<sup>Zapněte počítač</sup>

· Zapněte počítač a vyčkejte nastartování operačního systému.

## 3 Vložte adaptér s kartou do slotu PC Card

 Je-li nainstalován software Nikon View, a paměťová karta je z digitálního fotoaparátu Nikon, Nikon View kartu automaticky detekuje. Podrobnější informace o přenosu snímků do počítače viz Referenční návod k obsluze softwaru Nikon View.

#### Vyjmutí paměťové karty CF

Před vyjmutím paměťové karty ze čtečky nebo PC Card slotu se přesvědčete, jestli je ukončen přenos snímků do počítače. Je-li na monitoru zobrazen stav probíhajícího přenosu snímků do počítače, kartu nevyjímejte.

|   |                                    | 1000 |
|---|------------------------------------|------|
| 1 | Annang majar<br>Distanti Pelingang | 1244 |
|   | 9 0                                |      |

Před vyjmutím paměťové karty ze slotu PC Card nebo čtečky USB musíte zařízení odhlásit ze systému.

#### Windows

Klepněte na ikonu 🍣 "Odpojit nebo ukončit hardware" na spodní liště a odeberte zařízení ze systému. Vynecháte-li tento krok, zobrazí se chybové hlášení. V takovém případě klepněte na OK pro smazání chybového hlášení z obrazovky.

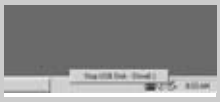

#### Macintosh

Přeneste jednotku označenou "untitled" (reprezentující paměťovou kartu) na koš.

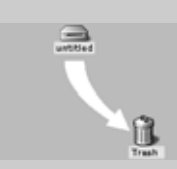

## Technické informace

Péče o fotoaparát, volitelné příslušenství a zdroje informací

Tato část obsahuje následující informace:

| Péče o fotoaparát str. 188<br>V této kapitole naleznete tipy k čištění a uchovávání fotoaparátu                              |  |
|----------------------------------------------------------------------------------------------------|--|
| Volitelné příslušenství                                                                                                    |  |
| Webové zdroje str. 190<br>Užitečné informační prameny                                                                        |  |
| Řešení problémů str. 191 - 196<br>V této části naleznete pomoc v případě, kdy fotoaparát nepracuje očekávaným způ-<br>sobem. |  |
| Specifikace                                                                                                    |  |

## Péče o fotoaparát

### Čištění přístroje

| Objektiv/<br>hledáček | Klíčem k čištění těchto skleněných částí je - nedotýkat se jich<br>prsty. K odstranění prachu a nečistot používejte balónek.(ofuko-<br>vání proudem vzduchu). Otisky prstů a jiné usazeniny, které nel-<br>ze odstranit ofouknutím, otřete měkkým hadříkem, kterým pohy-<br>bujete spirálovým pohybem od středu objektivu ke krajům a mi-<br>mo optiku. |
|-----------------------|----------------------------------------------------------------------------------------------------|
| Monitor               | Prach a nečistoty ofoukněte pomocí balónku. Otisky prstů a jiné<br>usazeniny, které nelze odstranit ofouknutím, otřete suchým,<br>měkkým hadříkem - nepoužívejte příliš velký tlak!                                                                                                    |
| Tělo<br>fotoaparátu   | K odstranění prachu a nečistot použijte balónek, poté tělo opa-<br>trně otřete měkkým, suchým hadříkem. Po fotografování na plá-<br>ži nebo v blízkosti mořského pobřeží otřete z přístroje lehce na-<br>vlhčeným měkkým hadříkem jakékoli usazeniny soli nebo písku.<br>Poté přístroj pečlivě osušte.                                                  |

K čištění nepoužívejte alkohol, ředidla ani jiné těkavé látky.

#### Uchovávání přístroje

Nebudete-li fotoaparát delší dobu používat, vyjměte - po překontrolování, jestli je fotoaparát vypnutý - baterii. Fotoaparát neskladujte na místech:

- Špatně větraných nebo vlhkých
- V blízkosti zařízení, produkujících silná elektromagnetická pole, jako jsou televizory nebo rádiopřijímače
- Na místech s teplotou vyšší než 50oC (122o F) nebo nižší než -10o C (14o F)
- Na místech s vlhkostí vyšší než 60%.

## Volitelné příslušenství

V době psaní tohoto návodu bylo pro COOLPIX885 k dispozici následující volitelné příslušenství. Podrobnější informace Vám sdělí regionální zastoupení firmy Nikon.

| Síťový adaptér/nabíječka                                         | EH-21                                                                                                    |
|------------------------------------------------------------------|----------------------------------------------------------------------------------------------------|
| Dobíjecí baterie                                                 | Dobíjecí lithium-iontová baterie EN-EL1 (k dispo-<br>zici v některých regionech)                                                 |
| Pouzdro                                                          | CS-E885 Soft Case                                                                                                    |
| Paměťové karty<br>CompactFlash a adaptéry                        | • EC-CF 64 MB CompactFlash memory card<br>• EC-CF 96 MB CompactFlash memory card<br>• EC-AD1 PC Card adapter                     |
| Objektivová redukce                                              | UR-E4 redukční kroužek                                                                                                    |
| Předsádkové objektivy<br>a adaptér pro kopírování<br>diapozitivů | •WC-E63 Wideangle converter<br>•TC-E2 (2#) Telephoto converter<br>•FC-E8 fisheye lens converter<br>•ES-E28 slide-copying adapter |
| Dálková spoušť                                                   | MC-EU1 remote cord                                                                                                    |

#### Poznámka k použití dálkové kabelové spouště

Dálková kabelová spoušť nepracuje, je-li fotoaparát nastaven do režimu Movie, Continuous nebo VGA Sequence.

#### Schválené typy paměťových karet

Kromě výše uvedených paměťových karet byly pro fotoaparát COOLPIX885 testovány a schváleny následující typy paměťových karet:

- •SanDisk SDCFB series 16 MB, 32 MB, 48 MB, 64 MB, 96 MB, 128 MB
- •Lexar Media 4# USB series 8 MB, 16 MB, 32 MB, 48 MB, 64 MB a 80 MB
- •Lexar Media 8# USB series 8 MB, 16 MB, 32 MB, 48 MB, 64 MB a 80 MB
- •Lexar Media 10# USB series 128 MB a 160 MB

U paměťových karet jiných výrobců není garantována správná funkce. Podrobnější informace o výše uvedených paměťových kartách Vám poskytne výrobce.

## Webové zdroje

V době psaní tohoto návodu byly k dispozici uživatelům digitálních zařízení firmy Nikon k dispozici následující informační zdroje:

#### Produktové informace a tipy

- Pro uživatele v USA: http://www.nikonusa.com/
- Pro uživatele v Evropě: http://www.nikon-euro.com
- Pro uživatele v Asii, Oceánii, Středním východě a Africe: http://www.nikonasia.com/

#### Kontaktní informace

Kontaktní informace ohledně regionálních zastoupení firmy Nikon můžete nalézt zde:

http://www.nikon-image.com/eng/

## Řešení problémů

Pokud Váš fotoaparát nepracuje očekávaným způsobem, pak dříve než kontaktujete Vašeho dodavatele nebo zastoupení firmy Nikon, zkuste nalézt řešení v níže uvedeném výčtu běžných problémů. Na stránkách uvedených v pravém sloupci naleznete informace, které Vám pomohou problém vyřešit.

| Problém                                             | Možná příčina                                                                                                    | Str.              |
|-----------------------------------------------------|----------------------------------------------------------------------------------------------------|-------------------|
|                                                     | <ul> <li>Fotoaparát je vypnutý.</li> <li>Baterie není správně založená, nebo není správně zavřený kryt prostoru pro baterii.</li> </ul>                                                                                       | 24<br>44          |
|                                                     | <ul> <li>Baterie je vybitá.</li> <li>Síťový zdroj/nabíječka EH-21 (zvláštní příslušenství) není správně zapojen.</li> </ul>                                                                                                   | 50<br>46          |
| Monitor je prazdny                                  | <ul> <li>Fotoaparát se nachází v pohotovostním režimu.<br/>Stiskněte spoušť do poloviny.</li> </ul>                                                                                                    | 115               |
|                                                     | <ul> <li>Monitor je vyputý. Pro zapnutí monitoru stiskněte</li></ul>                                                                                                    | 59,<br>158<br>122 |
| Na monitoru se nezo-<br>brazují žádné indikace      | <ul> <li>Indikace jsou skryté. Ve snímacím režimu tiskněte<br/>na multifunkčním voliči, až dojde k jejich zo-<br/>brazení.</li> </ul>                                                                                         | 59                |
|                                                     | Probíhá slide show.                                                                                                    | 168               |
| Monitor je špatně čitel-<br>ný                      | <ul> <li>Je třeba seřídit jas monitoru.</li> <li>Monitor je znečištěný.</li> </ul>                                                                                                    | 114<br>188        |
|                                                     | <ul> <li>Fotoaparát je nastavený do přehrávacího režimu<br/>nebo režimu SETUP.</li> <li>Baterie je vybitá.</li> </ul>                                                                                                    | 89<br>50<br>56    |
| Po stisknutí spouště ne-<br>dojde k expozici snímku | <ul> <li>Pocet zbyvajících snímku je 0: není k dispozící do-<br/>statek volné paměti.</li> <li>Indikace autofokusu rychle bliká: fotoaparát není<br/>schopen automaticky zaostřit.</li> </ul>                                 | 60<br>99<br>48    |
|                                                     | <ul> <li>Indikace blesku bliká: blesk se nabíjí.</li> <li>Na monitoru se zobrazuje zpráva "MEMORY<br/>CARD IS NOT FORMATTED": paměťová karta ne-<br/>ní naformátovaná pro použití ve fotoaparátu CO-<br/>OLPIX885.</li> </ul> | 47                |

190

| Problém                                              | Možná příčina                                                                                                    | Str.                                                                       |
|------------------------------------------------------|----------------------------------------------------------------------------------------------------|----------------------------------------------------------------------------|
| Fotografie jsou příliš<br>světlé (přeexponované)     | <ul> <li>Je nastavena příliš vysoká korekce expozice.</li> </ul>                                                                                                    | 100                                                                        |
| Fotografie jsou příliš<br>tmavé (podexponova-<br>né) | <ul> <li>Je vypnutý blesk.</li> <li>Reflektor blesku je zakrytý.</li> <li>Objekt je mimo dosah blesku.</li> <li>Je nastavena příliš nízká hodnota korekce expozice.</li> </ul>                                                                                                    | 97<br>58<br>199<br>100                                                     |
| Fotografie jsou neostré                              | <ul> <li>Fotografovaný objekt se při namáčknutí spouště<br/>do poloviny nenacházel v zóně ostření.</li> <li>Bliká kontrolka autofokusu: fotoaparát není scho-<br/>pen zaostřit.</li> </ul>                                                                                                    | 60<br>60                                                                   |
| Fotografie jsou<br>rozmazané                         | <ul> <li>Fotoaparát se hýbal během expozice.</li> <li>Při nízké hladině osvětlení: <ul> <li>použijte blesk</li> <li>nastavte širší úhel záběru</li> </ul> </li> <li>Pokud zoomování nepomáhá, a vy nemůžete nebo nechcete použít blesk: <ul> <li>použijte funkci BSS</li> <li>použijte samospoušť</li> <li>použijte stativ</li> </ul> </li> </ul>                                                                                                    | 58<br>97<br>90<br>141<br>95                                                |
| Nedojde k odpálení<br>záblesku                       | <ul> <li>Blesk je nastaven na Flash Cancel.</li> <li>Blesk je vypnutý. Nezapomeňte, že se blesk automaticky vypíná: <ul> <li>je-li fotoaparát v režimu (krajina), (západ slunce), (noční krajina), (muzeum),</li> <li>(ohňostroj), (makro) nebo (video sekvence)</li> </ul> </li> <li>Je nastaveno zaostření na nekonečno (video sekvence)</li> <li>Je nastaveno Zaostření na nekonečno (video sekvence)</li> <li>V submenu Continuous jsou zvolena jiná nastavení než "Single</li> <li>V submenu "Lens, je nastavena jiná volba než "Normal,</li> <li>v submenu "Exposure Options, je nastavena volba "AE Lock,</li> <li>Je zapnutá funkce BSS</li> <li>Baterie má malou kapacitu</li> </ul> | 98<br>98<br>65-<br>67<br>89<br>93<br>139<br>145<br>145<br>148<br>141<br>50 |

| Problém                                                                                                    | Možná příčina                                                                                                    | Str.                            |
|----------------------------------------------------------------------------------------------------|----------------------------------------------------------------------------------------------------|---------------------------------|
| Fotografie nelze<br>přehrávat                                                                                                    | <ul> <li>Fotografie byly přepsány nebo přejmenovány po-<br/>čítačem nebo fotoaparátem jiného výrobce.</li> </ul>                                                                                                    |                                 |
| Na televizoru se<br>nezobrazuje stejný<br>obraz jako na monitoru                                                                                                    | <ul> <li>Videokabel není správně propojen.</li> <li>Televizor není naladěn na video kanál.</li> <li>Nastavená TV norma neodpovídá připojenému zařízení.</li> </ul>                                                                                                    | 176<br>176<br>122               |
| Po propojení fotoapará-<br>tu s počítačem, resp.<br>vložení paměťové karty<br>do čtečky nebo slotu<br>pro PC Card nedojde k<br>automatickému spuště-<br>ní softwaru Nikon View | <ul> <li>Fotoaparát je vypnutý.</li> <li>Síťový adaptér/nabíječka EH-21 (zvláštní příslušenství) není správně zapojen.</li> <li>Propojovací kabely nejsou správně zapojené, nebo karta není správně zasunutá ve slotu čtečky, adaptéru, atd.</li> <li>Další informace o možných problémech sofwaru Nikon View</li> </ul> | 24<br>46<br>182,<br>185,<br>186 |

## Chybová hlášení

Následující tabulka podává výčet chybových hlášení a jiných varování, která se zobrazují na monitoru, a poskytuje návody k řešení

| Zobrazení                                                        | Problém                                                                                           | Řešení                                                                                            | Str. |
|------------------------------------------------------------------|---------------------------------------------------------------------------------------------------|---------------------------------------------------------------------------------------------------|------|
| WARNING!!<br>Remove Lens Cap!                                    | Camera turned on with lens cap in place.                                                          | Turn camera off and remo-<br>ve lens cap.                                                         | 43   |
| (Flashes)                                                        | Clock calendar not set.                                                                           | Set clock calendar to cur-<br>rent data and time.                                                 | 52   |
| الے۔<br>(Flashes)                                                | Battery exhausted.                                                                                | Turn camera off and repla-<br>ce battery.                                                         | 44   |
| WARNING!!<br>BATTERY<br>EXHAUSTED                                | Battery exhausted.                                                                                | Turn camera off and repla-<br>ce battery.                                                         | 44   |
| WARNING!<br>Mode dial is not in<br>the proper position           | Mode dial is positioned between two modes.                                                        | Adjust mode dial to select desired mode.                                                          | 25   |
| WARNING!<br>No menu in AUTO mode<br>Please use another mode      | MENU button pressed in AUTO mode.                                                                 | Turn mode dial to setting<br>other than AUTO or ▼ mo-<br>vie mode before using the<br>menus.      | 25   |
| WARNING!<br>No menu in ▼ mode                                    | MENU button pressed in<br>▼ movie mode.                                                           |                                                                                                   |      |
| BKT<br>WARNING!!<br>Please wait to camera<br>to finish recording | Camera turned off or<br>new mode selected while<br>images are being recor-<br>ded to memory card. | Message clears from dis-<br>play automatically when<br>camera finishes writing da-<br>ta to card. | 62   |
| NO CARD<br>PRESENT                                               | Camera cannot detect<br>CF memory card.                                                           | Turn camera off and con-<br>firm that CF memory card<br>is correctly inserted.                    | 47   |
| THIS CARD CANNOT<br>BE USED                                      | Error accessing CF me-<br>mory card.                                                              | Use approved CF memory card.                                                                      | 189  |

| Display                                            | Problem                                                                                                    | Solution                                                                                                    | Page                  |
|----------------------------------------------------|----------------------------------------------------------------------------------------------------|----------------------------------------------------------------------------------------------------|-----------------------|
| THIS CARD IS IN-<br>COMPATIBLE                     | Error accessing CF memo-<br>ry card.                                                                                                    | Use approved CF memory card.                                                                                                    | 189                   |
| MEMORY CARD<br>IS NOT<br>FORMATTED<br>Format<br>No | Card has not been format-<br>ted for use in COOL-<br>PIX885.                                                                                                    | Press on Multi selector to<br>highlight "Format" and<br>press ▶ to format card, or<br>turn camera off and replace<br>card.                                                                                      | 48                    |
| [*]                                                | Error occurs during shoo-<br>ting:<br>Insufficient memory to re-<br>cord further pictures at<br>current settings.                                                                       | <ul> <li>Reduce image quality or size.</li> <li>Delete pictures.</li> <li>Insert new card.</li> </ul>                                                                                                    | 103<br>164<br>47      |
|                                                    | Error appears when you<br>try to transfer images to<br>computer:<br>Not enough space on CF<br>memory card to record in-<br>formation needed for tran-<br>sfer.                          | Disconnect camera, delete<br>unwanted pictures and try<br>again.                                                                                                    | 164<br>184            |
| IMAGE CANNOT BE<br>SAVED                           | <ul> <li>Error encountered while<br/>saving picture.</li> <li>Camera has run out of<br/>folder or file numbers.</li> <li>Small picture cannot be<br/>created with the image.</li> </ul> | <ul> <li>Select "Off" or "Reset" in<br/>"Seq. Numbers" menu.</li> <li>Reformat CF memory<br/>card.</li> <li>Select image other than<br/>small picture or movie.</li> </ul>                                      | 116<br>48<br>76<br>89 |
| CARD CONTAINS<br>NO IMAGES                         | CF memory card contains no pictures.                                                                                                    | <ul> <li>Camera in review mode:<br/>half-press shutter release<br/>button to return to shoo-<br/>ting mode.</li> <li>Mode dial set to  (play-<br/>back mode): turn mode<br/>dial to another setting.</li> </ul> | 24                    |

194

Referenční příručka - Technické informace

| Display                                   | Problem                                                                                                    | Solution                                                                                                    | Page                       |
|-------------------------------------------|----------------------------------------------------------------------------------------------------|----------------------------------------------------------------------------------------------------|----------------------------|
| ALL IMAGES ARE<br>HIDDEN                  | All images in current fol-<br>der are hidden.                                                                        | Select another folder or use<br>"Hide Image" to change hid-<br>den status of images in cur-<br>rent folder.                                                                           | 108<br>171                 |
| FILE CONTAINS NO<br>IMAGE DATA            | File created by computer<br>or different make of ca-<br>mera.                                                        | Delete file.     Reformat CF memory card.                                                                                                    | 164<br>48                  |
| THE FOLDER CAN-<br>NOT BE DELETED         | Folder contains hidden<br>or protected pictures.                                                                     | all images it contains are ne-<br>ither hidden nor protected<br>pictures.                                                                                                    | 170,<br>171                |
| COMMUNICATIONS<br>ERROR                   | Interface cable disconne-<br>cted or CF memory card<br>removed while images<br>are being transferred to<br>computer. | In error message displayed in<br>computer monitor, click "OK"<br>to exit Nikon View. Turn ca-<br>mera off and reconnect cab-<br>le or replace CF memory<br>card, then turn camera on. | 182,<br>185                |
| NO IMAGES ARE<br>MARKED FOR TRAN-<br>SFER | No images marked with<br>icon when TRANSFER<br>button pressed to tran-<br>sfer images to computer.                   | Disconnect camera and<br>mark at least one image for<br>transfer before connecting<br>camera again.                                                                                   | 73,<br>120,                |
|                                           | Error has occurred du-                                                                                               | Check that the camera is                                                                                                    | 174                        |
| TRANSFER ERROR                            | ring image transfer.                                                                                                 | the battery is fully charged.<br>Turn camera off, unplug opti-<br>onal AC adapter (if using),                                                                                         | 50,<br>183,<br>185,<br>186 |
| SYSTEM ERROR                              | Error has occurred in ca-<br>mera's internal circuitry.                                                              | If error persists, contact re-<br>tailer or Nikon representati-<br>ve.                                                                                                    | 24<br>45                   |

## **Specifications**

| Туре                                         | Digital camera E885                                                                                                    |
|----------------------------------------------|----------------------------------------------------------------------------------------------------|
| CCD                                          | 1/1.8-inch Interline Charge-Coupled Device (CCD)                                                                                                    |
| Total pixels                                 | 3.37 million                                                                                                    |
| Effective pixels                             | 3.21 million                                                                                                    |
| Image size                                   | User can select from:<br>• Full (2048 x 1536 pixels)<br>• XGA (1024 x 768 pixels)<br>• VGA (640 x 480 pixels)<br>Four Small Picture sizes selectable (640 x 480, 320 x 240,<br>160 x 120 or 96 x 72 pixels)                                                                                                    |
| Lens                                         | <ul> <li>3x Zoom Nikkor</li> <li>F = 8-24 mm (35 mm camera format equivalent to 38-114 mm): f/2.8-f/4.9</li> <li>9 elements in 8 groups</li> </ul>                                                                                                    |
| Digital zoom                                 | Use zoom button to zoom in up to 4X in steps of 0.2X                                                                                                    |
| Autofocus (AF)<br>Focus modes<br>Focus range | Contrast-detect through-the-lens (TTL) AF<br>• Continuous AF (monitor on)<br>• Single AF (monitor off)<br>• Manual (49 positions, with focus confirmation indication)<br>• 30 cm (1 ft.)-i at widest angle, 60 cm (2 ft.)-i at telephoto<br>• Macro mode (Autofocus): 4 cm (1.6 in.)-i at widest angle, 30<br>cm (1 ft.)-i at telephoto |
| Viewfinder<br>Frame coverage                 | Real-image zoom optical viewfinder with LED indication<br>Approximately 80%                                                                                                    |
| Monitor                                      | with brightness and hue adjustment                                                                                                    |
| Frame coverage                               | Approximately 97% (through/freeze image)<br>Approximately 100% (playback mode)                                                                                                    |
| Auto off                                     | Can be selected from 30 sec. (default) and 1, 5 and 30 min.                                                                                                    |

| Storage<br>System<br>Media | Design rule for Camera File systems, Digital Print-Order For-<br>mat (DPOF) compliant<br>HI (uncompressed TIFF-RGB)<br>Compression JPEG-baseline-compliant;<br>• FINE (approx. 1/4)<br>• NORMAL (approx. 1/8)<br>• BASIC (approx. 1/16)<br>QuickTime movies<br>CompactFlash™ (CF) Card Type I                                                                                                    |          |           |            |  |
|----------------------------|----------------------------------------------------------------------------------------------------|----------|-----------|------------|--|
| Approximate                |                                                                                                    | 16 MB (  | 64 MB)    |            |  |
| Capacity                   |                                                                                                    | FULL     | XGA       | VGA        |  |
|                            | HI                                                                                                    | 0 (6)    | —         | -          |  |
|                            | FINE                                                                                                    | 10 (40)  | 39 (159)  | 97 (390)   |  |
|                            | NORMAL                                                                                                    | 20 (81)  | 76 (309)  | 177 (725)  |  |
|                            | BASIC                                                                                                    | 39 (159) | 144 (588) | 324 (1300) |  |
| Shooting modes             | <ul> <li>Auto</li> <li>Scene: Portrait, Party/Indoor, Night Portrait, Beach/Snow,<br/>Landscape, Sunset, Night Landscape, Museum, Fireworks<br/>Show, Close Up, Copy and Backlight</li> <li>Custom (CSM) (includes shooting menu for control of Whi-<br/>te Balance, Metering, Continuous, Best-Shot Selector, Ima-<br/>ge Adjustment, Image Sharpening, Lens, Image Size &amp;<br/>Quality, Sensitivity, Exposure Options, Focus Options, Auto<br/>Bracketing, Noise Reduction and CF Card Format)</li> <li>Movie (up to 40 sec. of QVGA frames at 15 frames per se-<br/>cond)</li> <li>Single</li> </ul> |          |           |            |  |
| Capture modes              | <ul> <li>Multi-Shot 16 (sixteen frames 1/16 in size)</li> <li>VGA Sequence</li> <li>Ultra HS (seventy QVGA images at approximately 30 fps)</li> </ul>                                                                                                    |          |           |            |  |

| Exposure metering<br>Modes                                      | Four-mode TTL metering<br>• 256-segment Matrix<br>• Center-Weighted<br>• Spot<br>• AF Spot                                                                                                    |  |
|-----------------------------------------------------------------|----------------------------------------------------------------------------------------------------|--|
| Exposure<br>Control<br>Range (ISO 100<br>equivalent)            | <ul> <li>Exposure modes:<br/>Programmed Auto<br/>Manual</li> <li>Exposure compensation (#2.0 EV in steps of 1/3 EV)</li> <li>Auto Exposure Bracketing</li> <li>EV -3 to +15 (W)</li> <li>EV + 1.4 to +16.6 (T)</li> </ul>                                                          |  |
| Shutter<br>Speed                                                | Mechanical and charge-coupled electronic shutter<br>8-1/1000 sec., Bulb up to 60 sec. in M mode                                                                                                    |  |
| Aperture<br>Range                                               | Electronically controlled preset aperture<br>Two steps (f/2.8 and f/7.6 [W])                                                                                                    |  |
| Sensitivity                                                     | ISO equivalent 100, 200, 400, Auto; can be set in CSM mode                                                                                                    |  |
| White balance                                                   | Auto with TTL control, 5-mode manual with fine tuning, pre<br>set white balance, white balance bracketing                                                                                                    |  |
| Self-timer                                                      | 10 sec. or 3 sec. duration                                                                                                    |  |
| Built-in Speedlight<br>Range<br>Flash control<br>Flash modes    | 0.4 to 3.7 m (1.3 to 12.1 ft.) (W)<br>0.4 to 2.3 m (1.3 to 7.5 ft.) (T)<br>Sensor flash system<br>Auto, Flash Cancel (off), Red-Eye Reduction, Anytime Flash<br>(fill-flash), Slow Sync                                                                                            |  |
| Playback<br>Playback modes<br>Image deletion<br>File attributes | Single frame, thumbnail (nine or four images), movie, zoom<br>(4x), slide show, histogram indication/highlight point display,<br>focus confirmation indication<br>User can delete all or selected frames<br>User can set transfer, hide and protect attributes for each ima-<br>ge |  |

| Interface                                        | USB interface                                                                                                    |
|--------------------------------------------------|----------------------------------------------------------------------------------------------------|
| Video output                                     | User can choose from NTSC and PAL                                                                                                    |
| I/O terminals                                    | • DC input<br>• Data output (video/USB)                                                                                                    |
| Power<br>requirements                            | <ul> <li>One rechargeable Nikon EN-EL1 lithium-ion battery, or six-<br/>volt 2CR5 (DL245) lithium battery</li> <li>EH-21 AC adapter/battery charger (available separately)</li> </ul> |
| Battery life                                     | Approximately 90 minutes (EN-EL1) or 100 minutes 2CR5 (DL245) when using monitor at 20 $^\circ$ C (68 $^\circ$ F)                                                                     |
| Operating environment<br>Temperature<br>Humidity | 0 - 40 °C (32 – 104 °F)<br>Under 85% (no condensation)                                                                                                    |
| Dimensions<br>(W x H x D)                        | Approximately 95 x 69 x 52 mm (3.7 x 2.7 x 2.0 in.)                                                                                                    |
| Weight                                           | Approximately 225 g (7.9 oz.) without battery and Compact-<br>Flash card                                                                                                    |

#### COOLPIX885 is supporting EPSON's "PRINT Image Matching".

"PRINT Image Matching" is a technology which assists in producing vivid photo-quality prints from PIM-enabled Digital Cameras. To obtain this benefit, a digital camera and printer that are compatible with "PRINT Image Matching" are required.

| Nikon View 4 System Requirements: |                                                                                                    |  |  |
|-----------------------------------|----------------------------------------------------------------------------------------------------|--|--|
| Macintosh                         | 1                                                                                                    |  |  |
| OS:                               | Mac® OS8.6, 9, 9.1                                                                                                    |  |  |
| Modely:                           | iMac™, Power Macintosh® G3 (White/Blue), Power Macintosh™ G4 ne-<br>bo novější; iBook™PowerBook® G3 (jsou podporovány pouze vestavě-<br>né USB porty) nebo novější |  |  |
| RAM:                              | 32 MB, (doporučeno 64 a více)                                                                                                    |  |  |
| Hard Disk:                        | Při běžícím softwaru Nikon View je třeba navíc ekvivalent dvojnásobku<br>kapacity paměťové karty fotoaparátu                                                       |  |  |
| Grafická<br>karta:                | 640 x 480 bodů ,16 bit barvy (doporučeno min 800 # 600, full color)                                                                                                |  |  |
| Ostatní:                          | jednotka CD-ROM                                                                                                    |  |  |
|                                   | USB rozhraní (podporovány pouze vestavěné porty USB)                                                                                                    |  |  |
|                                   | Mac® OS 8.6 vyžaduje ovladač USB (ver.1.3.5), viz web Apple                                                                                                    |  |  |
| Windows                           |                                                                                                    |  |  |
| OS/Modely:                        | Windows® 98/98SE, Windows® 2000, Windows® ME předinstalovaná verze                                                                                                 |  |  |
| CPU:                              | MMX® Pentium® nebo novější                                                                                                    |  |  |
| RAM:                              | 32MB (doporučeno 64 MB a více)                                                                                                    |  |  |
| Hard Disk:                        | Při běžícím softwaru Nikon View je třeba navíc ekvivalent dvojnásobku<br>kapacity paměťové karty fotoaparátu                                                       |  |  |
| Grafická<br>karta                 | 640 x 480 bodů ,16 bit barvy (doporučeno min 800 # 600, full color)                                                                                                |  |  |
| Ostatní:                          | jednotka CD-ROM, USB rozhraní (podporovány pouze vestavěné porty USB)                                                                                              |  |  |

# Index

| A | AE Lock<br>Automatická expoziční řada (bracketing)<br>Automatické nastavení citlivosti<br>Automatické vypnutí přístroje<br>Automatické vyvážení bílé barvy<br>Automatický přenos snímků do počítače<br>Automatický zábleskový režim | str. 148<br>str. 152<br>str. 131, 147<br>str. 131, 147<br>str. 115<br>str. 135<br>str. 121<br>str. 98 |
|---|----------------------------------------------------------------------------------------------------|----------------------------------------------------------------------------------------------------|
| B | Barevné nasycení<br>BASIC (kvalita obrazu)<br>Baterie<br>BSS (volba nejlepšího snímku)                                                                                                    | str. 114<br>str. 103 - 104<br>str. 44 - 46<br>str. 141                                                |
| С | Celoobrazovkové přehrávání snímků<br>Center-weighted (měření expozice)<br>Citlivost<br>Cloudy (vyvážení bílé)<br>CompactFlash(tm)                                                                                                   | str. 156 - 161<br>                                                                                    |
| D | Datum/čas<br>DCF<br>Digitální zoom<br>Dlouhé expozice<br>Doostřování obrazu<br>DPOF<br>DPOF                                                                                                    | str. 52 - 53<br>str. 108<br>str. 90 - 91<br>str. 129<br>str. 144<br>str. 172 - 173<br>str. 83, 172    |
| E | Expozice - volitelná nastavení<br>Expoziční režim P<br>Expoziční režimy                                                                                                    | str. 148 - 149<br>str. 148<br>str. 148                                                                |
| F | FINE (kvalita obrazu)<br>Fine (vyvážení bílé)<br>Fisheye předsádka<br>Fluorescent (vyvážení bílé)<br>Formátování paměťové karty CF                                                                                                  | str. 103 - 104<br>str. 135<br>str. 145<br>str. 145<br>str. 135<br>str. 48 - 49, 117                   |

| Η | Histogram                                                                                                    | str. 159                                                                                                    |
|---|----------------------------------------------------------------------------------------------------|----------------------------------------------------------------------------------------------------|
| Ι | Incandescent (vyvážení bílé)<br>Info.txt                                                                                                    | str. 135<br>str. 120                                                                                                    |
| J | Jas<br>Jazyk<br>Předsádkové objektivy<br>Jednotky vzdálenosti<br>Jména obrazových souborů                                                                                                    |                                                                                                    |
| K | Kontrast<br>Kontrola zaostření<br>Korekce expozice<br>Krajina (SCENE)<br>Kvalita obrazu                                                                                                    | str. 142<br>str. 159<br>str. 100, 149<br>str. 66<br>str. 103 - 105                                                                                                    |
| M | Makro (SCENE)<br>Malé snímky<br>Manuální expoziční režim<br>Manuální zaostřování<br>Matrix (měření expozice)<br>Mazání snímků (režim přehrávání náhledů)<br>Mazání snímků                                                                        |                                                                                                    |
|   | (v režimu celoobrazovkového přehrávání)         Mazání snímků         Mazání všech snímků         Mazání vybraných snímků         Měření referenční bílé         Metody měření expozice         MOV         Multi-Shot 16         Muzeum (SCENE) | str. 71, 157<br>str. 164 - 166<br>str. 165<br>str. 164 - 165<br>str. 164 - 165<br>str. 135 - 136<br>str. 137 - 138<br>str. 137 - 138<br>str. 116<br>str. 139<br>str. 66 |
| N | Nájezd zoomu<br>Nastavení adresářů<br>Nastavení citlivosti<br>Nastavení intervalu (slide show)<br>Nastavení obrazu<br>Noční krajina (SCENE)<br>Noční portrét (SCENE)                                                                             |                                                                                                    |

NORMAL (kvalita obrazu) ..... str. 103 - 104 NTSC ...... str. 122

| Ω | Ohňostroj (SCENE)            | str  | . 67 |
|---|------------------------------|------|------|
| U | Ochrana snímků před smazáním | str. | 170  |
|   | Ovládací prvky               | str. | 118  |

| PAL                             | str. 122       |
|---------------------------------|----------------|
| Párty/interiér (SCENE)          | str. 65        |
| PLAY BACK menu                  | str. 163 - 175 |
| Pláž/sníh (SCENE)               | str. 65        |
| Počet zbývajících snímků        | str. 56        |
| Portrét (SCENE)                 | str. 65        |
| Přehrávací režim                | str. 155 - 177 |
| Přehrávání snímků na televizoru | str. 176 - 177 |
| Přejmenování adresáře           | str. 110       |

| D | Redukce červených očí                  | str. 98             |
|---|----------------------------------------|---------------------|
| K | Redukce šumu                           | str. 154            |
|   | Reflektor pro redukci červených očí    | str. 21, 98         |
|   | Reprodukce (SCENE)                     | str. 67             |
|   | Reset All - obnova továrních nastavení | str. 124 - 125      |
|   | Režim AUTO                             | str. 55 - 62        |
|   | Režim FULL (velikost obrazu)           | str. 103, 106 - 107 |
|   | Režim HI (kvalita obrazu)              | str. 103 - 104      |
|   | Režim Makro                            | str. 93             |
|   | Režim protisvětla (SCENE)              | str. 67             |
|   | Režim přehrávání náhledů               | str. 72, 162        |
|   | Režim rychlého náhledu                 | str. 70             |
|   | Režim SCENE                            | str. 63 - 67        |
|   | Režim SETUP                            | str. 102 - 125      |
|   | Režimy autofokusu                      | str. 93             |
|   | Režimy blesku                          | str. 98             |
|   | Režimy displeje                        | str. 113            |
|   | Režimy zaostřování                     | str. 92 - 94        |
|   | Řada vyvážení bílé barvy               | str. 135            |

| 6 |  |
|---|--|
|   |  |

P

| C | amocnoučť                   | ctr        | 05   |
|---|-----------------------------|------------|------|
| C | amospousi                   | 50         | . 30 |
| S | Sekvenční číslování souborů | str.       | 116  |
| S | HOOTING menu                | str. 134 - | 154  |
| S | Single AF                   | str. 94,   | 151  |
| S | Skrytí snímků               | str.       | 171  |
| S | lide show                   | str. 168 - | 169  |
| S | Snímání jednotlivých snímků | str.       | 139  |
| S | Speedlight (vyvážení bílé)  | str.       | 135  |
| S | Spot (měření expozice)      | str.       | 137  |

|    | Spot AF Area (měření expozice)                 | str. 137            |
|----|------------------------------------------------|---------------------|
|    | Synchronizace blesku s dlouhými časy závěrky . | str. 98             |
| S  | Širokoúhlá předsádka                           | str. 145            |
| T  | Telekonvertor                                  | str. 145            |
| L  | TIFF                                           | str. 76, 104        |
|    | Tlačítko monitoru                              | str. 59, 158        |
|    | Trvale zapnutý blesk (fill in)                 | str. 98             |
|    | Tvorba nového adresáře                         | str. 109            |
| тт | Ultra HS                                       | str. 139            |
| U  | USB                                            | str. 181 - 184      |
| V  | Velikost obrazu                                | str. 103, 106 - 107 |
| V  | Vestavený blesk                                | str. 97             |
|    | VGA (velikost obrazu)                          | str. 103, 106 - 107 |
|    | VGA sequence                                   | str. 139            |
|    | Video rezim                                    | str. 122            |
|    | Video sekvence                                 | str. 89, 160        |
|    | Vymazani adresare                              | str. 111            |
|    | Vypnuty blesk                                  | str. 98             |
|    | Vyvazeni bile barvy                            | str. 135            |
| X  | XGA (velikost obrazu)                          | str. 103, 106- 107  |
| 7  | Zaostření na nekonečno                         | str. 93             |
|    | Zaostřovací pole (AF Area mode)                | str. 151            |
|    | Zaostřování - volitelná nastavení              | str. 150 - 151      |
|    | Západ slunce (SCENE)                           | str. 66             |
|    | Zelená kontrolka                               | str. 22, 60         |
|    | Zobrazení celoobrazovkového náhledu            | str. 71             |
|    | Zoom str. 58, 90- 91                           |                     |

Tento návod, ani žádná jeho část (kromě stručných citací v kritických článcích nebo recenzích) nesmí být žádným způsobem reprodukován bez předchozího písemného svolení firmy NIKON CORPORATION.

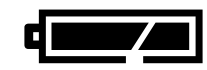

## **NIKON CORPORATION**

FUJI BLDG., 2-3, MARUNOUCHI 3-CHOME, CHIYODA-KU, TOKYO 100-8331, JAPAN